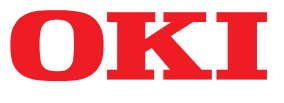

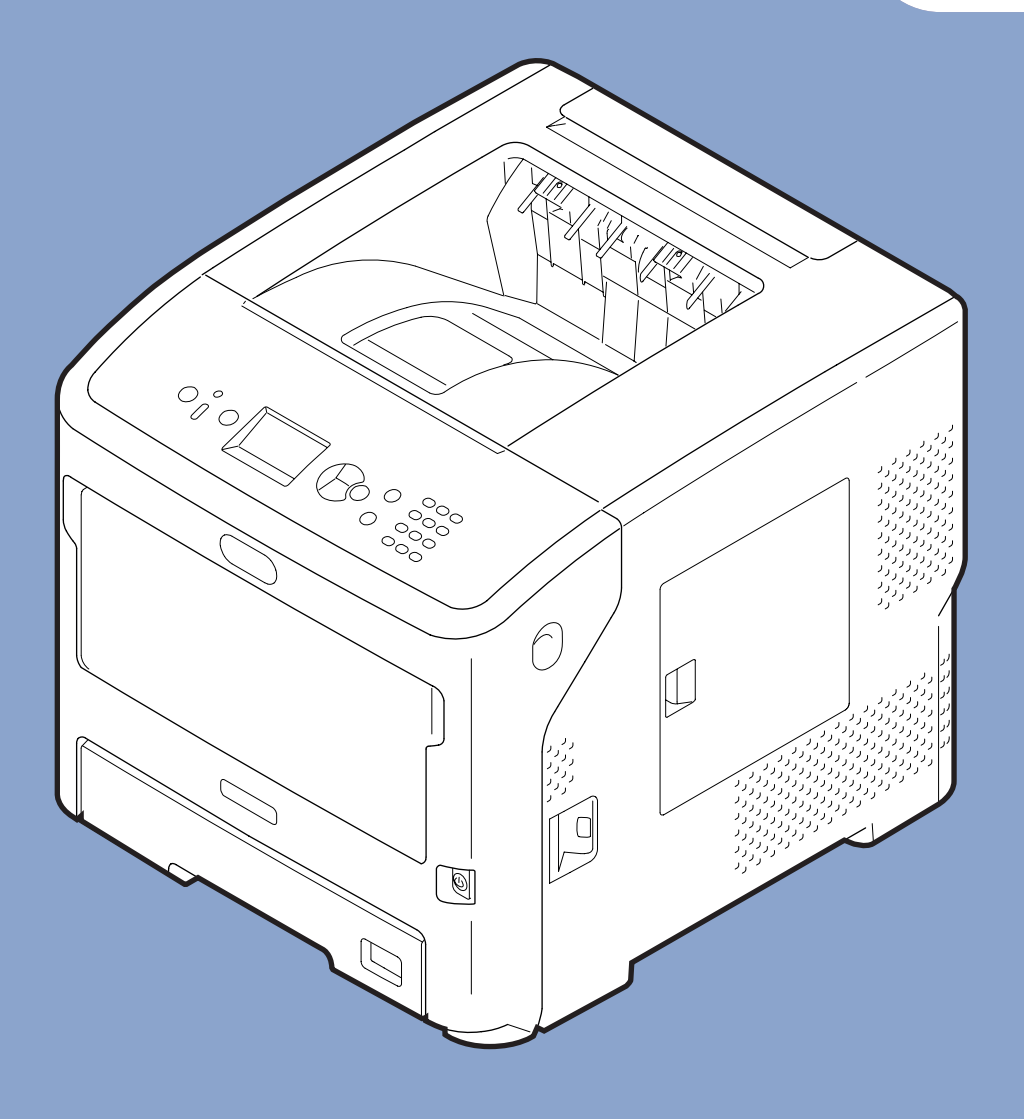

# Podręcznik użytkownika

# Zaawansowany

Instrukcja dotyczy poniższych modeli:

B721/B731/ ES7131/ MPS5501b

## Informacje o niniejszej instrukcji

#### Oznaczenia użyte w dokumencie

W poniższej instrukcji zastosowano następujące oznaczenia.

#### ! Uwaga

 Oznacza ważne informacje dotyczące sposobu używania urządzenia. Należy koniecznie przeczytać sekcje wyróżnione w ten sposób.

#### 🖉 Informacja

 Oznacza dodatkowe informacje dotyczące sposobu używania urządzenia. Zaleca się przeczytanie sekcji wyróżnionych w ten sposób.

#### Odwołanie

• Wskazuje źródło dodatkowych, bardziej szczegółowych lub powiązanych informacji.

#### **NIEBEZPIECZEŃSTWO**

• Informacja o niebezpieczeństwie zawiera dodatkowe dane, których zignorowanie może być przyczyną obrażeń ciała.

#### **⚠ OSTRZEŻENIE**

 Ostrzeżenie zawiera dodatkowe informacje, które w przypadku zignorowania mogą być przyczyną nieprawidłowego funkcjonowania lub uszkodzenia sprzętu.

## Symbole użyte w dokumencie

W poniższej instrukcji zastosowano następujące symbole.

| Symbol       | Opis                                                                                                    |  |
|--------------|----------------------------------------------------------------------------------------------------|--|
| [ ]          | <ul> <li>Wyróżnia nazwy pozycji menu na wyświetlaczu.</li> <li>Wyróżnia nazwy pozycji menu, okien i okien dialogowych wyświetlanych na komputerze.</li> </ul>                                     |  |
| "<br>"       | <ul> <li>Wyróżnia komunikaty i tekst wprowadzany na wyświetlaczu.</li> <li>Wyróżnia nazwy plików na komputerze.</li> <li>Wyróżnia tytuły sekcji, do których wskazywane jest odwołanie.</li> </ul> |  |
| Przycisk < > | Wyróżnia sprzętowy przycisk na panelu operatora lub przycisk na klawiaturze komputera.                                                                                                    |  |
| >            | Wyróżnia sposób przejścia do żądanej pozycji w menu drukarki lub w menu na komputerze.                                                                                                    |  |
| Drukarka     | Wskazuje drukarkę do użycia lub wybrania.                                                                                                    |  |

#### Sposób zapisu nazw stosowany w dokumencie

Jeśli nie zaznaczono wyraźnie inaczej, użyte w przykładach odwołania w postaci Windows, Mac OS X i drukarka oznaczają odpowiednio Windows 7, Mac OS X 10.8 i B731.

W zależności od systemu operacyjnego lub modelu opisy umieszczone w tym dokumencie mogą się różnić.

# Treść

|    | Informacje o niniejszej instrukcji                              | 2   |
|----|-----------------------------------------------------------------|-----|
|    | Symbole użyte w dokumencie                                      | 2   |
|    | Sposób zapisu nazw stosowany w dokumencie                       | 3   |
| 1. | Wygodne funkcje drukowania                                      | 7   |
|    | Opis funkcji drukowania                                         | 7   |
|    | Sterownik PCL w systemie Windows                                | 7   |
|    | Sterownik PS w systemie Windows                                 | 8   |
|    | Sterownik XPS w systemie Windows                                | 10  |
|    | Sterownik PS w systemie Mac OS X                                | 11  |
|    | Drukowanie z wykorzystaniem różnych funkcji                     | .13 |
|    | Drukowanie na kopertach                                         | 13  |
|    | Drukowanie na etykietach                                        | 15  |
|    | Drukowanie na papierze w niestandardowym formacie               | 17  |
|    | Drukowanie ręczne                                               | 22  |
|    | Łączenie wielu stron na jednym arkuszu (drukowanie wielu stron) | 24  |
|    | Drukowanie dwustronne                                           | 25  |
|    | Dopasowanie do strony                                           | 26  |
|    | Sortowanie stron                                                | 27  |
|    | Ustawianie kolejności stron                                     | 28  |
|    | Drukowanie broszur                                              | 29  |
|    | Drukowanie okładki                                              | 30  |
|    | Drukowanie plakatu                                              | 31  |
|    | Zmienianie jakości wydruku (rozdzielczość)                      | 31  |
|    | Podkreślanie cienkich linii                                     | 32  |
|    | Automatyczny wybór podajnika                                    | 32  |
|    | Automatyczne przełączanie podajników                            | 33  |
|    | Oszczędzanie tonera                                             | 35  |
|    | Bezpieczne drukowanie                                           | 36  |
|    | Bezpieczne drukowanie szyfrowane                                | 37  |
|    | Drukowanie znaku wodnego                                        | 39  |
|    | Drukowanie w trybie Nakładka                                    | 39  |
|    | Przechowywanie danych drukowania                                | 41  |
|    | Zapisywanie ustawień sterownika                                 | 42  |
|    | Zmienianie domyślnych ustawień sterownika                       | 43  |
|    | Używanie czcionek drukarki                                      | 43  |
|    | Używanie czcionek komputera                                     | 44  |
|    |                                                                 |     |

|    | Używanie bufora drukowania                                                             | 45       |
|----|----------------------------------------------------------------------------------------|----------|
|    | Drukowanie do pliku                                                                    | 45       |
|    | Pobieranie plików PS                                                                   | 46       |
|    | Drukowanie błędów PS                                                                   | 46       |
|    | Zmienianie trybu emulacji                                                              | 47       |
|    |                                                                                        |          |
| 2. | Zmienianie ustawień drukarki                                                           | 48       |
|    | Sprawdzanie bieżących ustawień<br>Drukowanie informacji o drukowaniu                   |          |
|    | Zmienianie ustawień menu drukarki<br>Menu Ustawienia                                   |          |
|    | Konfiguracja administratora                                                            | 49       |
|    | Statystyki druku                                                                       | 50       |
|    | Menu rozruchu                                                                          | 50       |
|    | Lista menu konfiguracji<br>Drukowanie z pamięci USB                                    | 51<br>51 |
|    | Druk poufny                                                                            | 52       |
|    | Konfiguracja                                                                           | 52       |
|    | Informacje o drukowaniu                                                                | 54       |
|    | Menu                                                                                   | 55       |
|    | Konfiguracja administratora                                                            | 68       |
|    | Statystyki druku                                                                       |          |
|    | AirPrint™                                                                              | 84       |
|    | Ustawienie bezprzewodowe                                                               | 85       |
|    | Uruchamianie komunikacji przewodowej                                                   | 85       |
|    | Menu rozruchu                                                                          | 86       |
| 3. | Używanie programów narzędziowych                                                       | 88       |
|    | Informacie o programach narzędziowych                                                  |          |
|    | Programy narzędziowe wspólne dla systemów Windows/Mac OS X                             |          |
|    | Programy narzędziowe dla systemu Windows                                               | 88       |
|    | Programy narzędziowe dla systemu Mac OS X                                              | 89       |
|    | Instalowanie programów narzędziowych<br>Instalowanie z Dysku DVD-ROM z oprogramowaniem | 90<br>90 |
|    | Programy narzędziowe wspólne dla systemów Windows/Mac OS X<br>Strona sieci Web         | 91<br>91 |
|    |                                                                                        |          |

| Dostosowywanie kolorów za pomocą programu narzędziowego PS Gamma Adjuster | 93 |
|---------------------------------------------------------------------------|----|
| Programy narzędziowe dla systemu Windows                                  | 95 |
| Narzędzie konfiguracyjne                                                  | 95 |
| PDF Print Direct                                                          | 98 |
|                                                                           |    |

| Konfigurator języka panelu operatora      |  |
|-------------------------------------------|--|
| Narzędzie OKI LPR                         |  |
| Network Extension                         |  |
| Programy narzędziowe dla systemu Mac OS X |  |
| Konfiguracja języka panelu                |  |
| Konfiguracja karty sieciowej              |  |
|                                           |  |

| 4. | Ustawienia sieciowe                                                                                                    | 106 |
|----|----------------------------------------------------------------------------------------------------|-----|
|    | Opcje ustawień sieciowych                                                                                                    | 106 |
|    | Zmienianie ustawień sieciowych ze strony sieci Web<br>Powiadamianie o końcu żywotności i błędach elementów eksploatacyjnych za | 127 |
|    | pośrednictwem poczty elektronicznej (Alerty e-mail)                                                                            | 127 |
|    | Kontrolowanie dostępu przy użyciu adresów IP (filtrowanie IP)                                                                  | 128 |
|    | Kontrolowanie dostępu przy użyciu adresów MAC (filtrowanie MAC)                                                                | 129 |
|    | Drukowanie bez sterownika drukarki (Direct Print)                                                                              | 129 |
|    | Szyfrowanie komunikacji przy użyciu protokołu SSL/TLS                                                                          | 130 |
|    | Szyfrowanie komunikacji przy użyciu protokołu IPSec                                                                            | 132 |
|    | Używanie protokołu SNMPv3                                                                                                    | 135 |
|    | Używanie protokołu IPv6                                                                                                    | 135 |
|    | Używanie standardu IEEE802.1X                                                                                                  | 136 |
|    |                                                                                                    |     |

| Inne operacje                   |     |
|---------------------------------|-----|
| Inicjowanie ustawień sieciowych | 141 |
| Korzystanie z serwera DHCP      | 141 |

## 5. Rozwiązywanie problemów..... 143

| Inicjowanie                                                             |     |
|-------------------------------------------------------------------------|-----|
| Inicjowanie dysku twardego                                              | 143 |
| Inicjowanie pamięci flash                                               | 145 |
| Resetowanie ustawień drukarki                                           | 145 |
| Usuwanie lub aktualizowanie sterowników drukarki<br>Usuwanie sterownika |     |
| Aktualizacja sterownika                                                 | 147 |

| Indeks14 | 18 |
|----------|----|
|----------|----|

# 1. Wygodne funkcje drukowania

W tym rozdziale opisano zaawansowane funkcje drukowania.

## Opis funkcji drukowania

PCL, PS i XPS to 3 sterowniki drukarki dla systemu Windows, a sterownik PS jest przeznaczony dla systemu Mac OS X.

Funkcje drukowania zależą od sterownika.

#### Sterownik PCL w systemie Windows

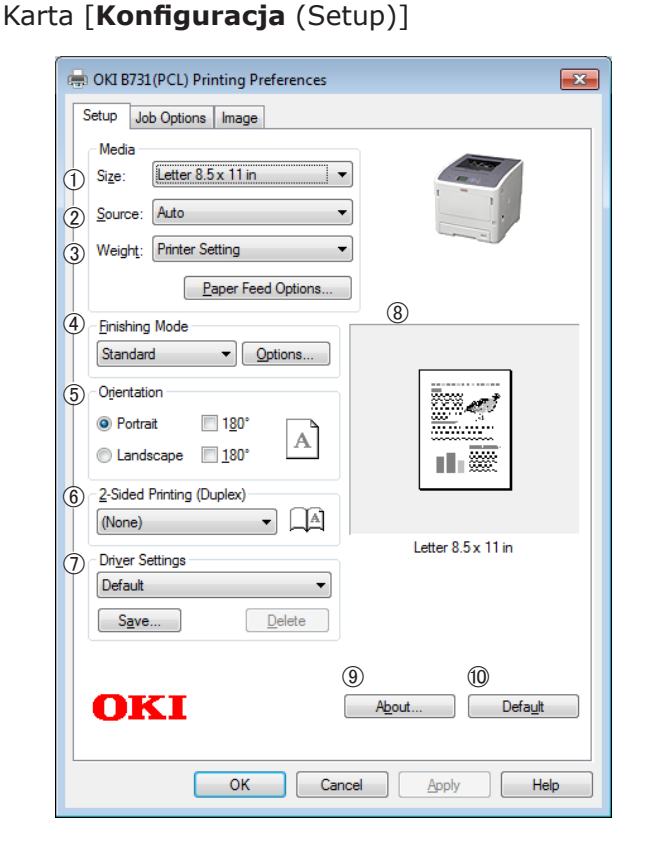

|   | Element                              | Opis                                                                                                    |
|---|--------------------------------------|----------------------------------------------------------------------------------------------------|
| 1 | Size (Size)                          | Pozwala wybrać format<br>papieru dla dokumentu.                                                                      |
| 2 | Źródło (Source)                      | Pozwala wybrać podajnik                                                                                              |
| 3 | Weight (Weight)                      | Pozwala wybrać gramaturę i<br>typ żądanego papieru.                                                                  |
| 4 | Tryb wykończenia<br>(Finishing Mode) | Zawiera opcje drukowania<br>broszur i plakatów. Jest<br>używana do kontrolowania<br>układu dokumentu na<br>papierze. |
| 5 | Orientacja<br>(Orientation)          | Pozwala wybrać orientację<br>dokumentu.                                                                              |

|    | Element                                                              | Opis                                                                         |
|----|----------------------------------------------------------------------|------------------------------------------------------------------------------|
| 6  | Drukowanie<br>dwustronne<br>(dupleks) (2-Sided<br>Printing (Duplex)) | Umożliwia ustawienie<br>drukowania 2-stronnego.                              |
| 1  | Ustawienia<br>sterownika (Driver<br>Setting)                         | Zapisuje ustawienia<br>wprowadzone w sterowniku.                             |
| 8  | Podgląd (Preview)                                                    | Wyświetla obraz drukowania.                                                  |
| 9  | O (About)                                                            | Wyświetla wersję sterownika<br>drukarki.                                     |
| 10 | Domyślne<br>(Default)                                                | Przywraca domyślne<br>ustawienia sterownika<br>drukarki tylko dla tej karty. |

#### Karta [Opcje wydruków (Job Options)]

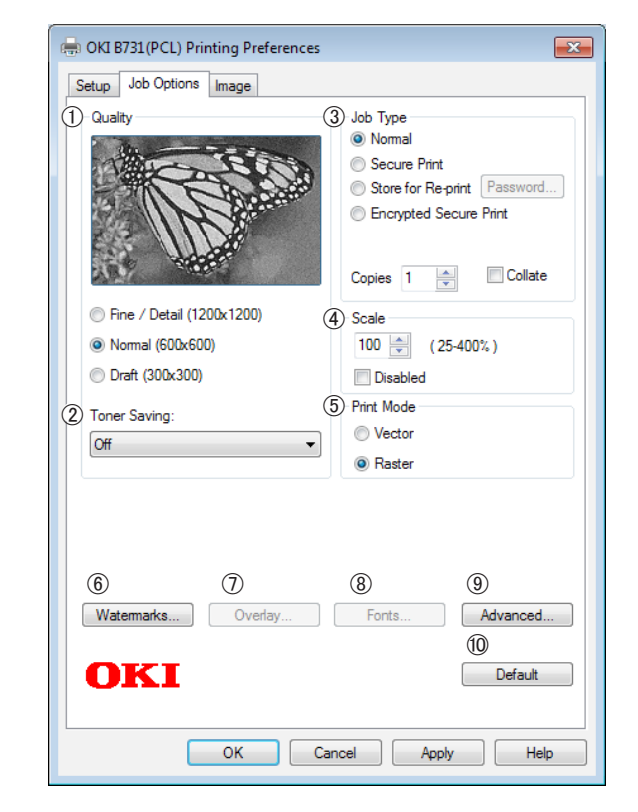

|   | Element                          | Opis                                                                   |
|---|----------------------------------|------------------------------------------------------------------------|
| 1 | Jakość (Quality)                 | Kontroluje rozdzielczość<br>drukowania.                                |
| 2 | Tryb oszczędny<br>(Toner Saving) | Zapewnia oszczędność toneru<br>poprzez zmniejszenie gęstości<br>druku. |

|    | Element                         | Opis                                                                                           |
|----|---------------------------------|------------------------------------------------------------------------------------------------|
| 3  | Typ wydruku<br>(Job Type)       | Pozwala wybrać typ zadania.                                                                    |
| 4  | Skaluj (Scale)                  | Umożliwia ustawienie<br>współczynnika powiększenia<br>lub pomniejszenia<br>drukowanego obrazu. |
| 5  | Tryb drukowania<br>(Print Mode) | Umożliwia określenie sposobu<br>wysyłania danych do drukarki.                                  |
| 6  | Znak wodny<br>(Watermarks)      | Umożliwia ustawienie<br>drukowania znaków wodnych.                                             |
| 1  | Nakładka<br>(Overlays)          | Umożliwia ustawienie<br>drukowania nakładek.                                                   |
| 8  | Czcionka (Fonts)                | Ustawienia związane z<br>czcionkami True Type i<br>czcionkami drukarki.                        |
| 9  | Zaawansowane<br>(Advanced)      | Umożliwia konfigurowanie<br>ustawień zaawansowanych.                                           |
| 10 | Domyślne<br>(Default)           | Przywraca domyślne<br>ustawienia sterownika drukarki<br>tylko dla tej karty.                   |

#### Karta [**Obraz** (Image)]

| 🖶 OKI B731 (PCL) Printing Preferences | 3 |
|---------------------------------------|---|
| Setup Job Options Image               |   |
| -                                     |   |
| ① Disable grayscale printing          |   |
| Prightness: 0 0                       |   |
| ③ Contrast: 0 @ <     ● ●             |   |
| (4)<br>Default                        | ] |
| OK Cancel Apply Help                  |   |

|   | Element                                                                        | Opis                                                                               |
|---|--------------------------------------------------------------------------------|------------------------------------------------------------------------------------|
| 1 | Wyłącz<br>drukowanie w<br>skali szarości<br>(Disable<br>grayscale<br>printing) | Umożliwia wydrukowanie<br>dokumentu w czerni i bieli, ale<br>nie w skali szarości. |
| 2 | Jasność<br>(Brightness)                                                        | Umożliwia określenie jasności<br>wydruku.                                          |

|   | Element                | Opis                                                                         |
|---|------------------------|------------------------------------------------------------------------------|
| 3 | Kontrast<br>(Contrast) | Umożliwia określenie kontrastu<br>wydruku.                                   |
| 4 | Domyślne<br>(Default)  | Przywraca domyślne<br>ustawienia sterownika drukarki<br>tylko dla tej karty. |

### Sterownik PS w systemie Windows

#### Karta [**Układ** (Layout)]

| 2 Print on Both Sides:  | 5                 |
|-------------------------|-------------------|
| 3 Page Order:           |                   |
| Front to Back           | - <u> </u>        |
| 4 Page Format           |                   |
| Pages per Sheet 1 •     |                   |
| Booklet     Window Snip |                   |
| Draw Borders            |                   |
|                         |                   |
|                         | 6                 |
|                         | Ad <u>v</u> anced |
|                         |                   |

|   | Element                                     | Opis                                                                                                    |
|---|---------------------------------------------|----------------------------------------------------------------------------------------------------|
| 1 | Orientacja<br>(Orientation)                 | Pozwala wybrać orientację<br>dokumentu.                                                                     |
| 2 | Druk dwustronny<br>(Print on Both<br>Sides) | Umożliwia ustawienie<br>drukowania 2-stronnego.                                                             |
| 3 | Kolejność stron<br>(Page Order)             | Pozwala wybrać kolejność<br>stron dla dokumentu.                                                            |
| 4 | Format strony<br>(Page Format)              | Umożliwia ustawienie<br>drukowania broszury i liczby<br>stron do wydrukowania na<br>jednym arkuszu papieru. |
| 5 | Podgląd<br>(Preview)                        | Wyświetla obraz drukowania.                                                                                 |
| 6 | Zaawansowane<br>(Advanced)                  | Umożliwia konfigurowanie<br>ustawień zaawansowanych.                                                        |

#### Karta [Papier/jakość (Paper/Quality)]

| 🖶 OKI B731(PS) Printir | ig Preferences           |
|------------------------|--------------------------|
| Layout Paper/Quality   | Job Options              |
| 1) Tray Selection      |                          |
| Paper Source:          | 🗳 Automatically Select 🔹 |
|                        |                          |
|                        |                          |
|                        |                          |
|                        |                          |
|                        |                          |
|                        |                          |
|                        |                          |
|                        |                          |
|                        | (2)                      |
|                        | Advanced                 |
|                        |                          |
|                        |                          |
|                        |                          |
|                        |                          |
|                        | OK Cancel Apply          |

|   | Element                             | Opis                                                 |
|---|-------------------------------------|------------------------------------------------------|
| 1 | Wybór zasobnika<br>(Tray Selection) | Pozwala wybrać podajnik.                             |
| 2 | Zaawansowane<br>(Advanced)          | Umożliwia konfigurowanie<br>ustawień zaawansowanych. |

#### Karta [Opcje wydruków (Job Options)]

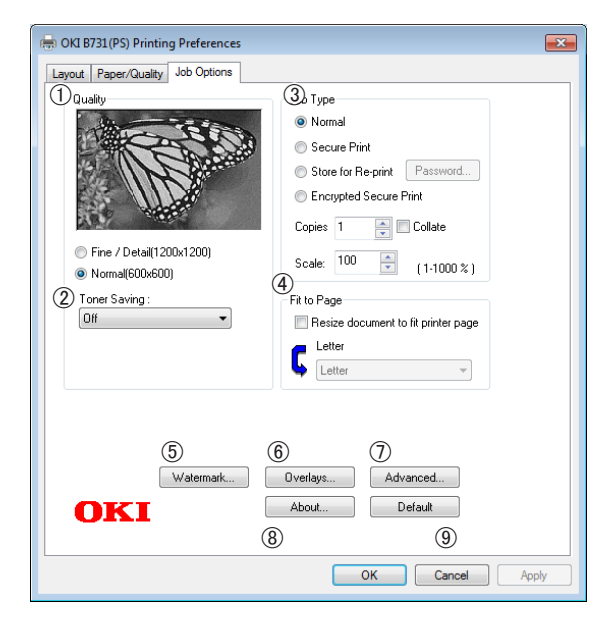

|   | Element                          | Opis                                                                                             |
|---|----------------------------------|--------------------------------------------------------------------------------------------------|
| 1 | Jakość (Quality)                 | Kontroluje rozdzielczość<br>drukowania.                                                          |
| 2 | Tryb oszczędny<br>(Toner Saving) | Zapewnia oszczędność toneru<br>poprzez zmniejszenie gęstości<br>druku.                           |
| 3 | Typ wydruku<br>(Job Type)        | Pozwala wybrać typ zadania i<br>liczbę kopii do wydrukowania.                                    |
| 4 | Dop. do str. (Fit<br>to Page)    | Umożliwia wydrukowanie<br>dokumentu dopasowanego do<br>różnych formatów papieru.                 |
| 5 | Znaki wodne<br>(Watermarks)      | Umożliwia ustawienie<br>drukowania znaków wodnych.                                               |
| 6 | Nakładka<br>(Overlays)           | Umożliwia ustawienie<br>drukowania nakładek.                                                     |
| 1 | Zaawansowane<br>(Advanced)       | Umożliwia konfigurowanie<br>ustawień zaawansowanych.                                             |
| 8 | O (About)                        | Umożliwia konfigurowanie<br>ustawień zaawansowanych.<br>Wyświetla wersję sterownika<br>drukarki. |
| 9 | Domyślne<br>(Default)            | Przywraca domyślne<br>ustawienia sterownika drukarki<br>tylko dla tej karty.                     |

## Sterownik XPS w systemie Windows

#### Karta [**Setup**]

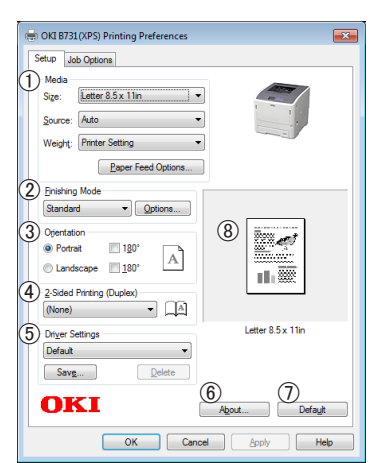

|   | Element                      | Opis                                                                                                    |
|---|------------------------------|----------------------------------------------------------------------------------------------------|
| 1 | Media                        | Pozwala wybrać format<br>papieru, jego gramaturę oraz<br>podajnik dla dokumentu.                                     |
| 2 | Finishing Mode               | Zawiera opcje drukowania<br>broszur i plakatów. Jest<br>używana do kontrolowania<br>układu dokumentu na<br>papierze. |
| 3 | Orientation                  | Pozwala wybrać orientację<br>dokumentu.                                                                              |
| 4 | 2-Sided Printing<br>(Duplex) | Umożliwia ustawienie<br>drukowania 2-stronnego.                                                                      |
| 5 | Driver Settings              | Zapisuje ustawienia<br>wprowadzone w sterowniku.                                                                     |
| 6 | About                        | Wyświetla wersję sterownika<br>drukarki.                                                                             |
| 1 | Default                      | Przywraca domyślne<br>ustawienia sterownika<br>drukarki tylko dla tej karty.                                         |
| 8 | Preview                      | Wyświetla obraz drukowania.                                                                                          |

#### Karta [Job Options]

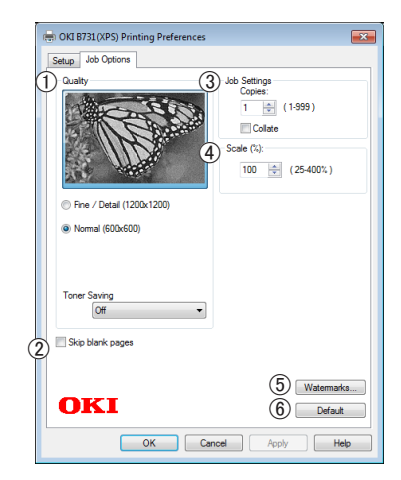

|   | Element          | Opis                                                                                           |
|---|------------------|------------------------------------------------------------------------------------------------|
| 1 | Print Quality    | Kontroluje rozdzielczość<br>drukowania.                                                        |
| 2 | Skip blank pages | Umożliwia wydrukowanie<br>dokumentu z wyjątkiem<br>pustej strony.                              |
| 3 | Job Settings     | Pozwala wprowadzić liczbę<br>kopii itd. do wydrukowania.                                       |
| 4 | Scale            | Umożliwia ustawienie<br>współczynnika powiększenia<br>lub pomniejszenia<br>drukowanego obrazu. |
| 5 | Watermarks       | Umożliwia ustawienie<br>drukowania znaków wodnych.                                             |
| 6 | Default          | Przywraca domyślne<br>ustawienia sterownika<br>drukarki tylko dla tej karty.                   |

# Sterownik PS w systemie Mac OS X

#### Panel [Możliwości drukarki (Printer Features)]

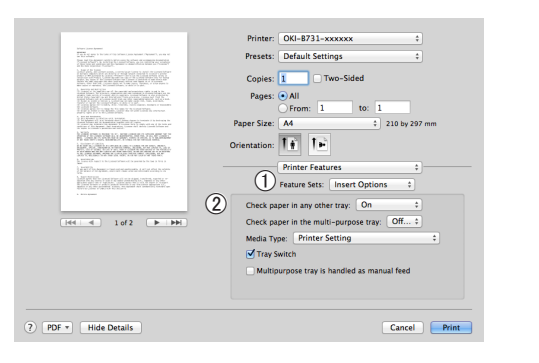

|   | Element                       | Opis                                                           |
|---|-------------------------------|----------------------------------------------------------------|
| 1 | Zestaw cech<br>(Feature Sets) | Umożliwia ustawienie różnych<br>funkcji.                       |
| 2 | Opcje (Options)               | Umożliwia ustawienie opcji<br>związanych z wybraną<br>funkcją. |

#### Panel [**Podajnik papieru** (Paper Feed)]

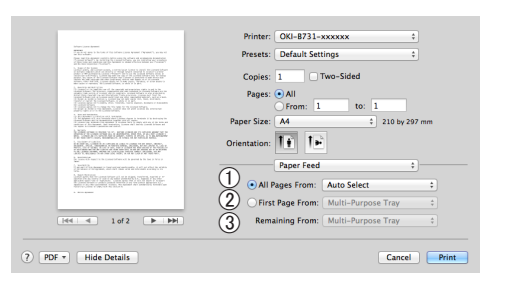

|   | Element                              | Opis                                                                                                    |
|---|--------------------------------------|----------------------------------------------------------------------------------------------------|
| 1 | Wszystkie strony<br>(All Pages From) | Pozwala wybrać podajnik.<br>Pozwala wybrać podajnik.Po<br>wybraniu opcji [ <b>Autowybór</b> ]<br>drukarka automatycznie<br>wybiera podajnik, który<br>zawiera właściwy rozmiar<br>papieru. |
| 2 | Pierwsza strona<br>(First Page From) | Wybierz tę opcję, jeśli chcesz<br>wydrukować pierwszą stronę<br>z określonego podajnika.                                                                                                   |
| 3 | Pozostałe strony<br>(Remaining From) | Wybierz tę opcję, jeśli chcesz<br>wydrukować pozostałe strony<br>z określonego podajnika.                                                                                                  |

#### Panel [Cover Page (Cover Page)]

|                                                                                                    | Printer: OKI-B731-xxxxxx ‡              |
|----------------------------------------------------------------------------------------------------|-----------------------------------------|
|                                                                                                    | Presets: Default Settings ‡             |
| b. By the set of the set of th          | Copies: 1 Two-Sided                     |
| 1. Summary in the second second se          | Pages: All<br>From: 1 to: 1             |
| A REAL PROPERTY AND A REAL PROPERTY AND A REAL       | Paper Size: A4 210 by 297 mm            |
| NUMBER OF STREET                                                                                                    | Orientation:                            |
|                                                                                                    | Cover Page \$                           |
| <ol> <li>Amerikansan, K. S. Sandar, S. S. Sandar, S. S. Sandar, S. S. Sandar, S. S. Sandar, S. S. Sandar, S. S. Sandar, S. Sandar, Sandar, S. Sandar, Sandar, S. Sandar, Sandar, S. Sandar, Sandar, S. Sandar, Sandar, Sand</li></ol> | Print Cover Page:  None Refore document |
|                                                                                                    | After document                          |
| 1 of 2 PH                                                                                                    | 2 Cover Page Type: Standard 🗧           |
|                                                                                                    | 3 Billing Info:                         |
| PDF      Hide Details                                                                                                    | Cancel                                  |

|   | Element                                         | Opis                                                               |
|---|-------------------------------------------------|--------------------------------------------------------------------|
| 1 | Drukuj stronę<br>tytułową (Print<br>Cover Page) | Umożliwia ustawienie<br>drukowania okładek.                        |
| 2 | Cover Page Type<br>(Cover Page Type)            | Umożliwia ustawienie<br>łańcucha znaków dla<br>drukowania okładek. |
| 3 | Informacje o<br>opłatach (Billing<br>Info)      | Ta funkcja jest niedostępna.                                       |

#### Panel [**Układ** (Layout)]

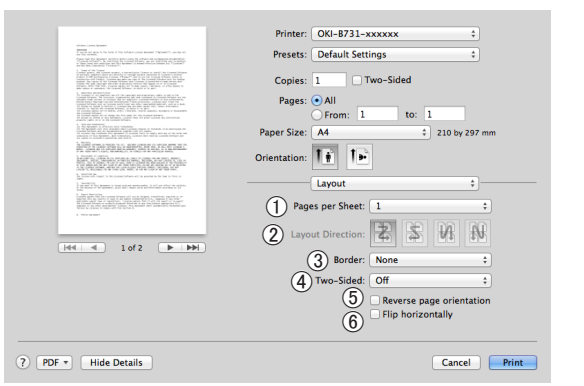

|   | Element                                                   | Opis                                                                                   |
|---|-----------------------------------------------------------|----------------------------------------------------------------------------------------|
| 1 | Stron na arkusz<br>(Pages per Sheet)                      | Pozwala na wybranie liczby<br>kopii do wydrukowania na<br>jednym arkuszu papieru.      |
| 2 | Położenie makiety<br>(Layout Direction)                   | Pozwala wybrać układ<br>drukowania wielu stron na<br>jednym arkuszu papieru.           |
| 3 | Obramowanie<br>(Border)                                   | Pozwala wybrać obramowanie<br>dla drukowania wielu stron<br>na jednym arkuszu papieru. |
| 4 | Dwustronne (Two-<br>Sided)                                | Wybierz tę opcję dla<br>drukowania dwustronnego.                                       |
| 5 | Odwróć orientację<br>strony (Reverse<br>page orientation) | Wybierz tę opcję, jeśli chcesz<br>odwrócić orientację strony.                          |
| 6 | Odwróć poziomo<br>(Flip horizontally)                     | Wybierz tę opcję, jeśli chcesz<br>odbić strony w poziomie.                             |

# Panel [**Obsługa papieru** (Paper Handling)]

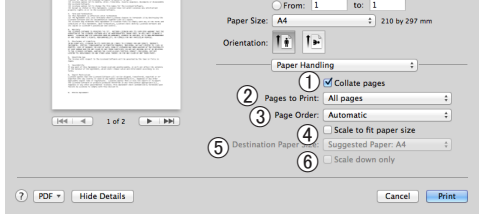

|   | Element                                                    | Opis                                                                                                    |  |
|---|------------------------------------------------------------|----------------------------------------------------------------------------------------------------|--|
| 1 | Segreguj strony<br>(Collate pages)                         | Tę opcję należy wybrać,<br>gdy dane przeznaczone do<br>sortowania mają zostać<br>utworzone na komputerze.                                                       |  |
| 2 | Strony do<br>wydrukowania<br>(Pages to Print)              | Pozwala wybrać strony do<br>wydrukowania.                                                                                                    |  |
| 3 | Kolejność stron<br>(Page Order)                            | Pozwala wybrać kolejność<br>stron do wydrukowania.                                                                                                    |  |
| 4 | Skaluj do rozmiaru<br>papieru (Scale to<br>fit paper size) | Wybierz tę opcję, jeśli<br>chcesz dostosować wydruk<br>do rozmiaru papieru. W<br>zależności od ustawień<br>obraz wydruku może być<br>wydrukowany nieprawidłowo. |  |
| 5 | Docelowy<br>rozmiar papieru<br>(Destination Paper<br>Size) | Wybierz tę opcję, jeśli chcesz<br>powiększyć lub pomniejszyć<br>rozmiar obrazu i dostosować<br>go do wyjściowego rozmiaru<br>papieru.                           |  |
| 6 | Tylko zmniejszaj<br>(Scale down only)                      | Wybierz tę opcję, jeśli<br>chcesz pomniejszyć rozmiar<br>obrazu i dostosować go<br>do wyjściowego rozmiaru<br>papieru.                                          |  |

#### Panel [Zarządzanie barwami (Color Matching)]

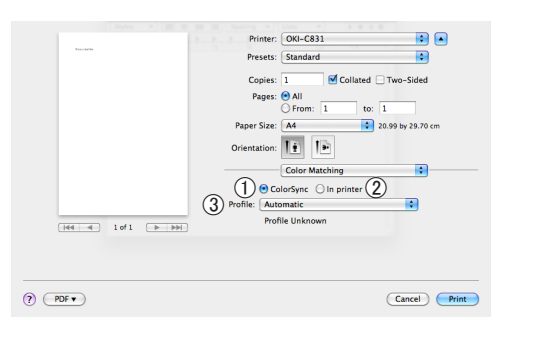

|   | Element                    | Opis                                                       |
|---|----------------------------|------------------------------------------------------------|
| 1 | ColorSync<br>(ColorSync)   | Umożliwia ustawienie funkcji<br>ColorSync.                 |
| 2 | W drukarce (In<br>printer) | Umożliwia wykonanie<br>dopasowania kolorów na<br>drukarce. |
| 3 | Profile (Profile)          | Pozwala wybrać profil.                                     |

# Panel [**Materiały eksploatacyjne** (Supply Levels)]

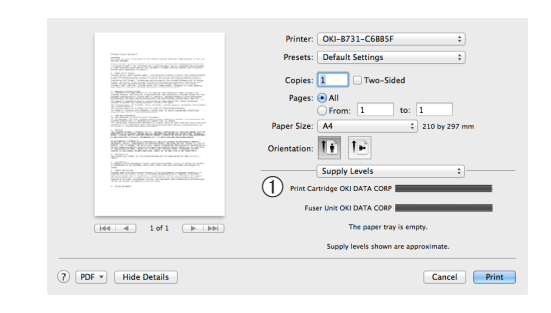

|   | Element                                      | Opis                                                         |
|---|----------------------------------------------|--------------------------------------------------------------|
| 1 | Materiały<br>eksploatacyjne<br>(Consumables) | Umożliwia wyświetlenie stanu<br>materiałów eksploatacyjnych. |

#### Panel [ Podsumowanie (Summary)]

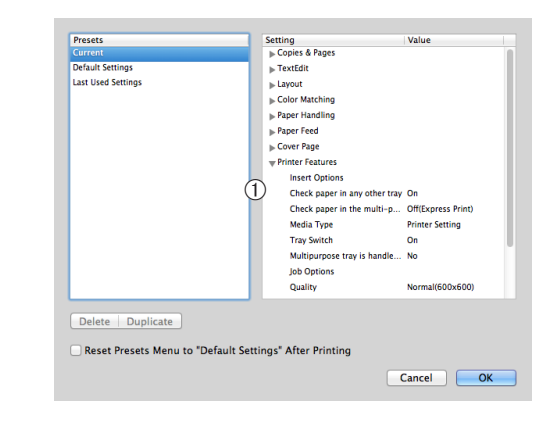

|   | Element                  | Opis                                                                                                    |
|---|--------------------------|----------------------------------------------------------------------------------------------------|
| 1 | Ustawienia<br>(Settings) | Umożliwia wyświetlenie listy<br>ustawień funkcji. Kliknij<br>przycisk ▶, aby wyświetlić<br>informacje szczegółowe. |

#### C Odwołanie

 Więcej informacji o elementach ustawień sterownika drukarki można znaleźć w pomocy online.

## Drukowanie z wykorzystaniem różnych funkcji

#### 🖉 Informacja

 Ta sekcja zawiera opis korzystania z programu Notatnik w systemie Windows lub Text Edit w systemie Mac OS X. Opis może się różnić w zależności od użytej aplikacji lub sterownika drukarki.

#### Drukowanie na kopertach

Na kopertach można drukować po zmianie ustawienia formatu papieru i przy użyciu podajnika uniwersalnego oraz tacy odbiorczej zadrukiem do góry.

Na panelu operatora należy ustawić format papieru w podajniku uniwersalnym, a następnie w sterowniku drukarki należy wprowadzić ustawienia drukowania, takie jak format papieru i podajnik papieru.

#### ! Uwaga

- Po drukowaniu na nośniku mogą pojawić się pomarszczenia lub zagięcia. Wcześniej należy wykonać wydruk testowy.
- Ładując koperty do podajnika uniwersalnego, należy wkładać je stroną do zadrukowania do góry w orientacji opisanej poniżej.
  - Koperty C5, C6, DL, Com-9, Com-10 i Monarch należy ładować ze złożoną klapką, w sposób pokazany na rysunku poniżej.

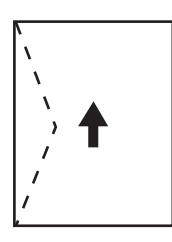

Com10, Com-9, Monarch, DL, C5, C6

#### 🖉 Informacja

 W czasie drukowania na kopertach nie należy wybierać drukowania dwustronnego.

#### C Odwołanie

- Informacje o kopertach, na których, urządzenie może drukować, znajdują się w Podręczniku użytkownika (Instalacja).
- W przypadku drukowania na kopertach, dostępne jest również drukowanie ręczne. Szczegółowe informacje dotyczące drukowania ręcznego znajdują się w części "Drukowanie ręczne" str.22.

# 1 Załaduj papier do podajnika uniwersalnego.

#### 💷 Odwołanie

 Stosowne informacje znajdują się w części "Ładowanie papieru" w Podręczniku użytkownika (Instalacja). 2 Otwórz tacę odbiorczą zadrukiem do góry znajdującą się z tyłu drukarki.

#### 

- Jeśli do podajnika uniwersalnego zawsze ładowane są koperty, nośnik ten można zarejestrować na panelu operatora. W przypadku drukowania jednorazowego, należy przejść do procedury konfiguracji sterownika drukarki.
- 3 Naciśnij przycisk <**Fn**> na panelu operatora.
- 4 Naciśnij przyciski <9>, <0>, a następnie naciśnij przycisk <ENTER (ZATWIERDŹ)>.
- 5 Naciśnij przycisk przewijania ▼ , aby wybrać pozycję [Koperta\*], a następnie naciśnij przycisk <ENTER (ZATWIERDŹ)>. \*Wybierz typ koperty.
- 6 Naciśnij przycisk <ON LINE>, aby wyjść z trybu menu.
- 7 Na komputerze otwórz plik, który chcesz wydrukować.
- 8 W sterowniku drukarki skonfiguruj format papieru, źródło papieru i orientację, a następnie rozpocznij drukowanie.

#### Sterownik drukarki Windows PCL/ XPS

- Z menu [Plik] wybierz pozycję [Drukuj].
- 2 Kliknij przycisk [**Preferencje**].
- 3 Na karcie [Konfiguracja] z menu
   [Koperta] wybierz pozycję [Size\*].
   \*Wybierz typ koperty.
- 4 Wybierz pozycję [Podajnik uniwersalny] z listy [Źródło].

- 5 W opcji [**Orientacja**] ustaw orientację.
  - W przypadku kopert otwieranych z boku, wybierz opcję [**Pionowa**].
  - W przypadku kopert otwieranych z góry, wybierz opcję [**Poziomo**].
- 6 Jeśli jest to konieczne, skonfiguruj pozostałe ustawienia, a następnie rozpocznij drukowanie.

#### **Sterownik PS w systemie Windows**

- Z menu [Plik] wybierz pozycję [Drukuj].
- 2 Kliknij przycisk [**Preferencje**].
- 3 Na karcie [Układ] w opcji [Orientacja] ustaw orientację.
  - W przypadku kopert otwieranych z boku, wybierz opcję [**Pionowa**].
  - W przypadku kopert otwieranych z góry, wybierz opcję [Poziomo]. Kliknij przycisk [Zaawansowane] i na ekranie opcji zaawansowanych w opcji [Obróć] wybierz pozycję [Page Rotate].
- **4** Wybierz kartę [**Papier/jakość**].
- 5 Z listy [Multi-Purpose Tray] wybierz [Źródło].
- 6 Kliknij przycisk [**Zaawansowane**].
- 7 Kliknij przycisk [Format papieru] i z listy rozwijanej wybierz pozycję [Koperta\*]. \*Wybierz typ koperty.
- 8 Kliknij przycisk [**OK**].
- 9 Jeśli jest to konieczne, skonfiguruj pozostałe ustawienia, a następnie rozpocznij drukowanie.

#### Sterownik PS w systemie Mac OS X

- Z menu [Plik] wybierz pozycję [Układ strony].
- 2 Z listy [Koperta] wybierz pozycję [Format papieru\*]. \*Wybierz typ koperty.
- 3 W opcji [Orientacja] ustaw orientację i kliknij przycisk [OK].
  - W przypadku kopert otwieranych z boku wybierz opcję [Pionowa] i zaznacz pole [Page Rotate] w funkcji [Opcje

## wydruków] na panelu [Możliwości drukarki].

- W przypadku kopert otwieranych z góry, wybierz opcję [**Poziomo**].
- 4 Z menu [Plik] wybierz pozycję [Drukuj].
- 5 Z menu panelu wybierz pozycję [Podajnik papieru].
- 6 Wybierz pozycję [All Pages From], a następnie wybierz pozycję [Multi Purpose Tray].
- 7 Jeśli jest to konieczne, skonfiguruj pozostałe ustawienia, a następnie rozpocznij drukowanie.

#### 🖉 Informacja

 Jeżeli okno dialogowe drukowania nie zawiera odpowiednich opcji, kliknij przycisk [Show Details] w dolnej części okna dialogowego.

#### Drukowanie na etykietach

Na etykietach można drukować po zmianie ustawienia typu nośnika i przy użyciu podajnika uniwersalnego oraz tacy odbiorczej zadrukiem do góry.

Na panelu operatora należy ustawić format i typ papieru ładowanego z podajnika uniwersalnego. Następnie należy wprowadzić ustawienia drukowania, takie jak format papieru i podajnik, w sterowniku drukarki.

#### 🖉 Informacja

 W czasie drukowania na etykietach nie należy wybierać drukowania dwustronnego.

#### Content Content Conten

- Informacje o etykietach, których można używać, znajdują się w Podręczniku użytkownika (Instalacja).
- W przypadku drukowania na etykietach dostępne jest również drukowanie ręczne. Szczegółowe informacje dotyczące drukowania ręcznego znajdują się w części "Drukowanie ręczne" str.22.
- 1 Załaduj papier do podajnika uniwersalnego.

#### Odwołanie

- Stosowne informacje znajdują się w części "Ładowanie papieru" w Podręczniku użytkownika (Instalacja).
- 2 Otwórz tacę odbiorczą zadrukiem do góry znajdującą się z tyłu drukarki.
  - Jeśli do podajnika uniwersalnego zawsze ładowane są etykiety, nośnik ten można zarejestrować na panelu operatora.
  - W przypadku drukowania jednorazowego, należy przejść do procedury konfiguracji sterownika drukarki.
  - Jeśli drukarka znajduje się w trybie oszczędzania energii, należy nacisnąć przycisk <**POWER SAVE** (OSZCZĘDZANIE ENERGII)>, aby przywrócić ją do pracy.
- 3 Naciśnij przycisk <**Fn**>.
- 4 Za pomocą klawiatury numerycznej wprowadź <9> i <0>, a następnie naciśnij przycisk <ENTER (ZATWIERDŹ)>.
- 5 Naciśnij przycisk przewijania ▼ , aby wybrać format etykiety, a następnie naciśnij przycisk <ENTER (ZATWIERDŹ)>.
- 6 Naciśnij przycisk < BACK (WSTECZ)> i sprawdź, czy wyświetlana jest pozycja [Pod.uniw.-konf.].

Wygodne funkcje drukowania

Wygodne funkcje drukowania

1

- 7 Naciśnij przycisk przewijania ▼, aby wybrać pozycję [Typ nośnika], a następnie naciśnij przycisk <ENTER (ZATWIERDŹ)>.
- 8 Naciśnij przycisk przewijania ▼, aby wybrać pozycję [Etykiety], a następnie naciśnij przycisk <ENTER (ZATWIERDŹ)>.
- 9 Naciśnij przycisk <ON LINE>, aby wyjść z trybu menu.
- 10 Na komputerze otwórz plik, który chcesz wydrukować.
- **11** Skonfiguruj format papieru i podajnik w sterowniku drukarki.

#### Sterownik drukarki Windows PCL/ XPS

- 1 Z menu [**Plik**] wybierz pozycję [**Drukuj**].
- 2 Kliknij przycisk [**Preferencje**].
- 3 Na karcie [**Konfiguracja**] wybierz z listy [**Size**] format etykiety.
- 4 Z listy [Podajnik uniwersalny] wybierz [Źródło].
- 5 Jeśli jest to konieczne, skonfiguruj pozostałe ustawienia, a następnie rozpocznij drukowanie.

#### Sterownik PS w systemie Windows

- 1 Z menu [**Plik**] wybierz pozycję [**Drukuj**].
- 2 Kliknij przycisk [**Preferencje**].
- 3 Wybierz kartę [Papier/jakość].
- 4 Z listy [Multi-Purpose Tray] wybierz [Źródło papieru].
- 5 Kliknij przycisk [**Zaawansowane**].
- 6 Kliknij przycisk [Format papieru], a następnie wybierz format etykiety z listy rozwijanej.
- 7 Kliknij przycisk [**OK**].

8 Jeśli jest to konieczne, skonfiguruj pozostałe ustawienia, a następnie rozpocznij drukowanie.

#### Sterownik PS w systemie Mac OS X

- Z menu [Plik] wybierz pozycję [Układ strony].
- 2 Wybierz format etykiety z listy [Format papieru] i kliknij przycisk [OK].
- 3 Z menu [**Drukuj**] wybierz pozycję [**Plik**].
- 4 Z menu panelu wybierz pozycję [Podajnik papieru].
- 5 Wybierz pozycję [Wszystkie strony], a następnie [Podajnik uniwersalny].
- 6 Jeśli jest to konieczne, skonfiguruj pozostałe ustawienia, a następnie rozpocznij drukowanie.

#### 🖉 Informacja

 Jeżeli okno dialogowe drukowania nie zawiera odpowiednich opcji, należy kliknąć przycisk [Show Details] w dolnej części okna dialogowego.

#### Drukowanie na papierze w niestandardowym formacie

W sterowniku drukarki można zarejestrować niestandardowy format papieru, tak, by można było drukować na papierze niestandardowym, np. do banerów.

 Konfigurowalny zakres wymiarów niestandardowych

Szerokość: 76,2 do 216 mm

Długość: 127 do 1321 mm

Możliwości ładowania różnych formatów papieru różnią się w zależności od podajnika.

#### ! Uwaga

- Format papieru należy rejestrować w orientacji pionowej i w takiej orientacji należy też ładować papier do drukarki.
- W przypadku banerów o długości powyżej 356 mm, należy używać tacy odbiorczej zadrukiem do góry.
- Ta funkcja może być niedostępna w niektórych aplikacjach.
- W przypadku długości papieru przekraczającej 356 mm, nie gwarantujemy jakości druku.
- W przypadku długości papieru przekraczającej długość podstawek podpórek podajnika uniwersalnego, papier należy przytrzymywać ręką.
- W przypadku używania podajnika 1. lub podajnika 2./3./4. przed wykonaniem poniższej procedury należy na panelu operatora nacisnąć przycisk <ENTER (ZATWIERDŹ)> i wybrać opcje [Menu]>
   [Konfig.podajników]>[(Używanie podajnika) Konfiguracja]> [Format papieru]>[Niestandardowy].
- Jeśli na papierze dużego formatu obrazy nie są drukowane prawidłowo, wybór wartości [Normalna (600x600)] dla opcji [Jakość drukowania] w sterowniku PS może umożliwić prawidłowe drukowanie.
- Używanie papieru o szerokości poniżej 100 mm nie jest zalecane. Może to powodować zacięcia papieru.

#### Contemporation (Contemporation) (Contemporation) (Contemp

- Informacje szczegółowe o formatach papieru, które można ładować do poszczególnych podajników lub których można używać w druku dwustronnym, znajdują się w Podręczniku użytkownika (Instalacja).
- Opcja [Automatyczna zmiana podajnika] jest domyślnie włączona. Jeśli w czasie drukowania w podajniku skończy się papier, drukarka automatycznie rozpoczyna ładowanie papieru z tego podajnika. Aby podawać papier niestandardowy tylko z wybranego podajnika, należy wyłączyć automatyczne przełączanie podajników. Informacje na temat automatycznej zmiany podajnika zawiera sekcja "Automatyczne przełączanie podajników" str.33.

#### Określanie formatów niestandardowych

Aby załadować papier w niestandardowym formacie, przed rozpoczęciem drukowania należy zarejestrować jego szerokość i długość. Zakres formatów, które można ustawić, różni się w zależności od podajnika papieru.

| Podajnik                             | Dostępny zakres formatów                                                                      |
|--------------------------------------|-----------------------------------------------------------------------------------------------|
| Podajnik 1.                          | Szerokość:<br>148 do 216 mm (5,8 do 8,5 cala)<br>Długość:<br>210-356 mm                       |
| Podajnik<br>2./3./4.<br>(opcjonalne) | Szerokość:<br>148 do 216 mm (5,8 do 8,5 cala)<br>Długość:<br>210-356 mm                       |
| Podajnik<br>uniwersalny              | Szerokość:<br>76,2 do 216 mm (3,0 do 8,5 cala)<br>Długość:<br>127 do 1321 mm (5 do 52,0 cali) |

#### ! Uwaga

- Ustawienie [Niestandardowy] można skonfigurować tylko po wybraniu w opcji [Format papieru] wartości [Niestandardowy].
- Zakres dostępny podczas drukowania dwustronnego jest taki sam, jak dla podajnika 2.
- Naciśnij przycisk < ENTER (ZATWIERDŹ)> na panelu operatora.
- 2 Naciśnij kilka razy przycisk przewijania
   ▼, aby wybrać pozycję [Menu], a następnie naciśnij przycisk <ENTER (ZATWIERDŹ)>.
- 3 Sprawdź, czy wybrana została opcja [Konfig.podajników], i naciśnij przycisk <ENTER (ZATWIERDŹ)>.
- 4 Naciśnij kilka razy przycisk przewijania ▼, aby wybrać pozycję [(Nazwa podajnika) Konfiguracja] dla podajnika, do którego załadowany został papier, a następnie naciśnij przycisk <ENTER (ZATWIERDŹ)>.
- 5 Sprawdź, czy wybrana została opcja [Format papieru], i naciśnij przycisk <ENTER (ZATWIERDŹ)>.
- 6 Naciśnij kilka razy przycisk przewijania ▼, aby wybrać pozycję [Niestandardowy], a następnie naciśnij przycisk <ENTER (ZATWIERDŹ)>.
- 7 Należy nacisnąć przycisk < BACK (WSTECZ)>.
- 8 Naciśnij przycisk przewijania ▼, aby wybrać pozycję [Wymiar X], a następnie naciśnij przycisk <ENTER (ZATWIERDŹ)>.

- 9 Za pomocą klawiatury numerycznej wprowadź szerokość papieru i naciśnij przycisk < ENTER (ZATWIERDŹ)>.
- 10 Należy nacisnąć przycisk **<BACK** (WSTECZ)>.
- 11 Naciśnij przycisk przewijania ▼, aby wybrać pozycję [Wymiar Y], a następnie naciśnij przycisk <ENTER (ZATWIERDŹ)>.
- 12 Za pomocą klawiatury numerycznej wprowadź długość papieru i naciśnij przycisk < ENTER (ZATWIERDŹ)>.
- 13 Naciśnij przycisk **<ON LINE**>, aby wyjść z trybu menu.

#### Sterownik PCL w systemie Windows

- Kliknij przycisk [Start] i wybierz opcję [Urządzia i drukarki].
- 2 Kliknij prawym przyciskiem myszy ikonę swojej drukarki i w opcji [Preferencje drukowania] wybierz typ sterownika do skonfigurowania.
- 3 Na karcie [Konfiguracja (Setup)] kliknij przycisk [Opcje podawania papieru... (Paper Feed Options...)].

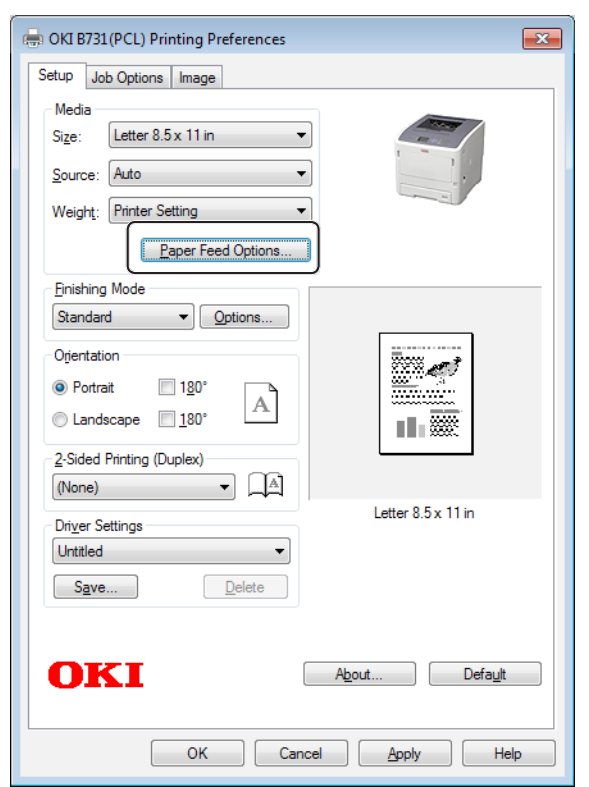

4 Kliknij przycisk [Format niestandardowy... (Custom Size...)].

| Paper feed options                              |
|-------------------------------------------------|
| Fit to Page Resize document to fit printer page |
| Conversion: Letter -> Letter 🔹                  |
| Paper feed options                              |
| Auto tray change                                |
|                                                 |
| Media Check                                     |
| Multi-purpose tray                              |
| Any other tray                                  |
| Env Print is ON                                 |
| Multipurpose Tray Settings                      |
| Use MP tray as manual feed                      |
| Custom Size Default                             |
|                                                 |
| OK Cancel Help                                  |
|                                                 |

- 5 Wprowadź nazwę i wymiary.
  - W polu [Nazwa (Name)] wprowadź nazwę nowego formatu.
  - b W polach [Szerokość (Width)] i [Długość (Length)] wprowadź rozmiary formatu.

| Custom Size                               |                                            |   |       |          | <b>—</b>              |
|-------------------------------------------|--------------------------------------------|---|-------|----------|-----------------------|
| Banner 210.<br>Banner 215.<br>Banner 215. | 0 x 900.0mm<br>0 x 900.0mm<br>0 x 1200.0mm | n |       |          | OK<br>Cancel<br>Add>> |
| Name:                                     | User Custo                                 | m |       |          | Modify                |
| Width:                                    | 215.9                                      | [ | 64.0  | 215.9 ]  | Delete                |
| Length:                                   | 1000.0                                     | [ | 127.0 | 1320.8 ] |                       |
| Unit:                                     |                                            |   |       |          |                       |
| 💿 mm                                      |                                            |   |       |          |                       |
| () inch                                   |                                            |   |       |          |                       |
|                                           |                                            |   |       |          |                       |

6 Kliknij przycisk [**Dodaj** (Add)], aby zapisać niestandardowy format papieru na liście, a następnie kliknij przycisk [**OK** (OK)].

Można zapisać do 32 niestandardowych formatów papieru.

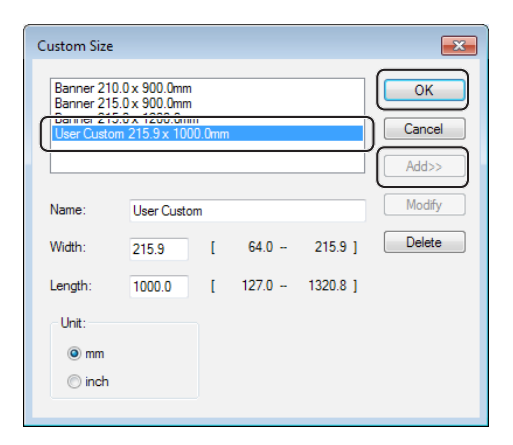

- 7 Wciskaj przycisk [OK] do zamknięcia okna [Preferencje drukowania].
- 8 Otwórz plik, który chcesz wydrukować w wybranej aplikacji.
- 9 W sterowniku drukarki wybierz zarejestrowany format papieru i rozpocznij drukowanie z poziomu okna drukowania.
- Contensie (1997) (1997) (19977) (19977) (19977) (19977) (19977) (19977) (19977) (19977
- Informacje o określaniu papieru w sterowniku drukarki znajdują się w Podręczniku użytkownika (Instalacja).

#### Sterownik PS w systemie Windows

- Kliknij przycisk [Start] i wybierz opcję [Urządzia i drukarki].
- 2 Kliknij prawym przyciskiem myszy ikonę swojej drukarki i w opcji [Preferencje drukowania] wybierz typ sterownika do skonfigurowania.
- 3 Na karcie [Układ (Layout)] kliknij przycisk [Zaawansowane (Advanced)].

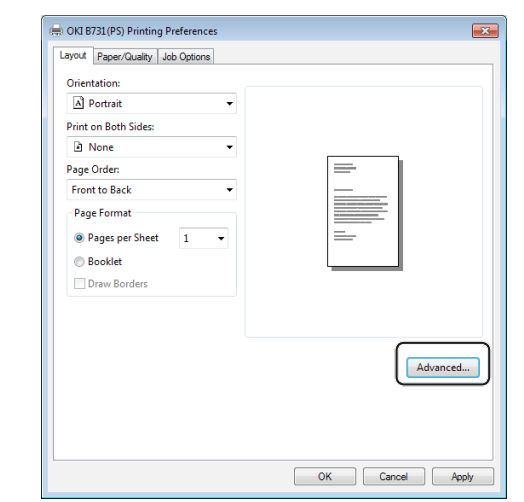

 Kliknij przycisk [Format papieru (Paper Size)] i z listy rozwijanej wybierz pozycję [Niestandardowy rozmiar strony PostScript (PostScript Custom Page Size)].

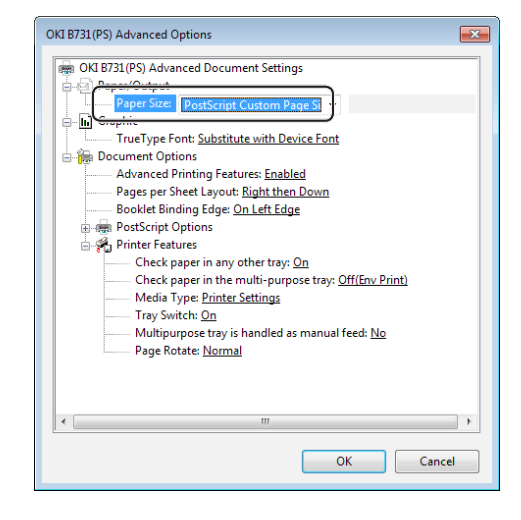

| W polach [ <b>Szerokość</b> (Width)] i          |
|-------------------------------------------------|
| [ <b>Wysokość</b> (Height)] wprowadź            |
| rozmiary formatu i kliknij przycisk [ <b>OK</b> |
| (OK)].                                          |
|                                                 |

| <u>Width:</u> 8.50 (2.52,<br><u>Height:</u> 39.37 (5.00, | 52.00)     | ○ <u>M</u> illimeter ○ <u>P</u> oint |
|----------------------------------------------------------|------------|--------------------------------------|
| Paper <u>F</u> eed Direction:                            | Short Edge | First                                |
| Paper <u>T</u> ype:                                      | Out Shee   | t <u>R</u> oll Feed                  |
| Offsets Relative to Paper Feed I                         | Direction  |                                      |
| Perpendicular Direction:                                 | 0.00       | (0.00, 0.00)                         |
| Parallel Direction:                                      | 0.00       | (0.00, 0.00)                         |

#### ! Uwaga

- Opcja [Offsets Relative to Paper Feed Direction] nie jest dostępna.
- 6 Naciskaj przycisk [OK (OK)] aż do zamknięcia okna dialogowego [Preferencje drukowania].
- 7 Otwórz plik, który chcesz wydrukować w wybranej aplikacji.
- 8 W sterowniku drukarki w opcji wyboru formatu papieru ustaw wartość [Niestandardowy rozmiar strony PostScript] i rozpocznij drukowanie.

#### Contraction (1997) (1997) (19977) (19977) (19977) (19977) (19977) (19977) (19977) (199

 Informacje o określaniu papieru w sterowniku drukarki znajdują się w Podręczniku użytkownika (Instalacja).

#### Sterownik XPS w systemie Windows

- Kliknij przycisk [Start] i wybierz opcję [Urządzia i drukarki].
- 2 Kliknij ikonę drukarki w folderze [Drukarki i faksy], po czym kliknij pozycję [Właściwości serwera wydruku] na pasku górnym.
- 3 Na karcie [Forms] zaznacz pole wyboru [Create a new form].

| 🖶 Print Server P | roperties                                          |           |          |          | ×           |
|------------------|----------------------------------------------------|-----------|----------|----------|-------------|
| Forms Ports      | Drivers Security                                   | Advan     | ped      |          |             |
| Forms on:        | Your-PC                                            |           |          |          |             |
| 10x11            |                                                    |           |          | <u> </u> | Delete      |
| 10x15 cm (4x     | 5 in)                                              |           |          |          | Carlo Farma |
| 10x15 cm (4x     | 5 po)                                              |           |          | <b>T</b> | Save Form   |
|                  |                                                    |           |          |          |             |
| Form name:       | 10x11                                              |           |          |          |             |
| Create a n       | ew form                                            |           |          |          |             |
| Define a new     | Define a new form by editing the existing name and |           |          |          |             |
| measuremen       | measurements. Then click Save Form.                |           |          |          |             |
| Form descri      | Form description (measurements)                    |           |          |          |             |
| Units:           | Metric                                             |           | English  |          |             |
| Paper size:      | Prir                                               | nter area | margins: |          |             |
| Width:           | 10.00in Lef                                        | t         | 0.00in   | Тор:     | 0.00in      |
| Height:          | 11.00in Rig                                        | ht:       | 0.00in   | Bottom:  | 0.00in      |
|                  |                                                    |           |          |          |             |
| 🕞 Chang          | 😵 Change Form Settings                             |           |          |          |             |
|                  |                                                    | ſ         | ок       | Cancel   | Apply       |
|                  |                                                    |           |          |          |             |

- 4 Wprowadź nazwę i wymiary.
  - *a* W polu [**Name**] wprowadź nazwę nowego formatu.
  - **b** W polach [**Width**] i [**Length**] wprowadź rozmiary formatu.

| Ports                                                                                             | Drivers Sec                                                                                            | curity Adv                                                                        | anced                                                              |                       |                  |
|---------------------------------------------------------------------------------------------------|----------------------------------------------------------------------------------------------------|-----------------------------------------------------------------------------------|--------------------------------------------------------------------|-----------------------|------------------|
| Forms on:                                                                                         | Your-PC                                                                                                |                                                                                   |                                                                    |                       |                  |
| 10x11                                                                                             |                                                                                                    |                                                                                   |                                                                    | <u>^</u>              | Delete           |
| 10x14<br>10x15 cm (4                                                                              | lx6 in)                                                                                                |                                                                                   |                                                                    |                       |                  |
| 10x15 cm (4                                                                                       | lx6 po)                                                                                                |                                                                                   |                                                                    | -                     | Save Form        |
|                                                                                                   |                                                                                                    |                                                                                   |                                                                    |                       |                  |
| Form name                                                                                         | : New F                                                                                                | orm                                                                               |                                                                    |                       |                  |
|                                                                                                   |                                                                                                    |                                                                                   |                                                                    |                       |                  |
| 🗸 Create a                                                                                        | new form                                                                                               |                                                                                   |                                                                    |                       |                  |
|                                                                                                   |                                                                                                    |                                                                                   |                                                                    |                       |                  |
| Define a ne<br>measureme                                                                          | w form by editi<br>ents. Then click                                                                    | ing the exi<br>Save Forn                                                          | sting name a<br>n.                                                 | nd                    |                  |
| Define a ne<br>measureme<br>- Form desc                                                           | w form by editi<br>ents. Then click<br>ription (measu                                                  | ing the exi<br>: Save Forn<br>rements)                                            | sting name a<br>n.                                                 | nd                    |                  |
| Define a ne<br>measureme<br>Form desc<br>Units:                                                   | w form by editi<br>ents. Then click<br>ription (measu<br>O Metric                                      | ing the exi<br>: Save Forn<br>rements) -<br>:                                     | sting name a<br>n.<br>© English                                    | nd                    |                  |
| Define a ne<br>measureme<br>Form desc<br>Units:<br><u>Paper size</u>                              | w form by editi<br>ents. Then click<br>ription (measu<br>O Metric                                      | ing the exi<br>Save Forn<br>rements)<br>c<br>Printer an                           | sting name a<br>n.<br>© English<br>ea margins:                     | nd                    |                  |
| Define a ne<br>measureme<br>Form desc<br>Units:<br><u>Paper size</u><br>Width:                    | w form by editi<br>ents. Then click<br>ription (measu<br>Metric<br>10.00in                             | ing the exi<br>Save Forn<br>rements)<br>Printer are<br>eft:                       | sting name a<br>n.<br>English<br>ea margins:<br>0.00in             | nd<br>Top:            | 0.00in           |
| Define a ne<br>measureme<br>Form desc<br>Units:<br><u>Paper size</u><br>Width:<br>Height:         | w form by editi<br>ints. Then click<br>ription (measu<br>@ Metric<br>10.00in<br>40\00in                | ing the exi<br>Save Forn<br>rements)<br>Printer an<br>eft:<br>light:              | sting name ann.<br>English<br>ea margins:<br>0.00in<br>0.00in      | nd<br>Top:<br>Bottom: | 0.00in<br>0.00in |
| Define a ne<br>measureme<br>Form desc<br>Units:<br><u>Paper size</u><br>Width:<br>Height:<br>@Cha | w form by editi<br>nts. Then click<br>ription (measu<br>Metric<br>10.00in<br>40,00in<br>nge Form Setti | ing the exi<br>Save Forn<br>rements)<br>c<br>Printer and<br>eft:<br>light:<br>ngs | <ul> <li>e English</li> <li>ea margins:</li> <li>0.00in</li> </ul> | Top:<br>Bottom:       | 0.00in<br>0.00in |

5 Kliknij przycisk [**OK**].

- 6 Otwórz plik, który chcesz wydrukować w wybranej aplikacji.
- 7 Wybierz zarejestrowany format papieru i rozpocznij drukowanie za pomocą sterownika drukarki.

• Informacje o określaniu papieru w sterowniku drukarki znajdują się w Podręczniku użytkownika (Instalacja).

#### Sterownik PS w systemie Mac OS X

#### ! Uwaga

- W sterowniku PS w systemie Mac OS X można ustawić format papieru o rozmiarze przekraczającym dostępny zakres. Jednak, w takim przypadku, obrazy nie będą drukowane prawidłowo, dlatego format papieru nie powinien wykraczać poza dostępny zakres.
- 1 Otwórz plik, który chcesz wydrukować.
- 2 Z menu [**Plik**] wybierz pozycję [**Układ** strony].
- 3 Wybierz [Własne wymiary stron (Manage Custom Sizes)] z [Format papieru (Paper Size)].

| Cu            | stom Paper Sizes |                |                |
|---------------|------------------|----------------|----------------|
|               | Paper Size:      | 0 mm<br>Width  | 0 mm<br>Height |
|               | Non-Printable    | e Area:        |                |
|               | User Define      | d              | A<br>T         |
|               | 0 mm             | 0 mm<br>Top    | 0 mm           |
|               | Left             | 0 mm<br>Bottom | Right          |
| + - Duplicate |                  |                |                |
|               |                  |                |                |
| ?             |                  | Cancel         | ОК             |

4 Kliknij przycisk [+], aby dodać pozycję do listy niestandardowych formatów papieru.

| Untitled      | Paper Size: | 215.9 mm | 279.4 mm |
|---------------|-------------|----------|----------|
|               |             | Width    | Height   |
|               | Non-Printab | le Area: |          |
|               | User Defin  | ed       | Å.       |
|               |             | 6 35 mm  |          |
|               | 6.35 mm     | Тор      | 6.35 mm  |
|               | Left        | 14.11 mm | Right    |
|               |             | Rottom   |          |
| + - Duplicate |             | bottom   |          |
| ?             |             | Cancel   | ОК       |

5 Kliknij dwukrotnie pozycję [Bez nazwy (Untitled)] i wprowadź nazwę niestandardowego formatu papieru.

| Cu            | ustom Paper Size           | S                                    |                    |
|---------------|----------------------------|--------------------------------------|--------------------|
| custom 1      | Paper Size:                | 215.9 mm<br>Width                    | 279.4 mm<br>Height |
|               | Non-Printab<br>User Define | le Area:<br>ed                       | \$                 |
| + - Duplicate | 6.35 mm<br>Left            | 6.35 mm<br>Top<br>14.11 mm<br>Bottom | 6.35 mm<br>Right   |
| ?             |                            | Cancel                               | ОК                 |

Odwołanie)

|                    | Drukowanie z wykorzystaniem różnych funkcji                                                                                                    |                                                                                                    |
|--------------------|----------------------------------------------------------------------------------------------------|----------------------------------------------------------------------------------------------------|
| 1                  | 6 W polach [Szerokość (Width)] i<br>[Wysokość (Height)] wprowadź                                                                                                    | Drukowanie ręczne                                                                                                    |
| Wygodne funkcje dr | rozmiary formatu.                                                                                                    | Dokumenty można również drukować, podając<br>papier ręcznie na podajnik uniwersalny.<br>Drukarka drukuje wtedy na pojedynczych<br>arkuszach papieru.<br>Po wydrukowaniu każdej strony wyświetlany<br>jest komunikat " <b>Install Paper MPTray</b><br><b>%MEDIA_SIZE% Press ONLINE Button</b> ".<br>Należy wtedy nacisnąć przycisk <b><on b="" line<="">&gt;,<br/>aby kontynuować drukowanie.</on></b> |
| ukowan             | (?) Cancel OK                                                                                                    | <ol> <li>Załaduj papier do podajnika<br/>uniwersalnego.</li> </ol>                                                                                                    |
| nia                | <ul><li>7 Kliknij przycisk [<b>OK</b> (OK)].</li><li>8 Kliknij przycisk [<b>OK</b>].</li></ul>                                                                                                    | <ul> <li>Modwołanie</li> <li>Stosowne informacje znajdują się w części<br/>"Ładowanie papieru" w Podręczniku użytkownika<br/>(Instalacja).</li> </ul>                                                                                                    |
|                    | 9 Z menu [Plik] wybierz pozycję<br>[Drukuj].                                                                                                    | <ol> <li>Otwórz plik, który chcesz wydrukować.</li> <li>Okonfiguruji ustawienia drukowania</li> </ol>                                                                                                    |
|                    | 10 Jeśli jest to konieczne, skonfiguruj<br>pozostałe ustawienia, a następnie<br>rozpocznii drukowanie                                                                                                    | ręcznego w sterowniku drukarki i<br>rozpocznij drukowanie.                                                                                                    |
|                    | <ul> <li>Jeżeli okno dialogowe drukowania nie zawiera<br/>odpowiednich opcji, kliknij przycisk [Pokaż szczegóły] w<br/>dolnej części okna dialogowego.</li> <li>Modwołanie</li> <li>Informacje o określaniu papieru w sterowniku drukarki</li> </ul> | Sterownik drukarki Windows PCL/<br>XPS                                                                                                    |
| •                  |                                                                                                    | <ol> <li>Z menu [Plik] wybierz pozycję<br/>[Drukuj].</li> </ol>                                                                                                    |
|                    | znajdują się w Podręczniku użytkownika (Instalacja).                                                                                                    | 2 Kliknij przycisk [ <b>Preferencje</b> ].                                                                                                    |
|                    |                                                                                                    | 3 Na karcie [Konfiguracja], w opcji<br>[Podajnik uniwersalny] wybierz<br>wartość [Źródło].                                                                                                    |
|                    |                                                                                                    | 4 Kliknij przycisk [Opcje podawania papieru].                                                                                                    |
|                    |                                                                                                    | 5 Zaznacz pole [Zastosuj podajnik<br>uniwersalny jako podajnik ręczny] i<br>kliknij przycisk [OK].                                                                                                    |
|                    |                                                                                                    | 6 Jeśli jest to konieczne, skonfiguruj<br>pozostałe ustawienia, a następnie<br>rozpocznij drukowanie.                                                                                                    |

Kiedy na panelu operatora wyświetlone 7 zostanie żądanie załadowania papieru do podajnika uniwersalnego, naciśnij przycisk <**ON LINE**>.

Jeśli drukowany dokument ma wiele stron, komunikat taki będzie wyświetlany po wydrukowaniu każdej strony.

## - 22 -

#### Sterownik PS w systemie Windows

- Z menu [Plik] wybierz pozycję [Drukuj].
- 2 Kliknij przycisk [**Preferencje**].
- 3 Wybierz kartę [Papier/jakość].
- 4 Z listy [Multi-Purpose Tray] wybierz [Źródło papieru].
- 5 Kliknij przycisk [**Zaawansowane**].
- Z listy rozwijanej wybierz pozycję
   [Multipurpose tray is handled as manual feed] i kliknij przycisk [Tak].
- 7 Kliknij przycisk [**OK**].
- 8 Jeśli jest to konieczne, skonfiguruj pozostałe ustawienia, a następnie z okna drukowania rozpocznij drukowanie.
- 9 Jeśli na panelu operatora wyświetlone zostanie żądanie załadowania papieru do podajnika uniwersalnego, naciśnij przycisk < ON LINE>.

Jeśli drukowany dokument ma wiele stron, komunikat taki będzie wyświetlany po wydrukowaniu każdej strony.

#### Sterownik PS w systemie Mac OS X

- Z menu [Plik] wybierz pozycję [Drukuj].
- Z menu panelu wybierz pozycję [Podajnik papieru].
- 3 Wybierz pozycję [Wszystkie strony], a następnie [Podajnik uniwersalny].
- 4 Z menu panelu wybierz pozycję [Możliwości drukarki].
- 5 Z listy [Insert Option] wybierz [Zestaw cech].
- 6 Zaznacz pole [Multipurpose tray is handled as manual feed].
- 7 Jeśli jest to konieczne, skonfiguruj pozostałe ustawienia, a następnie rozpocznij drukowanie.
- 8 Kiedy na panelu operatora wyświetlone zostanie żądanie załadowania papieru do podajnika uniwersalnego, naciśnij przycisk < ON LINE>.

Jeśli drukowany dokument ma wiele stron, komunikat taki będzie wyświetlany po wydrukowaniu każdej strony.

#### 🖉 Informacja

 Jeżeli okno dialogowe drukowania nie zawiera odpowiednich opcji, należy kliknąć przycisk [Show Details] w dolnej części okna dialogowego.

#### Łączenie wielu stron na jednym arkuszu (drukowanie wielu stron)

Można drukować kilka stron dokumentu na pojedynczym arkuszu.

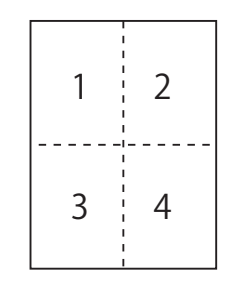

#### ! Uwaga

- Funkcja pomniejsza odpowiednio rozmiar strony dokumentu do drukowania. Środek drukowanego obrazu może nie znaleźć się w środku papieru.
- Ta funkcja może być niedostępna w niektórych aplikacjach.

#### Sterownik drukarki Windows PCL/ XPS

- 1 Otwórz plik, który chcesz wydrukować.
- 2 Z menu [Plik] wybierz pozycję [Drukuj].
- 3 Kliknij przycisk [**Preferencje**].
- 4 Na karcie [Konfiguracja], w opcji [Tryb wykończenia] wybierz liczbę stron do wydrukowania na pojedynczym arkuszu.
- 5 Kliknij przycisk [**Opcje**].
- 6 Wprowadź wartości ustawień [Pages per sheet], [Obramowanie strony], [Układ strony] i [Margines na oprawę], a następnie kliknij przycisk [OK].
- 7 Jeśli jest to konieczne, skonfiguruj pozostałe ustawienia, a następnie rozpocznij drukowanie.

#### Sterownik PS w systemie Windows

- 1 Otwórz plik, który chcesz wydrukować.
- 2 Z menu [Plik] wybierz pozycję [Drukuj].
- 3 Kliknij przycisk [**Preferencje**].
- 4 Na karcie [Układ], w opcji [Stron na arkusz] wybierz liczbę stron do wydrukowania na pojedynczym arkuszu.
- 5 Wprowadź wartości poniższych ustawień.
  - Zaznacz pole wyboru [Rysuj obramowania], aby wydrukować obramowanie między stronami drukowanymi na każdym arkuszu.
  - Kliknij opcje [Zaawansowane]>[Układ stron na arkusz], aby wybrać układ stron na każdym arkuszu.

#### ! Uwaga

- W niektórych wersjach systemu Windows opcje [Rysuj obramowania] i [Układ stron na arkusz] są niedostępne.
- 6 Jeśli jest to konieczne, skonfiguruj pozostałe ustawienia, a następnie rozpocznij drukowanie.

#### Sterownik PS w systemie Mac OS X

- 1 Otwórz plik, który chcesz wydrukować.
- 2 Z menu [Plik] wybierz pozycję [Drukuj].
- 3 Z menu panelu wybierz pozycję [**Układ**].
- 4 W opcji [Stron na arkusz] wybierz liczbę stron do drukowania na każdym arkuszu.
- 5 Wprowadź wartości dla ustawień [Obramowanie] i [Położenie makiety].
- 6 Jeśli jest to konieczne, skonfiguruj pozostałe ustawienia, a następnie rozpocznij drukowanie.
- 🖉 Informacja
- Jeżeli okno dialogowe drukowania nie zawiera odpowiednich opcji, należy kliknąć przycisk [Show Details] w dolnej części okna dialogowego.

#### Drukowanie dwustronne

Można drukować na obu stronach arkusza papieru.

 Formaty papieru, którego można używać do drukowania dwustronnego:

A4, A5, B5, Letter, Legal 13, Legal 13,5, Legal 14, Executive, Statement, 16K (197 x 273 mm, 195 x 270 mm, 184 x 260 mm), format niestandardowy

 Gramatura nośników, których można używać do drukowania dwustronnego:

64 do 220 g/m<sup>2</sup>

Nie należy używać nośników o gramaturze innej niż podana powyżej. Powoduje to zacięcia papieru.

#### ! Uwaga

• Ta funkcja może być niedostępna w niektórych aplikacjach.

#### 🖉 Informacja

- Szerokość i długość formatów niestandardowych, których można używać do drukowania dwustronnego.
  - Szerokość: 148 do 216 mm (5,8 do 8,5 cala)
  - Długość: 210 do 356 mm (8,3 do 14 cali)

#### Sterownik drukarki Windows PCL/ XPS

- 1 Otwórz plik, który chcesz wydrukować.
- 2 Z menu [Plik] wybierz pozycję [Drukuj].
- 3 Kliknij przycisk [Preferencje].
- 4 Na karcie [Konfiguracja] z menu
   [Długi bok] wybierz pozycję [Krótki
   bok] lub [Drukowanie dwustronne].
- 5 Jeśli jest to konieczne, skonfiguruj pozostałe ustawienia, a następnie rozpocznij drukowanie.

#### Sterownik PS w systemie Windows

- 1 Otwórz plik, który chcesz wydrukować.
- 2 Z menu [Plik] wybierz pozycję [Drukuj].
- **3** Kliknij przycisk [**Preferencje**].
- 4 Na karcie [Układ] z menu [Przerzuć wzdłuż długiej krawędzi] wybierz pozycję [Przerzuć wzdłuż krótkiej krawędzi] lub [Druk dwustronny].
- 5 Jeśli jest to konieczne, skonfiguruj pozostałe ustawienia, a następnie rozpocznij drukowanie.

#### Sterownik PS w systemie Mac OS X

- 1 Otwórz plik, który chcesz wydrukować.
- 2 Z menu [Plik] wybierz pozycję [Drukuj].
- 3 Z menu panelu wybierz pozycję [**Układ**].
- 4 Na panelu [Long-Edge binding], w opcji [Oprawa wzdłuż krótkiej krawędzi] wybierz pozycję [Dwustronne] lub [Układ].
- 5 Jeśli jest to konieczne, skonfiguruj pozostałe ustawienia, a następnie rozpocznij drukowanie.

#### 🖉 Informacja

#### Dopasowanie do strony

Można drukować dane sformatowane dla strony w określonym formacie na papierze w innym formacie bez modyfikacji danych drukowania.

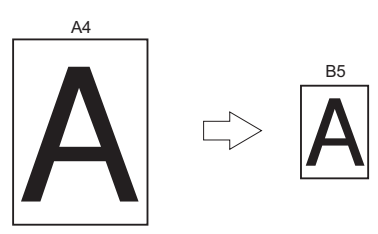

#### ! Uwaga

• Ta funkcja może być niedostępna w niektórych aplikacjach.

#### Sterownik drukarki Windows PCL/ XPS

- 1 Otwórz plik, który chcesz wydrukować.
- 2 Z menu [Plik] wybierz pozycję [Drukuj].
- 3 Kliknij przycisk [Preferencje].
- 4 Na karcie [Konfiguracja] kliknij [Opcje podawania papieru...].
- 5 W ustawieniu [Dopasuj dokument do formatu strony] zaznacz pole [Dopasuj do strony].
- 6 Z listy [**Conversion**] wybierz wartość dopasowania i kliknij przycisk [**OK**].
- 7 Jeśli jest to konieczne, skonfiguruj pozostałe ustawienia, a następnie rozpocznij drukowanie.

#### Sterownik PS w systemie Windows

- 1 Otwórz plik, który chcesz wydrukować.
- 2 Z menu [Plik] wybierz pozycję [Drukuj].
- 3 Kliknij przycisk [**Preferencje**].
- 4 Na karcie [Opcje wydruków] zaznacz pole wyboru [Dopasuj dokument do formatu strony] w opcji [Dopasuj do strony].
- 5 Ponieważ po przeskalowaniu można wybrać format papieru, wybierz go.

Jeżeli okno dialogowe drukowania nie zawiera odpowiednich opcji, należy kliknąć przycisk [Show Details] w dolnej części okna dialogowego.

6 Jeśli jest to konieczne, skonfiguruj pozostałe ustawienia, a następnie rozpocznij drukowanie.

#### Sterownik PS w systemie Mac OS X

- 1 Otwórz plik, który chcesz wydrukować.
- 2 Z menu [Plik] wybierz pozycję [Drukuj].
- 3 Z menu panelu wybierz pozycję [**Obsługa papieru**].
- 4 Zaznacz pole [Skaluj do rozmiaru papieru].
- 5 W ustawieniu [Docelowy rozmiar papieru] wybierz format papieru, na którym chcesz drukować.
- 6 Jeśli jest to konieczne, skonfiguruj pozostałe ustawienia, a następnie rozpocznij drukowanie.

#### 🖉 Informacja

 Jeżeli okno dialogowe drukowania nie zawiera odpowiednich opcji, kliknij przycisk [Pokaż szczegóły] w dolnej części okna dialogowego.

#### Sortowanie stron

Można drukować zestaw kopii wielostronicowego dokumentu.

#### ! Uwaga

- Ta funkcja może być niedostępna w niektórych aplikacjach.
- W przypadku używania tej funkcji z poziomu sterownika PS w systemie Windows należy wyłączyć tryb sortowania stron w aplikacji.

#### Sterownik drukarki w systemie Windows

- 1 Otwórz plik, który chcesz wydrukować.
- 2 Z menu [Plik] wybierz pozycję [Drukuj].
- 3 Kliknij przycisk [**Preferencje**].
- 4 Wybierz kartę [**Opcje wydruków**].
- 5 Z przewijanej listy [**Kopie**] wybierz liczbę kopii do wydrukowania i zaznacz pole [**Sortowanie**].
- 6 Jeśli jest to konieczne, skonfiguruj pozostałe ustawienia, a następnie rozpocznij drukowanie.

#### Sterownik PS w systemie Mac OS X

- 1 Otwórz plik, który chcesz wydrukować.
- 2 Z menu [Plik] wybierz pozycję [Drukuj].
- 3 W polu [**Kopie**] wprowadź liczbę kopii do wydrukowania.
- 4 Wybierz opcję [Paper Handling] z menu panelu, a następnie usuń zaznaczenie pola wyboru [Segreguj strony].
- 5 Z menu panelu wybierz pozycję [Możliwości drukarki].
- 6 Z listy [Opcje wydruków] wybierz [Zestaw cech].
- 7 Zaznacz pole [Collate].
- 8 Jeśli jest to konieczne, skonfiguruj pozostałe ustawienia, a następnie rozpocznij drukowanie.

#### 🖉 Informacja

- Jeżeli okno dialogowe drukowania nie zawiera odpowiednich opcji, kliknij przycisk [Pokaż szczegóły] w dolnej części okna dialogowego.
  - Zaznacz pole [Collate], aby drukować bez użycia pamięci drukarki.

#### Ustawianie kolejności stron

Można zmienić ustawienie kolejności drukowania – po kolei lub w odwrotnej kolejności względem kolejności stron dokumentu.

W przypadku używania tacy odbiorczej zadrukiem do dołu ustawienie drukowania w kolejności stron dokumentu spowoduje ułożenie wydruku na tacy odbiorczej w takiej właśnie kolejności.

W przypadku używania tacy odbiorczej zadrukiem do góry ustawienie drukowania w kolejności odwrotnej do stron dokumentu spowoduje ułożenie wydruku na tacy odbiorczej w kolejności stron dokumentu.

#### ! Uwaga

- Drukowanie w kolejności odwrotnej nie jest możliwe w przypadku sterowników PCL/XPS w systemie Windows.
- Jeśli taca odbiorcza zadrukiem do góry nie zostanie otwarta, wydruk zostanie wyprowadzony na tacę odbiorczą zadrukiem do dołu.

#### Sterownik PS w systemie Windows

- 1 Otwórz plik, który chcesz wydrukować.
- 2 Z menu [Plik] wybierz pozycję [Drukuj].
- 3 Kliknij przycisk [**Preferencje**].
- 4 Na karcie [Układ] z menu [Od początku do końca] wybierz pozycję [Od końca do początku] lub [Kolejność stron].
- 5 Jeśli jest to konieczne, skonfiguruj pozostałe ustawienia, a następnie rozpocznij drukowanie.

#### 🖉 Informacja

 Jeśli przycisk [Page Order] nie zostanie wyświetlony, należy kliknąć kolejno opcje [Start]>[Urządzenia i drukarki]>, następnie należy kliknąć prawym przyciskiem myszy ikonę *swojej drukarki* i wybrać kolejno opcje [Properties]>[Your Printer(PS)]>[Advanced] >[Enable advanced printing features].

#### Sterownik PS w systemie Mac OS X

- 1 Otwórz plik, który chcesz wydrukować.
- 2 Z menu [Plik] wybierz pozycję [Drukuj].
- Z menu panelu wybierz pozycję [Obsługa papieru].

#### 4 Na panelu [Normalny], w opcji [Wstecz] wybierz pozycję [Kolejność stron] lub [Obsługa papieru].

5 Jeśli jest to konieczne, skonfiguruj pozostałe ustawienia, a następnie rozpocznij drukowanie.

#### 

 Jeżeli okno dialogowe drukowania nie zawiera odpowiednich opcji, należy kliknąć przycisk [Show Details] w dolnej części okna dialogowego.

#### Drukowanie broszur

Można drukować wielostronicowe dokumenty ze stronami ułożonymi tak, aby po wydruku dokument można było złożyć w broszurę.

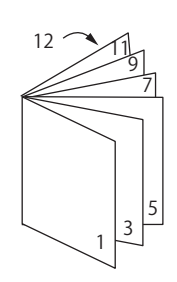

#### ! Uwaga

- Ta funkcja może być niedostępna w niektórych aplikacjach.
- Ta funkcja jest niedostępna dla sterowników drukarki Windows PCL i Mac OS X.
- Ta funkcja nie drukuje prawidłowo znaków wodnych.
- Ta funkcja jest nieprawidłowa w przypadku używania trybu bezpiecznego drukowania z komputera klienta współdzielącego drukarkę z serwerem drukowania.

#### Sterownik PS w systemie Windows

- 1 Otwórz plik, który chcesz wydrukować.
- 2 Z menu [Plik] wybierz pozycję [Drukuj].
- 3 Kliknij przycisk [Preferencje].
- 4 Na karcie [Układ], w opcji [Broszura] wybierz wartość [Format strony]. Aby wydrukować obramowanie, zaznacz pole wyboru [Draw Borders].
- 5 Jeśli jest to konieczne, skonfiguruj pozostałe ustawienia, a następnie rozpocznij drukowanie.

#### 🖉 Informacja

- Aby stworzyć broszurę formatu A5 przy użyciu arkuszy A4, w opcji formatu papieru należy ustawić wartość [A4].
- W przypadku tworzenia broszury składanej wzdłuż prawej krawędzi (broszura jest składana wzdłuż prawej krawędzi, jeśli pierwsza strona jest z przodu), na karcie [Zaawansowane] należy kliknąć przycisk [Układ] i w opcji [On Right Edge] wybrać wartość [Krawędź bindowania broszury].
   W niektórych wersjach systemu Windows nie można używać opcji [Krawędź bindowania broszury].
- Jeśli nie można użyć tej funkcji, należy kliknąć opcje [Start]>[Urządzia i drukarki]> kliknąć prawym przyciskiem ikonę *swojej drukarki* wybrać pozycje [Właściwości]>[Your Printer(PS)]>[Zaawansowane...]> zaznaczyć pole [Enable advanced printing features].

#### Sterownik XPS w systemie Windows

- 1 Otwórz plik, który chcesz wydrukować.
- 2 Z menu [Plik] wybierz pozycję [Drukuj].
- 3 Kliknij przycisk [**Preferencje**].
- 4 Na karcie [Setup], w opcji [Booklet] wybierz wartość [Finishing Mode].
- 5 Kliknij przycisk [**Options**] i ustaw stosowne opcje broszury.
  - [**Signature**]: Podaj liczbę stron na jednej stronie arkusza papieru.
  - [**Right to Left**]: Drukowanie broszury tak, aby otwierała się na prawą stronę.
- 6 Kliknij przycisk [**OK**].
- 7 Jeśli jest to konieczne, skonfiguruj pozostałe ustawienia, a następnie rozpocznij drukowanie.

#### 🖉 Informacja

 Aby stworzyć broszurę formatu A5 przy użyciu arkuszy A4, w opcji formatu papieru należy ustawić wartość [A4].

#### Drukowanie okładki

Pierwszą stronę zadania drukowania można wydrukować na papierze z jednego podajnika, a pozostałe z strony — na papierze podawanym z innego podajnika. Ta funkcja pozwala użyć jednego rodzaju papieru na okładkę, a innego na treść drukowanego dokumentu.

#### ! Uwaga

Funkcja jest niedostępna dla sterownika drukarki Windows PCL/PS.

#### Sterownik XPS w systemie Windows

- 1 Otwórz plik, który chcesz wydrukować.
- 2 Z menu [Plik] wybierz pozycję [Drukuj].
- 3 Kliknij przycisk [Preferencje].
- 4 Na karcie [Setup] kliknij przycisk [Paper Feed Options...].
- 5 Zaznacz pole [Use different source for first page].
- 6 Z listy [Source] wybierz podajnik źródłowy i kliknij przycisk [OK]. Jeśli to konieczne, z listy rozwijanej [Weight] wybierz gramaturę papieru.
- 7 Jeśli jest to konieczne, skonfiguruj pozostałe ustawienia, a następnie rozpocznij drukowanie.

#### Sterownik PS w systemie Mac OS X

- 1 Otwórz plik, który chcesz wydrukować.
- 2 Z menu [Plik] wybierz pozycję [Drukuj].
- 3 Z menu panelu wybierz pozycję [**Podajnik papieru**].
- 4 Wybierz opcję [Pierwsza strona] i wybierz źródłowe podajniki dla pierwszej strony i dla pozostałych stron.
- 5 Jeśli jest to konieczne, skonfiguruj pozostałe ustawienia, a następnie rozpocznij drukowanie.

#### 🖉 Informacja

Jeżeli okno dialogowe drukowania nie zawiera odpowiednich opcji, kliknij przycisk [Pokaż szczegóły] w dolnej części okna dialogowego.

## Drukowanie plakatu

Można wydrukować plakat, dzieląc jeden dokument na mniejsze części i każdą z nich drukując na wielu arkuszach papieru. Wszystkie części są powiększane, tak aby wypełniać cały obszar drukowania, i drukowane na oddzielnych arkuszach. Poszczególne arkusze można następnie połączyć, aby otrzymać plakat.

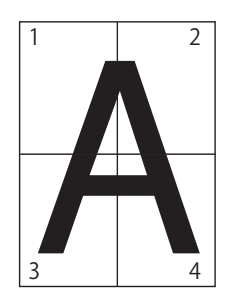

#### ! Uwaga

 Funkcja ta jest niedostępna dla sterowników drukarki Windows PCL/PS i Mac OS X PS.

🖉 Informacja

 W przypadku drukowania plakatu formatu A4 przy użyciu dwóch arkuszy A5 w opcji formatu papieru należy wybrać wartość [A5], a w opcji [Enlarge] – wartość [2].

#### Sterownik XPS w systemie Windows

- 1 Otwórz plik, który chcesz wydrukować.
- 2 Z menu [Plik] wybierz pozycję [Drukuj].
- 3 Kliknij przycisk [**Preferencje**].
- 4 Na karcie [Setup], w opcji [Poster Print] wybierz wartość [Finishing Mode].
- 5 Kliknij przycisk [**Options**].
- 6 Jeśli to konieczne, wprowadź wartości dla opcji [Enlarge], [Add Crop Marks] lub [Add Overlap] i naciśnij przycisk [OK].
- 7 Jeśli jest to konieczne, skonfiguruj pozostałe ustawienia, a następnie rozpocznij drukowanie.

#### Zmienianie jakości wydruku (rozdzielczość)

Odpowiednio do potrzeb można zmieniać jakość wydruków.

#### 🖉 Informacja

 Użycie opcji [Normal (600x600)] może zapewnić lepsze wyniki druku na papierze większych rozmiarów w przypadku korzystania ze sterownika PS lub sterownika drukarki PS dla systemu Mac OS X.

#### Sterownik drukarki w systemie Windows

- 1 Otwórz plik, który chcesz wydrukować.
- 2 Z menu [Plik] wybierz pozycję [Drukuj].
- 3 Kliknij przycisk [Preferencje].
- 4 Wybierz kartę [**Opcje wydruków**].
- 5 W opcji [**Jakość**] wybierz poziom jakości drukowania.
- 6 Jeśli jest to konieczne, skonfiguruj pozostałe ustawienia, a następnie rozpocznij drukowanie.

#### Sterownik PS w systemie Mac OS X

- 1 Otwórz plik, który chcesz wydrukować.
- 2 Z menu [Plik] wybierz pozycję [Drukuj].
- Z menu panelu wybierz pozycję [Możliwości drukarki].
- 4 Z listy [Opcje wydruków] wybierz [Zestaw cech].
- 5 W opcji [**Jakość**] wybierz poziom jakości drukowania.
- 6 Jeśli jest to konieczne, skonfiguruj pozostałe ustawienia, a następnie rozpocznij drukowanie.

🖉 Informacja

 Jeżeli okno dialogowe drukowania nie zawiera odpowiednich opcji, kliknij przycisk [Pokaż szczegóły] w dolnej części okna dialogowego.

#### Podkreślanie cienkich linii

Cienkie linie i małe znaki można drukować w sposób bardziej wyraźny.

W pewnych aplikacjach, kiedy ta funkcja jest włączona, odstępy w kodach kreskowych mogą stać się zbyt wąskie. W takim przypadku należy wyłączyć tę funkcję.

#### ! Uwaga

• Funkcja jest niedostępna dla sterownika drukarki Windows PCL/XPS.

#### 🖉 Informacja

• Domyślnie ta funkcja jest włączona.

#### Sterownik PS w systemie Windows

- 1 Otwórz plik, który chcesz wydrukować.
- 2 Z menu [Plik] wybierz pozycję [Drukuj].
- 3 Kliknij przycisk [**Preferencje**].
- 4 Wybierz kartę [**Opcje wydruków**].
- 5 Kliknij przycisk [**Zaawansowane**].
- 6 Zaznacz pole [**Ustawienie cienkich linii**] i kliknij przycisk [**OK**].
- 7 Jeśli jest to konieczne, skonfiguruj pozostałe ustawienia, a następnie rozpocznij drukowanie.

#### Sterownik PS w systemie Mac OS X

- 1 Otwórz plik, który chcesz wydrukować.
- 2 Z menu [Plik] wybierz pozycję [Drukuj].
- 3 Z menu panelu wybierz pozycję [Możliwości drukarki].
- 4 Z listy [Opcje wydruków] wybierz [Zestaw cech].
- 5 Zaznacz pole [Ustawienie cienkich linii].
- 6 Jeśli jest to konieczne, skonfiguruj pozostałe ustawienia, a następnie rozpocznij drukowanie.

🖉 Informacja

 Jeżeli okno dialogowe drukowania nie zawiera odpowiednich opcji, kliknij przycisk [Pokaż szczegóły] w dolnej części okna dialogowego.

#### Automatyczny wybór podajnika

Można ustawić sterownik drukarki tak, aby automatycznie zmieniał podajnik na inny z papierem w takim samym formacie.

Najpierw na panelu operatora należy ustawić dostępność podajnika uniwersalnego dla funkcji automatycznego wyboru. Następnie, należy ustawić opcję automatycznego wyboru podajnika w sterowniku drukarki.

#### ! Uwaga

 Należy pamiętać, aby ustawić format papieru dla podajnika 1., podajnika 2./3./4. (opcjonalne) i podajnika uniwersalnego. Dostępne formaty papieru różnią się w zależności od podajnika. Stosowne informacje szczegółowe można znaleźć w Podręczniku użytkownika (Instalacja).

#### 🖉 Informacja

- W domyślnych ustawieniach opcja [Użycie podajnika] ma wartość [Nie używaj]. W przypadku pozostawienia ustawień domyślnych podajnik uniwersalny nie jest obsługiwany przez funkcję automatycznego przełączania podajników.
- Jeśli drukarka znajduje się w trybie oszczędzania energii, należy nacisnąć przycisk <**POWER SAVE** (OSZCZĘDZANIE ENERGII)>, aby przywrócić ją do pracy.
- 1 Naciśnij przycisk **<Fn>**.
- 2 Za pomocą klawiatury numerycznej wprowadź <9> i <5>, a następnie naciśnij przycisk <ENTER (ZATWIERDŹ)>.
- 3 Naciśnij przycisk przewijania ▼, aby wybrać pozycję [Gdy niezgodność], a następnie naciśnij przycisk <ENTER (ZATWIERDŹ)>.
- 4 Naciśnij przycisk <ON LINE>, aby wyjść z trybu menu.
- 5 W sterowniku drukarki wskaż podajnik i rozpocznij drukowanie.

#### Sterownik drukarki Windows PCL/XPS

- 1 Otwórz plik, który chcesz wydrukować.
- 2 Z menu [Plik] wybierz pozycję [Drukuj].
- 3 Kliknij przycisk [**Preferencje**].
- 4 Na karcie [Konfiguracja], w opcji [Auto] wybierz wartość [Źródło].
- 5 Jeśli jest to konieczne, skonfiguruj pozostałe ustawienia, a następnie rozpocznij drukowanie.

#### Sterownik PS w systemie Windows

- 1 Otwórz plik, który chcesz wydrukować.
- 2 Z menu [Plik] wybierz pozycję [Drukuj].
- **3** Kliknij przycisk [**Preferencje**].
- 4 Wybierz kartę [Papier/jakość].
- 5 Z listy [Wybór automatyczny] wybierz [Źródło papieru].
- 6 Jeśli jest to konieczne, skonfiguruj pozostałe ustawienia, a następnie rozpocznij drukowanie.

#### Sterownik PS w systemie Mac OS X

- 1 Otwórz plik, który chcesz wydrukować.
- 2 Z menu [Plik] wybierz pozycję [Drukuj].
- Z menu panelu wybierz pozycję [Podajnik papieru].
- 4 Wybierz pozycję [Wszystkie strony] i wybierz [Autowybór].
- 5 Jeśli jest to konieczne, skonfiguruj pozostałe ustawienia, a następnie rozpocznij drukowanie.

#### 🖉 Informacja

 Jeżeli okno dialogowe drukowania nie zawiera odpowiednich opcji, należy kliknąć przycisk [Show Details] w dolnej części okna dialogowego.

# Automatyczne przełączanie podajników

Drukarka może automatycznie przełączać podajniki papieru.

Kiedy w trakcie drukowania w podajniku skończy się papier, drukarka wyszukuje inny podajnik z takim samym papierem ustawionym w sterowniku drukarki i rozpoczyna pobierane papieru z tego podajnika.

Ta funkcja skutecznie działa w przypadku druków wielonakładowych drukowanych na jednym rodzaju papieru.

Najpierw na panelu operatora należy ustawić dostępność podajnika uniwersalnego dla funkcji automatycznego wyboru. Następnie należy ustawić opcję automatycznego przełączania podajników w sterowniku drukarki.

#### ! Uwaga

 Należy pamiętać o ustawieniu tych samych wartości (format papieru, typ nośnika, gramatura nośnika) dla każdego podajnika używanego przez funkcję automatycznego przełączania podajników. Dostępne formaty papieru różnią się w zależności od podajnika. Stosowne informacje szczegółowe można znaleźć w Podręczniku użytkownika (Instalacja).

#### 🖉 Informacja

- W domyślnych ustawieniach opcja [Tray Usage] ma wartość [Do Not Use]. W przypadku pozostawienia ustawień domyślnych podajnik uniwersalny nie jest obsługiwany przez funkcję automatycznego przełączania podajników.
- Jeśli drukarka znajduje się w trybie oszczędzania energii, należy nacisnąć przycisk <**POWER SAVE** (OSZCZĘDZANIE ENERGII)>, aby przywrócić ją do pracy.
- 1 Naciśnij przycisk <**Fn**>.
- 2 Za pomocą klawiatury numerycznej wprowadź <9> i <5>, a następnie naciśnij przycisk <ENTER (ZATWIERDŹ)>.
- 3 Naciśnij przycisk przewijania ▼, aby wybrać pozycję [Gdy niezgodność], a następnie naciśnij przycisk <ENTER (ZATWIERDŹ)>.
- 4 Naciśnij przycisk <ON LINE>, aby wyjść z trybu menu.
- 5 Skonfiguruj ustawienie źródła papieru w oknie drukowania.

1

#### Sterownik drukarki Windows PCL/ XPS

- 1 Otwórz plik, który chcesz wydrukować.
- 2 Z menu [Plik] wybierz pozycję [Drukuj].
- 3 Kliknij przycisk [**Preferencje**].
- 4 Na karcie [Konfiguracja] kliknij przycisk [Opcje podawania papieru...].
- 5 W opcji [Automatyczna zmiana podajnika] zaznacz pole [Opcje podawania papieru...] i kliknij przycisk [OK].
- 6 Jeśli jest to konieczne, skonfiguruj pozostałe ustawienia, a następnie rozpocznij drukowanie.

#### Sterownik PS w systemie Windows

- 1 Otwórz plik, który chcesz wydrukować.
- 2 Z menu [Plik] wybierz pozycję [Drukuj].
- **3** Kliknij przycisk [**Preferencje**].
- 4 Na karcie [Układ] kliknij przycisk [Właściwości].
- 5 W opcji [Tray Switch] kliknij pozycję [Możliwości drukarki] i z rozwijanej listy wybierz pozycję [Włącz].
- 6 Kliknij przycisk [**OK**].
- 7 Jeśli jest to konieczne, skonfiguruj pozostałe ustawienia, a następnie rozpocznij drukowanie.

#### Sterownik PS w systemie Mac OS X

- 1 Otwórz plik, który chcesz wydrukować.
- 2 Z menu [Plik] wybierz pozycję [Drukuj].
- Z menu panelu wybierz pozycję [Możliwości drukarki].

- Z listy [Insert Option] wybierz[Zestaw cech].
- 5 Zaznacz pole [Tray Switch].
- **6** Jeśli jest to konieczne, skonfiguruj pozostałe ustawienia, a następnie rozpocznij drukowanie.

#### **Oszczędzanie tonera**

Można drukować dokumentu przy użyciu mniejszej ilości tonera.

Ta funkcja pozwala sterować ilością używanego tonera przez rozjaśnianie obrazu całej strony.

Ilość oszczędzanego tonera można ustawić w 2 krokach.

- [**Printer Settings**]: W zależności od ustawień drukarki.
- [**Wył**]: Drukowanie z wykorzystaniem standardowej ilości tonera.
- [**Poziom oszczędz. Niski**]: Drukowanie z oszczędzaniem małej ilości tonera
- [**Poziom oszczędz. Wysoki**]: Drukowanie z oszczędzaniem dużej ilości tonera

#### 🖉 Informacja

 Gęstość obrazów drukowanych przy użyciu tej funkcji może się różnić w zależności od drukowanego dokumentu.

#### Sterownik drukarki Windows PCL/ XPS

- 1 Otwórz plik, który chcesz wydrukować.
- 2 Z menu [Plik] wybierz pozycję [Drukuj].
- 3 Kliknij przycisk [**Preferencje**].
- 4 Wybierz kartę [**Opcje wydruków**].
- 5 W opcji [**Tryb oszczędny**] wybierz stosowną wartość.
- 6 Jeśli jest to konieczne, skonfiguruj pozostałe ustawienia, a następnie rozpocznij drukowanie.

#### Sterownik PS w systemie Windows

- 1 Otwórz plik, który chcesz wydrukować.
- 2 Z menu [Plik] wybierz pozycję [Drukuj].
- **3** Kliknij przycisk [**Preferencje**].
- 4 Wybierz kartę [**Opcje wydruków**].
- 5 W opcji [**Tryb oszczędny**] wybierz stosowną wartość.
- 6 Jeśli jest to konieczne, skonfiguruj pozostałe ustawienia, a następnie rozpocznij drukowanie.

#### Sterownik PS w systemie Mac OS X

- 1 Otwórz plik, który chcesz wydrukować.
- 2 Z menu [Plik] wybierz pozycję [Drukuj].
- Z menu panelu wybierz pozycję [Możliwości drukarki].
- 4 W opcji [Opcje wydruków] wybierz wartość [Zestaw cech].
- 5 W opcji [**Tryb oszczędny**] wybierz stosowną wartość.
- 6 Jeśli jest to konieczne, skonfiguruj pozostałe ustawienia, a następnie rozpocznij drukowanie.

#### 🖉 Informacja

 Jeżeli okno dialogowe drukowania nie zawiera odpowiednich opcji, należy kliknąć przycisk [Show Details] w dolnej części okna dialogowego.

#### Bezpieczne drukowanie

Można przypisać hasło do zadania drukowania, tak aby dane zadanie można było wykonać tylko po wprowadzeniu hasła na panelu operatora.

#### ! Uwaga

- Jeśli buforowanych danych nie można przechować w pamięci lub na dysku twardym z powodu braku pamięci, zostanie wyświetlony komunikat o nieprawidłowych danych.
- Ta funkcja jest niedostępna w sterowniku XPS w systemie Windows i w sterowniku PS w systemie Mac OS X.

#### Sterownik PCL w systemie Windows

- 1 Otwórz plik, który chcesz wydrukować.
- 2 Z menu [Plik] wybierz pozycję [Drukuj].
- 3 Kliknij przycisk [**Preferencje**].
- 4 Wybierz kartę [**Opcje wydruków**].
- 5 Z listy [Bezpieczne drukowanie] wybierz pozycję [Typ wydruku].
- 6 W polu [Nazwa zadania] wprowadź nazwę zadania, a w polu [Osobisty numer identyfikacyjny (PIN)] – hasło.

W przypadku zaznaczenia pola wyboru [**Request Job Name for each print job**] przy wysyłaniu zadania do drukarki wyświetlone zostanie pytanie o jego nazwę.

- 7 Kliknij przycisk [**OK**].
- 8 Jeśli jest to konieczne, skonfiguruj pozostałe ustawienia, a następnie rozpocznij drukowanie. Zadanie drukowania zostaje wysłane do drukarki, ale nie wydrukowane.
- 9 Naciśnij przycisk <**Fn**>.
- 10 Przy użyciu klawiatury dziesięcioklawiszowej wprowadź
   <2> i naciśnij przycisk <ENTER (ZATWIERDŹ)>.

- 11 W polu [Hasło] wprowadź hasło ustawione w kroku 6. i naciśnij przycisk <ENTER (ZATWIERDŹ)>, aby rozpocząć wyszukiwanie zadania.
  - W przypadku naciśnięcia nieprawidłowej cyfry, naciśnij przycisk < CLEAR (WYCZYŚĆ/USUŃ)>.
  - Aby zatrzymać wyszukiwanie zadania, naciśnij przycisk < CANCEL (ANULUJ)>.
- 12 Sprawdź, czy wybrana jest opcja [Drukuj], i naciśnij przycisk <ENTER (ZATWIERDŹ)>.

Po wybraniu opcji **Delete** można anulować zadanie druku.

13 Wprowadź liczbę kopii i naciśnij przycisk < ENTER (ZATWIERDŹ)>.

#### ! Uwaga

 W przypadku zapomnienia hasła do zadania drukowania i niewydrukowania zadania przesłanego do drukarki zadanie to pozostaje zapisane w drukarce. Informacje o usuwaniu zadań przechowywanych w drukarce znajdują się w części "Usuwanie niepotrzebnych zadań z pamięci lub dysku twardego" str.97.

#### **Sterownik PS w systemie Windows**

- 1 Otwórz plik, który chcesz wydrukować.
- 2 Z menu [Plik] wybierz pozycję [Drukuj].
- 3 Kliknij przycisk [Preferencje].
- 4 Wybierz kartę [**Opcje wydruków**].
- 5 Z listy [Bezpieczne drukowanie] wybierz pozycję [Typ wydruku].
- 6 W polu [Nazwa zadania] wprowadź nazwę zadania, a w polu [Osobisty numer identyfikacyjny (PIN)] – hasło.

W przypadku zaznaczenia pola wyboru [**Request** Job Name for each print job] przy wysyłaniu zadania do drukarki wyświetlone zostanie pytanie o jego nazwę.

- 7 Kliknij przycisk [**OK**].
- 8 Jeśli jest to konieczne, skonfiguruj pozostałe ustawienia, a następnie rozpocznij drukowanie.

Zadanie drukowania zostaje wysłane do drukarki, ale nie wydrukowane.
- **9** Naciśnij przycisk **<Fn>**.
- Przy użyciu klawiatury dziesięcioklawiszowej wprowadź <2> i naciśnij przycisk <ENTER (ZATWIERDŹ)>.
- 11 W polu [Hasło] wprowadź hasło ustawione w kroku 6. i naciśnij przycisk <ENTER (ZATWIERDŹ)>, aby rozpocząć wyszukiwanie zadania.
  - W przypadku naciśnięcia nieprawidłowej cyfry, naciśnij przycisk < CLEAR (WYCZYŚĆ/USUŃ)>.
  - Aby zatrzymać wyszukiwanie zadania, naciśnij przycisk < CANCEL (ANULUJ)>.
- 12 Sprawdź, czy wybrana jest opcja [Drukuj], i naciśnij przycisk <ENTER (ZATWIERDŹ)>.

Po wybraniu opcji **Delete** można anulować zadanie druku.

13 Wprowadź liczbę kopii i naciśnij przycisk <ENTER (ZATWIERDŹ)>.

#### ! Uwaga

 W przypadku zapomnienia hasła do zadania drukowania i niewydrukowania zadania przesłanego do drukarki zadanie to pozostaje zapisane w drukarce. Informacje o usuwaniu zadań przechowywanych w

drukarce znajdują się w części "Usuwanie niepotrzebnych zadań z pamięci lub dysku twardego" str.97.

# Bezpieczne drukowanie szyfrowane

Dokumenty można szyfrować przed przesłaniem ich z komputera do drukarki. W ten sposób można uniemożliwić dostęp osób nieupoważnionych do poufnych informacji.

Niewydrukowany dokument jest przechowywany w drukarce w formie zaszyfrowanej do chwili wprowadzenia ustawionego hasła na panelu operatora.

Zadanie drukowania przechowywane w drukarce jest automatycznie usuwane po wydrukowaniu lub — jeśli nie zostanie wydrukowane — po upływie określonego czasu. Jeśli w czasie wysyłania danych wystąpi błąd lub wykryta zostanie próba dostępu do zadania osoby nieupoważnionej, zadanie jest automatycznie usuwane.

#### ! Uwaga

- Jeśli buforowanych danych nie można przechować w pamięci lub na dysku twardym z powodu braku pamięci, zostanie wyświetlony komunikat o nieprawidłowych danych.
- Jeśli buforowanych danych nie można przechować w pamięci lub na dysku twardym z powodu braku pamięci, zostanie wyświetlony komunikat o nieprawidłowych danych, a zadanie drukowania nie zostanie rozpoczęte.
   W takim przypadku można skrócić okres przechowywania zadań drukowania w sterowniku drukarki, co zapobiega nadmiernemu wzrostowi ilości buforowanych danych.
- Ta funkcja jest niedostępna w sterowniku XPS w systemie Windows i w sterowniku PS w systemie Mac OS X.
- W czasie korzystania z tej funkcji należy usunąć zaznaczenie z pola [Buforowanie wydruków]. Stosowne informacje znajdują się w części "Używanie bufora drukowania" str.45.
- W oknie [Właściwości] drukarki korzystającej ze sterownika PS w systemie Windows nie można włączyć opcji > [Device Settings] > [Print only encrypted data] w systemie Windows Vista i nowszych.
- Czas, w którym drukarka jest wyłączona, nie jest wliczany do czasu przechowywania danych w drukarce.
- Jeśli drukarka jest wyłączana automatycznie przez przejście do trybu uśpienia, okres przebywania w trybie uśpienia nie jest wliczany do czasu przechowywania danych w drukarce.

## **Sterownik PCL w systemie Windows**

- 1 Otwórz plik, który chcesz wydrukować.
- 2 Z menu [**Plik**] wybierz pozycję [**Drukuj**].
- 3 Kliknij przycisk [**Preferencje**].
- 4 Wybierz kartę [**Opcje wydruków**].
- 5 Należy wybrać opcję [Bezpieczne drukowanie szyfrowane].
- 6 Wprowadź hasło w polu [Hasło] i skonfiguruj pozostałe opcje, jeśli to konieczne.
  - Codwołanie
  - Informacje szczegółowe dotyczące opcji można znaleźć w wyświetlanych na ekranie opisach w sterowniku.
- 7 Kliknij przycisk [**OK**].
- 8 Jeśli jest to konieczne, skonfiguruj pozostałe ustawienia, a następnie rozpocznij drukowanie. Zadanie drukowania zostaje wysłane do drukarki, ale nie wydrukowane.
- 9 Naciśnij przycisk <**Fn**>.
- 10 Przy użyciu klawiatury dziesięcioklawiszowej wprowadź <1> i naciśnij przycisk <ENTER (ZATWIERDŹ)>.
- 11 W polu [Hasło] wprowadź hasło ustawione w kroku 6. i naciśnij przycisk <ENTER (ZATWIERDŹ)>, aby rozpocząć wyszukiwanie zadania.
  - W przypadku naciśnięcia nieprawidłowej cyfry, naciśnij przycisk < CLEAR (WYCZYŚĆ/USUŃ)>.
  - Aby zatrzymać wyszukiwanie zadania, naciśnij przycisk < CANCEL (ANULUJ)>.
- 12 Sprawdź, czy wybrana jest opcja [Drukuj], i naciśnij przycisk <ENTER (ZATWIERDŹ)>.

Wybranie opcji [**Delete**] umożliwia usunięcie zadania drukowania, przy czym usuwane są wszystkie zadania szyfrowane z tym samym hasłem.

### Sterownik PS w systemie Windows

- 1 Otwórz plik, który chcesz wydrukować.
- 2 Z menu [Plik] wybierz pozycję [Drukuj].
- 3 Kliknij przycisk [**Preferencje**].
- 4 Wybierz kartę [**Opcje wydruków**].
- 5 Należy wybrać opcję [Bezpieczne drukowanie szyfrowane].
- 6 Wprowadź hasło w polu [Hasło] i skonfiguruj pozostałe opcje, jeśli to konieczne.

Odwołanie

- Informacje szczegółowe dotyczące opcji można znaleźć w wyświetlanych na ekranie opisach w sterowniku.
- 7 Kliknij przycisk [**OK**].
- Jeśli jest to konieczne, skonfiguruj pozostałe ustawienia, a następnie rozpocznij drukowanie.
   Zadanie drukowania zostaje wysłane do drukarki, ale nie wydrukowane.
- **9** Naciśnij przycisk **<Fn>**.
- Przy użyciu klawiatury dziesięcioklawiszowej wprowadź <1> i naciśnij przycisk <ENTER (ZATWIERDŹ)>.
- 11 W polu [Hasło] wprowadź hasło ustawione w kroku 6. i naciśnij przycisk <ENTER (ZATWIERDŹ)>, aby rozpocząć wyszukiwanie zadania.
  - W przypadku naciśnięcia nieprawidłowej cyfry naciśnij przycisk < CLEAR (WYCZYŚĆ/USUŃ)>.
  - Aby zatrzymać wyszukiwanie zadania, naciśnij przycisk < CANCEL (ANULUJ)>.
- 12 Sprawdź, czy wybrana jest opcja [Drukuj], i naciśnij przycisk <ENTER (ZATWIERDŹ)>.

Wybranie opcji [**Delete**] umożliwia usunięcie zadania drukowania, przy czym usuwane są wszystkie zadania szyfrowane z tym samym hasłem.

## Drukowanie znaku wodnego

Oprócz treści drukowanego pliku na nośniku można wydrukować także znak wodny.

#### ! Uwaga

- Ta funkcja jest niedostępna w sterowniku drukarki PS w systemie Mac OS X.
- Znaki wodne nie są prawidłowo drukowane w druku broszurowym.

### Sterownik drukarki w systemie Windows

- 1 Otwórz plik, który chcesz wydrukować.
- 2 Z menu [Plik] wybierz pozycję [Drukuj].
- **3** Kliknij przycisk [**Preferencje**].
- 4 Wybierz kartę [**Opcje wydruków**].
- 5 Kliknij przycisk [Lista znaków wodnych].
- 6 Kliknij przycisk [**Nowy**].
- 7 Wprowadź tekst znaku wodnego, określ jego rozmiar, kąt, wycinek oraz położenie, a następnie kliknij przycisk [OK].
- 8 Kliknij przycisk [**OK**].
- 9 Jeśli jest to konieczne, skonfiguruj pozostałe ustawienia, a następnie rozpocznij drukowanie.

#### ! Uwaga

Według domyślnych ustawień sterownika drukarki PS w systemie Windows znaki wodne są drukowane na tekście lub obrazach dokumentów. Aby drukować znaki wodne w tle dokumentów, w oknie [Print in background] należy zaznaczyć pole [Lista znaków wodnych].
 Po zaznaczaniu pola [Print in background] w oknie [Lista znaków wodnych], w zależności od używanej aplikacji, znak wodny może być niedrukowany. W takim przypadku należy usunąć zaznaczenie z pola [Print in background].

## Drukowanie w trybie Nakładka

Na dokumentach można drukować nakładki w formie logotypów lub formularzy.

Aby używać tej funkcji, drukarka musi być wyposażona w opcjonalny dysk twardy.

#### ! Uwaga

- Ta funkcja jest niedostępna w sterowniku XPS w systemie Windows i w sterowniku PS w systemie Mac OS X.
- Aby używać tej funkcji z wykorzystaniem sterownika PS w systemie Windows, należy się zalogować jako administrator.

#### Odwołanie

- Informacje szczegółowe dotyczące Narzędzia konfiguracyjnego oraz sposobu jego instalacji znajdują się w części "Narzędzie konfiguracyjne" str.95.
- Utwórz nakładkę za pomocą Narzędzia konfiguracyjnego i zarejestruj ją w drukarce.

Contraction (1997) (1997) (19977) (19977) (19977) (19977) (19977) (19977) (19977) (199

- "Drukowanie informacji o drukowaniu" str.48.
- Zdefiniuj nakładkę w sterowniku drukarki i rozpocznij drukowanie.

### Sterownik PCL w systemie Windows

#### 🖉 Informacja

- Nakładka to grupa formularzy. Trzy formularze można zarejestrować jako nakładkę.
   Formularze są drukowane jeden na drugim w kolejności ich zarejestrowania. Formularz zarejestrowany jako ostatni jest drukowany na samej górze.
- 1 Otwórz plik, który chcesz wydrukować.
- 2 Z menu [Plik] wybierz pozycję [Drukuj].
- 3 Kliknij przycisk [**Preferencje**].
- 4 Wybierz kartę [**Opcje wydruków**].
- 5 Kliknij pozycję [**Grafika wektorowa**] na liście [**Tryb drukowania**].
- 6 Kliknij przycisk [**Nakładka**].
- 7 Zaznacz pole [Drukuj z aktywnymi nakładkami].
- 8 Kliknij przycisk [**Definiuj nakładki**].
- 9 W polu [Nazwa nakładki] wprowadź nazwę nakładki.

- 10 W polu [Numer identyfikacyjny (ID)] wprowadź identyfikator formularza zarejestrowanego w Narzędziu konfiguracyjnym.
- 11 Z rozwijanej listy [**Drukuj na stronach**] wybierz strony dokumentu, na których wydrukowana ma zostać nakładka.
- 12 Kliknij przycisk [Dodaj].
- 13 Kliknij przycisk [Zamknij].
- 14 Z listy [Zdefiniowane nakładki] wybierz nakładkę do użycia i kliknij przycisk [Dodaj].
- 15 Kliknij przycisk [OK].
- 16 Jeśli jest to konieczne, skonfiguruj pozostałe ustawienia, a następnie rozpocznij drukowanie.

#### 🕮 Odwołanie

• "Narzędzie konfiguracyjne" str.95.

### Sterownik PS w systemie Windows

#### 🖉 Informacja

- Nakładka to grupa formularzy. Jako jedną nakładkę można zarejestrować trzy formularze.
- Kliknij przycisk [Start] i wybierz opcję [Urządzia i drukarki].
- 2 Kliknij prawym przyciskiem myszy ikonę swojej drukarki i w opcji [Preferencje drukowania] wybierz typ sterownika do skonfigurowania.
- **3** Wybierz kartę [**Opcje wydruków**].
- 4 Kliknij przycisk [**Nakładka**].
- 5 Z listy rozwijanej wybierz pozycję [Use Overlay] i kliknij przycisk [Nowy].
- 6 W polu [Form Name] wprowadź dokładną nazwę nakładki zarejestrowanej w Narzędziu konfiguracyjnym i kliknij przycisk [Dodaj].
- 7 W polu [Nazwa nakładki] wprowadź nazwę nakładki.
- 8 Z listy rozwijanej [Drukuj na stronach] wybierz stronę dokumentu, na której ma zostać wydrukowana nakładka.

- **9** Kliknij przycisk [**OK**].
- 10 Z listy [Zdefiniowane nakładki] wybierz nakładkę do użycia i kliknij przycisk [Dodaj].
- **11** Kliknij przycisk [**OK**].
- 12 Kliknij przycisk [**OK**], aby zamknąć okno ustawień druku.
- 13 Otwórz plik, który chcesz wydrukować w wybranej aplikacji.
- 14 Rozpocznij drukowanie z okna drukowania.

#### (III) Odwołanie

• "Narzędzie konfiguracyjne" str.95.

## Przechowywanie danych drukowania

Dane drukowania można przechowywać w pamięci lub na dysku twardym zamontowanym w drukarce i drukować potrzebne zadania z poziomu panelu operatora po podaniu hasła.

#### ! Uwaga

- Jeśli buforowanych danych nie można przechować w pamięci lub na dysku twardym z powodu braku pamięci, zostanie wyświetlony komunikat o nieprawidłowych danych.
- Ta funkcja jest niedostępna w sterowniku XPS w systemie Windows i w sterowniku PS w systemie Mac OS X.

## Sterownik PCL w systemie Windows

- 1 Otwórz plik, który chcesz wydrukować.
- 2 Z menu [Plik] wybierz pozycję [Drukuj].
- 3 Kliknij przycisk [**Preferencje**].
- 4 Wybierz kartę [**Opcje wydruków**].
- 5 Zaznacz pole [**Zapisz do ponownego** wydruku].
- 6 W polu [Nazwa zadania] wprowadź nazwę zadania, a w polu [Osobisty numer identyfikacyjny (PIN)] – hasło.

W przypadku zaznaczenia opcji [**Wymagaj nazwy dla każdej drukowanej pracy**], wyświetlone zostanie pytanie o nazwę zadania w czasie wysyłania zadania do drukarki.

- 7 Kliknij przycisk [**OK**].
- 8 Jeśli jest to konieczne, skonfiguruj pozostałe ustawienia, a następnie rozpocznij drukowanie. Zadanie drukowania zostaje wysłane do drukarki, ale nie wydrukowane.
- 9 Naciśnij przycisk <**Fn**>.
- Przy użyciu klawiatury dziesięcioklawiszowej wprowadź <2> i naciśnij przycisk <ENTER (ZATWIERDŹ)>.

- 11 W polu [Hasło] wprowadź hasło ustawione w kroku 6. i naciśnij przycisk <ENTER (ZATWIERDŹ)>, aby rozpocząć wyszukiwanie zadania.
  - W przypadku naciśnięcia nieprawidłowej cyfry, naciśnij przycisk < CLEAR (WYCZYŚĆ/USUŃ)>.
  - Aby zatrzymać wyszukiwanie zadania, naciśnij przycisk < CANCEL (ANULUJ)>.
- 12 Sprawdź, czy wybrana jest pozycja [Print], a następnie naciśnij przycisk <ENTER (ZATWIERDŹ)>. Wybranie opcji [Usuń] pozwala usunąć zadanie

Wybranie opcji [**Usun**] pozwala usunąc zadanie drukowania.

13 Wprowadź liczbę kopii i naciśnij przycisk <**ENTER** (ZATWIERDŹ)>.

Content Content Conten

 Przechowywane dane drukowania można usunąć za pomocą Narzędzia konfiguracyjnego. Stosowne informacje znajdują się w części "Usuwanie niepotrzebnych zadań z pamięci lub dysku twardego" str.97.

## Sterownik PS w systemie Windows

- 1 Otwórz plik, który chcesz wydrukować.
- 2 Z menu [**Plik**] wybierz pozycję [**Drukuj**].
- 3 Kliknij przycisk [Preferencje].
- 4 Wybierz kartę [**Opcje wydruków**].
- 5 Zaznacz pole [**Zapisz do ponownego** wydruku].
- 6 W polu [Nazwa zadania] wprowadź nazwę zadania, a w polu [Osobisty numer identyfikacyjny (PIN)] – hasło.

W przypadku zaznaczenia pola wyboru [**Request** Job Name for each print job] przy wysyłaniu zadania do drukarki wyświetlone zostanie pytanie o jego nazwę.

- 7 Kliknij przycisk [**OK**].
- Jeśli jest to konieczne, skonfiguruj pozostałe ustawienia, a następnie rozpocznij drukowanie.
   Zadanie drukowania zostaje wysłane do drukarki, ale nie wydrukowane.
- 9 Naciśnij przycisk **<Fn>**.

- 10 Przy użyciu klawiatury dziesięcioklawiszowej wprowadź
   <2> i naciśnij przycisk <ENTER (ZATWIERDŹ)>.
- 11 W polu [Hasło] wprowadź hasło ustawione w kroku 6. i naciśnij przycisk <ENTER (ZATWIERDŹ)>, aby rozpocząć wyszukiwanie zadania.
  - W przypadku naciśnięcia nieprawidłowej cyfry, naciśnij przycisk < CLEAR (WYCZYŚĆ/USUŃ)>.
  - Aby zatrzymać wyszukiwanie zadania, naciśnij przycisk < CANCEL (ANULUJ)>.
- 12 Sprawdź, czy wybrana jest pozycja
  [Drukuj], a następnie naciśnij przycisk
  <ENTER (ZATWIERDŹ)>.

Wybranie opcji [**Usuń**] pozwala usunąć zadanie drukowania.

13 Wprowadź liczbę kopii i naciśnij przycisk <ENTER (ZATWIERDŹ)>.

#### Contemporation (Contemporation (Contemporation) (Contemporation) (Contempo

 Przechowywane dane drukowania można usunąć za pomocą Narzędzia konfiguracyjnego. Stosowne informacje znajdują się w części "Usuwanie niepotrzebnych zadań z pamięci lub dysku twardego" str.97.

# Zapisywanie ustawień sterownika

Ustawienia sterownika można zapisywać.

#### ! Uwaga

• Ta funkcja jest niedostępna w sterownikach PS w systemach Windows i Mac OS X.

## Sterownik drukarki Windows PCL/ XPS

- Zapisywanie ustawień
- Kliknij przycisk [Start] i wybierz opcję [Urządzia i drukarki].
- 2 Kliknij prawym przyciskiem myszy ikonę swojej drukarki i w opcji [Preferencje drukowania] wybierz typ sterownika do skonfigurowania.
- 3 Skonfiguruj ustawienia drukowania, które mają zostać zapisane.
- 4 Na karcie [Konfiguracja], w opcji [Zapisz] kliknij przycisk [Driver Settings].
- 5 Wprowadź nazwę dla zapisywanego ustawienia i kliknij przycisk [OK].
   W przypadku zaznaczenia pola wyboru [Keep form information.] zapisana zostanie również konfiguracja papieru na karcie [Setup].
- 6 Kliknij przycisk [**OK**], aby zamknąć okno ustawień druku.

#### 🖉 Informacja

• Zapisać można do 14 formularzy.

### Używanie zapisanych ustawień

- 1 Otwórz plik, który chcesz wydrukować.
- 2 Z menu [Plik] wybierz pozycję [Drukuj].
- 3 Kliknij przycisk [Preferencje].
- 4 Na karcie [Konfiguracja], w opcji [Driver Settings] wybierz ustawienie do użycia.
- **5** Rozpocznij drukowanie.

## Zmienianie domyślnych ustawień sterownika

Często używane ustawienia drukowania można ustawić jako domyślne ustawienia sterownika drukarki.

## Sterownik drukarki w systemie Windows

- Kliknij przycisk [Start] i wybierz opcję [Urządzia i drukarki].
- 2 Kliknij prawym przyciskiem myszy ikonę swojej drukarki i w opcji [Preferencje drukowania] wybierz typ sterownika do skonfigurowania.
- 3 Skonfiguruj ustawienia drukowania do użycia jako ustawienia domyślne sterownika.
- **4** Kliknij przycisk [**OK**].

## Sterownik PS w systemie Mac OS X

- 1 Otwórz dowolny plik.
- 2 Z menu [Plik] wybierz pozycję [Drukuj].
- 3 Skonfiguruj ustawienia drukowania do użycia jako ustawienia domyślne sterownika.
- 4 Z listy [Save Current Settings as Preset...] wybierz [Ustawienia].
- 5 Wprowadź nazwę ustawień i kliknij przycisk [**OK**].
- 6 Kliknij przycisk [**Anuluj**].

### ! Uwaga

 Aby użyć zapisanych ustawień, w oknie drukowania należy wybrać ich nazwę z listy [**Presets**].

# Używanie czcionek drukarki

Dokumenty można drukować z użyciem preinstalowanych czcionek drukarki po zastąpieniu nimi czcionek TrueType na komputerze.

#### ! Uwaga

- Wygląd czcionek drukarki nie jest identyczny z wyglądem czcionek TrueType wyświetlanych na komputerze.
- Ta funkcja jest niedostępna w sterowniku XPS w systemie Windows i w sterowniku PS w systemie Mac OS X.
- Aby używać tej funkcji z wykorzystaniem sterownika PS w systemie Windows, należy się zalogować jako administrator.
- Ta funkcja jest niedostępna w niektórych aplikacjach.

## Sterownik PCL w systemie Windows

- 1 Otwórz plik, który chcesz wydrukować.
- 2 Z menu [Plik] wybierz pozycję [Drukuj].
- 3 Kliknij przycisk [**Preferencje**].
- 4 Wybierz kartę [**Opcje wydruków**].
- 5 Kliknij przycisk [Czcionka].
- 6 Zaznacz pole [Zastępowanie czcionek].
- 7 W opcji [Tablica zastępowania czcionek] wybierz czcionki drukarki do użycia w miejscu czcionek TrueType.
- 8 Kliknij przycisk [**OK**].
- 9 Jeśli jest to konieczne, skonfiguruj pozostałe ustawienia, a następnie rozpocznij drukowanie.

## Sterownik PS w systemie Windows

- Kliknij przycisk [Start] i wybierz opcję [Urządzia i drukarki].
- 2 Kliknij prawym przyciskiem myszy ikonę swojej drukarki i wybierz pozycję [Właściwości drukarki] >[Your Printer(PS)].
- **3** Wybierz kartę [**Device Settings**].

4 W opcji [Tablica zastępowania czcionek] wybierz czcionki drukarki do użycia w miejscu czcionek TrueType. Aby zastąpić czcionki, kliknij każdą czcionkę TrueType i z listy rozwijanej wybierz czcionkę drukarki do zastąpienia.

- 5 Kliknij przycisk [**OK**].
- 6 Otwórz plik, który chcesz wydrukować.
- 7 Z menu [Plik] wybierz pozycję [Drukuj].
- 8 Kliknij przycisk [**Preferencje**].
- 9 Na karcie [Układ] kliknij przycisk [Zaawansowane].
- 10 W opcji [Podstaw czcionkę urządzenia] wybierz wartość [Czcionka TrueType] i kliknij przycisk [OK].
- 11 Jeśli jest to konieczne, skonfiguruj pozostałe ustawienia, a następnie rozpocznij drukowanie.

# Używanie czcionek komputera

Dokumenty można drukować z użyciem komputerowych czcionek TrueType, aby zachować ten sam wygląd dokumentu jak na ekranie.

! Uwaga

 Ta funkcja jest niedostępna w sterowniku XPS w systemie Windows i w sterowniku PS w systemie Mac OS X.

## Sterownik PCL w systemie Windows

- 1 Otwórz plik, który chcesz wydrukować.
- 2 Z menu [Plik] wybierz pozycję [Drukuj].
- 3 Kliknij przycisk [Preferencje].
- 4 Wybierz kartę [**Opcje wydruków**].
- 5 Kliknij przycisk [**Czcionka**].
- 6 Usuń zaznaczenie pola wyboru [Zastępowanie czcionek], wybierz jedną z poniższych czcionek i kliknij przycisk [OK].
  - [**Załaduj jako font wektorowy**] Obrazy czcionek są tworzone przez drukarkę.
  - [**Załaduj jako font bitmapowy**] Obrazy czcionek są tworzone przez sterownik drukarki.
- 7 Jeśli jest to konieczne, skonfiguruj pozostałe ustawienia, a następnie rozpocznij drukowanie.

### **Sterownik PS w systemie Windows**

- 1 Otwórz plik, który chcesz wydrukować.
- 2 Z menu [Plik] wybierz pozycję [Drukuj].
- 3 Kliknij przycisk [**Preferencje**].
- 4 Na karcie [Układ] kliknij przycisk [Zaawansowane].
- 5 Kliknij przycisk [Czcionka TrueType] i z rozwijanej listy wybierz pozycję [Pobierz jako czcionkę ładowalną].
- 6 Kliknij przycisk [**OK**].
- 7 Jeśli jest to konieczne, skonfiguruj pozostałe ustawienia, a następnie rozpocznij drukowanie.

# Używanie bufora drukowania

Zadanie drukowania można buforować na dysku twardym zamontowanym w drukarce.

Funkcja ta zwalnia pamięć na komputerze, który może szybciej wykonywać inne operacje, kiedy drukarka drukuje w tle.

#### ! Uwaga

- Jeśli buforowanych danych nie można przechować na dysku twardym z powodu braku pamięci, zostanie wyświetlony komunikat o nieprawidłowych danych.
- Ta funkcja jest niedostępna w sterowniku XPS w systemie Windows i w sterowniku PS w systemie Mac OS X.

## Sterownik PCL w systemie Windows

- 1 Otwórz plik, który chcesz wydrukować.
- 2 Z menu [Plik] wybierz pozycję [Drukuj].
- 3 Kliknij przycisk [**Preferencje**].
- 4 Wybierz kartę [**Opcje wydruków**].
- 5 Kliknij przycisk [**Zaawansowane**].
- 6 Zaznacz pole wyboru [Buforowanie wydruków] i kliknij przycisk [OK].
- 7 Rozpocznij drukowanie.

### Sterownik PS w systemie Windows

- 1 Otwórz plik, który chcesz wydrukować.
- 2 Z menu [Plik] wybierz pozycję [Drukuj].
- 3 Kliknij przycisk [**Preferencje**].
- 4 Wybierz kartę [**Opcje wydruków**].
- 5 Kliknij przycisk [**Zaawansowane**].
- 6 Zaznacz pole [Buforowanie wydruków] i kliknij przycisk [OK].
- 7 Rozpocznij drukowanie.

## Drukowanie do pliku

Dokumenty można drukować do pliku, nie przenosząc ich treści na papier.

#### ! Uwaga

 Do wykonania tej operacji należy zalogować się w komputerze jako administrator.

## Sterownik drukarki w systemie Windows

- Kliknij przycisk [Start] i wybierz opcję [Urządzia i drukarki].
- Kliknij prawym przyciskiem myszy ikonę *swojej drukarki* i w opcji [Właściwości drukarki] wybierz typ sterownika do użycia.
- **3** Wybierz kartę [**Porty**].
- 4 Z listy portów wybierz pozycję [FILE:] i kliknij przycisk [OK].
- **5** Rozpocznij drukowanie.
- 6 Wprowadź nazwę pliku i kliknij przycisk [OK].

## Sterownik PS w systemie Mac OS X

- 1 Otwórz plik, który chcesz wydrukować.
- 2 From the [Plik] menu, select [Drukuj].
- 3 W oknie drukowania kliknij opcję [PDF] i wybierz format pliku.
- 4 Wprowadź nazwę dla pliku i wybierz lokalizację zapisu, a następnie kliknij przycisk [Zapisz].

## Pobieranie plików PS

Pliki PostScript można pobierać do drukarki i je drukować.

#### ! Uwaga

- Ta funkcja jest dostępna tylko w przypadku połączenia z siecią TCP/IP.
- Program narzędziowy OKI LPR jest niedostępny w sterowniku drukarki PS w systemie Mac OS X.

## Dla Narzędzia OKI LPR

- 1 Uruchom Narzędzie OKI LPR.
- 2 Z menu [Download] wybierz pozycję [Remote Print].
- Wybierz plik do pobrania i kliknij przycisk [Otwarta].
   Po zakończeniu pobierania plik PostScript jest drukowany.

## Drukowanie błędów PS

W przypadku wystąpienia błędów PostScript można drukować informacje szczegółowe o nich.

#### ! Uwaga

 Funkcja ta jest niedostępna dla sterowników drukarki Windows PCL, Windows XPS i MAC OS X PS.

## Sterownik PS w systemie Windows

- 1 Otwórz plik, który chcesz wydrukować.
- 2 Z menu [Plik] wybierz pozycję [Drukuj].
- 3 Kliknij przycisk [Preferencje].
- 4 Na karcie [Układ] kliknij przycisk [Zaawansowane].
- 5 W opcji [Wyślij program obsługi błędów PostScript] kliknij pozycję [Opcje języka PostScript] i z rozwijanej listy wybierz pozycję [Tak].
- 6 Klikaj przycisk [OK] do momentu zamknięcia okna dialogowego ustawień druku i rozpoczęcia drukowania.

## Zmienianie trybu emulacji

Można wybrać tryb emulacji.

#### 🖉 Informacja

- Aby przejść do menu [Konfig.admin.], należy podać hasło administratora. Domyślne hasło to "aaaaaa".
- Naciśnij przycisk < ENTER (ZATWIERDŹ)> na panelu operatora.
- 2 Naciśnij przycisk przewijania ▼, aby wybrać pozycję [Konfig.admin.], a następnie naciśnij przycisk <ENTER (ZATWIERDŹ)>.
- 3 Za pomocą dziesięcioprzyciskowej klawiatury wprowadź hasło administratora.
- 4 Należy nacisnąć przycisk < ENTER (ZATWIERDŹ)>.
- 5 Naciśnij przycisk przewijania ▼, aby wybrać pozycję [Ustawienia druku], a następnie naciśnij przycisk <ENTER (ZATWIERDŹ)>.
- 6 Sprawdź, czy wybrana jest pozycja [Personalizacja], a następnie naciśnij przycisk <ENTER (ZATWIERDŹ)>.
- 7 Naciśnij przycisk przewijania ▼ , aby wybrać tryb emulacji, a następnie naciśnij przycisk <ENTER (ZATWIERDŹ)>.
- 8 Naciśnij przycisk <ON LINE>, aby wyjść z trybu menu.

# 2. Zmienianie ustawień drukarki

W tym rozdziale opisano sposób konfiguracji ustawień drukarki dostępnych za pomocą przycisku <**ENTER** (ZATWIERDŹ)> na panelu operatora.

2

# Sprawdzanie bieżących ustawień

W tej części opisano podstawową procedurę pozwalającą wydrukować informacje o drukowaniu. Wydrukowanie informacji o drukowaniu pozwala sprawdzić bieżące ustawienia drukarki.

## Drukowanie informacji o drukowaniu

Można wydrukować i sprawdzić konfigurację drukarki oraz raport użycia.

#### BOdwołanie

 Informacje szczegółowe dotyczące informacji o drukowaniu, które można wydrukować, oraz o strukturze menu [**Drukuj informacje**] znajdują się w części "Informacje o drukowaniu" str.54.

#### 🖉 Informacja

- Jeśli drukarka znajduje się w trybie oszczędzania energii, należy nacisnąć przycisk <**POWER SAVE** (OSZCZĘDZANIE ENERGII)>, aby przywrócić ją do pracy.
- 1 Naciśnij przycisk **<Fn>**.
- 2 Za pomocą klawiatury numerycznej wprowadź <1>, <0> i <0>, a następnie naciśnij przycisk <ENTER (ZATWIERDŹ)>.
- 3 Sprawdź, czy wybrana jest pozycja [Wykonaj], a następnie naciśnij przycisk <ENTER (ZATWIERDŹ)>.
- 4 Należy nacisnąć przycisk < ENTER (ZATWIERDŹ)>.

# Zmienianie ustawień menu drukarki

W tej części opisano podstawową procedurę zmieniania ustawień drukarki.

#### Colored Marie (1997)

• Informacje szczegółowe na temat struktury menu ustawień drukarki znajdują się w sekcji "Lista menu konfiguracji" str.51.

## Menu Ustawienia

- Naciśnij przycisk przewijania ▼.
- 2 Naciśnij przycisk przewijania ▼, aby wybrać menu do zmodyfikowania ustawień, a następnie naciśnij przycisk <ENTER (ZATWIERDŹ)>.
- 3 Zmień wybrane ustawienie, a następnie naciśnij przycisk < ENTER (ZATWIERDŹ)>.
- 4 Naciśnij przycisk <ON LINE>, aby wyjść z trybu menu.

# Konfiguracja administratora

Aby przejść do menu [**Konfig.admin.**], należy podać hasło administratora.

#### 🖉 Informacja

- Domyślne hasło to "aaaaaa".
- Do menu [Ustawienie bezprzewodowe] lub [Uruchamianie kom. przewodowej] można przejść w jednakowy sposób, podając to samo hasło.
- Naciśnij przycisk przewijania ▼.
- 2 Naciśnij przycisk przewijania ▼, aby wybrać pozycję [Konfig.admin.], a następnie naciśnij przycisk <ENTER (ZATWIERDŹ)>.
- 3 Za pomocą dziesięcioprzyciskowej klawiatury wprowadź hasło administratora.
- 4 Należy nacisnąć przycisk < ENTER (ZATWIERDŹ)>.
- 5 Naciśnij przycisk przewijania ▼, aby wybrać menu do zmodyfikowania ustawień, a następnie naciśnij przycisk <ENTER (ZATWIERDŹ)>.
- 6 Zmień ustawienie, a następnie naciśnij przycisk **< ENTER** (ZATWIERDŹ)>.
- 7 Naciśnij przycisk <ON LINE>, aby wyjść z trybu menu.

## Statystyki druku

Statystyki druku to menu statystyk druku.

Aby przejść do menu [**Statystyki druku**], należy podać hasło administratora.

🖉 Informacja

- Domyślne hasło to "0000".
- Naciśnij przycisk przewijania ▼.
- 2 Naciśnij przycisk przewijania ▼, aby wybrać pozycję [Statystyki druku], a następnie naciśnij przycisk <ENTER (ZATWIERDŹ)>.
- 3 Za pomocą dziesięcioprzyciskowej klawiatury wprowadź hasło administratora.
- 4 Należy nacisnąć przycisk < ENTER (ZATWIERDŹ)>.
- 5 Naciśnij przycisk przewijania ▼, aby wybrać menu do zmodyfikowania ustawień, a następnie naciśnij przycisk <ENTER (ZATWIERDŹ)>.
- 6 Zmień wybrane ustawienie, a następnie naciśnij przycisk < ENTER (ZATWIERDŹ)>.
- 7 Naciśnij przycisk <ON LINE>, aby wyjść z trybu menu.

## Menu rozruchu

Menu rozruchu jest używane do zmiany ustawień systemowych. Z tego menu może korzystać tylko administrator.

Aby przejść do menu [**Menu rozruchu**], należy podać hasło administratora.

#### 🖉 Informacja

- Domyślne hasło to "aaaaaa".
- Naciśnij i przytrzymaj przycisk < ENTER (ZATWIERDŹ)> i jednocześnie naciśnij przycisk zasilania.
- 2 Należy nacisnąć przycisk < ENTER (ZATWIERDŹ)>.
- 3 Za pomocą dziesięcioprzyciskowej klawiatury wprowadź hasło administratora.
- 4 Należy nacisnąć przycisk < ENTER (ZATWIERDŹ)>.
- 5 Naciśnij przycisk przewijania ▼, aby wybrać menu do zmodyfikowania ustawień, a następnie naciśnij przycisk <ENTER (ZATWIERDŹ)>.
- 6 Zmień wybrane ustawienie, a następnie naciśnij przycisk < ENTER (ZATWIERDŹ)>.
- 7 Naciśnij przycisk <ON LINE>, aby wyjść z trybu menu.

# Lista menu konfiguracji

## Menu ustawień urządzenia

| Element                          | Opis                                                                                                    |
|----------------------------------|----------------------------------------------------------------------------------------------------|
| Print From USB<br>Memory         | Drukuje pliki zapisane w pamięci USB.                                                                                                    |
| Druk poufny                      | Drukuje szyfrowane, uwierzytelniane zadania drukowania (zadanie szyfrowane) lub<br>uwierzytelniane zadania drukowania (drukowanie poufne) przechowywane w pamięci Flash<br>lub na dysku twardym.                                                                                 |
| Konfiguracja                     | Wyświetla takie informacje o drukarce, jak: licznik stron podajnika, zużycie materiałów eksploatacyjnych, sieć i system.                                                                                                    |
| Drukuj informacje                | Drukuje różne informacje o drukarce.                                                                                                    |
| Menu                             | Menu dla użytkowników ogólnych.                                                                                                    |
| Konfig.admin.                    | Menu dla administratora.<br>Aby uzyskać dostęp do menu, należy wprowadzić hasło. Domyślne hasło to "aaaaaaa".                                                                                                    |
| Statystyki druku                 | Menu statystyk druku.<br>Aby uzyskać dostęp do menu, należy wprowadzić hasło. Domyślne hasło to "0000".                                                                                                    |
| AirPrint™                        | Umożliwia włączenie funkcji AirPrint™.                                                                                                    |
| Ustawienie<br>bezprzewodowe      | Menu do zmiany ustawień bezprzewodowej sieci LAN.<br>To menu jest wyświetlane, jeśli jest zainstalowana bezprzewodowa sieć LAN.<br>Aby uzyskać dostęp do menu, należy wprowadzić hasło. Domyślne hasło to "aaaaaa".                                                              |
| Uruchamianie kom.<br>przewodowej | Włącz połączenie przewodowej sieci LAN. W tym momencie połączenie z bezprzewodową<br>siecią LAN zostanie wyłączone.<br>To menu jest wyświetlane, gdy połączenie z siecią jest bezprzewodowe.<br>Aby uzyskać dostęp do menu, należy wprowadzić hasło. Domyślne hasło to "aaaaaa". |
| Menu rozruchu                    | Menu rozruchu.<br>To menu jest wyświetlane tylko w języku angielskim.<br>Aby uruchomić to menu, przytrzymaj przycisk < <b>ENTER</b> (ZATWIERDŹ)> i włącz drukarkę.<br>Aby uzyskać dostęp do menu, należy wprowadzić hasło. Domyślne hasło to "aaaaaa".                           |

# Drukowanie z pamięci USB

| Element                 |                     | Wartość Ustawienie<br>fabryczne                                                                     |   | Opisy                                                                                                    |  |
|-------------------------|---------------------|----------------------------------------------------------------------------------------------------|---|----------------------------------------------------------------------------------------------------|--|
| Wybierz plik<br>wydruku |                     |                                                                                                    |   | Pozwala wybrać plik z pamięci USB i<br>wydrukować go.                                                                                   |  |
| Ustawienia<br>druku     | Podajnik papieru    | Podajnik<br>uniwersalny(xx)<br>Podajnik 1(xx)<br>Podajnik 2(xx)<br>Podajnik 3(xx)<br>Podajnik 4(xx) | * | Pozwala wybrać podajnik. (xx) to format<br>papieru w podajniku.<br>Podajnik 2 do 4 jest wyświetlany tylko jeżeli<br>jest zainstalowany. |  |
|                         | Коріе               | 1<br>-<br>999                                                                                       | * | Pozwala ustawić liczbę kopii.                                                                                                    |  |
|                         | Dupleks             | Włącz<br>Wył                                                                                        | * | Pozwala wybrać drukowanie dwustronne.                                                                                                   |  |
|                         | Składanie<br>wzdłuż | Długi bok<br>Krótki bok                                                                             | * | Pozwala wybrać sposób składania przy<br>drukowaniu dwustronnym.                                                                         |  |
|                         | Dopasuj             | Włącz<br>Wył                                                                                        | * | Pozwala wybrać dopasowanie.                                                                                                    |  |

# Druk poufny

| Eler                   | Element        |                | Opisy                                                                              |
|------------------------|----------------|----------------|------------------------------------------------------------------------------------|
| Zadania<br>szyfrowane  | Wprowadź hasło | ****           | Pozwala wprowadzić hasło w celu użycia funkcji<br>Drukowanie zabezpieczone.        |
|                        | Zadania        | Nie znaleziono | Pozwala wydrukować zadanie wymagające uwierzytelnienia                             |
|                        | szyfrowane     | Drukuj<br>Usuń | (zadanie zaszyfrowane) zapisane w wewnętrznej pamięci<br>Flash i na dysku twardym. |
| Zadania<br>zapamiętane | Wprowadź hasło | ****           | Pozwala wprowadzić hasło w celu użycia funkcji<br>Drukowanie zabezpieczone.        |
|                        | Zadania        | Nie znaleziono | Pozwala wydrukować zadanie przechowywane w                                         |
|                        | zapamiętane    | Drukuj<br>Usuń | wewnętrznej pamięci Flash i na dysku twardym.                                      |

# Konfiguracja

|                        | Element              | Wartość         | Opisy                                                                                                    |
|------------------------|----------------------|-----------------|----------------------------------------------------------------------------------------------------|
| Licznik stron<br>pod.  | Podajnik uniwersalny | nnnnn           | Wyświetla łączną liczbę stron<br>wydrukowanych na papierze z podajnika<br>uniwersalnego.<br>Liczba stron wydrukowanych na<br>papierze z podajnika uniwersalnego.                                                                            |
|                        | Podajnik 1           | nnnnn           | Wyświetla łączną liczbę stron<br>wydrukowanych na papierze z podajnika<br>1.<br>Liczba stron wydrukowanych na<br>papierze z podajnika 1.                                                                                                    |
|                        | Podajnik 2           | nnnnn           | Wyświetla łączną liczbę stron<br>wydrukowanych na papierze z podajnika<br>2.<br>Liczba stron wydrukowanych na<br>papierze z podajnika 2.<br>(Zainstalowany jest podajnik 2 lub<br>Podajnik o większej pojemności LCF).                      |
|                        | Podajnik 3           | nnnnn           | Wyświetla łączną liczbę stron<br>wydrukowanych na papierze z podajnika<br>3.<br>Liczba stron wydrukowanych na<br>papierze z podajnika 3.<br>(Zainstalowany jest podajnik 3 lub<br>podajnik 2 + podajnik o większej<br>pojemności LCF).      |
|                        | Podajnik 4           | nnnnn           | Wyświetla łączną liczbę stron<br>wydrukowanych na papierze z podajnika<br>4.<br>Liczba stron wydrukowanych na<br>papierze z podajnika 4.<br>(Zainstalowany jest podajnik 4).                                                                |
| Zużycie mat.<br>ekspl. | Toner (n.nK)         | Pozostało nnn % | Wyświetla pozostałą ilość tonera w %.<br>Wartość (n.nK) w kolumnie Element<br>to pojemność kasety z tonerem<br>zainstalowanej w drukarce.<br>[Warunki wyświetlania]<br>Ta pozycja menu jest wyświetlana tylko<br>w modelach z serii MPS/ES. |

Zmienianie ustawień drukarki

|                                                                      | Element                |                           | Wartość                                                   | Opisy                                                                                                    |
|----------------------------------------------------------------------|------------------------|---------------------------|-----------------------------------------------------------|----------------------------------------------------------------------------------------------------|
| Zużycie mat.<br>ekspl.                                               | Bęben                  |                           | Pozostało nnn %                                           | Wyświetla pozostałą żywotność bębna koloru CZARNEGO w %.                                                                                   |
|                                                                      |                        |                           |                                                           | [Warunki wyświetlania]<br>Ta pozycja menu jest wyświetlana tylko<br>w modelach z serii MPS/ES.                                             |
|                                                                      | Wkład drukujący (n.nK) |                           | Pozostało nnn %                                           | Wyświetla pozostałą ilość tonera w %.<br>Wartość (n.nK) w kolumnie Element<br>to pojemność kasety drukującej<br>zainstalowanej w drukarce. |
|                                                                      |                        |                           |                                                           | [Warunki wyświetlania]<br>Ta pozycja menu jest wyświetlana tylko<br>w modelach z serii B.                                                  |
|                                                                      | Zespół utrw.           |                           | Pozostało nnn %                                           | Wyświetla pozostałą żywotność<br>ZESPOŁU UTRWALAJĄCEGO w %.                                                                                |
| Sieć<br>(Jeżeli nie jest                                             | Nazwa drukarki         |                           | *****                                                     | Wyświetla nazwę drukarki w sieci przewodowej.                                                                                              |
| zainstalowana<br>bezprzewodowa                                       | Skrócona nazwa         | druk.                     | *****                                                     | Wyświetla skróconą nazwę drukarki w sieci przewodowej.                                                                                     |
| sieć LAN).                                                           | Adres IPv4             |                           | xxx.xxx.xxx.xxx                                           | Wyświetla adres IP.                                                                                                    |
|                                                                      | Maska podsieci         |                           | xxx.xxx.xxx.xxx                                           | Wyświetla maske podsieci.                                                                                                    |
|                                                                      | Adres bramy            |                           | xxx.xxx.xxx.xxx                                           | Wyświetla adres bramy.                                                                                                    |
|                                                                      | MAC Address            |                           | xx:xx:xx:xx:xx:xx                                         | Wyświetla adres MAC w sieci<br>przewodowej.                                                                                                |
|                                                                      | Wersja F/W k.sie       | ciowej                    | xx.xx                                                     | Wyświetla wersję firmware sieci przewodowej.                                                                                               |
|                                                                      | Wersja WEB             |                           | xx.xx                                                     | Wyświetla wersję strony internetowej w sieci przewodowej.                                                                                  |
|                                                                      | Adres IPv6 (Loka       | lny)                      | XXXX:XXXX:XXXX:XX<br>XX:XXXX:XXXX:XXXX<br>XXXX            | Wyświetla adres IPv6 (lokalny).                                                                                                    |
|                                                                      | Adres IPv6 (Globalny)  |                           | xxxx:xxxx:xxxx:xx<br>xx:xxxx:xxxx:xxx<br>xxxx             | Wyświetla adres IPv6 (globalny).                                                                                                    |
| Sieć<br>(Jeżeli jest<br>zainstalowana<br>bezprzewodowa<br>sieć LAN). | Informacje o<br>sieci  | Połączenie<br>sieciowe    | Komunikacja<br>przewodowa<br>Komunikacja<br>bezprzewodowa | Wyświetla typ bieżącego połączenia<br>sieciowego.                                                                                          |
|                                                                      |                        | Nazwa<br>drukarki         | *****                                                     | Wyświetla nazwę drukarki.                                                                                                    |
|                                                                      |                        | Skrócona<br>nazwa druk.   | *****                                                     | Wyświetla skróconą nazwę drukarki.                                                                                                    |
|                                                                      |                        | Adres IPv4                | xxx.xxx.xxx.xxx                                           | Wyświetla adres IP.                                                                                                    |
|                                                                      |                        | Maska<br>podsieci         | xxx.xxx.xxx.xxx                                           | Wyświetla maskę podsieci.                                                                                                    |
|                                                                      |                        | Adres bramy               | xxx.xxx.xxx.xxx                                           | Wyświetla adres bramy.                                                                                                    |
|                                                                      |                        | MAC Address               | xx:xx:xx:xx:xx:xx                                         | Wyświetla adres MAC.                                                                                                    |
|                                                                      |                        | Wersja F/W<br>k.sieciowej | xx.xx                                                     | Wyświetla wersję firmware sieci.                                                                                                    |
|                                                                      |                        | Wersja WEB                | xx.xx                                                     | Wyświetla wersję strony internetowej sieci.                                                                                                |
|                                                                      |                        | Adres IPv6<br>(Lokalny)   | xxxx:xxxx:xxxx:xx<br>xx:xxxx:xxxx:xxx<br>:xxxx            | Wyświetla adres IPv6 (lokalny).                                                                                                    |
|                                                                      |                        | Adres IPv6<br>(Globalny)  | xxxx:xxxx:xxxx:xx<br>xx:xxxx:xxxx:xxx<br>:xxxx            | Wyświetla adres IPv6 (globalny).                                                                                                    |

|                                | Element                       |                     | Wartość                                                  | Opisy                                                                                                    |
|--------------------------------|-------------------------------|---------------------|----------------------------------------------------------|----------------------------------------------------------------------------------------------------|
| Sieć<br>(Jeżeli jest           | Inf. o kom.<br>bezprzewodowej | Wersja<br>firmware  | XXXXXX                                                   | Wersja firmware bezprzewodowej sieci<br>LAN.                                                                      |
| zainstalowana<br>bezprzewodowa |                               | Nr seryjny          | xxxxxx                                                   | Adres MAC karty bezprzewodowej sieci LAN.                                                                         |
| sieć LAN).                     |                               | SSID                | XXXXXX                                                   | Identyfikator SSID połączenia.                                                                                    |
|                                |                               | Zabezpiecze-<br>nia | xxxxxx                                                   | Typ zabezpieczeń bezprzewodowej sieci<br>LAN.                                                                     |
|                                |                               | Stan                | XXXXXX                                                   | Stan bezprzewodowej sieci LAN.                                                                                    |
|                                |                               | Pasmo               | xxxxxx                                                   | Zakres używany przez bezprzewodową sieć LAN.                                                                      |
|                                |                               | Kanał               | xxxxxx                                                   | Kanał używany przez bezprzewodową<br>sieć LAN.                                                                    |
|                                |                               | RSSI                | XXXXXX                                                   | Wyświetla RSSI w procentach.                                                                                      |
| System                         | Numer seryjny                 |                     | *****                                                    | Wyświetla numer seryjny drukarki.                                                                                 |
|                                | Nr inwentarzowy               |                     | xxxxxxxxxxxxxxxxxxxxxxxxxxxxxxxxxxxxxx                   | Wyświetla numer inwentarzowy<br>drukarki.                                                                         |
|                                | Wersja firmware               |                     | xxx.xx_x_x                                               | Wyświetla numer wersji pakietu<br>FirmSuite.                                                                      |
|                                | Wersja CU                     |                     | xx.xx                                                    | Wyświetla numer wersji firmware<br>jednostki kontrolnej.                                                          |
|                                | Wersja PU                     |                     | xx.xx.xx                                                 | Wyświetla numer wersji firmware jednostki drukującej.                                                             |
|                                | RAM                           |                     | xx MB                                                    | Wyświetla całkowity rozmiar całej<br>pamięci Flash zainstalowanej w<br>drukarce.                                  |
|                                | Pamięć Flash                  |                     | xx MB [Fxx]                                              | Wyświetla całkowity rozmiar całej<br>pamięci Flash zainstalowanej w<br>drukarce.                                  |
|                                | Dysk twardy                   |                     | xx,xx GB [Fxx]                                           | Wyświetla pojemność dysku twardego.<br>Ta pozycja jest wyświetlana tylko wtedy,<br>gdy zainstalowano dysk twardy. |
|                                | Data i godzina                |                     | rrrr/mm/dd gg:mm<br>mm/dd/rrrr gg:mm<br>dd/mm/rrrr gg:mm | Wyświetla aktualną datę i godzinę.                                                                                |

# Informacje o drukowaniu

| Element            |           | Wartość | Opisy                                                                                     |  |
|--------------------|-----------|---------|-------------------------------------------------------------------------------------------|--|
| Konfiguracja       |           | Wykonaj | Drukuje szczegóły konfiguracji serwera druku.                                             |  |
| Sieć               |           | Wykonaj | Drukuje informacje ogólne o sieci.                                                        |  |
| Strona demo        | DEMO1<br> | Wykonaj | Drukuje stronę demo. Wyświetlanych jest kilka wzorów demonstracyjnych, jeśli są dostępne. |  |
| Lista plików       |           | Wykonaj | Drukuje listę plików zadania.                                                             |  |
| Lista czcionek P   | S         | Wykonaj | Drukuje listę zainstalowanych czcionek PostScript.                                        |  |
| Lista czcionek PCL |           | Wykonaj | Drukuje listę zainstalowanych czcionek wykorzystujących emulację PCL.                     |  |
| Czcionki IBM PP    | R         | Wykonaj | Drukuje listę czcionek IBMPPR.                                                            |  |
| Czcionki EPSON FX  |           | Wykonaj | Drukuje listę czcionek EPSON FX.                                                          |  |
| Raport zużycia     |           | Wykonaj | Drukuje sumę z dziennika zadań.                                                           |  |
| Dziennik błędów    |           | Wykonaj | Drukuje dziennik błędów.                                                                  |  |

# Menu

W kolumnie Domyślne [\*L] oznacza Letter jako ustawienie domyślne opcji Format papieru, a [\*A] oznacza A4 jako domyślne ustawienie opcji Format papieru.

| Element               |                   |                | Wartość                                                                                                    | Ustawienie<br>fabryczne | Opisy                                                                                    |
|-----------------------|-------------------|----------------|----------------------------------------------------------------------------------------------------|-------------------------|------------------------------------------------------------------------------------------|
| Konfig.<br>podajników | Pod.uniw<br>konf. | Format papieru | A4<br>A5<br>A6<br>B5<br>B6<br>Legal 14<br>Legal 13,5<br>Legal 13<br>Letter<br>Executive<br>16K(184x260mm)<br>16K(195x270mm)<br>16K(197x273mm)<br>Statemnt<br>Niestandardowy<br>Koperta Com-9<br>Koperta Com-9<br>Koperta Com-10<br>Koperta DL<br>Koperta DL<br>Koperta C5<br>Koperta C6<br>Karta indeksowa | *A<br>*L                | Ustawia format<br>papieru dla podajnika<br>uniwersalnego.                                |
|                       |                   | Wymiar X       | 3 cala<br>–<br>8,3 cala<br>–<br>8,5 cala<br>76,2 milimetrów<br>–<br>210 milimetrów                                                                                                    | *A<br>*L<br>*A          | Ustawia szerokość<br>niestandardowego<br>formatu papieru<br>w podajniku<br>uniwersalnym. |
|                       |                   |                | —<br>216 milimetrów                                                                                                    | *L                      |                                                                                          |
|                       |                   | Wymiar Y       | 5 cali<br>—<br>11 cali<br>—<br>11,7 cala<br>—                                                                                                    | *L<br>*A                | Ustawia szerokość<br>niestandardowego<br>formatu papieru<br>w podajniku<br>uniwersalnym. |
|                       |                   |                | 52 cale<br>127 milimetrów<br>–<br>279 milimetrów<br>–<br>297 milimetrów<br>–<br>1321 milimetrów                                                                                                    | *L<br>*A                |                                                                                          |
|                       |                   | Typ nośnika    | Zwykły<br>Papier firmowy<br>Folia<br>Etykiety<br>Dokumentowy<br>Makulaturowy<br>Kartoniki<br>Chropowaty                                                                                                    | *                       | Ustawia typ nośnika<br>dla podajnika<br>uniwersalnego.                                   |

|                       | Elem              | ient              | Wartość                                                                                                    | Ustawienie<br>fabryczne | Opisy                                                                      |
|-----------------------|-------------------|-------------------|----------------------------------------------------------------------------------------------------|-------------------------|----------------------------------------------------------------------------|
| Konfig.<br>podajników | Pod.uniw<br>konf. | Gramatura nośnika | Jasne<br>Średnio lekki<br>Średni<br>Średnio ciężki<br>Ciężki<br>Bardzo ciężki 1<br>Bardzo ciężki 2<br>Bardzo ciężki 3 | *                       | Ustawia gramaturę<br>papieru dla podajnika<br>uniwersalnego.               |
|                       |                   | Użycie podajnika  | Normalny podajnik<br>Gdy niezgodność<br>Nie używaj                                                                    | *                       | Ustawia używanie<br>podajnika<br>uniwersalnego.                            |
|                       | Pod.1-<br>konfig. | Format papieru    | Format kasety<br>Niestandardowy<br>Inny format                                                                        | *                       | Ustawia papier w<br>PODAJNIKU 1.                                           |
|                       |                   | Wymiar X          | 5,8 cala<br>—<br>8,3 cala<br>—<br>8,5 cala                                                                            | *A<br>*L                | Ustawia szerokość<br>niestandardowego<br>formatu papieru w<br>PODAJNIKU 1. |
|                       |                   |                   | 148 milimetrów<br>—<br>210 milimetrów<br>—                                                                            | *А                      |                                                                            |
|                       |                   |                   | 216 milimetrów                                                                                                    | *L                      |                                                                            |
|                       |                   | Wymiar Y          | 8,3 cala<br>—<br>11 cali                                                                                              | *L                      | Ustawia długość<br>niestandardowego<br>formatu papieru w<br>PODAJNIKU 1    |
|                       |                   |                   | 11,7 cala<br>—<br>14 cali                                                                                             | *A                      |                                                                            |
|                       |                   |                   | 210 milimetrów                                                                                                    |                         |                                                                            |
|                       |                   |                   | 279 milimetrów                                                                                                    | *L                      |                                                                            |
|                       |                   |                   | 297 milimetrów<br>–<br>356 milimetrów                                                                                 | *A                      |                                                                            |
|                       |                   | Typ nośnika       | Zwykły<br>Papier firmowy<br>Dokumentowy<br>Makulaturowy<br>Kartoniki<br>Chropowaty                                    | *                       | Ustawia typ nośnika<br>dla podajnika 1.                                    |
|                       |                   | Gramatura nośnika | Jasne<br>Średnio lekki<br>Średni<br>Średnio ciężki<br>Ciężki<br>Bardzo ciężki 1<br>Bardzo ciężki 2                    | *                       | Ustawia gramaturę<br>papieru dla podajnika<br>1.                           |
|                       |                   | Papier Legal      | Legal 14<br>Legal 13,5<br>Legal 13                                                                                    | *                       | Ustawia papier formatu<br>Legal dla podajnika 1.                           |
|                       |                   | Inny format       | 16K(184x260mm)<br>16K(195x270mm)<br>16K(197x273mm)<br>Statemnt<br>Koperta Com-9                                       | *                       | Ustawia inny format<br>papieru dla podajnika<br>1.                         |

| Element               |                   |                   | Wartość                                                                                            | Ustawienie<br>fabryczne | Opisy                                                                      |
|-----------------------|-------------------|-------------------|----------------------------------------------------------------------------------------------------|-------------------------|----------------------------------------------------------------------------|
| Konfig.<br>podajników | Pod.2-<br>konfig. | Format papieru    | Format kasety<br>Niestandardowy<br>Inny format                                                     | *                       | Ustawia papier w<br>PODAJNIKU 2.                                           |
|                       |                   | Wymiar X          | 5,8 cala                                                                                           |                         | Ustawia szerokość                                                          |
|                       |                   |                   | 8,3 cala                                                                                           | *A                      | niestandardowego<br>formatu papieru w<br>PODA1NIKU 2                       |
|                       |                   |                   | 8,5 cala                                                                                           | *L                      |                                                                            |
|                       |                   |                   | 148 milimetrów                                                                                     |                         |                                                                            |
|                       |                   |                   | 210 milimetrów                                                                                     | *A                      |                                                                            |
|                       |                   |                   | 216 milimetrów                                                                                     | *L                      |                                                                            |
|                       |                   | Wymiar Y          | 8,3 cala                                                                                           |                         | Ustawia długość<br>niestandardowego                                        |
|                       |                   |                   | 11 cali<br>—                                                                                       | *L                      | formatu papieru w<br>PODAJNIKU 2.                                          |
|                       |                   |                   | 11,7 cala                                                                                          | *A                      |                                                                            |
|                       |                   |                   | 14 cali                                                                                            |                         |                                                                            |
|                       |                   |                   | 210 milimetrów                                                                                     |                         |                                                                            |
|                       |                   |                   | 279 milimetrów                                                                                     | *L                      |                                                                            |
|                       |                   |                   | 297 milimetrów<br>—                                                                                | *A                      |                                                                            |
|                       |                   |                   | 356 milimetrów                                                                                     |                         |                                                                            |
|                       |                   | Typ nośnika       | Zwykły<br>Papier firmowy<br>Dokumentowy<br>Makulaturowy<br>Kartoniki<br>Chropowaty                 | *                       | Ustawia typ nośnika<br>dla podajnika 2.                                    |
|                       |                   | Gramatura nośnika | Jasne<br>Średnio lekki<br>Średni<br>Średnio ciężki<br>Ciężki<br>Bardzo ciężki 1<br>Bardzo ciężki 2 | *                       | Ustawia gramaturę<br>papieru dla podajnika<br>2.                           |
|                       |                   | Papier Legal      | Legal 14<br>Legal 13,5<br>Legal 13                                                                 | *                       | Ustawia papier formatu<br>Legal dla podajnika 2.                           |
|                       |                   | Inny format       | 16K(184x260mm)<br>16K(195x270mm)<br>16K(197x273mm)<br>Statemnt                                     | *                       | Ustawia inny format<br>papieru dla podajnika<br>2.                         |
|                       | Pod.3-<br>konfig. | Format papieru    | Format kasety<br>Niestandardowy<br>Inny format                                                     | *                       | Ustawia papier w<br>PODAJNIKU 3.                                           |
|                       |                   | Wymiar X          | 5,8 cala<br>—<br>8,3 cala<br>—                                                                     | *A                      | Ustawia szerokość<br>niestandardowego<br>formatu papieru w<br>PODAINIKU 3. |
|                       |                   |                   | 8,5 cala                                                                                           | *L                      |                                                                            |
|                       |                   |                   | 148 milimetrów                                                                                     |                         |                                                                            |
|                       |                   |                   | <br>210 milimetrów<br>                                                                             | *A                      |                                                                            |
|                       |                   |                   | 216 milimetrów                                                                                     | *L                      |                                                                            |

|                       | Ele               | ment              | Wartość                                                                                            | Ustawienie<br>fabryczne | Opisy                                              |
|-----------------------|-------------------|-------------------|----------------------------------------------------------------------------------------------------|-------------------------|----------------------------------------------------|
| Konfig.<br>podajników | Pod.3-<br>konfia. | Wymiar Y          | 8,3 cala                                                                                           |                         | Ustawia długość<br>niestandardowego                |
| p = = = j             |                   |                   | 11 cali                                                                                            | *L                      | formatu papieru w<br>PODAINIKU 3.                  |
|                       |                   |                   | 11,7 cala                                                                                          | *A                      |                                                    |
|                       |                   |                   | 14 cali                                                                                            |                         |                                                    |
|                       |                   |                   | 210 milimetrów                                                                                     |                         |                                                    |
|                       |                   |                   | 279 milimetrów                                                                                     | *L                      |                                                    |
|                       |                   |                   | 297 milimetrów                                                                                     | *A                      |                                                    |
|                       |                   |                   | 356 milimetrów                                                                                     |                         |                                                    |
|                       |                   | Typ nośnika       | Zwykły<br>Papier firmowy<br>Dokumentowy<br>Makulaturowy<br>Kartoniki<br>Chropowaty                 | *                       | Ustawia typ nośnika<br>dla podajnika 3.            |
|                       |                   | Gramatura nośnika | Jasne<br>Średnio lekki<br>Średni<br>Średnio ciężki<br>Ciężki<br>Bardzo ciężki 1<br>Bardzo ciężki 2 | *                       | Ustawia gramaturę<br>papieru dla podajnika<br>3.   |
|                       |                   | Papier Legal      | Legal 13.5                                                                                         | *                       | Ustawia papier formatu<br>Legal dla podajnika 3.   |
|                       |                   |                   | Legal 13                                                                                           |                         |                                                    |
|                       |                   | Inny format       | 16K(184x260mm)<br>16K(195x270mm)<br>16K(197x273mm)<br>Statemnt                                     | *                       | Ustawia inny format<br>papieru dla podajnika<br>3. |
|                       | Pod.4-<br>konfig. | Format papieru    | Format kasety<br>Niestandardowy<br>Inny format                                                     | *                       | Ustawia papier w<br>PODAJNIKU 4.                   |
|                       |                   | Wymiar X          | 5,8 cala                                                                                           |                         | Ustawia szerokość                                  |
|                       |                   |                   | 8,3 cala                                                                                           | *A                      | niestandardowego<br>formatu papieru w              |
|                       |                   |                   | 8,5 cala                                                                                           | *L                      | PODAJNIKU 4.                                       |
|                       |                   |                   | 148 milimetrów                                                                                     |                         |                                                    |
|                       |                   |                   | <br>210 milimetrów                                                                                 | *A                      |                                                    |
|                       |                   |                   | 216 milimetrów                                                                                     | *L                      |                                                    |
|                       |                   | Wymiar Y          | 8,3 cala                                                                                           |                         | Ustawia długość                                    |
|                       |                   |                   | 11 cali                                                                                            | *L                      | formatu papieru w                                  |
|                       |                   |                   |                                                                                                    | *A                      |                                                    |
|                       |                   |                   | 14 cali                                                                                            |                         |                                                    |
|                       |                   |                   | 210 milimetrów                                                                                     |                         |                                                    |
|                       |                   |                   | <br>279 milimetrów                                                                                 | *L                      |                                                    |
|                       |                   |                   | <br>297 milimetrów                                                                                 | *A                      |                                                    |
|                       |                   |                   | 356 milimetrów                                                                                     |                         |                                                    |

| Element               |                   |                   | Wartość                                                                                                    | Ustawienie<br>fabryczne | Opisy                                                                                                    |
|-----------------------|-------------------|-------------------|----------------------------------------------------------------------------------------------------|-------------------------|----------------------------------------------------------------------------------------------------|
| Konfig.<br>podajników | Pod.4-<br>konfig. | Typ nośnika       | Zwykły<br>Papier firmowy<br>Dokumentowy<br>Makulaturowy<br>Kartoniki<br>Chropowaty                               | *                       | Ustawia typ nośnika<br>dla podajnika 4.                                                                                                    |
|                       |                   | Gramatura nośnika | Jasne<br>Średnio lekki<br>Średni<br>Średnio ciężki<br>Ciężki<br>Bardzo ciężki 1<br>Bardzo ciężki 2               | *                       | Ustawia gramaturę<br>papieru dla podajnika<br>4.                                                                                                    |
|                       |                   | Papier Legal      | Legal 14<br>Legal 13,5<br>Legal 13                                                                               | *                       | Ustawia papier formatu<br>Legal dla podajnika 4.                                                                                                    |
|                       |                   | Inny format       | 16K(184x260mm)<br>16K(195x270mm)<br>16K(197x273mm)<br>Statemnt                                                   | *                       | Ustawia inny format<br>papieru dla podajnika<br>4.                                                                                                    |
|                       | Podajnik pap      | pieru             | Podajnik uniwersalny<br>Podajnik 1<br>Podajnik 2 lub<br>Tray2(LCF)<br>Podajnik 3 lub<br>Tray3(LCF)<br>Podajnik 4 | *                       | Pozwala wybrać<br>podajnik.<br>PODAJNIK 2 do<br>4, podajnik 2<br>(podajnik o większej<br>pojemności LCF) i<br>podajnik 3 (podajnik<br>o większej pojemności<br>LCF): Wyświetlane<br>tylko jeżeli są<br>zainstalowane.<br>* Jeżeli zainstalowany<br>jest podajnik o<br>większej pojemności<br>LCF, ciąg dla<br>podajnika o większej<br>pojemności LCF<br>będzie wyświetlany<br>jako "Podajnik 2<br>(podajnik o większej<br>pojemności LCF)"<br>lub "Podajnik 3<br>(podajnik o większej<br>pojemności LCF)"<br>w zależności od<br>pozycji, ale nie<br>"Podajnik o większej<br>pojemności LCF)" |
|                       | Auto przełąc      | z.pod.            | Włącz<br>Wył                                                                                                    | *                       | Ustawia funkcję<br>automatycznego<br>przełączania<br>podajnika.                                                                                                    |
|                       | Kolejność po      | odajników         | Do dołu<br>Do góry<br>Podajnik papieru                                                                           | *                       | Określa priorytet<br>kolejności wyboru<br>przełączania funkcji<br>Auto wybór podajnika/<br>Auto przełącz.pod.                                                                                                    |
|                       | Jednostka m       | niary             | inch<br>milimetr                                                                                                 | *L<br>*A                | Określa jednostkę<br>niestandardowego<br>formatu papieru.                                                                                                    |

|                       | Element                | Wartość                                                                                                    | Ustawienie<br>fabryczne | Opisy                                                                                                    |
|-----------------------|------------------------|----------------------------------------------------------------------------------------------------|-------------------------|----------------------------------------------------------------------------------------------------|
| Konfig.<br>podajników | Ostatnia strona duplex | Pomiń pustą stronę<br>Drukuj zawsze                                                                                  | *                       | W przypadku wybrania<br>opcji Pomiń pustą<br>stronę ostatnia strona<br>zadań drukowania o<br>nieparzystej liczbie<br>stron jest drukowana<br>w trybie drukowania<br>jednostronnego.<br>W przypadku wybrania<br>opcji Drukuj zawsze<br>drukarka działa w<br>standardowy sposób. |
| Dop.<br>systemowe     | Czas oszcz.energii     | 1 minute<br>2 minutes<br>3 minutes<br>4 minutes<br>5 minutes<br>10 minutes<br>15 minutes<br>30 minutes<br>60 minutes | *                       | Pozwala ustawić czas<br>oczekiwania przed<br>przejściem do trybu<br>oszczędzania energii.                                                                                                    |
|                       | Czas uśpienia          | 1 minute<br>2 minutes<br>3 minutes<br>4 minutes<br>5 minutes<br>10 minutes<br>15 minutes<br>30 minutes<br>60 minutes | *                       | Pozwala ustawić czas<br>oczekiwania przed<br>przejściem drukarki<br>z trybu oszczędzania<br>energii do trybu<br>uśpienia.                                                                                                    |
|                       | Czas autowyłączenia    | 1 godzina<br>2 godziny<br>3 godziny<br>4 godziny<br>8 godzin<br>12 godzin<br>18 godzin<br>24 godziny                 | *                       | Pozwala ustawić czas<br>oczekiwania przed<br>przejściem drukarki ze<br>stanu bezczynności do<br>trybu wyłączenia.                                                                                                    |
|                       | Kasowanie ostrzeżeń    | ONLINE<br>Zadanie                                                                                                    | *                       | Pozwala ustawić czas<br>kasowania ostrzeżeń z<br>wyświetlacza.                                                                                                    |
|                       | Autokontynuacja        | Włącz<br>Wył                                                                                                    | *                       | Pozwala określić,<br>czy drukarka ma<br>automatycznie<br>wznawiać pracę<br>po wystąpieniu<br>przepełnienia pamięci/<br>żądania dostępu do<br>podajnika.                                                                                                    |
|                       | Oczek.na p.ręczne      | Wył<br>30 seconds<br>60 seconds                                                                                      | *                       | Pozwala ustawić<br>czas oczekiwania na<br>podanie papieru przy<br>podawaniu ręcznym.                                                                                                    |

|                   | Element                                  | Wartość                                                                                                    | Ustawienie<br>fabryczne | Opisy                                                                                                    |
|-------------------|------------------------------------------|----------------------------------------------------------------------------------------------------|-------------------------|----------------------------------------------------------------------------------------------------|
| Dop.<br>systemowe | Przekroczono limit czasu pracy           | Wył<br>5 seconds<br>10 seconds<br>20 seconds<br>30 seconds<br>40 seconds<br>50 seconds<br>60 seconds<br>120 seconds<br>150 seconds<br>150 seconds<br>180 seconds<br>210 seconds<br>240 seconds<br>240 seconds<br>270 seconds<br>300 seconds | *                       | Pozwala ustawić czas<br>między zatrzymaniem<br>odbierania danych<br>zadania a wykonaniem<br>drukowania<br>wymuszonego.                                                                                         |
|                   | Przekroczono czas oczekiwania<br>lokalny | 0 sekund<br>5 sekund<br>-<br>40 sekund<br>-<br>290 sekund<br>295 sekund<br>300 sekund                                                                                                    | *                       | Ustawia czas otwarcia<br>każdego portu po<br>zakończeniu pracy.<br>(Sieć jest wykluczona).                                                                                                    |
|                   | Przekroczono czas oczekiwania sieci      | 0 sekund<br>5 sekund<br>-<br>90 sekund<br>-<br>290 sekund<br>295 sekund<br>300 sekund                                                                                                    | *                       | Ustawia czas otwarcia<br>portu sieci po<br>zakończeniu pracy.                                                                                                    |
|                   | Mało tonera                              | Kontynuuj<br>Stop                                                                                                    | *                       | Ustawia sposób<br>działania drukarki po<br>wykryciu stanu Mało<br>tonera.                                                                                                    |
|                   | Odtw. po zacięciu                        | Włącz<br>Wył                                                                                                    | *                       | Określa, czy po<br>wystąpieniu zacięcia<br>wykonywane jest<br>drukowanie z<br>wykorzystaniem<br>funkcji ODTW. PO<br>ZACIĘCIU.                                                                                  |
|                   | Raport błędów                            | Włącz<br>Wył                                                                                                    | *                       | Określa, czy po<br>wystąpieniu błędu<br>wewnętrznego<br>drukowany jest raport<br>błędów.                                                                                                    |
|                   | Zrzut szesnastkowy                       | Wykonaj                                                                                                    |                         | Drukuje dane odebrane<br>z komputera hosta<br>w formacie zrzutu<br>szesnastkowego.<br>Wyłączenie<br>zasilania spowoduje<br>przywrócenie<br>trybu normalnego<br>i wyłączenie<br>trybu zrzutu<br>szesnastkowego. |

|                      | Elem               | ent                         |                         | Wartość                                                                                                   | Ustawienie<br>fabryczne | Opisy                                                                                                    |
|----------------------|--------------------|-----------------------------|-------------------------|----------------------------------------------------------------------------------------------------|-------------------------|----------------------------------------------------------------------------------------------------|
| Regulacja<br>wydruku | Dop. poz.<br>druk. | Podajnik<br>uniwersalny     | Regulacja X             | 0,00 milimetra<br>+0,25 milimetra<br>-<br>+2,00 milimetry<br>-2,00 milimetry<br>-<br>-0,25 milimetra      | *                       | Dla papieru<br>podawanego<br>z podajnika<br>uniwersalnego<br>Dostosowuje pozycję<br>całego drukowanego<br>obrazu w kierunku<br>prostopadłym do<br>kierunku przebiegu<br>papieru, czyli poziomo<br>(w krokach co 0,25<br>mm).                                                        |
|                      |                    |                             | Regulacja Y             | 0,00 milimetra<br>+0,25 milimetra<br>-<br>+2,00 milimetry<br>-2,00 milimetry<br>-<br>-<br>-0,25 milimetra | *                       | Dla papieru<br>podawanego<br>z podajnika<br>uniwersalnego<br>Dostosowuje pozycję<br>całego drukowanego<br>obrazu w kierunku<br>przebiegu papieru,<br>czyli pionowo (w<br>krokach co 0,25 mm).                                                                                       |
|                      | Dop. poz.<br>druk. | oz. Podajnik<br>uniwersalny | Dupleks–<br>regulacja X | 0,00 milimetra<br>+0,25 milimetra<br>-<br>+2,00 milimetry<br>-2,00 milimetry<br>-<br>-0,25 milimetra      | *                       | Dla papieru<br>podawanego<br>z podajnika<br>uniwersalnego<br>Podczas drukowania<br>drugiej strony w trybie<br>dupleksu dostosowuje<br>pozycję całego<br>drukowanego obrazu w<br>kierunku prostopadłym<br>do kierunku przebiegu<br>papieru, czyli poziomo<br>(w krokach co 0,25 mm). |
|                      |                    |                             | Dupleks-<br>regulacja Y | 0,00 milimetra<br>+0,25 milimetra<br>-<br>+2,00 milimetry<br>-2,00 milimetry<br>-<br>-0,25 milimetra      | *                       | Dla papieru<br>podawanego<br>z podajnika<br>uniwersalnego<br>Podczas drukowania<br>drugiej strony w trybie<br>dupleksu dostosowuje<br>pozycję całego<br>drukowanego obrazu<br>w kierunku przebiegu<br>papieru, czyli pionowo<br>(w krokach co 0,25 mm).                             |
|                      |                    | Podajnik 1                  | Regulacja X             | 0,00 milimetra<br>+0,25 milimetra<br>-<br>+2,00 milimetry<br>-2,00 milimetry<br>-<br>-0,25 milimetra      | *                       | Dla papieru<br>podawanego z<br>podajnika 1<br>Dostosowuje pozycję<br>całego drukowanego<br>obrazu w kierunku<br>prostopadłym do<br>kierunku przebiegu<br>papieru, czyli poziomo<br>(w krokach co 0,25 mm).                                                                          |

|                      | Elem               | ent        |                         | Wartość                                                                                              | Ustawienie<br>fabryczne | Opisy                                                                                                    |
|----------------------|--------------------|------------|-------------------------|----------------------------------------------------------------------------------------------------|-------------------------|----------------------------------------------------------------------------------------------------|
| Regulacja<br>wydruku | Dop. poz.<br>druk. | Podajnik 1 | Regulacja Y             | 0,00 milimetra<br>+0,25 milimetra<br>-<br>+2,00 milimetry<br>-2,00 milimetry<br>-<br>-0,25 milimetra | *                       | Dla papieru<br>podawanego z<br>podajnika 1<br>Dostosowuje pozycję<br>całego drukowanego<br>obrazu w kierunku<br>przebiegu papieru,<br>czyli pionowo (w                                                                                                    |
|                      |                    |            | Dupleks-<br>regulacja X | 0,00 milimetra<br>+0,25 milimetra<br>-<br>+2,00 milimetry<br>-2,00 milimetry<br>-<br>-0,25 milimetra | *                       | Dla papieru<br>podawanego z<br>podajnika 1<br>Podczas drukowania<br>drugiej strony w trybie<br>dupleksu dostosowuje<br>pozycję całego<br>drukowanego obrazu w<br>kierunku prostopadłym<br>do kierunku przebiegu<br>papieru, czyli poziomo<br>(w krokach co 0,25<br>mm). |
|                      |                    |            | Dupleks-<br>regulacja Y | 0,00 milimetra<br>+0,25 milimetra<br>-<br>+2,00 milimetry<br>-2,00 milimetry<br>-<br>-0,25 milimetra | *                       | Dla papieru<br>podawanego z<br>podajnika 1<br>Podczas drukowania<br>drugiej strony w trybie<br>dupleksu dostosowuje<br>pozycję całego<br>drukowanego obrazu<br>w kierunku przebiegu<br>papieru, czyli pionowo<br>(w krokach co 0,25<br>mm).                             |
|                      |                    | Podajnik 2 | Regulacja X             | 0,00 milimetra<br>+0,25 milimetra<br>-<br>+2,00 milimetry<br>-2,00 milimetry<br>-<br>-0,25 milimetra | *                       | Dla papieru<br>podawanego z<br>podajnika 2<br>Dostosowuje pozycję<br>całego drukowanego<br>obrazu w kierunku<br>prostopadłym do<br>kierunku przebiegu<br>papieru, czyli poziomo<br>(w krokach co 0,25<br>mm).                                                           |
|                      |                    |            | Regulacja Y             | 0,00 milimetra<br>+0,25 milimetra<br>-<br>+2,00 milimetry<br>-2,00 milimetry<br>-<br>-0,25 milimetra | *                       | Dla papieru<br>podawanego z<br>podajnika 2<br>Dostosowuje pozycję<br>całego drukowanego<br>obrazu w kierunku<br>przebiegu papieru,<br>czyli pionowo (w<br>krokach co 0,25 mm).                                                                                          |

|                      | Elem               | nent       |                         | Wartość                                                                                              | Ustawienie<br>fabryczne | Opisy                                                                                                    |
|----------------------|--------------------|------------|-------------------------|----------------------------------------------------------------------------------------------------|-------------------------|----------------------------------------------------------------------------------------------------|
| Regulacja<br>wydruku | Dop. poz.<br>druk. | Podajnik 2 | Dupleks–<br>regulacja X | 0,00 milimetra<br>+0,25 milimetra<br>-<br>+2,00 milimetry<br>-2,00 milimetry<br>-<br>-0,25 milimetra | *                       | Dla papieru<br>podawanego z<br>podajnika 2<br>Podczas drukowania<br>drugiej strony w trybie<br>dupleksu dostosowuje<br>pozycję całego<br>drukowanego obrazu w<br>kierunku prostopadłym<br>do kierunku przebiegu<br>papieru, czyli poziomo<br>(w krokach co 0,25        |
|                      |                    |            | Dupleks-<br>regulacja Y | 0,00 milimetra<br>+0,25 milimetra<br>-<br>+2,00 milimetry<br>-2,00 milimetry<br>-<br>-0,25 milimetra | *                       | mm).<br>Dla papieru<br>podawanego z<br>podajnika 2<br>Podczas drukowania<br>drugiej strony w trybie<br>dupleksu dostosowuje<br>pozycję całego<br>drukowanego obrazu<br>w kierunku przebiegu<br>papieru, czyli pionowo<br>(w krokach co 0,25<br>mm).                    |
|                      |                    | Podajnik 3 | Regulacja X             | 0,00 milimetra<br>+0,25 milimetra<br>-<br>+2,00 milimetry<br>-2,00 milimetry<br>-<br>-0,25 milimetra | *                       | Dla papieru<br>podawanego z<br>podajnika 3<br>Dostosowuje pozycję<br>całego drukowanego<br>obrazu w kierunku<br>prostopadłym do<br>kierunku przebiegu<br>papieru, czyli poziomo<br>(w krokach co 0,25<br>mm).                                                          |
|                      |                    |            | Regulacja Y             | 0,00 milimetra<br>+0,25 milimetra<br>-<br>+2,00 milimetry<br>-2,00 milimetry<br>-<br>-0,25 milimetra | *                       | Dla papieru<br>podawanego z<br>podajnika 3<br>Dostosowuje pozycję<br>całego drukowanego<br>obrazu w kierunku<br>przebiegu papieru,<br>czyli pionowo (w<br>krokach co 0,25 mm).                                                                                         |
|                      |                    |            | Dupleks–<br>regulacja X | 0,00 milimetra<br>+0,25 milimetra<br>-<br>+2,00 milimetry<br>-2,00 milimetry<br>-<br>-0,25 milimetra | *                       | Dla papieru<br>podawanego z<br>podajnika 3<br>Podczas drukowania<br>drugiej strony w trybie<br>dupleksu dostosowuje<br>pozycję całego<br>drukowanego obrazu w<br>kierunku prostopadłym<br>do kierunku przebiegu<br>papieru, czyli poziomo<br>(w krokach co 0,25<br>mm) |

|                      | Element            |            | Wartość                 | Ustawienie<br>fabryczne                                                                              | Opisy |                                                                                                    |
|----------------------|--------------------|------------|-------------------------|----------------------------------------------------------------------------------------------------|-------|----------------------------------------------------------------------------------------------------|
| Regulacja<br>wydruku | Dop. poz.<br>druk. | Podajnik 3 | Dupleks–<br>regulacja Y | 0,00 milimetra<br>+0,25 milimetra<br>-<br>+2,00 milimetry<br>-2,00 milimetry<br>-<br>-0,25 milimetra | *     | Dla papieru<br>podawanego z<br>podajnika 3<br>Podczas drukowania<br>drugiej strony w trybie<br>dupleksu dostosowuje<br>pozycję całego<br>drukowanego obrazu<br>w kierunku przebiegu<br>papieru, czyli pionowo<br>(w krokach co 0,25<br>mm).                             |
|                      |                    | Podajnik 4 | Regulacja X             | 0,00 milimetra<br>+0,25 milimetra<br>-<br>+2,00 milimetry<br>-2,00 milimetry<br>-<br>-0,25 milimetra | *     | Dla papieru<br>podawanego z<br>podajnika 4<br>Dostosowuje pozycję<br>całego drukowanego<br>obrazu w kierunku<br>prostopadłym do<br>kierunku przebiegu<br>papieru, czyli poziomo<br>(w krokach co 0,25<br>mm).                                                           |
|                      |                    |            | Regulacja Y             | 0,00 milimetra<br>+0,25 milimetra<br>-<br>+2,00 milimetry<br>-2,00 milimetry<br>-<br>-0,25 milimetra | *     | Dla papieru<br>podawanego z<br>podajnika 4<br>Dostosowuje pozycję<br>całego drukowanego<br>obrazu w kierunku<br>przebiegu papieru,<br>czyli pionowo (w<br>krokach co 0,25 mm).                                                                                          |
|                      |                    |            | Dupleks–<br>regulacja X | 0,00 milimetra<br>+0,25 milimetra<br>-<br>+2,00 milimetry<br>-2,00 milimetry<br>-<br>-0,25 milimetra | *     | Dla papieru<br>podawanego z<br>podajnika 4<br>Podczas drukowania<br>drugiej strony w trybie<br>dupleksu dostosowuje<br>pozycję całego<br>drukowanego obrazu w<br>kierunku prostopadłym<br>do kierunku przebiegu<br>papieru, czyli poziomo<br>(w krokach co 0,25<br>mm). |
|                      |                    |            | Dupleks–<br>regulacja Y | 0,00 milimetra<br>+0,25 milimetra<br>-<br>+2,00 milimetry<br>-2,00 milimetry<br>-<br>-0,25 milimetra | *     | Dla papieru<br>podawanego z<br>podajnika 4<br>Podczas drukowania<br>drugiej strony w trybie<br>dupleksu dostosowuje<br>pozycję całego<br>drukowanego obrazu<br>w kierunku przebiegu<br>papieru, czyli pionowo<br>(w krokach co 0,25<br>mm).                             |

|                      | Element                | Wartość                               | Ustawienie<br>fabryczne | Opisy                                                                                                    |
|----------------------|------------------------|---------------------------------------|-------------------------|----------------------------------------------------------------------------------------------------|
| Regulacja<br>wydruku | Ust.czerni dla papieru | 0<br>+1<br>+2<br>+3<br>-3<br>-2<br>-1 | *                       | Służy do dokładnego<br>dopasowania w<br>przypadku znacznego<br>osadzania kurzu na<br>powierzchni oraz<br>gdy mała plamka<br>ma znaczny wpływ<br>na drukowanie<br>standardowe/W<br>CZERNI, a także w<br>innych przypadkach.<br>Zmniejszenie wartości<br>jest konieczne,<br>jeżeli drukowanie<br>rozproszone lub białe<br>plamki występują<br>w obszarze o dużej<br>gęstości druku.<br>Zwiększenie wartości<br>jest konieczne, jeżeli<br>wydruki są za mało<br>nasycone. |
|                      | Ust.czerni dla folii   | 0<br>+1<br>+2<br>+3<br>-3<br>-2<br>-1 | *                       | Służy do dokładnego<br>dopasowania w<br>przypadku znacznego<br>osadzania kurzu na<br>powierzchni oraz<br>gdy mała plamka<br>ma znaczny wpływ<br>na drukowanie NA<br>FOLIACH/W CZERNI.<br>Zmniejszenie wartości<br>jest konieczne,<br>jeżeli drukowanie<br>rozproszone lub białe<br>plamki występują<br>w obszarze o dużej<br>gęstości druku.<br>Zwiększenie wartości<br>jest konieczne, jeżeli<br>wydruki są za mało<br>nasycone.                                      |
|                      | Gęstość koloru         | 0<br>+1<br>+2<br>-2<br>-1             | *                       | Ustawienia ciemności<br>druku. (Możliwa jest<br>zmiana w jednostkach<br>co "1".)                                                                                                    |

|                      | Element           | Wartość                               | Ustawienie<br>fabryczne | Opisy                                                                                                    |
|----------------------|-------------------|---------------------------------------|-------------------------|----------------------------------------------------------------------------------------------------|
| Regulacja<br>wydruku | Ustawienia SMR    | 0<br>+1<br>+2<br>+3<br>-3<br>-2<br>-1 | *                       | Koryguje odchylenia<br>efektów drukowania<br>spowodowane<br>temperaturą/<br>wilgotnością otoczenia<br>oraz różnicą w<br>gęstości/częstotliwości<br>drukowania.<br>Ustawienie to należy<br>zmodyfikować, jeśli<br>jakość drukowania jest<br>nierówna. |
|                      | Ustawienie tła    | 0<br>+1<br>+2<br>+3<br>-3<br>-2<br>-1 | *                       | Koryguje odchylenia<br>efektów drukowania<br>spowodowane<br>temperaturą/<br>wilgotnością otoczenia<br>oraz różnicą w<br>gęstości/częstotliwości<br>drukowania.<br>Ustawienie to należy<br>zmodyfikować, jeśli tło<br>wydruków jest ciemne.           |
|                      | Czyszczenie bębna | Włącz<br>Wył                          | *                       | Określa, czy obrócić<br>bęben w trybie<br>bezczynności przed<br>drukowaniem w<br>celu ograniczenia<br>powstawania<br>poziomych białych<br>linii. Należy pamiętać,<br>że spowoduje to<br>skrócenie żywotności<br>komponentu o wartość<br>tego obrotu. |
|                      | High Humid Mode   | Włącz<br>Wył                          | *                       | Włącza lub wyłącza<br>tryb redukcji zawijania.                                                                                                    |
|                      | Slow Print Mode   | Włącz<br>Wył                          | *                       | Włącza/wyłącza tryb<br>drukowania cichego.                                                                                                    |

# Konfiguracja administratora

Aby uzyskać dostęp do menu [**Konfig.admin.**], należy wprowadzić hasło administratora. Szczegóły znajdują się w "Konfiguracja administratora" str.49.

W kolumnie Ustawienie fabryczne [\*L] oznacza Letter jako ustawienie domyślne opcji Format papieru, a [\*A] oznacza A4 jako domyślne ustawienie opcji Format papieru. Ustawienie fabryczne dla formatu papieru różni się zależnie od drukarki.

|                  | Element             | Wartość                                                                                | Ustawienie<br>fabryczne | Opisy                                                                                                    |
|------------------|---------------------|----------------------------------------------------------------------------------------|-------------------------|----------------------------------------------------------------------------------------------------|
| Wprowadź hasło   |                     | *****                                                                                  | аааааа                  | Pozwala wprowadzić hasło<br>w celu przejścia do menu<br>Konfig.admin.<br>Wartość domyślna to<br>aaaaaa.<br>Można wprowadzić od 6 do<br>12 cyfr lub liter. |
| Ustawienia sieci | TCP/IP              | Aktywne<br>Nieaktywne                                                                  | *                       | Ustawia wartość Aktywne/<br>Nieaktywne opcji Protokół<br>TCP/IP.                                                                                          |
|                  | Wersja IP           | IP v4<br>IP v4+v6<br>IP v6                                                             | *                       | Umożliwia skonfigurowanie<br>wersji IP.                                                                                                    |
|                  | NetBIOS poprzez TCP | Aktywne<br>Nieaktywne                                                                  | *                       | Ustawia wartość Aktywne/<br>Nieaktywne opcji NetBIOS<br>poprzez TCP.                                                                                      |
|                  | Konfig.adresu IP    | Auto<br>Manual                                                                         | *                       | Ustawia metodę<br>ustawiania adresu IP.                                                                                                    |
|                  | Adres IPv4          | xxx.xxx.xxx.xxx                                                                        |                         | Ustawia adres IP.                                                                                                    |
|                  | Maska podsieci      | xxx.xxx.xxx.xxx                                                                        |                         | Ustawia maskę podsieci.                                                                                                    |
|                  | Adres bramy         | XXX.XXX.XXX.XXX                                                                        |                         | Ustawia adres bramy<br>(routera domyślnego).<br>0.0.0.0 oznacza, że router<br>nie jest używany.                                                           |
|                  | Web                 | Aktywne<br>Nieaktywne                                                                  | *                       | Ustawia wartość Aktywne/<br>Nieaktywne opcji Web.                                                                                                    |
|                  | Telnet              | Aktywne<br>Nieaktywne                                                                  | *                       | Ustawia wartość Aktywne/<br>Nieaktywne opcji Telnet.                                                                                                    |
|                  | FTP                 | Aktywne<br>Nieaktywne                                                                  | *                       | Ustawia wartość Aktywne/<br>Nieaktywne opcji FTP.                                                                                                    |
|                  | IPSec               | Aktywne<br>Nieaktywne                                                                  | *                       | Wyświetlane tylko wtedy,<br>gdy wybrano ustawienie<br>Aktywne opcji TCP/IP.<br>Można zmienić tylko na<br>Nieaktywne.                                      |
|                  | SNMP                | Aktywne<br>Nieaktywne                                                                  | *                       | Ustawia wartość SNMP<br>opcji FTP.                                                                                                    |
|                  | Wielkość sieci      | Normalny<br>Mała                                                                       | *                       | Po wybraniu ustawienia<br>Normalna działa<br>efektywnie nawet po<br>połączeniu z HUBEM<br>udostępniającym funkcję<br>drzewa rozszerzonego.                |
|                  | Sieć gigabitowa     | Aktywne<br>Nieaktywne                                                                  | *                       | Ustawia wartość Aktywne/<br>Nieaktywne opcji Sieć<br>gigabitowa.                                                                                          |
|                  | Ustawienia Hub Link | Autonegocjacja<br>100Base-TX Full<br>100Base-TX Half<br>10Base-T Full<br>10Base-T Half | *                       | Ustawia metodę łączenia z<br>HUBEM.                                                                                                    |

|                                                                          | Element               | Wartość                                        | Ustawienie<br>fabryczne | Opisy                                                                                                    |
|--------------------------------------------------------------------------|-----------------------|------------------------------------------------|-------------------------|----------------------------------------------------------------------------------------------------|
| Ustawienia sieci                                                         | ТСР АСК               | Тур1<br>Тур2                                   | *                       | Ustawia rodzaj<br>potwierdzenia TCP.                                                                                                    |
|                                                                          | Ustawienia fabryczne? | Wykonaj                                        |                         | Określa, czy przywrócić<br>ustawienia początkowe<br>menu sieci.                                                                                               |
| Konf.portu równ.<br>(Jeśli<br>zainstalowano<br>interfejs<br>równoległy.) | Równoległy            | Aktywne<br>Nieaktywne                          | *                       | Ustawia wartość Aktywne/<br>Nieaktywne opcji Interfejs<br>równoległy.                                                                                         |
|                                                                          | Bi-Direction          | Aktywne<br>Nieaktywne                          | *                       | Ustawia wartość<br>Aktywne/Nieaktywne<br>dwukierunkowego<br>interfejsu równoległego.                                                                          |
|                                                                          | ECP                   | Aktywne<br>Nieaktywne                          | *                       | Ustawia wartość Aktywne/<br>Nieaktywne trybu ECP.                                                                                                    |
|                                                                          | Ack Width             | Narrow<br>Średni<br>Wide                       | *                       | Ustawia szerokość ACK<br>w celu zapewnienia<br>zgodności odbioru.                                                                                             |
|                                                                          | Ack/Busy Timing       | Ack in Busy<br>Ack while Busy                  | *                       | Ustawia kolejność<br>wysyłania sygnału<br>ZAJĘTOŚCI i sygnału<br>ACK w celu zapewnienia<br>zgodności odbioru.                                                 |
|                                                                          | I-Prime               | 3 mikrosekundy<br>50 mikrosekund<br>Nieaktywne | *                       | Ustawia czas do włączenia/<br>wyłączenia sygnału<br>I-PRIME.                                                                                                  |
|                                                                          | Odbiór Offline        | Aktywne<br>Nieaktywne                          | *                       | Ustawia wartość Aktywne/<br>Nieaktywne funkcji<br>utrzymującej stan<br>możliwości odbioru bez<br>zmiany sygnału interfejsu<br>nawet po wystąpieniu<br>alarmu. |
| Konf.portu USB                                                           | USB                   | Aktywne<br>Nieaktywne                          | *                       | Ustawia włączenie/<br>wyłączenie interfejsu USB.                                                                                                    |
|                                                                          | Szybkość              | 480Mbps<br>12Mbps                              | *                       | Ustawia maksymalną<br>szybkość przesyłania<br>danych przez interfejs<br>USB.                                                                                  |
|                                                                          | Miękki Reset          | Aktywne<br>Nieaktywne                          | *                       | Ustawia wartość Aktywne/<br>Nieaktywne polecenia<br>Miękki Reset.                                                                                             |
|                                                                          | Numer seryjny         | Aktywne<br>Nieaktywne                          | *                       | Określa wartość Aktywne/<br>Nieaktywne numeru<br>seryjnego portu USB.                                                                                         |
|                                                                          | Odbiór Offline        | Aktywne<br>Nieaktywne                          | *                       | Ustawia wartość Aktywne/<br>Nieaktywne funkcji<br>utrzymującej stan możliwości<br>odbioru bez zmiany<br>sygnału interfejsu nawet po<br>wystąpieniu alarmu.    |
|                                                                          | Interfejs pamięci USB | Aktywne<br>Nieaktywne                          | *                       | Ustawia włączenie/<br>wyłączenie interfejsu<br>pamięci USB.                                                                                                   |

|                     | Element             | Wartość                                                 | Ustawienie<br>fabryczne | Opisy                                                                                                    |
|---------------------|---------------------|---------------------------------------------------------|-------------------------|----------------------------------------------------------------------------------------------------|
| Ustawienia<br>druku | Personalizacja      | Auto<br>PCL<br>XPS<br>IBM PPR<br>EPSON FX<br>Postscript | *                       | Pozwala wybrać język<br>drukarki.                                                                                                    |
|                     | Kopie               | 1<br>-<br>999                                           | *                       | Pozwala ustawić liczbę<br>kopii.                                                                                                    |
|                     | Dupleks             | Włącz<br>Wył                                            | *                       | Pozwala wybrać<br>drukowanie dwustronne.                                                                                                    |
|                     | Składanie wzdłuż    | Długi bok<br>Krótki bok                                 | *                       | Pozwala wybrać sposób<br>składania przy drukowaniu<br>dwustronnym.                                                                                                    |
| Ustawienia<br>druku | Media Check         | Aktywne<br>Nieaktywne                                   | *                       | Określa, czy drukarka<br>sprawdza dopasowanie<br>formatu papieru<br>wybranego dla danych<br>drukowania i znajdującego<br>się w podajniku.                                                                                                    |
|                     | A4/Letter Override  | Nie<br>Tak                                              | *                       | Jeżeli format papieru<br>zadania ustawiono na A4,<br>a nie ustawiono formatu<br>A4 w drukarce i jeżeli<br>w drukarce znajduje<br>się papier formatu<br>Letter, zadanie zostanie<br>wydrukowane na papierze<br>formatu Letter bez<br>wyświetlania monitu o<br>włożenie papieru. |
|                     | Rozdzielczość       | 600dpi<br>1200dpi                                       | *                       | Pozwala ustawić<br>rozdzielczość.                                                                                                    |
|                     | Tryb oszczędny      | Wył<br>Niski<br>Wysoki                                  | *                       | Ustawia poziom<br>oszczędzania tonera.                                                                                                    |
|                     | Domyślne Orientacja | Pionowa<br>Poziomo                                      | *                       | Określa orientację druku.                                                                                                    |
|                     | Długość formularza  | 5 wierszy<br>–<br>60 wierszy<br>–<br>64 wiersze         | *L<br>*A                | Ustawia liczbę linii, jaką<br>można wydrukować<br>na stronie (tylko dla<br>języka PCL). Ustawienie<br>nieprawidłowe w języku                                                                                                    |
|                     |                     | –<br>128 wierszy                                        |                         | PS.                                                                                                    |

| Element             |                   | Wartość                                                                                                    | Ustawienie<br>fabryczne | Opisy                                                                                                    |
|---------------------|-------------------|----------------------------------------------------------------------------------------------------|-------------------------|----------------------------------------------------------------------------------------------------|
| Ustawienia<br>druku | Edycja rozmiaru   | Format kasety<br>A4<br>A5<br>A6<br>B5<br>B6<br>Legal 14<br>Legal 13,5<br>Legal 13<br>Letter<br>Executive<br>16K(184x260mm)<br>16K(195x270mm)<br>16K(197x273mm)<br>Statemnt<br>Niestandardowy<br>Koperta Com-9<br>Koperta Com-9<br>Koperta Com-10<br>Koperta DL<br>Koperta C5<br>Koperta C6<br>Karta indeksowa | *                       | Ustawia rozmiar obszaru<br>rysowania, gdy na hoście<br>nie określono rozmiaru<br>za pomocą polecenia<br>określania edycji rozmiaru<br>papieru (tylko dla<br>języka PCL). Ustawienie<br>nieprawidłowe w języku<br>PS. |
|                     | Wymiar X          | 3 cala<br>–<br>8,3 cala<br>–<br>8,5 cala<br>76,2 milimetrów<br>–<br>210 milimetrów<br>–<br>216 milimetrów                                                                                                    | *A<br>*L<br>*A<br>*I    | Określa szerokość papieru<br>niestandardowego jako<br>wartość domyślną.<br>Ustawia papier w kierunku<br>prostopadłym do kierunku<br>przebiegu papieru.                                                               |
|                     | Wymiar Y          | 5 cali<br>–<br>11 cali<br>–<br>11,7 cala<br>–<br>52 cale<br>127 milimetrów<br>–<br>279 milimetrów<br>–<br>297 milimetrów<br>–<br>1321 milimetrów                                                                                                    | *L<br>*A<br>*L<br>*A    | Określa długość papieru<br>niestandardowego jako<br>wartość domyślną.<br>Ustawia papier w kierunku<br>przebiegu papieru.                                                                                             |
| Konfiguracja PS     | Protokół sieciowy | ASCII<br>RAW                                                                                                    | *                       | Określa tryb protokołu<br>komunikacji PS dla danych<br>z sieci.<br>(W trybie RAW skrót Ctrl-T<br>jest nieprawidłowy).                                                                                                |
|                     | Protokół równ.    | ASCII<br>RAW                                                                                                    | *                       | Określa tryb protokołu<br>komunikacji PS dla danych<br>z portu równoległego.                                                                                                    |
|                     | Protokół USB      | ASCII<br>RAW                                                                                                    | *                       | Określa tryb protokołu<br>komunikacji PS dla danych<br>z portu USB.                                                                                                    |

|                  | Element                | Wartość                                                                                                    | Ustawienie<br>fabryczne | Opisy                                                                                                    |
|------------------|------------------------|----------------------------------------------------------------------------------------------------|-------------------------|----------------------------------------------------------------------------------------------------|
| Konfiguracja PS  | PDF Paper Size         | Current Tray<br>Size Size<br>Size in PDF file<br>Rozmiar<br>skalowania                                                                                                    | *                       | Wybór formatu papieru dla<br>narzędzia PDF Direct Print                                                                                                    |
|                  | Rozmiar skalowania PDF | 1%<br>-<br>99%                                                                                                    | *                       | Określa rozmiar<br>skalowania w procentach,<br>gdy wartością opcji PDF<br>Paper Size jest Rozmiar<br>skalowania.                                                              |
| Konfiguracja PCL | Źródło fontów          | Rezydentne<br>Download                                                                                                    | *                       | Określa lokalizację<br>domyślnej czcionki PCL.                                                                                                    |
|                  | Numer czcionki         | IO<br>S1                                                                                                    | *                       | Ustawia numer czcionki<br>PCL.<br>Prawidłowy zakres<br>wartości tej zmiennej<br>zmienia się w zależności<br>od ustawienia opcji<br>ŹRÓDŁO FONTÓW w danej<br>chwili.           |
|                  | Gęstość znaków         | 0,44 CPI                                                                                                    |                         | Szerokość domyślnej<br>czcionki PCL Jednostka                                                                                                    |
|                  |                        | 10,00 CPI<br>-                                                                                                    | *                       | to znaki/cale (czcionka<br>domyślna to czcionka                                                                                                    |
|                  |                        | 99,99 CPI                                                                                                    |                         | skalowalna o stałej<br>gęstości).<br>Wyświetlane tylko wtedy,<br>gdy czcionka wybrana<br>w opcji Nr czcionki jest<br>czcionką skalowalną o<br>stałej szerokości znaku.        |
|                  | Wysokość czcionki      | 4,00 punkty<br>–<br>12,00 punktów<br>–<br>999,75 punktu                                                                                                    | *                       | Wysokość domyślnej<br>czcionki PCL.<br>Wyświetlane tylko wtedy,<br>gdy czcionka wybrana<br>w opcji Nr czcionki jest<br>czcionką skalowalną<br>o zmiennej szerokości<br>znaku. |
| Konfiguracja PCL | Strona kodowa          | PC-8<br>PC-8 Dan/Nor<br>PC-8 Grk<br>PC-8 TK<br>PC-775<br>PC-850<br>PC-851 Grk<br>PC-852<br>PC-855<br>PC-855<br>PC-857 TK<br>PC-858<br>PC-862 Heb<br>PC-864 L/A<br>PC-866<br>PC-866 Ukr<br>PC-869<br>PC-1004<br>Pi Font | *                       | Ustawia stronę kodową<br>PCL.                                                                                                    |
| Element                        | Wartość                                                                                                    | Ustawienie<br>fabryczne | Opisy |
|--------------------------------|----------------------------------------------------------------------------------------------------|-------------------------|-------|
| Konfiguracja PCL Strona kodowa | Plska Mazvia<br>PS Math<br>PS Text<br>Roman-8<br>Roman-9<br>Roman Ext<br>Serbo Croat1<br>Serbo Croat2<br>Hiszpański<br>Ukraiński<br>VN Int'I<br>VN Math<br>VN US<br>Win 3.0<br>Win 3.1 Arb<br>Win 3.1 Arb<br>Win 3.1 L/G<br>Win 3.1 Cyr<br>Win 3.1 Grk<br>Win 3.1 Cyr<br>Win 3.1 Cyr<br>Win 3.1 L2<br>Win 3.1 L2<br>Win 3.1 L2<br>Win 3.1 L5<br>Wingdings<br>Dingbats MS<br>Symbol<br>OCR-A<br>OCR-B<br>OCRB Subset2<br>HP ZIP<br>USPSFIM<br>USPSSTP<br>USPSZIP<br>Arabic-8<br>Bułgarski<br>CWI Hung<br>DeskTop |                         |       |
|                                | Niemiecki<br>Greek-437<br>Greek-437 Cy<br>Greek-737<br>Greek-8<br>Greek-928<br>Hebrew NC<br>Hebrew OC<br>Hebrew-7<br>Hebrew-8<br>IBM-437<br>IBM-850<br>IBM-860<br>IBM-863<br>IBM-865                                                                                                    |                         |       |

|                  | Element                 | Wartość                                                                                                    | Ustawienie<br>fabryczne | Opisy                                                                                                    |
|------------------|-------------------------|----------------------------------------------------------------------------------------------------|-------------------------|----------------------------------------------------------------------------------------------------|
| Konfiguracja PCL | Strona kodowa           | ISO Dutch<br>ISO L1<br>ISO L2<br>ISO L4<br>ISO L5<br>ISO L6<br>ISO L9<br>ISO Swedish1<br>ISO Swedish2<br>ISO Swedish3<br>ISO-2 IRV<br>ISO-4 UK<br>ISO-6 ASC<br>ISO-10 S/F<br>ISO-11 Swe<br>ISO-11 Swe<br>ISO-11 Swe<br>ISO-15 Ita<br>ISO-16 Por<br>ISO-17 Spa<br>ISO-21 Ger<br>ISO-25 Fre<br>ISO-25 Fre<br>ISO-25 Fre<br>ISO-57 Chi<br>ISO-60 Nor<br>ISO-60 Nor<br>ISO-61 Nor<br>ISO-61 Nor<br>ISO-69 Fre<br>ISO-84 Por<br>ISO-85 Spa<br>ISO-Cyr<br>ISO-6rk<br>ISO-Hebrew<br>Kamenicky<br>Legal<br>Math-8<br>MC Text<br>MS Publish<br>PC Ext US<br>PC Set1<br>PC Set2 D/N<br>PC Set2 US |                         |                                                                                                    |
|                  | Szer. druk. A4          | 78 column<br>80 column                                                                                                    | *                       | Ustawia liczbę znaków<br>w PCL dla opcji Auto LF<br>papieru formatu A4.                                                          |
|                  | Pomijanie pustych stron | Włącz<br>Wył                                                                                                    | *                       | Ustawia wysuwanie<br>strony bez danych do<br>wydrukowania (pustej<br>strony) po odebraniu<br>polecenia FF (OCH) w<br>trybie PCL. |
|                  | Funkcja CR              | CR<br>CR+LF                                                                                                    | *                       | Ustawia sposób działania<br>po odebraniu kodu CR w<br>PCL.                                                                       |
|                  | Funkcja LF              | LF<br>LF+CR                                                                                                    | *                       | Ustawia sposób działania<br>po odebraniu kodu LF w<br>PCL.                                                                       |
|                  | Margines druku          | Normalny<br>1/5 inch<br>1/6 inch                                                                                                    | *                       | Ustawia niedrukowalny<br>obszar arkusza papieru.                                                                                 |

| Element             |                   | Wartość    | Ustawienie<br>fabryczne                                         | Opisy |                                                                                                    |
|---------------------|-------------------|------------|-----------------------------------------------------------------|-------|----------------------------------------------------------------------------------------------------|
| Konfiguracja PCL    | Dop. szer. pióra  |            | Włącz<br>Wył                                                    | *     | Jeśli po określeniu<br>minimalnej szerokości w<br>PCL zostanie narysowana<br>linia 1-punktowa,<br>czasami wygląda ona na<br>przerwaną. |
|                     | Podajnik ID#      | MP tray    | 1<br><br>4<br><br>59                                            | *     | Ustawia numer podajnika<br>uniwersalnego dla<br>polecenia miejsca<br>docelowego podawania<br>papieru (ESC&I#H) w<br>emulacji PCL5e.    |
|                     |                   | Podajnik 1 | 1<br>-<br>59                                                    | *     | Ustawia numer podajnika<br>1 dla polecenia miejsca<br>docelowego podawania<br>papieru (ESC&I#H) w<br>emulacji PCL5e.                   |
|                     |                   | Podajnik 2 | 1<br><br>5<br><br>59                                            | *     | Ustawia numer podajnika<br>2 dla polecenia miejsca<br>docelowego podawania<br>papieru (ESC&I#H) w<br>emulacji PCL5e.                   |
|                     |                   | Podajnik 3 | 1<br><br>20<br><br>59                                           | *     | Ustawia numer podajnika<br>3 dla polecenia miejsca<br>docelowego podawania<br>papieru (ESC&I#H) w<br>emulacji PCL5e.                   |
|                     |                   | Podajnik 4 | 1<br><br>21<br><br>59                                           | *     | Ustawia numer podajnika<br>4 dla polecenia miejsca<br>docelowego podawania<br>papieru (ESC&I#H) w<br>emulacji PCL5e.                   |
| Konfiguracja<br>XPS | Podpis cyfrowy    |            | Drukuj<br>nieprawidł.znaki<br>Drukuj tylko<br>praw.znaki<br>Wył | *     | Ustawia funkcję podpisu<br>cyfrowego. (Wartość<br>domyślna to Wyłączone).                                                              |
|                     | Usunięcie kontrol | i          | Auto<br>Każda strona<br>Wył                                     | *     | Ustawia funkcję usunięcia<br>kontroli. (Wartość<br>domyślna to Auto).                                                                  |
|                     | Tryb MC           |            | Włącz<br>Wył                                                    | *     | Ustawia funkcję zgodności<br>znaczników. (Wartość<br>domyślna to Włączone).                                                            |
|                     | Tryb Unzip        |            | Auto<br>Szybkość<br>Drukuj                                      | *     | Określa metodę<br>wyodrębniania plików XPS.<br>(Wartość domyślna to<br>Szybkość).                                                      |
|                     | Pomijanie pustyc  | h stron    | Włącz<br>Wył                                                    | *     | Określa, czy wysuwać<br>strony, które nie zawierają<br>danych do wydrukowania<br>(puste strony) za pomocą<br>XPS.                      |
| Konfig. IBM PPR     | Gęstość znaków    |            | 10 CPI<br>12 CPI<br>17 CPI<br>20 CPI<br>Proporcjonalna          | *     | Określa gęstość znaków w<br>emulacji IBM PPR.                                                                                          |
|                     | Kondensowanie     |            | 12CPI to 20CPI<br>12CPI to 12CPI                                | *     | Określa gęstość znaków<br>o wartości 12 CPI<br>w przypadku trybu<br>zagęszczonego.                                                     |

|                 | Element                             | Wartość                                                                                                    | Ustawienie<br>fabryczne                          | Opisy                                                     |
|-----------------|-------------------------------------|----------------------------------------------------------------------------------------------------|--------------------------------------------------|-----------------------------------------------------------|
| Konfig. IBM PPR | Zestaw znaków                       | Zestaw 2<br>Zestaw 1                                                                                                    | *                                                | Ustawia zestaw znaków.                                    |
| Konfig. IBM PPR | Element Zestaw znaków Strona kodowa | Wartość<br>Zestaw 2<br>Zestaw 1<br>IBM-437<br>IBM-850<br>IBM-860<br>IBM-863<br>IBM-863<br>IBM-865<br>PC Set1<br>PC Ext US<br>PC Ext D/N<br>PC Set2 US<br>PC Set2 US<br>PC Set2 D/N<br>Roman-8<br>ISO L1<br>PC-8<br>PC-8 Dan/Nor<br>PC-850<br>Legal<br>ISO-2 IRV<br>ISO-4 UK<br>ISO-6 ASC<br>ISO-10 S/F<br>ISO-11 Swe<br>ISO-11 Swe<br>ISO-11 Swe<br>ISO-15 Ita<br>ISO-16 Por<br>ISO-17 Spa<br>ISO-21 Ger<br>ISO-25 Fre<br>ISO-57 Chi<br>ISO-60 Nor<br>ISO-61 Nor<br>ISO-69 Fre<br>ISO-84 Por<br>ISO-85 Spa<br>Niemiecki<br>Hiszpański<br>ISO Dutch<br>Roman Ext<br>ISO Swedish1<br>ISO Swedish2<br>ISO Swedish3<br>VN Math<br>VN Int'I<br>VN US<br>PS Math<br>PS Text<br>Math-8<br>Pi Font<br>MS Publish<br>Win 3.0 | Ustawienie         fabryczne         *         * | Opisy<br>Ustawia zestaw znaków.<br>Ustawia stronę kodową. |
|                 |                                     | Pi Font<br>MS Publish<br>Win 3.0<br>DeskTop<br>Win 3.1 L1<br>MC Text<br>PC-852<br>Win 3.1 L5<br>Win 3.1 L2<br>CWI Hung<br>PC-857 TK<br>ISO L2<br>ISO L5<br>PC-8 TK                                                                                                    |                                                  |                                                           |

|                 | Element                 | Wartość                                                                                                    | Ustawienie<br>fabryczne | Opisy                                                                                  |
|-----------------|-------------------------|----------------------------------------------------------------------------------------------------|-------------------------|----------------------------------------------------------------------------------------|
| Konfig. IBM PPR | Strona kodowa           | Kamenicky<br>Hebrew NC<br>Hebrew OC<br>Plska Mazvia<br>ISO L6<br>Win 3.1 Heb<br>Win 3.1 Cyr<br>PC-866<br>Win 3.1 Grk<br>PC-869<br>PC-855<br>Greek-437<br>Greek-437 Cy<br>Greek-437 Cy<br>Greek-928<br>Serbo Croat2<br>Ukraiński<br>Bułgarski<br>PC-1004<br>Win 3.1 Blt<br>PC-775<br>Serbo Croat1<br>PC-858<br>Roman-9<br>ISO L9<br>Greek-8<br>Win 3.1 L/G<br>PC-851 Grk<br>PC-8 Grk<br>Hebrew-7<br>ISO-Hebrew<br>Hebrew-8<br>PC-862 Heb<br>ISO-Cyr<br>ISO-Grk<br>PC-866 Ukr<br>ISO L4 |                         |                                                                                        |
|                 | Styl cyfry zero         | Aktywne<br>Nieaktywne                                                                                                    | *                       | Określa styl, który<br>zastępuje znaki φ (9B) i ¥<br>(9D) znakami φ (ou) i Φ<br>(zero) |
|                 | Znak zero               | Normalny<br>Przekreślone                                                                                                    | *                       | Określa styl znaku 0<br>(zero).                                                        |
|                 | Gęstość linii           | 6 LPI<br>8 LPI                                                                                                    | *                       | Ustawia odległość między<br>wierszami.                                                 |
|                 | Pomijanie pustych stron | Włącz<br>Wył                                                                                                    | *                       | Ustawia wysuwanie<br>pustego arkusza.                                                  |
|                 | Funkcja CR              | CR<br>CR+LF                                                                                                    | *                       | Ustawia sposób działania<br>po odebraniu kodu CR.                                      |
|                 | Funkcja LF              | LF<br>LF+CR                                                                                                    | *                       | Ustawia sposób działania<br>po odebraniu kodu LF.                                      |
|                 | Długość linii           | 80 kolumn<br>136 kolumn                                                                                                    | *                       | Określa liczbę znaków w wierszu.                                                       |
|                 | Długość formularza      | 11 cali<br>11,7 cala<br>12 cali                                                                                                    | *L<br>*A                | Określa długość papieru.                                                               |
|                 | Poz.początku druku      | 0,0 cala<br>0,1 cala<br>—<br>1,0 cal                                                                                                    | *                       | Ustawia pozycję od górnej<br>krawędzi papieru.                                         |

|                     | Element             | Wartość                                                                                                    | Ustawienie<br>fabryczne | Opisy                                                                                                    |
|---------------------|---------------------|----------------------------------------------------------------------------------------------------|-------------------------|----------------------------------------------------------------------------------------------------|
| Konfig. IBM PPR     | Margines lewy       | 0,0 cala<br>0,1 cala<br><br>1,0 cal                                                                                                    | *                       | Ustawia wartość<br>przesunięcia pozycji<br>rozpoczęcia drukowania w<br>poziomie w prawo.                                                                     |
|                     | Dop.do form. Letter | Aktywne<br>Nieaktywne                                                                                                    | *L<br>*A                | Ustawia tryb drukowania<br>dopasowujący<br>drukowane dane, będące<br>odpowiednikiem 11 cali<br>(66 wierszy), do obszaru<br>drukowania strony typu<br>LETTER. |
|                     | Wysokość tekstu     | Taka sama<br>Inna                                                                                                    | *                       | Ustawia wysokość znaków.                                                                                                    |
| Konfig. EPSON<br>FX | Gęstość znaków      | 10 CPI<br>12 CPI<br>17 CPI<br>20 CPI<br>Proporcjonalna                                                                                                    | *                       | Określa gęstość znaków.                                                                                                    |
|                     | Zestaw znaków       | Zestaw 2<br>Zestaw 1                                                                                                    | *                       | Określa zestaw znaków.                                                                                                    |
|                     | Strona kodowa       | IBM-437<br>IBM-850<br>IBM-860<br>IBM-863<br>IBM-865<br>PC Set1<br>PC Ext US<br>PC Ext D/N<br>PC Set2 US<br>PC Set2 D/N<br>Roman-8<br>ISO L1<br>PC-8<br>PC-8 Dan/Nor<br>PC-850<br>Legal<br>ISO-2 IRV<br>ISO-4 UK<br>ISO-4 UK<br>ISO-4 UK<br>ISO-6 ASC<br>ISO-10 S/F<br>ISO-11 Swe<br>ISO-14 JASC<br>ISO-15 Ita<br>ISO-15 Ita<br>ISO-16 Por<br>ISO-17 Spa<br>ISO-21 Ger<br>ISO-25 Fre<br>ISO-57 Chi<br>ISO-60 Nor<br>ISO-60 Nor<br>ISO-61 Nor<br>ISO-69 Fre<br>ISO-85 Spa<br>Niemiecki<br>Hiszpański<br>ISO Dutch<br>Roman Ext<br>ISO Swedish1 | *                       | Określa stronę kodową.                                                                                                    |

Zmienianie ustawień drukarki

|                     | Element         | Wartość                                                                                                    | Ustawienie<br>fabryczne | Opisy                                                                                  |
|---------------------|-----------------|----------------------------------------------------------------------------------------------------|-------------------------|----------------------------------------------------------------------------------------|
| Konfig. EPSON<br>FX | Strona kodowa   | VN Math<br>VN Int'l<br>VN US<br>PS Math<br>PS Text<br>Math-8<br>Pi Font<br>MS Publish<br>Win 3.0<br>DeskTop<br>Win 3.1 L1<br>MC Text<br>PC-852<br>Win 3.1 L5<br>Win 3.1 L5<br>Win 3.1 L2<br>CWI Hung<br>PC-857 TK<br>ISO L2<br>ISO L5<br>PC-8 TK<br>Kamenicky<br>Hebrew NC<br>Hebrew OC<br>PIska Mazvia<br>ISO L6<br>Win 3.1 Heb<br>Win 3.1 Cyr<br>PC-866<br>Win 3.1 Grk<br>PC-855<br>Greek-437<br>Greek-437<br>Greek-437<br>Greek-437<br>Greek-437<br>Greek-437<br>Greek-737<br>Greek-735<br>Serbo Croat1<br>PC-858 |                         |                                                                                        |
|                     |                 | PC-858<br>Roman-9<br>ISO L9<br>Greek-8<br>Win 3.1 L/G<br>PC-851 Grk<br>PC-8 Grk<br>Hebrew-7<br>ISO-Hebrew<br>Hebrew-8<br>PC-862 Heb<br>ISO-Cyr<br>ISO-Grk<br>PC-866 Ukr<br>ISO L4                                                                                                    |                         |                                                                                        |
|                     | Styl cyfry zero | Aktywne<br>Nieaktywne                                                                                                    | *                       | Określa styl, który<br>zastępuje znaki φ (9B) i ¥<br>(9D) znakami φ (ou) i Φ<br>(zero) |

| Element                |                         | Wartość                                | Ustawienie<br>fabryczne | Opisy                                                                                                    |
|------------------------|-------------------------|----------------------------------------|-------------------------|----------------------------------------------------------------------------------------------------|
| Konfig. EPSON<br>FX    | Znak zero               | Normalny<br>Przekreślone               | *                       | Określa styl znaku 0<br>(zero).                                                                                                    |
|                        | Gęstość linii           | 6 LPI<br>8 LPI                         | *                       | Ustawia odległość między<br>wierszami.                                                                                                    |
|                        | Pomijanie pustych stron | Włącz<br>Wył                           | *                       | Ustawia wysuwanie<br>pustego arkusza.                                                                                                    |
|                        | Funkcja CR              | CR<br>CR+LF                            | *                       | Ustawia sposób działania<br>po odebraniu kodu CR.                                                                                                    |
|                        | Długość linii           | 80 column<br>136 kolumn                | *                       | Określa liczbę znaków w wierszu.                                                                                                    |
|                        | Długość formularza      | 11 cali<br>11,7 cala<br>12 cali        | *L<br>*A                | Określa długość papieru.                                                                                                    |
|                        | Poz.początku druku      | 0,0 cala<br>0,1 cala<br>               | *                       | Ustawia pozycję od górnej<br>krawędzi papieru.                                                                                                    |
|                        | Margines lewy           | 0,0 cala<br>0,1 cala<br><br>1,0 cal    | *                       | Ustawia wartość<br>przesunięcia pozycji<br>rozpoczęcia drukowania w<br>poziomie w prawo.                                                                     |
|                        | Dop.do form. Letter     | Aktywne<br>Nieaktywne                  | *L<br>*A                | Ustawia tryb drukowania<br>dopasowujący<br>drukowane dane, będące<br>odpowiednikiem 11 cali<br>(66 wierszy), do obszaru<br>drukowania strony typu<br>LETTER. |
|                        | Wysokość tekstu         | Taka sama<br>Inna                      | *                       | Ustawia wysokość znaków.                                                                                                    |
| Konfiguracja<br>panelu | Status ostrz.zużycia    | Aktywne<br>Nieaktywne                  | *                       | Ustawia działanie<br>wyświetlacza LED w<br>przypadku wystąpienia<br>ostrzeżenia o zbliżającym<br>się zużyciu bębna lub<br>zespołu utrwalającego.             |
|                        | Ostrzeżenie LED         | Aktywne<br>Nieaktywne                  | *                       | Ustawia działanie diod LED<br>w przypadku wystąpienia<br>ostrzeżenia o zbliżającym<br>się zużyciu tonera, bębna<br>lub zespołu utrwalającego.                |
|                        | Pole braku aktywności   | Wskaźnik tonera<br>Format papieru      | *                       | Określa informacje<br>wyświetlane w polu braku<br>aktywności.                                                                                                |
|                        | Kontrast panelu         | -10<br><br>0<br>+10                    | *                       | Dostosowanie poziomu<br>kontrastu wyświetlacza<br>LCD panelu operatora.                                                                                      |
|                        | Głośność niepr.operacji | Wył<br>Niski<br>Wysoki                 | *                       | Ustawia głośność<br>brzęczyka w przypadku<br>nieprawidłowej operacji.                                                                                        |
|                        | Głośność przy błędzie   | Wył<br>Niski<br>Wysoki                 | *                       | Ustawia głośność<br>brzęczyka w przypadku<br>wystąpienia błędu.                                                                                              |
| Ustawienia<br>zegara   | Format daty             | yyyy/mm/dd<br>mm/dd/yyyy<br>dd/mm/yyyy | *L<br>*A                | Ustawia format daty.                                                                                                    |

Zmienianie ustawień drukarki

|                      | Element                          |                                               | Wartość                                                                                                    | Ustawienie<br>fabryczne | Opisy                                                          |
|----------------------|----------------------------------|-----------------------------------------------|----------------------------------------------------------------------------------------------------|-------------------------|----------------------------------------------------------------|
| Ustawienia<br>zegara | Ustawienia Strefa czasowa zegara |                                               | -12:00<br>-11:45<br>-11:30<br>-11:15<br>-11:00                                                                                  |                         | Ustawia strefę czasową<br>(różnicę względem GMC).              |
|                      |                                  |                                               | - -1:00 -0:45 -0:30 -0:15 +0:00 +0:15 +0:30 +0:45 +1:00                                                                         | *                       |                                                                |
|                      |                                  |                                               | -<br>+12:15<br>+12:30<br>+12:45<br>+13:00                                                                                       |                         |                                                                |
|                      | Oszcz.dzienne                    |                                               | Włącz<br>Wył                                                                                                    | *                       | Ustawia czas letni.                                            |
|                      | Ustawienia zega                  | ra                                            | 2000/01/01 00 :00                                                                                                    |                         | Ustawia bieżącą godzinę.                                       |
|                      |                                  |                                               | 2009/01/01 00 :00                                                                                                    |                         |                                                                |
|                      |                                  |                                               | 2091/12/31 23 :59                                                                                                    |                         |                                                                |
|                      |                                  |                                               | 01/01/2000 00 :00                                                                                                    | *L                      |                                                                |
|                      |                                  |                                               | 01/01/2009 00 :00                                                                                                    |                         |                                                                |
|                      |                                  |                                               | <br>12/31/2091 23 :59                                                                                                    |                         |                                                                |
|                      |                                  |                                               | 01/01/2000 00 :00                                                                                                    | *A                      |                                                                |
|                      |                                  | 01/01/2009 00 :00                             |                                                                                                    |                         |                                                                |
|                      |                                  |                                               | 31/12/2091 23 :59                                                                                                    |                         |                                                                |
| zasilania            | Uspienie                         |                                               | Aktywne<br>Nieaktywne                                                                                                    | *                       | Ustawia wartość Aktywne/<br>Nieaktywne opcji Tryb<br>uśpienia. |
|                      | Autowyłączenie                   |                                               | Aktywne<br>Autokonfiguracja<br>Nieaktywne                                                                                       | *                       | Ustawia działanie funkcji<br>Autowyłączenie.                   |
| Konfiguracja<br>Inne | Konfiguracja<br>RAM              | Receive Buffer<br>Size (Wielk.<br>buforu odb) | Auto<br>0,5 megabajta<br>1 megabajt<br>2 megabajty<br>4 megabajty<br>8 megabajtów<br>16 megabajtów<br>32 megabajty              | *                       | Ustawia rozmiar bufora<br>odbioru.                             |
|                      |                                  | Resource Save<br>(Zapisywanie<br>zasobu)      | Auto<br>Wyłączone<br>0,5 megabajta<br>1 megabajt<br>2 megabajty<br>4 megabajty<br>8 megabajtów<br>16 megabajtów<br>32 megabajty | *                       | Ustawia rozmiar obszaru<br>zapisywania zasobu.                 |

| Element              |                                     | Wartość                         | Ustawienie<br>fabryczne                                  | Opisy          |                                                                                                    |
|----------------------|-------------------------------------|---------------------------------|----------------------------------------------------------|----------------|----------------------------------------------------------------------------------------------------|
| Konfiguracja<br>Inne | Konfig. Flash                       | Inicjowanie                     | Wykonaj                                                  |                | Inicjuje rezydentną pamięć<br>FLASH.                                                                                                    |
|                      | Konfiguracja<br>HDD                 | Inicjowanie                     | Wykonaj                                                  |                | Dane przechowywane na<br>dysku twardym muszą<br>zostać usunięte. Partycja<br>nie ma być ponownie<br>inicjowana.                                                                                                    |
|                      |                                     | Zmień rozm.<br>part.            | PCL nn%<br>Common mm%<br>PS II%<br><zastosuj></zastosuj> | 20<br>50<br>30 | Określa rozmiar partycji.                                                                                                    |
|                      |                                     | Formatuj<br>partycję            | PCL<br>Common<br>PS                                      |                | Formatuje wybraną partycję.                                                                                                    |
|                      |                                     | Czyść HDD                       | Wykonaj                                                  |                | Ta pozycja jest<br>wyświetlana tylko wtedy,<br>gdy zainstalowano dysk<br>twardy.                                                                                                    |
|                      | Konfiguracja<br>wspólnej<br>pamięci | Spr. systemu<br>plików          | Wykonaj                                                  |                | Rozwiązuje niezgodność<br>pomiędzy rzeczywistą<br>a wyświetlaną ilością<br>dostępnej pamięci<br>w systemie plików i<br>wykonuje operację<br>przywracania danych<br>administracyjnych<br>(informacje FAT).<br>Wykonuje te czynności w<br>systemie plików. |
|                      |                                     | Spr. wszystkie<br>sektory       | Wykonaj                                                  |                | Wykonuje operację<br>przywracania informacji<br>z uszkodzonych sektorów<br>dysku twardego i usuwa<br>wspomnianą wyżej<br>niezgodność w systemie<br>plików. Może to zająć dużo<br>czasu (w zależności od<br>rozmiaru dysku twardego).                     |
|                      |                                     | Zezwól na<br>inicjalizację      | Nie<br>Tak                                               | *              | Zapobiega zmianie ustawienia<br>związanej z inicjowaniem<br>urządzenia blokowego (dysk<br>twardy, pamięć FLASH).                                                                                                    |
|                      | Ustawienia<br>zabezp.               | Ograniczenia<br>zadań           | Wył<br>Zadania<br>szyfrowane                             | *              | Sterowanie trybem<br>ograniczenia zadań.                                                                                                    |
|                      |                                     | Włączenie<br>szyfrowania<br>HDD | Wykonaj                                                  |                | Włącza funkcję<br>szyfrowania danych<br>przechowywanych na<br>dysku twardym.                                                                                                    |
|                      |                                     | HDD bez<br>szyfrowania          | Wykonaj                                                  |                | Wyłącza funkcję<br>szyfrowania danych<br>przechowywanych na<br>dysku twardym i ustawia<br>zezwolenie na inicjowanie.                                                                                                    |
|                      |                                     | Resetuj klucz<br>Clipher        | Wykonaj                                                  |                | Resetuje klucz<br>szyfrowania do użycia na<br>zaszyfrowanym dysku<br>twardym.                                                                                                    |

|                      | Element                                          |                                     | Wartość                    | Ustawienie<br>fabryczne | Opisy                                                                                                    |
|----------------------|--------------------------------------------------|-------------------------------------|----------------------------|-------------------------|----------------------------------------------------------------------------------------------------|
| Konfiguracja<br>Inne | Ustawienia<br>języka                             | Inicjalizacja<br>języka             | Wykonaj                    |                         | Inicjuje plik komunikatów<br>załadowany do pamięci<br>FLASH.                                                                                                    |
|                      | Konfigurocja<br>sposobu<br>anulowania<br>zadania | Zachowanie<br>klawisza Anuluj       | Krótki<br>Długi<br>Wył     | *                       | Określa sposób<br>działania po naciśnięciu<br>przycisku Anuluj podczas<br>drukowania.                                                                                          |
|                      |                                                  | Wyświetlanie<br>zapytania           | Włącz<br>Wył               | *                       | Określa, czy ma być<br>wyświetlane żądanie<br>wyboru opcji anulowania<br>zadania.                                                                                              |
|                      |                                                  | Pozycja ostrości                    | Tak<br>Nie                 | *                       | Określa domyślny wybór<br>dla żądania Anuluj<br>zadanie.                                                                                                    |
|                      |                                                  | Czas<br>oczekiwania<br>wyświetlacza | 60<br>-<br>180<br>-<br>300 | *                       | Określa czas oczekiwania<br>żądania Anuluj zadanie.<br>Po upływie tego czasu<br>drukowanie będzie<br>kontynuowane, ponieważ<br>opcja Anuluj zadanie<br>przybierze wartość Nie. |
| Ustawienia           | Ustawienia Resetuj ustawienia                    |                                     | Wykonaj                    |                         | Przywraca domyślne<br>ustawienia fabryczne<br>menu użytkownika.                                                                                                    |
|                      | Zapisz ustawienia                                |                                     | Wykonaj                    |                         | Zapisuje aktualnie<br>ustawione menu.                                                                                                    |
|                      | Przywróć ustawi                                  | enia                                | Wykonaj                    |                         | Zmienia ustawienie menu na zapisane.                                                                                                    |
| Zmień hasło          | Nowe hasło                                       |                                     | *****                      |                         | Ustawia nowe hasło<br>umożliwiające otwarcie<br>menu Konfig.admin.<br>Można wprowadzić od 6 do<br>12 cyfr lub liter.                                                           |
|                      | Sprawdź hasło                                    |                                     | ****                       |                         | Wymaga wprowadzenia<br>przez użytkownika nowego<br>hasła umożliwiającego<br>otwarcie menu Konfig.<br>admin. ustawionego za<br>pomocą opcji Nowe hasło<br>w celu potwierdzenia. |

# Statystyki druku

| Element                |                     | Wartość               | Ustawienie<br>fabryczne | Opisy                                                                                                    |
|------------------------|---------------------|-----------------------|-------------------------|----------------------------------------------------------------------------------------------------|
| Wprowadź hasło         |                     | ****                  | 0000                    | Pozwala wprowadzić hasło w celu przejścia<br>do menu Statystyki druku.<br>Wartość domyślna to 0000.                                                                        |
| Raport zużycia         |                     | Aktywne<br>Nieaktywne | *                       | Ustawia wartość Aktywne lub Nieaktywne opcji Raport użycia.                                                                                                    |
| Supplies Report        |                     | Aktywne<br>Nieaktywne | *                       | Ustawia wyświetlanie lub ukrywanie liczby wymian elementów eksploatacyjnych.                                                                                               |
| Resetuj licznik gł     | Resetuj licznik gł. |                       |                         | Resetuje główny licznik.                                                                                                    |
| Reset Supplies Counter |                     | Wykonaj               |                         | Resetuje liczbę wymian elementów eksploatacyjnych.                                                                                                    |
| Zmień hasło            | Nowe hasło          | ****                  |                         | Ustawia nowe hasło w celu przejścia do<br>menu Statystyki druku.                                                                                                    |
|                        | Sprawdź hasło       | ***                   |                         | Wymaga wprowadzenia przez użytkownika<br>nowego hasła umożliwiającego otwarcie<br>menu Statystyki druku ustawionego<br>za pomocą opcji Nowe hasło w celu<br>potwierdzenia. |

# AirPrint™

| Element   | Wartość | Ustawienie<br>fabryczne | Opisy                                                                                                    |
|-----------|---------|-------------------------|----------------------------------------------------------------------------------------------------|
| AirPrint™ | Aktywne | *                       | Umożliwia włączenie funkcji AirPrint <sup>™</sup> .<br>Pozycja "Nieaktywne" jest wyświetlana,<br>kiedy funkcja AirPrint <sup>™</sup> została wyłączona<br>na przykład w wyniku błędu sieci. Wybierz<br>pozycję Enable w tym menu. Sieć zostanie<br>ponownie zainicjowana i nastąpi powrót do<br>interfejsu użytkownika trybu czuwania.<br>Kiedy funkcja AirPrint <sup>™</sup> jest włączona,<br>pozycja "Nieaktywne" nie jest wyświetlana.<br>Wybierz pozycję Enable w tym menu, aby<br>wrócić do interfejsu użytkownika trybu<br>czuwania.<br>Ponowne inicjowanie sieci nie zostanie<br>wykonane. |

# Ustawienie bezprzewodowe

\*To menu jest wyświetlane tylko w modelu z obsługą bezprzewodowej sieci LAN.

| Ele                    | ment                         | Wartość                                                                                                    | Ustawienie<br>fabryczne | Opisy                                                                                                    |
|------------------------|------------------------------|----------------------------------------------------------------------------------------------------|-------------------------|----------------------------------------------------------------------------------------------------|
| Wprowadź hasło         |                              | ****                                                                                                    | аааааа                  | Pozwala wprowadzić hasło w celu przejścia<br>do menu Ustawienie bezprzewodowe.<br>Hasło umożliwiające przejście do tego menu<br>jest takie samo jak dla menu Konfig.admin.<br>Wartość domyślna to aaaaaa. Można<br>wprowadzić od 6 do 12 cyfr lub liter. |
| Ustaw                  | WPS-PBC                      | Wykonaj                                                                                                    |                         | Wykonywana jest funkcja WPS-PBC.                                                                                                    |
| automatycznie<br>(WPS) | WPS-PIN                      | Wykonaj                                                                                                    |                         | Wykonywana jest funkcja WPS-PIN.                                                                                                    |
| Wybór sieci bez        | orzewodowej                  | XXXXXXXX                                                                                                    |                         | Lista punktów dostępowych dostępnych do użycia.                                                                                                    |
| Ustawieni              | SSID                         |                                                                                                    |                         | Umożliwia wprowadzenie identyfikatora SSID                                                                                                    |
| ręczne                 | Zabezpieczenia               | Nieaktywne<br>WEP<br>WPA-PSK<br>WPA2-PSK<br>WPA-EAP(można<br>ustawić tylko<br>przez sieć Web)<br>WPA2-<br>EAP(można<br>ustawić tylko<br>przez sieć Web) | *                       | Zabezpieczenia funkcji bezprzewodowej sieci<br>LAN.                                                                                                    |
|                        | Klucz WEP                    |                                                                                                    |                         | Umożliwia wprowadzenie klucza WEP. Można wprowadzić od 5 do 26 cyfr.                                                                                                    |
|                        | Rodzaj<br>szyfrowania<br>WPA | TKIP<br>AES                                                                                                    | *                       | Metoda szyfrowania WPA-PSK                                                                                                    |
|                        | Klucz WPA                    |                                                                                                    |                         | Umożliwia wprowadzenie klucza wstępnego                                                                                                    |
|                        |                              | Wykonaj                                                                                                    |                         | Powoduje wprowadzenie zmian w zabezpieczeniach.                                                                                                    |
| Ponowne poł. z s       | siecią bezpr.                | Wykonaj                                                                                                    |                         | Wykonywane jest ponowne połączenie z bezprzewodową siecią LAN.                                                                                                    |

# Uruchamianie komunikacji przewodowej

\*To menu jest wyświetlane, gdy połączenie z siecią jest bezprzewodowe.

| Elen                 | Element        |       | Ustawienie<br>fabryczne | Opisy                                              |
|----------------------|----------------|-------|-------------------------|----------------------------------------------------|
| Uruchamianie<br>kom. | Wprowadź hasło | ***** | аааааа                  | Pozwala wprowadzić hasło w celu przejścia do menu. |
| przewodowej          | Wykonaj        |       |                         | Włącz połączenie przewodowej sieci LAN.            |

# Menu rozruchu

| 2              | Element                             |                           | Wartość               | Ustawie<br>nie<br>fabryczne | Opisy                                                                                                    |  |
|----------------|-------------------------------------|---------------------------|-----------------------|-----------------------------|----------------------------------------------------------------------------------------------------|--|
| Zmie           | Wprowadź hasło                      | )                         | *****                 | аааааа                      | Pozwala wprowadzić hasło w celu przejścia<br>do menu rozruchu.<br>Wartość domyślna to aaaaaa.<br>Można wprowadzić od 6 do 12 cyfr lub liter.                                                                                               |  |
| enianie ustawi | Konfiguracja<br>HDD                 | Uruchom HDD               | Nie<br>Tak            | *                           | Nawet jeżeli urządzenie nie działa po<br>zainstalowaniu, ponieważ dysk twardy został<br>uszkodzony, można je uruchomić, wybierając<br>ustawienie Nie w celu określenia, że dysk<br>twardy nie jest podłączony mimo jego<br>zainstalowania. |  |
| eń drukarki    | Konfiguracja<br>wspólnej<br>pamięci | Spr. systemu<br>plików    | Wykonaj               |                             | Rozwiązuje niezgodność pomiędzy<br>rzeczywistą a wyświetlaną ilością<br>dostępnej pamięci w systemie plików i<br>wykonuje operację przywracania danych<br>administracyjnych (informacje FAT).                                              |  |
|                |                                     | Spr. wszystkie<br>sektory | Wykonaj               |                             | Wykonuje operację przywracania informacji<br>z uszkodzonych sektorów dysku twardego<br>i usuwa wspomnianą wyżej niezgodność w<br>systemie plików.                                                                                          |  |
|                | SIDM Menu                           | SIDM Manual<br>ID#        | 0<br>~<br>2<br>~<br>9 | *                           | Set up Pn specified in MANUAL by MANUAL-1<br>ID No. FX/PPR/ESCP Emu in CSF control<br>command (ESC EM Pn).                                                                                                    |  |
|                |                                     | SIDM Manual2<br>ID#       | 0<br>~<br>3<br>~<br>9 | *                           | Set up Pn specified MANUAL by MANUAL-2<br>ID No. FX/PPR Emu in CSF control command<br>(ESC EM Pn).                                                                                                    |  |
|                |                                     | SIDM MPTray<br>ID#        | 0<br>~<br>4<br>~<br>9 | *                           | Set up Pn specified TRAYO (MPTray) by<br>MPTray ID No. FX/PPR/ESCP Emu in CSF<br>control command (ESC EM Pn).                                                                                                    |  |
|                |                                     | SIDM Tray1 ID#            | 0<br>1<br>~<br>9      | *                           | Set up Pn specified TRAY 1 by Tray 1 ID No.<br>FX/PPR/ESCP Emu in CSF control command<br>(ESC EM Pn).                                                                                                    |  |
|                |                                     | SIDM Tray2 ID#            | 0<br>~<br>5<br>~<br>9 | *                           | Set up Pn specified TRAY 2 by Tray 2 ID No.<br>FX/PPR/ESCP Emu in CSF control command<br>(ESC EM Pn).                                                                                                    |  |
|                |                                     | SIDM Tray3 ID#            | 0<br>~<br>6<br>~<br>9 | *                           | Set up Pn specified TRAY 3 by Tray 3 ID No.<br>FX/PPR/ESCP Emu in CSF control command<br>(ESC EM Pn).                                                                                                    |  |

| Element        |                | Wartość               | Ustawie<br>nie<br>fabryczne | Opisy                                                                                                 |
|----------------|----------------|-----------------------|-----------------------------|----------------------------------------------------------------------------------------------------|
| SIDM Menu      | SIDM Tray4 ID# | 0<br>~<br>7<br>~<br>9 | *                           | Set up Pn specified TRAY 4 by Tray 4 ID No.<br>FX/PPR/ESCP Emu in CSF control command<br>(ESC EM Pn). |
| Menu Lockout   |                | Włącz<br>Wył          | *                           | Ustawia włączenie/wyłączenie funkcji Menu<br>Lockout.                                                 |
| Blokada panelu |                | Mode1<br>Mode2<br>Wył | *                           | Ustawia włączenie/wyłączenie funkcji Menu<br>Lockout.                                                 |

# 3. Używanie programów narzędziowych

W tym rozdziale opisano przydatne funkcje programów narzędziowych, których można używać razem z drukarką.

# Informacje o programach narzędziowych

Poniżej znajduje się lista programów narzędziowych, których można używać razem z drukarką. Szczegółowe informacje dotyczące używania tych narzędzi znajdują się opisach poszczególnych programów.

#### Programy narzędziowe wspólne dla systemów Windows/Mac OS X

| Element                                                                     | Zakres<br>funkcji      | Szczegóły                                                                        | Wymagania<br>systemowe                                                           | Odwołanie                     |
|-----------------------------------------------------------------------------|------------------------|----------------------------------------------------------------------------------|----------------------------------------------------------------------------------|-------------------------------|
| Strona sieci Web                                                            | Ustawienia<br>drukarki | Pozwala sprawdzić stan<br>drukarki i zmienić jej<br>ustawienia.                  | Windows 8/ Windows Server 2012/ Windows 7/                                       | strona<br>91                  |
| Program narzędziowy PS<br>Gamma Adjuster                                    | Drukowanie             | Pozwala regulować<br>gęstość obrazów przez<br>dostosowanie gęstości<br>półtonów. | Windows Vista/<br>Windows Server 2008 R2/<br>Windows Server 2008/<br>Windows XP/ | strona<br>93                  |
| Konfigurator języka<br>wyświetlacza drukarki/<br>Konfigurator języka panelu | Ustawienia<br>drukarki | Pozwala zmienić języka<br>panelu operatora lub menu.                             | <ul> <li>Windows Server 2003</li> <li>Mac OS X 10.4-10.8</li> </ul>              | strona<br>99<br>strona<br>104 |

# Programy narzędziowe dla systemu Windows

| Element                  | Zakres<br>funkcji      | Szczegóły                                                                                                    | Wymagania<br>systemowe                                                                                                    | Odwołanie    |
|--------------------------|------------------------|----------------------------------------------------------------------------------------------------|----------------------------------------------------------------------------------------------------|--------------|
| Narzędzie konfiguracyjne | Ustawienia<br>drukarki | Zapisuje ustawienia<br>sieciowe drukarki na<br>dysku twardym. Możliwe<br>jest także rejestrowanie<br>i zapisywania danych<br>formularza oraz<br>zarządzanie zapamiętanymi<br>zadaniami. | Windows 8/<br>Windows Server 2012/<br>Windows 7/<br>Windows Vista/<br>Windows Server 2008 R2/<br>Windows Server 2008/<br>Windows XP/<br>Windows Server 2003 | strona<br>95 |
| PDF Print Direct         | Drukowanie             | Drukuje pliki PDF bez<br>konieczności uruchamiania<br>osobnej aplikacji.                                                                                                    | Windows 8/<br>Windows Server 2012/<br>Windows 7/<br>Windows Vista/<br>Windows Server 2008 R2/<br>Windows Server 2008/<br>Windows XP/<br>Windows Server 2003 | strona<br>98 |

| Element           | Zakres<br>funkcji       | Szczegóły                                                                                                    | Wymagania<br>systemowe                                                                                                    | Odwołanie     |
|-------------------|-------------------------|----------------------------------------------------------------------------------------------------|----------------------------------------------------------------------------------------------------|---------------|
| Narzędzie OKI LPR | Drukowanie              | Pozwala drukować<br>dokumenty za<br>pośrednictwem połączenia<br>sieciowego, zarządzać<br>zadaniami drukowania i<br>sprawdzać stan drukarki.<br>W czasie zmiany adresu<br>IP drukarki pozwala<br>automatycznie odpowiednio<br>modyfikować ustawienia<br>połączenia. | Windows 8/<br>Windows Server 2012/<br>Windows 7/<br>Windows Vista/<br>Windows Server 2008 R2/<br>Windows Server 2008/<br>Windows XP/<br>Windows Server 2003                                                 | strona<br>100 |
| Network Extension | Zarządzanie<br>drukarką | Pozwala sprawdzać<br>ustawienia drukarki z<br>poziomu sterownika<br>drukarki oraz konfigurować<br>opcje. Program ten jest<br>instalowany automatycznie<br>w czasie instalacji<br>sterownika drukarki za<br>pośrednictwem połączenia<br>sieciowego.                 | Windows 8/<br>Windows Server 2012/<br>Windows 7/<br>Windows Vista/<br>Windows Server 2008 R2/<br>Windows Server 2008/<br>Windows XP/<br>Windows Server 2003<br>Komputer korzystający z<br>protokołu TCP/IP. | strona<br>102 |

# Programy narzędziowe dla systemu Mac OS X

| Element                      | Zakres<br>funkcji      | Szczegóły                           | Wymagania<br>systemowe | Odwołanie     |
|------------------------------|------------------------|-------------------------------------|------------------------|---------------|
| Konfiguracja karty sieciowej | Ustawienia<br>drukarki | Pozwala wybrać ustawienia sieciowe. | Mac OS X 10.4-10.8     | strona<br>104 |

# Instalowanie programów narzędziowych

# Instalowanie z Dysku DVD-ROM z oprogramowaniem

Aby skorzystać z wybranego programu narzędziowego, należy wykonać poniższą procedurę w systemie Windows. W systemie Mac OS X wystarczy skopiować narzędzie metodą przeciągnij i upuść do dowolnie wybranej lokalizacji. Można je także uruchomić bezpośrednio z dysku DVD-ROM z oprogramowaniem.

# System Windows

- Włóż do napędu komputera dysk DVD-ROM z oprogramowaniem.
- 2 Kliknij przycisk [Uruchom Setup.exe]. Jeśli pojawi się okno dialogowe [Kontrola konta użytkownika], kliknij przycisk [Tak].
- 3 Przeczytaj umowę licencyjną użytkownika i zaznacz opcję [Wyrażam zgodę].
- 4 Przeczytaj zalecenia dotyczące środowiska i kliknij przycisk [Dalej].
- 5 Wybierz drukarkę i kliknij przycisk [**Dalej**].
- 6 Wybierz interfejs i kliknij przycisk [**Dalej**].
- 7 Kliknij przycisk [**Instalacja personalizowana**].
- 8 Wybierz program narzędziowy, który chcesz zainstalować, i kliknij przycisk [Zainstaluj].
- 9 Kliknij przycisk [**Zakończ**].

#### W systemie Mac OS X

- Włóż do napędu komputera dysk DVD-ROM z oprogramowaniem.
- 2 Dwukrotnie kliknij foldery [OKI] > [Narzędzia].

3 Skopiuj folder wybranego narzędzia przez jego przeciągnięcie i upuszczenie do docelowego folderu.

#### 🖉 Informacja

• Aby uruchomić program narzędziowy, dwukrotnie kliknij ikonę programu znajdującą się w folderze.

# Programy narzędziowe wspólne dla systemów Windows/Mac OS X

Ta część opisuje strony sieci Web, z których można korzystać w systemach Windows i Mac OS X.

# Strona sieci Web

Aby używać stron sieci Web należy spełnić poniższe warunki.

- Protokół TCP/IP musi być włączony.
- Zainstalowana musi być jedna z poniższych przeglądarek: Microsoft Internet Explorer
   6.0 lub nowsza wersja, Safari 3.0 lub nowsza wersja, Firefox 3.0 lub nowsza wersja.
- Ustawienia bezpieczeństwa dla stron sieci Web należy ustawić na poziom średni lub włączyć obsługę plików cookie.
- Aby uzyskać dostęp do menu [Konfig.admin.], należy wprowadzić hasło administratora. Domyślne hasło to "aaaaaa".

Z poziomu strony sieci Web można wykonywać poniższe operacje.

- Wyświetlanie stanu drukarki.
- Konfigurowanie podajników, sieci, wartości domyślnych funkcji oraz ustawień drukarki.
- Wyświetlanie listy zadań.
- Drukowanie pliku PDF bez sterownika drukarki.
- Łącze do często używanych stron sieci Web.
- Aby zmienić ustawienia drukarki z poziomu strony sieci Web, należy zalogować się jako administrator.
- M Odwołanie
- Informacje szczegółowe dotyczące konfigurowania ustawień sieciowych znajdują się w części "Zmienianie ustawień sieciowych ze strony sieci Web" str.127.

#### Otwieranie strony sieci Web drukarki

1 Uruchom przeglądarkę internetową.

2 Wpisz "http:// (adres IP drukarki)" na pasku adresu i naciśnij przycisk <ENTER (ZATWIERDŹ)>.

Odwołanie

Informacje o adresie IP drukarki można znaleźć w Podręczniku użytkownika (Instalacja).

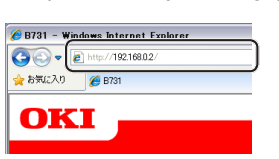

# Logowanie się jako administrator

#### ! Uwaga

Należy uzyskać uprawnienia administratora.

🖉 Informacja

- Domyślne hasło administratora w drukarce to "aaaaaaa".
- Kliknij znajdujący się na głównej stronie przycisk [Administrator Login].

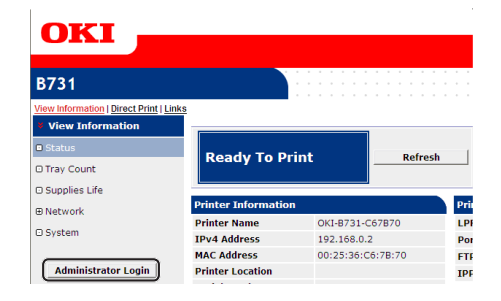

2 W polu [Username] wpisz "root" i w polu [Hasło] wprowadź hasło administratora, a następnie kliknij przycisk [OK].

W systemie Mac OS X wpisz "root" w polu [**Nazwa**] i wprowadź hasło administratora drukarki w polu [**Hasło**], a następnie kliknij przycisk [**Login**].

#### 3 Kliknij przycisk [SKIP]. W przypadku wprowadzenia zmian w ustawieniach na tym ekranie kliknij przycisk [OK].

| Printer Identification          |                                                                                                    |  |  |  |  |
|---------------------------------|----------------------------------------------------------------------------------------------------|--|--|--|--|
| Printer Name                    | OKI-B731-C67B70 (Max.31 characters)                                                                                         |  |  |  |  |
|                                 | This is the devices identity on the network (sysName, and Printer Name).                                                    |  |  |  |  |
| Short Printer Name              | B731-C67B70 (Max.15 characters)                                                                                             |  |  |  |  |
|                                 | This is Printer Name for WINS. A maximum of 15 characters can be<br>used (alpha/numeric characters and "-" are acceptable.) |  |  |  |  |
| Printer Location                | (Max.255 characters)                                                                                                    |  |  |  |  |
| Asset Number                    | (Max.32 characters)                                                                                                    |  |  |  |  |
| Contact Name<br>- Administrator | (Max.255 characters)                                                                                                    |  |  |  |  |
| Protocol                        |                                                                                                    |  |  |  |  |
| TCP/IP                          | Enable                                                                                                    |  |  |  |  |
| NetBIOS over TCP                | Enable 💌                                                                                                    |  |  |  |  |

Wyświetlone zostaną menu dostępne tylko dla administratora.

# Zmienianie hasła administratora

Z poziomu strony sieci Web można zmienić hasło administratora drukarki.

Hasła administratora drukarki ustawionego na stronie sieci Web można używać do logowania się w drukarce za pomocą panelu operatora lub strony sieci Web.

#### 🖉 Informacja

- Hasło powinno składać się z od 6 do 12 znaków jednobajtowych (alfanumerycznych).
- W haśle rozróżniane są wielkie i małe litery.
- Uruchom przeglądarkę internetową i zaloguj się jako administrator.
- 2 Należy wybrać opcję [Admin Setup].
- 3 Wybierz opcje: [Management] > [Change Password].
- 4 W polu [New Password] wprowadź nowe hasło.
- **5** W polu [**Verify Password**] ponownie wprowadź hasło.

Wprowadzane hasło nie jest wyświetlane. Zapisz swoje hasło na papierze i przechowuj je w bezpiecznym miejscu.

6 Kliknij przycisk [Submit]. System sieciowy uruchamia się ponownie, aby zastosować nowe ustawienia.

#### 🖉 Informacja

 Nie trzeba ponownie uruchamiać drukarki. W czasie ponownego logowania jako administrator należy użyć nowego hasła.

### Sprawdzanie stanu drukarki

Z poziomu strony sieci Web można sprawdzać stan drukarki.

 Uruchom przeglądarkę internetową i wpisz adres IP drukarki.

Wyświetlony zostanie stan drukarki.

#### 🖉 Informacja

• W czasie logowania jako administrator można także kliknąć przycisk [**Status Window**], w celu wyświetlenia uproszczonych informacje o stanie drukarki.

#### Zmienianie ustawień drukarki

Z poziomu strony sieci Web można zmieniać ustawienia jednostki głównej.

- Uruchom przeglądarkę internetową i zaloguj się jako administrator.
- 2 Zmień ustawienia i kliknij przycisk [**Submit**].

#### Automatyczne pobieranie godziny i daty

Informacje o aktualnej godzinie i dacie można automatycznie pobrać z internetowego serwera czasu i wprowadzić je do drukarki.

- Uruchom przeglądarkę internetową i zaloguj się jako administrator.
- 2 Należy wybrać opcję [Admin Setup].
- 3 Wybierz [Management]>[Time Setup].
- 4 W opcji [Auto] wybierz wartość [Time Setup].
- 5 Wprowadź serwer NTP w opcji [NTP Server (Primary)].
- 6 Jeśli wymagane, wprowadź inny serwer NTP w opcji [NTP Server (Secondary)].
- 7 Podaj własne ustawienie [**Time zone**].
- 8 Ustaw opcję [daylight saving] zgodnie z wymaganiami.
- Kliknij przycisk [Submit]. System sieciowy uruchamia się ponownie, aby zastosować nowe ustawienia.

## Dostosowywanie kolorów za pomocą programu narzędziowego PS Gamma Adjuster

W tej części opisano program narzędziowy PS Gamma Adjuster. Pozwala on regulować gęstość półtonów drukowanych przez drukarkę. Z funkcji tej można skorzystać, jeśli kolory na fotografiach lub grafikach są zbyt ciemne.

#### ! Uwaga

- Nie można używać sterownika drukarki Windows PCL/XPS.
- W czasie używania tej funkcji szybkość drukowania może ulec spowolnieniu. Jeśli szybkość druku jest priorytetem, w opcji [Not Specified] należy wybrać wartość [Custom Gamma Adjustment].
- W niektórych aplikacjach można wprowadzać ustawienia półtonów. W przypadku korzystania z tych ustawień w opcji [Not Specified] należy wybrać wartość [Custom Gamma Adjustment].
- W przypadku używania aplikacji przed zarejestrowaniem nazwy ustawień półtonów, przed drukowaniem należy ponownie uruchomić aplikację.
- Nazwa zarejestrowanych ustawień półtonów obowiązuje wszystkie drukarki tego samego typu, jeśli w folderze [Drukarki i faksy] zapisanych jest wiele drukarek.

#### Colore Colore Co

 Informacje szczegółowe dotyczące instalowania programu narzędziowego PS Gamma Adjuster znajdują się w części "Instalowanie programów narzędziowych" str.90.

# Rejestrowanie półtonów

Sterownik PS w systemie Windows

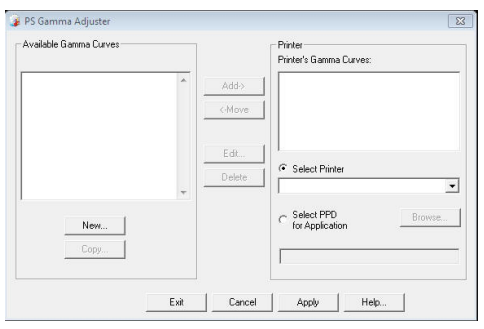

- Kliknij przycisk [Start] i wybierz pozycję [Wszystkie programy]> [Okidata]> [PS Gamma Adjuster]> [PS Gamma Adjuster].
- 2 Z opcji [**Wybieranie drukarki**] wybierz drukarkę.
- **3** Kliknij przycisk [**Nowy**].

4 Dostosuj półtony.

Półtony dostosowywać można przez modyfikację linii wykresu, wprowadzenie wartości współczynnika gamma lub wprowadzenie wartości gęstości w polu tekstowym.

- 5 Wprowadź nazwę ustawienia w polu [Gamma Curve Name] i kliknij przycisk [OK].
- 6 Kliknij przycisk [**Dodaj**].
- 7 Kliknij przycisk [Zastosuj].
   Wyświetlone zostanie okno dialogowe.
- 8 Kliknij przycisk [**OK**].
- 9 Kliknij przycisk [Wyjscie], aby wyjść z programu narzędziowego PS Adjuster.
- Sterownik PS w systemie Mac OS X

| PS Gamma Adjuster       |                       | Save |
|-------------------------|-----------------------|------|
| New                     | Select PPD            | Help |
| Available Gamma Curves: | PPD File:<br>OKI C831 |      |
| Add                     | ->                    | Edit |
| C. Ban                  | 10/2                  | Сору |

- 1 Uruchom program narzędziowy PS Gamma Adjuster.
- 2 Kliknij przycisk [**Nowy**].
- **3** Dostosuj półtony.

Półtony dostosowywać można przez modyfikację linii wykresu, wprowadzenie wartości współczynnika gamma lub wprowadzenie wartości gęstości w polu tekstowym.

- 4 Wprowadź nazwę ustawienia w polu [Gamma Curve Name] i kliknij przycisk [Zapisz].
- 5 Kliknij przycisk [Select PPD].
- 6 Wybierz plik PPD do zarejestrowania ustawienia półtonów i kliknij przycisk [Otwarta].
- 7 Wybierz ustawienie półtonów i kliknij przycisk [**Dodaj**].
- 8 Kliknij przycisk [**Zapisz**].
- 9 Wprowadź nazwę i hasło konta administratora i kliknij przycisk [OK].

- 10 Wyjdź z programu narzędziowego PS Gamma Adjuster.
- 11 Z opcji [Print & Fax] wybierz pozycję [System Preferences], aby usunąć i ponownie zarejestrować wszystkie drukarki, dla których wprowadzono zmiany.

#### Drukowanie pliku z wyregulowaną krzywą gamma

Użvwa

#### Sterownik PS w systemie Windows

- 1 Otwórz plik, który chcesz wydrukować.
- 2 Z menu [**Drukuj**] wybierz pozycję [**Plik**].
- **3** Kliknij przycisk [**Preferencje**].
- 4 Wybierz kartę [Color], opcję [Custom Calibration], ustawienia regulacji półtonów i kliknij przycisk [OK].
- Sterownik PS w systemie Mac OS X
- 1 Otwórz plik, który chcesz wydrukować.
- 2 Z menu [Plik] wybierz pozycję [Drukuj].
- Z menu panelu wybierz pozycję [Możliwości drukarki].
- 4 Wybierz ustawienie regulacji półtonów z opcji [Halftone Adjustment] na [Opcje wydruków].

# Programy narzędziowe dla systemu Windows

W tej części opisano programy narzędziowe, z których można korzystać w systemie Windows.

# Narzędzie konfiguracyjne

Narzędzie konfiguracyjne pozwala zarządzać wieloma urządzeniami oraz zmieniać ich ustawienia.

| File Loois Plug-ins View | / Help                    |                   |                     |                 |
|--------------------------|---------------------------|-------------------|---------------------|-----------------|
|                          |                           |                   |                     |                 |
| OKI -                    |                           |                   |                     |                 |
|                          |                           |                   | C                   | onfiguration To |
|                          |                           |                   | C C                 | Singuration Too |
| Registered Device Table  | B731(192.168.100.         | 100)              |                     |                 |
| - B731                   | A During lafe             |                   |                     |                 |
| (192.108.100.100)        | Device Into               |                   |                     |                 |
|                          | Durley Status             |                   |                     |                 |
|                          | Dence Status              |                   | Supplies Status     |                 |
|                          | Ready To Print            |                   | EP Toper(10.0K)     | 00%             |
|                          |                           |                   | Others              |                 |
|                          |                           |                   | Uthers              | 99%             |
|                          |                           |                   |                     |                 |
|                          | Update D                  | evice Information | Counter information |                 |
|                          | Keen information undat    | wd.               | Print Count         | 40              |
|                          | Texp mermanen open        |                   | Iray I              | 6/              |
|                          | View Information          |                   | MP Tray(Manual)     | 2               |
|                          | Registered device details | B731              |                     |                 |
|                          | Denice Name               | B731              |                     |                 |
|                          | IP address                | 192 168 100 100   |                     |                 |
|                          | Subnet Mask               | 255 255 0.0       |                     |                 |
|                          | Gataway Advace            | 0000              |                     |                 |
|                          | MAC Address               | 00 25 36 C6 BB 5F |                     |                 |
|                          |                           |                   |                     |                 |

Narzędzie konfiguracyjne posiada następujące funkcje.

- Wyświetlanie informacji o urządzeniu
- Rejestrowanie i usuwanie danych formularzy
- Zarządzanie zapamiętanymi zadaniami
- Ustawienia sieciowe

# Instalacja

Jeśli jest to konieczne, można zainstalować dodatki (plugin).

Dostępne są 2 poniższe typy dodatków.

- Network Setting Plugin (ustawienia sieciowe)
- Storage Manager Plugin (menedżer przechowywania)

#### 🖉 Informacja

• Dodatki można zainstalować później.

#### Odwołanie

 Sposób instalowania Narzędzia konfiguracyjnego opisano w części "Instalowanie programów narzędziowych" str.90.

# Rejestrowanie drukarki

W czasie używania Narzędzia konfiguracyjnego lub wprowadzania nowej drukarki, należy zarejestrować drukarkę w Narzędziu konfiguracyjnym.

- 1 Kliknij przycisk [Start] i wybierz pozycje [Wszystkie programy] > [Okidata] > [Configuration Tool] > [Configuration Tool].
- Z menu [Register Device] wybierz pozycję [Narzędzia].
   Wyświetlone zostaną wyniki wyszukiwania.
- 3 Wybierz drukarkę i kliknij przycisk [**Register**].
- 4 Na ekranie potwierdzenia kliknij przycisk [**Tak**].

# Usuwanie drukarki

Zarejestrowaną drukarkę można usunąć.

- Kliknij prawym przyciskiem wybraną drukarkę w obszarze [Registered Device Table].
- Należy wybrać opcję [Usuń urządzenie].
- 3 Na ekranie potwierdzenia kliknij przycisk [**Tak**].

# Sprawdzanie stanu drukarki

Można sprawdzać stan drukarki i informacje o niej.

 W opcji [Registered Device Table] wybierz drukarkę.

# 2 Wybierz kartę [Device Info].

- Jeśli drukarka jest podłączona do sieci, wyświetlone zostanie okno [Device Status].
- Aby zaktualizować informacje, kliknij przycisk [Update Device Information].

# Network Setting Plugin (ustawienia sieciowe)

Za pomocą Narzędzia konfiguracyjnego można wprowadzić ustawienia sieciowe. Wcześniej należy jednak zainstalować dodatek Network Setting Plugin.

🕅 Odwołanie

 Sposób instalowania Narzędzia konfiguracyjnego opisano w części "Instalowanie programów narzędziowych" str.90.

#### Ikona

Poniżej opisano znaczenie każdej ikony.

| Ikona    | Szczegóły                               |
|----------|-----------------------------------------|
|          | Ponownie wyszukuje drukarkę.            |
| ×        | Zmienia kryteria wyszukiwania drukarki. |
| Sec. 1   | Zmienia adres IP drukarki.              |
| C        | Ponownie uruchamia drukarkę.            |
| ee<br>PW | Zmienia hasło drukarki.                 |
|          | Wyświetla stronę sieci Web drukarki.    |

#### ■ Wyszukiwanie urządzenia w sieci Wyszukuje drukarkę.

- 1 Z menu [**Ustawienia sieciowe**] wybierz pozycję [**Plug-in**].
- 2 Należy wybrać opcję [Discover Devices].
   Wyświetlone zostaną wyniki wyszukiwania.
- Ustawianie warunków wyszukiwania
- 1 Z menu [**Ustawienia sieciowe**] wybierz pozycję [**Plug-ins**].
- Należy wybrać opcję [Environment Settings].
- 3 Ustaw warunki wyszukiwania według potrzeb i kliknij przycisk [OK].

#### Zmienianie adresu IP

Zmienia adres IP drukarki.

- 1 Wybierz drukarkę z listy urządzeń.
- 2 Kliknij ikonę 🛼.

- 3 Zmień ustawienia według potrzeb.
- 4 Kliknij przycisk [**OK**].
- 5 Wprowadź hasło sieciowe i kliknij przycisk [OK]. Domyślne hasło to 6 ostatnich znaków alfanumerycznych adresu MAC.
- 6 Kliknij przycisk [**OK**], aby ponownie uruchomić drukarkę.

# Storage Manager Plugin (menedżer przechowywania)

Wtyczka menedżera przechowywania danych pozwala zarządzać zadaniami do zapamiętania w urządzeniach oraz przechowywać formularze i czcionki wykorzystywane w drukowaniu.

#### Ikona

Poniżej opisano znaczenie każdej ikony.

| Ikona    | Szczegóły                                                                        |
|----------|----------------------------------------------------------------------------------|
| *        | Tworzy nowy projekt.                                                             |
|          | Otwiera istniejący projekt.                                                      |
|          | Pozwala zapisać projekt.                                                         |
| e i      | Przypisuje nową nazwę do aktualnie<br>wybranego projektu i zapisuje go do pliku. |
| <b>*</b> | Dodaje plik do projektu.                                                         |
| *        | Usuwa wybrany plik z projektu.                                                   |
|          | Wyświetla okno dialogowe Filter Macro File pliku w formacie PCL.                 |
| <b>F</b> | Tworzy plik pobierania.                                                          |
| 4        | Wysyła plik pobierania.                                                          |
| -        | Wysyła obecnie wybrany projekt.                                                  |
| ي ا      | Wysyła plik.                                                                     |
| 2        | Wyświetla okno Job Management.                                                   |
|          | Wyświetla okno Administrator Functions.                                          |

# Rejestrowanie formularzy (nakładka)

Można tworzyć i rejestrować nakładki, takie jak logotypy lub formularze do drukowania. Poniżej opisano sposób rejestrowania formularzy.

#### 💷 Odwołanie

• Sposób drukowania nakładek opisano w części "Drukowanie w trybie Nakładka" str.39.

#### 🖉 Informacja

- W przypadku używania sterownika PS w systemie Windows, wymagane są uprawnienia administratora.
- Narzędzia tego nie można używać w połączeniu ze sterownikiem XPS w systemie Windows.

# Tworzenie formularza

- Kliknij przycisk [Start] i wybierz pozycję [Urządzia i drukarki].
- Kliknij prawym przyciskiem myszy ikonę *swojej drukarki* i w opcji [Właściwości drukarki] wybierz typ sterownika.
- 3 Wybierz kartę [Porty], w opcji [FILE:] zaznacz pole [Port] i kliknij przycisk [OK].
- 4 Utwórz formularz do zarejestrowania w drukarce.
- 5 Z menu [**Drukuj**] wybierz pozycję [**Plik**].
- 6 Kliknij przycisk [Preferencje]. Jeżeli używany jest sterownik drukarki Windows PCL, kliknij pozycję [Grafika wektorowa] z [Tryb drukowania] na karcie [Opcje wydruków], kliknij przycisk [OK], a następnie przejdź do kroku 9.
- 7 Kliknij kartę [Opcje wydruków] i kliknij przycisk [Nakładka].
- 8 Należy wybrać opcję [Create Form].
- **9** Rozpocznij zadanie drukowania.
- **10** Wprowadź nazwę pliku jak w operacji zapisywania.
- 11 Pobierz oryginalne ustawienie opcji [**Port**] na karcie [**Porty**].

## Rejestrowanie formularza na drukarce za pomocą Narzędzia konfiguracyjnego

- 1 Kliknij ikonę 🖺.
- Kliknij ikonę h i wybierz utworzony formularz.
   Formularz zostanie dodany do projektu.
- 3 Kliknij plik formularza.
- 4 Wprowadź wartość [ID] i kliknij przycisk [OK].

#### ! Uwaga

Nie należy zmieniać opcji [Target Volume] i [Path].

#### 

- W przypadku używania sterownika drukarki PS w systemie Windows należy wprowadzić opcję [Component].
- 5 Wybierz urządzenie w obszarze wyboru urządzeń na dole okna dodatku Storage Manager.
- 6 Kliknij ikonę 🏝.
- 7 Kliknij przycisk [**OK**].

## Sprawdzanie wolnego miejsca na dysku twardym lub w pamięci Flash

Można sprawdzić ilość wolnego miejsca na dysku twardym lub w pamięci Flash.

- Po kliknięciu nazwy urządzenia w obszarze wyboru urządzeń na dole okna dodatku Storage Manager, otwiera się okno zasobów wybranego urządzenia.
- 2 Okno to, po komunikacji z urządzeniem, pokazuje zajęte miejsce, partycje, katalogi i pliki.

# Usuwanie niepotrzebnych zadań z pamięci lub dysku twardego

Zadania druku można usuwać z partycji [**COMMON**] pamięci Flash lub dysku twardego.

🖉 Informacja

 Nawet po zatwierdzonym drukowaniu lub zapisaniu danych drukowania dane zadanie pozostaje na partycji [COMMON] i jeśli nie zostanie usunięte, będzie zmniejszało ilość dostępnego wolnego miejsca w pamięci lub na dysku twardym.

#### ! Uwaga

• Szyfrowanych, uwierzytelnianych zadań drukowania nie można usuwać w dodatku Storage Manager.

- 1 Kliknij ikonę 🖾.
- 2 Aby wyświetlić zadania drukowania określonego użytkownika, wpisz hasło i kliknij przycisk [Apply job password]. Aby wyświetlić wszystkie zadania drukowania, wpisz hasło administratora i kliknij przycisk [Apply administrator password].

Domyślne hasło administratora to "aaaaaa".

- Wybierz zadanie do usunięcia i kliknij ikonę 造.
- 4 Kliknij przycisk [**OK**].

# **PDF Print Direct**

Można wysyłać pliki PDF bezpośrednio do drukarki, aby je wydrukować. Narzędzie PDF Print Direct pozwala zrezygnować z otwierania plików PDF za pomocą takich aplikacji, jak Adobe Reader.

Odwołanie

• Sposób instalowania narzędzia PDF Print Direct opisano w części "Instalowanie programów narzędziowych" str.90.

#### **Drukowanie pliku PDF**

- Sprawdź, czy ikona [Your Printer(\*)] jest widoczna w folderze [Urządzia i drukarki].
- 2 Kliknij prawym przyciskiem plik PDF do wydrukowania i wybierz pozycję [PDF Print Direct].

Wyświetlone zostanie okno.

- 3 Z menu [Wybieranie drukarki] wybierz sterownik drukarki. W przypadku ustawiania funkcji weryfikacji użytkownika w wybranym sterowniku drukarki wybierz opcję [User Auth] z menu [Setting Printer].
- Aby wydrukować plik szyfrowany, zaznacz pole [Ustawianie hasła] i wprowadź hasło.
   Aby w przyszłości użyć tego samego hasła, kliknij przycisk [Zapisz hasło].
- 5 Jeśli to konieczne, zmień ustawienia, a następnie kliknij przycisk [**Drukuj**].

# Konfigurator języka panelu operatora

Można zmienić język używany na panelu operatora.

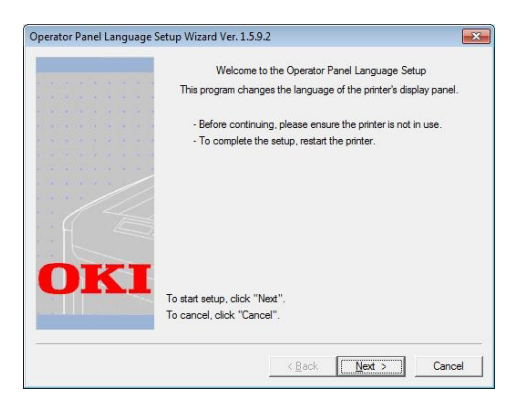

#### ! Uwaga

 Ten program wykorzystuje sterownik drukarki. Sterownik drukarki należy wcześniej zainstalować na komputerze.

### Rozpoczynanie

- 1 Należy włączyć drukarkę.
- 2 Włącz komputer i włóż płytę DVD-ROM z oprogramowaniem.
- 3 Kliknij przycisk [Uruchom Setup.exe]. Jeśli pojawi się okno dialogowe [Kontrola konta użytkownika], kliknij przycisk [Tak].
- 4 Przeczytaj umowę licencyjną użytkownika i zaznacz opcję [Wyrażam zgodę].
- 5 Przeczytaj zalecenia dotyczące środowiska i kliknij przycisk [Dalej].
- Wybierz drukarkę i kliknij przycisk [Dalej].
- 7 Wybierz interfejs i kliknij przycisk [**Dalej**].
- 8 Kliknij przycisk [**Panel Language Setup**].
- 9 Kliknij przycisk [Dalej].
  Ø Kliknij przycisk [Dalej].
  - Numer wersji tego narzędzia jest wyświetlany po tytule [Operator Panel Language Setup Wizard].

### Wybierz drukarkę i kliknij przycisk [Dalej].

#### 🖉 Informacja

 Drukarki, które obsługują to narzędzie, są wyświetlane na liście [Dostępne drukarki].

- 11 Wybierz język i kliknij przycisk [Dalej].
- 12 Kliknij opcję [Strona testowa] i kliknij przycisk [Dalej].
- 13 Sprawdź, czy wartość formatu języka menu wydrukowana w kroku 12. znajduje się w zakresie wyświetlonym na ekranie, a następnie kliknij przycisk [Dalej].
- 14 Sprawdź treść do ustawienia i kliknij przycisk [Konfiguracja].

#### 🖉 Informacja

- Numer wersji pliku języka tego narzędzia jest wyświetlany w oknie [Wersja języka] na ekranie [Kreator konfiguracji języka panelu sterowania, wersja %s].
- **15** Kliknij przycisk [**Zakończ**].
- 16 Sprawdź, czy wybrany język jest wyświetlany na ekranie drukarki, a następnie uruchom ponownie drukarkę. Po ukończeniu konfiguracji zostanie wyświetlony komunikat pokazany poniżej.

"Wył./wł. zasilanie

Wiadomość odebrana poprawnie"

#### ! Uwaga

- Jeśli ekran wyboru języka nie został wyświetlony w kroku 11, należy wykonać poniższą procedurę.
- a Kliknij przycisk [Anuluj], aby zamknąć program.
- b Sprawdź, czy drukarka jest włączona, a płyta DVD-ROM z oprogramowaniem jest włożona do drukarki.
- c Kliknij przycisk [Start] i wybierz pozycję [Wyszukaj programy i pliki].
- d Wpisz "D:/Utilities/PanelDwn/ oppnIngs.exe" i naciśnij przycisk <ENTER (ZATWIERDŹ)>.
   (W tym przykładzie literą D: oznaczono napęd DVD.)
- e Przejdź do kroku 9.

# Narzędzie OKI LPR

Narzędzia OKI LPR można użyć do wykonania zadania drukowania przez sieć, do zarządzania zadaniami drukowania oraz do sprawdzania stanu drukarki.

#### () Odwołanie

Używanie programów narzędziowych

Sposób instalowania Narzędzia OKI LPR opisano w części "Instalowanie programów narzędziowych" str.90.

| KOKI 8731 (PCL)         Empty         0         0           OKI 8731 (PS)         Empty         0         0 | DKI B731(PCL) | E     |   |   |
|----------------------------------------------------------------------------------------------------|---------------|-------|---|---|
| i OKI B731(PS) Empty 0 0                                                                                    |               | empty | 0 | 0 |
|                                                                                                    | DKI B731(PS)  | Empty | 0 | 0 |
|                                                                                                    |               |       |   |   |
|                                                                                                    |               |       |   |   |
|                                                                                                    |               |       |   |   |
|                                                                                                    |               |       |   |   |
|                                                                                                    |               |       |   |   |

Aby używać Narzędzia OKI LPR, należy włączyć protokół TCP/IP.

#### ! Uwaga

 Narzędzia OKI LPR nie można używać na drukarkach udostępnionych. Należy używać standardowego portu TCP/IP.

## Uruchamianie programu narzędziowego

1 Kliknij przycisk [Start] i wybierz pozycję [Wszystkie programy]>[Okidata]>[Odinstaluj narzędzie OKI LPR]> [Odinstaluj narzędzie OKI LPR].

# Dodawanie drukarki

Można dodać drukarkę do Narzędzia OKI LPR.

#### ! Uwaga

- Wymagane są uprawnienia administratora.
- Jeśli nie można dodać drukarki w systemach Windows 8/ Windows Server 2012/Windows 7/Windows Vista/Windows Server 2008, należy wyłączyć narzędzie OKI LPR, kliknąć prawym przyciskiem myszy pozycję [Start] > [All Programs] > [Okidata] > [Odinstaluj narzędzie OKI LPR] > [Odinstaluj narzędzie OKI LPR], a następnie wybrać polecenie [Uruchom jako administrator] w celu uruchomienia programu.

#### 🖉 Informacja

- Nie można dodać drukarki już zarejestrowanej w Narzędziu OKI LPR. Aby zmienić port, należy z menu [Potwierdź połączenia] wybrać pozycję [Remote Print].
- 1 Uruchom Narzędzie OKI LPR.
- 2 Z menu [**Dodawanie drukarki**] wybierz pozycję [**Remote Print**].

- 3 Wybierz pozycję [Nazwa drukarki] i wprowadź adres IP. Drukarki sieciowe i drukarki podłączone do portu LPR nie są wyświetlane.
- 4 W czasie wybierania drukarki sieciowej wybierz opcję [**Discover**].
- 5 Kliknij przycisk [**OK**].

# Pobieranie plików

Do drukarki dodanej w Narzędziu OKI LPR można pobierać pliki.

- 1 Uruchom Narzędzie OKI LPR.
- Wybierz docelową drukarkę dla pobierania.
- 3 Z menu [Download] wybierz pozycję [Remote Print].
- **4** Wybierz plik i kliknij przycisk [**Otwarta**].

# Wyświetlanie stanu drukarki

- 1 Uruchom Narzędzie OKI LPR.
- 2 Wybierz drukarkę.
- 3 Z listy [**Printer Status**] wybierz [**Remote Print**].

# Sprawdzanie/Usuwanie/Przesyłanie zadań

Zadania drukowania można potwierdzać i usuwać. Również, jeśli nie można wydrukować danego zadania, ponieważ wybrana drukarka jest zajęta, w trybie offline lub nie ma papieru, dane zadanie można przesłać do innej drukarki OKI.

#### ! Uwaga

- Zadania drukowania można przesyłać tylko do takiej samej drukarki OKI jak używana.
- Przed przesłaniem zadania należy dodać taką samą drukarkę OKI w programie narzędziowym.
- 1 Uruchom Narzędzie OKI LPR.
- 2 Z menu [Job Status] wybierz pozycję [Remote Print].
- 3 Aby usunąć zadanie drukowania, wybierz zadanie, a następnie z menu [Delete Job] wybierz polecenie [Zadanie].

4 Aby przesłać zadanie drukowania, wybierz zadanie, a następnie z menu [Redirect] wybierz polecenie [Zadanie].

# Automatyczne przesyłanie zadań

Jeśli nie można wydrukować danego zadania, ponieważ wybrana drukarka jest zajęta, w trybie offline lub nie ma papieru, można skonfigurować automatyczne przesyłanie zadań do innej drukarki OKI.

#### ! Uwaga

- Zadania drukowania można przesyłać tylko do takiej samej drukarki OKI jak używana.
- Przed przesłaniem zadania należy dodać taką samą drukarkę OKI w programie narzędziowym.
- Wymagane są uprawnienia administratora.
- 1 Uruchom Narzędzie OKI LPR.
- 2 Wybierz drukarkę do ustawienia.
- 3 Z menu [Potwierdź połączenia] wybierz pozycję [Remote Print].
- **4** Kliknij przycisk [**Zaawansowane**].
- 5 Zaznacz pole [Automatic Job Redirect Used].
- 6 Aby przesyłać zadania tylko w przypadku wystąpienia błędu, zaznacz pole [Redirect only at the time of an error].
- 7 Kliknij przycisk [**Dodaj**].
- 8 Wprowadź adres IP drukarki docelowej dla operacji przesyłania zadań i kliknij przycisk [OK].
- 9 Kliknij przycisk [**OK**].

### Drukowanie na wielu drukarkach

Można drukować na wielu drukarkach za pomocą jednego polecenia.

#### ! Uwaga

- Ta funkcja wysyła zdalne zadania drukowania do wielu drukarek i drukuje je równocześnie.
- Wymagane są uprawnienia administratora.
- 1 Uruchom Narzędzie OKI LPR.
- 2 Wybierz drukarkę do skonfigurowania.

- 3 Z menu [**Potwierdź połączenia**] wybierz pozycję [**Remote Print**].
- 4 Kliknij przycisk [**Details**].
- 5 Zaznacz pole [**Print to more than one printer at a time**].
- 6 Kliknij przycisk [**Opcje**].
- 7 Kliknij przycisk [**Dodaj**].
- 8 Wprowadź adres IP drukarki do użycia w operacji drukowania równoczesnego i kliknij przycisk [OK].
- 9 Kliknij przycisk [**OK**].

# **Otwieranie strony sieci Web**

Stronę sieci Web drukarki można otworzyć z poziomu Narzędzia OKI LPR.

- 1 Uruchom Narzędzie OKI LPR.
- 2 Wybierz drukarkę.
- 3 Z menu [Web setting] wybierz pozycję [Remote Print].

#### 🖉 Informacja

- Strony sieci Web drukarki nie można otworzyć, jeśli numer portu sieci Web został zmieniony. Należy przeprowadzić poniższą procedurę i ponownie skonfigurować numer portu w Narzędziu OKI LPR.
- a Wybierz drukarkę.
- b Z listy [Potwierdź połączenia] wybierz [Remote Print].
- c Kliknij przycisk [Zaawansowane].
- **d** W polu [**Port Numbers**] wprowadź numer portu.
- e Kliknij przycisk [**OK**].

# Dodawanie uwag do drukarek

Do drukarek dodanych w Narzędziu OKI LPR można dodawać uwagi ułatwiające identyfikację urządzeń.

- 1 Uruchom Narzędzie OKI LPR.
- 2 Wybierz drukarkę.
- **3** Z listy [**Potwierdź połączenia**] wybierz [**Remote Print**].

- 4 Wprowadź treść uwagi i kliknij przycisk [OK].
- 5 Z menu [Show comments] wybierz pozycję [Option].

#### Automatyczne konfigurowanie adresu IP

Narzędzie umożliwia zapewnienie połączenia z oryginalną drukarką w przypadku zmiany adresu IP drukarki.

#### 🖉 Informacja

 Adres IP może ulec zmianie, jeśli serwer DHCP dynamicznie przydziela adresy IP urządzeniom w sieci lub administrator sieci ręcznie zmieni adres IP drukarki.

#### ! Uwaga

- Wymagane są uprawnienia administratora.
- 1 Uruchom Narzędzie OKI LPR.
- 2 Z menu [Konfiguracja] wybierz pozycję [Option].
- **3** Zaznacz pole [**Auto Reconnect**] i kliknij przycisk [**OK**].

#### Odinstalowywanie Narzędzia OKI LPR

#### ! Uwaga

- Wymagane są uprawnienia administratora.
- Sprawdź, czy Narzędzie OKI LPR jest zamknięte.
- 2 Kliknij przycisk [Start] i wybierz pozycję [Wszystkie programy]>[Okidata]>[Odinstaluj narzędzie OKI LPR]>[Uninstall OKI LPR Utility].

Jeśli pojawi się okno dialogowe [**Kontrola konta** użytkownika], kliknij przycisk [**Tak**].

3 Na ekranie potwierdzenia kliknij przycisk [**Tak**].

# **Network Extension**

Za pomocą programu narzędziowego Network Extension można sprawdzać i konfigurować ustawienia drukarki.

| Status         Security         Device Options           os Setting                                                                                   | Statu         Security         Device Options           wice Setting                                                                                                    | Status     Security     Device Options       evice Setting | Satu         Security         Device Options           levice Setting             @ Taty             @ Database         Database            @ Database         Database            @ Database         Database            @ Database         Database            @ EPT one Remaining                                                                                                    | Satu         Security         Device Options           levice Setting                                                                                                    <                                                                                                    | Statu     Security     Device Options       levice Setting        @ Taty        @ Dack/Netroxy        @ Diff.VetRox        @ EPT over Remaining | Statu     Security     Derice Options       Derice Seting     Image: Seting Security     Image: Security       Image: Security     Image: Security     Image: Security       Image: Security     Image: Security     Image: Security       Image: Security     Image: Security     Image: Security       Image: Security     Image: Security     Image: Security       Image: Security     Image: Security     Image: Security       Image: Security     Image: Security     Image: Security       Image: Security     Image: Security     Image: Security       Image: Security     Image: Security     Image: Security | General Sharing | Ports       | Advanced | Color Manage   |
|----------------------------------------------------------------------------------------------------|----------------------------------------------------------------------------------------------------|------------------------------------------------------------|----------------------------------------------------------------------------------------------------|----------------------------------------------------------------------------------------------------|----------------------------------------------------------------------------------------------------|----------------------------------------------------------------------------------------------------|-----------------|-------------|----------|----------------|
| ze Setting<br><b>873(112:45:100:10)</b><br><sup>10</sup> Tay<br><sup>10</sup> Duplers<br><sup>10</sup> Disk/Nerwoy<br><sup>10</sup> EPTonor Remaining | wice Setting                                                                                                    | evice Setting                                              | texics Setting<br>■ Is7JIE2 458 J00 100<br>● Tay<br>● Dau/Mency<br>■ Dau/Mency<br>■ EPT over Remaining                                                                                                    | texics Setting<br>■ pr2ntic22 usis 100 100<br>● Tray<br>● Tray<br>● Dau/Mencey<br>● Dau/Mencey<br>● EPTorel Remaining                                                                                                    | texics Saftte3<br>■ IsrJIE3 183 100 100<br>■ Tay<br>■ Date Menoy<br>■ EPT onel Remaining                                                        | Jenice Setting<br>Setting 18 10 10<br>Tay<br>Dublet<br>Dublet<br>EPF oner Remaining<br>Undate Utility Version Web Set                                                                                                    | Status          | Security    |          | Device Options |
| 672111-82-163-100-100                                                                                                    | 0 (2721) 255 105 100 100<br>→ 1150<br>↔ 1150 100 100<br>↔ 120 100 100 100<br>↔ 120 100 100 100<br>↔ 120 100 100 100<br>↔ 120 100 100 100<br>↔ 120 100 100<br>↔ 120 100 100<br>↔ 120 100 100<br>↔ 120 100 100<br>↔ 120 100 100<br>↔ 120 100 100<br>↔ 120 100<br>↔ 120 100<br>↔ 1 |                                                            | Branding State Status 1000     Tory     Tory     Day     Day     Derive     Derive | Bonitication 100     Tory     Tory     Decim     Decim     D | Carling 2010 100 100     Top     Top     Top     Dis/Memoy     EPTonel Remaining                                                                | Openational USE 1000 1000     Toy     Toy     Dupoles     Disk/Nemony     EPT oner Remaining                                                                                                    | levice Setting  |             |          |                |
|                                                                                                    |                                                                                                    |                                                            |                                                                                                    |                                                                                                    |                                                                                                    | Update Dubby Version Web Set                                                                                                    |                 | 00)<br>ning |          |                |
|                                                                                                    |                                                                                                    |                                                            |                                                                                                    |                                                                                                    |                                                                                                    | Update Auto update Utility Version Web Set                                                                                                    |                 |             |          |                |
|                                                                                                    |                                                                                                    |                                                            |                                                                                                    |                                                                                                    |                                                                                                    | Update Auto update Utility Version Web Set                                                                                                    |                 |             |          |                |
|                                                                                                    |                                                                                                    |                                                            |                                                                                                    |                                                                                                    |                                                                                                    |                                                                                                    |                 |             | [        |                |

Aby używać narzędzia Network Extension, należy włączyć protokół TCP/IP.

#### ! Uwaga

• Wymagane są uprawnienia administratora.

#### 🖉 Informacja

- Program Network Extension jest instalowany automatycznie w czasie instalacji sterownika drukarki za pośrednictwem połączenia sieciowego TCP/IP.
- Program Network Extension działa w połączeniu ze sterownikiem drukarki. Nie można zainstalować samego programu Network Extension.
- Program Network Extension działa tylko przy podłączeniu sterownika drukarki do portu OKI LPR lub standardowego portu TCP/IP.

#### Uruchamianie programu narzędziowego

Aby użyć programu Network Extension, należy otworzyć ekran właściwości drukarki.

- Kliknij przycisk [Start] i wybierz pozycję [Urządzia i drukarki].
- Kliknij prawym przyciskiem ikonę drukarki i wybierz polecenie [Właściwości drukarki].

#### Sprawdzanie ustawień drukarki

Program umożliwia sprawdzanie ustawień drukarki.

🖉 Informacja

 W przypadku korzystania z programu Network Extension w środowisku, które nie jest obsługiwane, karta [Option] może nie być wyświetlana.

- 1 Otwórz ekran właściwości drukarki.
- 2 Wybierz kartę [Option].
- 3 Kliknij przycisk [**Uaktualnienie**].
- 4 Kliknij przycisk [**OK**].

#### C Odwołanie

 Kliknij przycisk [Web Setting], aby automatycznie uruchomić stronę sieci Web. Na tym ekranie strony sieci Web można zmienić ustawienia drukarki. Stosowne informacje znajdują się w części "Strona sieci Web" str.91.

# Automatyczne konfigurowanie opcji

Można uzyskiwać konfigurację opcji drukarki i automatycznie konfigurować sterownik drukarki.

#### 🖉 Informacja

- Ta operacja jest niedostępna w przypadku używania programu Network Extension w nieobsługiwanym środowisku.
- Sterowniki PCL/XPS w systemie Windows
- 1 Otwórz ekran właściwości drukarki.
- 2 Wybierz kartę [**Opcje urządzenia**].
- 3 Kliknij przycisk [**Załaduj ustawienia** drukarki].
- 4 Kliknij przycisk [**OK**].
- Sterownik PS w systemie Windows
- 1 Otwórz ekran właściwości drukarki.
- 2 Wybierz kartę [Device Settings].
- 3 Kliknij przycisk [Get installable options automatically], a następnie kliknij przycisk [Konfiguracja].
- **4** Kliknij przycisk [**OK**].

## Odinstalowywanie programu narzędziowego

- Kliknij przycisk [Start] i wybierz pozycję [Panel sterowania]> [Dodawanie lub usuwanie programów].
- Wybierz wartość [OKI Network Extension] i kliknij przycisk [Usuń].

3 Postępuj według instrukcji wyświetlanych na ekranie i zakończ proces odinstalowywania.

# Programy narzędziowe dla systemu Mac OS X

W tej części opisane zostały programy narzędziowe dla systemu Mac OS X.

# Konfiguracja języka panelu

Można zmienić język używany na panelu operatora.

|                                           |                                          | Language ve                          | rsion : 1.00 |
|-------------------------------------------|------------------------------------------|--------------------------------------|--------------|
| Sele                                      | ct the Language                          |                                      |              |
|                                           | English                                  | \$                                   |              |
| This utility support<br>Check the Languag | s printer Language<br>e format on the pr | format 1.xx.<br>inter Menu Map page. |              |
|                                           |                                          |                                      |              |

- 1 Wydrukuj mapę menu dla drukarki. Aby wydrukować ustawienia, naciśnij klawisz <Fn>, wprowadź [1], [0] i [0] z klawiatury i naciśnij przycisk **<ENTER** (ZATWIERDŹ)>.
- 2 Uruchom program narzędziowy Konfigurator języka panelu. Odwołanie

- "Instalowanie programów narzędziowych" str.90
- Wybierz metodę połączenia. 3 W przypadku wyboru opcji [**TCP/IP**] wprowadź adres IP. Adres IP można sprawdzić na mapie menu wydrukowanej w kroku 1.
- Kliknij przycisk [**OK**]. Δ
- 5 Sprawdź, czy w porównaniu z wydrukowana mapa menu wartość wyświetlana na ekranie w opcji "Format języka" spełnia poniższe warunki.

| Warunek 1: | Pierwsza cyfra numeru wersji jest zgodna.                                                                   |
|------------|----------------------------------------------------------------------------------------------------|
| Warunek 2: | Wartość wyświetlana na ekranie<br>jest taka sama lub nowsza<br>(wyższa) niż wartość opcji Format<br>języka. |

#### 🖉 Informacja

- Jeżeli warunek 1 nie zostanie spełniony, nie można pobrać pliku ustawień języka. Jeśli warunek 1 nie jest spełniony, na panelu operatora wyświetlony zostanie błąd w czasie pobierania pliku językowego. Aby przywrócić ustawienia, należy ponownie uruchomić drukarkę. Jeśli warunek 1 jest spełniony, ale warunek 2 jest niespełniony, drukarki można używać, ale niektóre nazwy ustawień będą wyświetlane w języku angielskim.
- Wybierz język.

7 Kliknij przycisk [**Download**].

Plik ustawień języka zostanie wysłany do drukarki; po zakończeniu przesyłania wyświetlony zostanie stosowny komunikat.

8 Ponownie uruchom drukarkę.

# Konfiguracja karty sieciowej

#### Pozwala skonfigurować sieć.

| Netw           | ork Card Setup           |                                                  |
|----------------|--------------------------|--------------------------------------------------|
| IP Assignment: | IP Address:              | MAC Address:                                     |
| Manual         | 192.168.0.2              | 00.80.87.84.9C.98                                |
|                |                          |                                                  |
|                |                          |                                                  |
|                |                          |                                                  |
|                |                          |                                                  |
|                |                          |                                                  |
|                |                          |                                                  |
|                | IP Assignment:<br>Manual | IP Assignment: IP Address:<br>Manual 192.168.0.2 |

Aby używać Konfiguratora karty sieciowej, należy włączyć protokół TCP/IP.

#### ( Uwaga

• Należy skonfigurować ustawienia TCP/IP.

# Konfigurowanie adresu IP

- 1 Uruchom konfigurator karty sieciowej. Odwołanie
  - "Instalowanie programów narzędziowych" str.90
- 2 Wybierz drukarkę.
- 3 Z menu [IP Address...] wybierz pozycję [Drukarka].
- 4 Jeśli jest konieczne, skonfiguruj ustawienia i kliknij przycisk [**Zapisz**].
- 5 Wprowadź hasło i kliknij przycisk [**OK**].
  - Domyślne hasło to 6 ostatnich znaków alfanumerycznych adresu MAC.
  - W haśle rozróżniane są wielkie i małe litery.
- Aby aktywować nowe ustawienia, kliknij 6 przycisk [**OK**]. Uruchom ponownie kartę sieciową drukarki.

# Konfigurowanie ustawień sieci Web

Można otworzyć stronę sieci Web i z jej poziomu skonfigurować ustawienia sieciowe drukarki.

# Włączanie ustawień sieci Web

- Z menu [Web Page Settings...] wybierz pozycję [Drukarka].
- Wybierz wartość [Enable printer webpage] i kliknij przycisk [Zapisz].
- 3 W polu [**Wprowadź hasło**] wprowadź hasło i kliknij przycisk [**OK**].
  - Domyślne hasło to 6 ostatnich znaków alfanumerycznych adresu MAC.
  - W haśle rozróżniane są wielkie i małe litery.
- W oknie potwierdzenia kliknij przycisk [OK].

# Otwieranie strony sieci Web

- 1 Uruchom konfigurator karty sieciowej.
- 2 Wybierz drukarkę.
- 3 Z menu [View Printer Web Pages] wybierz pozycję [Drukarka].
   Otworzona zostanie strona sieci Web, a następnie wyświetlona zostanie strona stanu drukarki.

# Wychodzenie z konfiguratora karty sieciowej

 Z menu [Zakończ] wybierz pozycję [Plik].

# 4. Ustawienia sieciowe

W tym rozdziale opisano ustawienia sieciowe drukarki.

# Opcje ustawień sieciowych

W tej części opisano ustawienia, które można skonfigurować za pomocą funkcji sieciowych.

Można wydrukować listę ustawień sieciowych, aby w ten sposób sprawdzić bieżące ustawienia sieciowe, naciskając na panelu operatora przycisk przewijania ▼ i wybierając pozycje [**Drukuj informacje**] > [**Sieć**] > [**Wykonaj**].

#### Contemporation (Contemporation)

 Informacje szczegółowe dotyczące drukowania listy ustawień sieciowych znajdują się w części "Drukowanie informacji o drukowaniu" str.48.

Ustawienia sieciowe można zmieniać z poziomu strony sieci Web drukarki, Narzędzia konfiguracyjnego oraz Konfiguratora karty sieciowej. Opcje menu dostępne w każdym narzędziu zostały przedstawione w poniższych tabelach.

# ■ TCP/IP

Zacieniony tekst oznacza domyślne ustawienie fabryczne.

|                             | Element                                                    |                                          |                      |                                                                                                    |
|-----------------------------|------------------------------------------------------------|------------------------------------------|----------------------|----------------------------------------------------------------------------------------------------|
| Przeglądarka<br>internetowa | Narzędzie<br>konfiguracyjne<br>(Network Setting<br>Plugin) | Konfiguracja karty<br>sieciowej<br>(Mac) | Ustawienie           | Opis                                                                                                    |
| -                           | -                                                          | -                                        | ENABLE<br>NIEAKTYWNE | Włącza i wyłącza protokół TCP/IP.                                                                                                    |
| IP Address<br>Set           | IP Acquisition Method                                      | IP Address                               | AUTO<br>MANUAL       | Włącza i wyłącza uzyskiwanie<br>adresu IP z serwera DHCP/<br>BOOTP.                                                                                                    |
| IP Address                  | Adres IP                                                   | Adres IP                                 | 192.168.100.100      | Pozwala wprowadzić adres IP.                                                                                                    |
| Subnet Mask                 | Maska podsieci                                             | Maska podsieci                           | 255.255.255.0        | Pozwala wprowadzić maskę<br>podsieci.                                                                                                    |
| Gateway<br>Address          | Default Gateway                                            | Default Gateway                          | 0,0.0,0              | Pozwala wprowadzić adres bramy<br>(domyślny router). W przypadku<br>wprowadzenia wartości "0.0.0.0"<br>żaden router nie jest określany.                                                                                                    |
| DNS Server<br>(Primary)     | -                                                          | -                                        | 0,0.0,0              | Pozwala wprowadzić adres IP<br>głównego serwera DNS. Pozycję<br>tę należy skonfigurować w<br>przypadku używania protokołu<br>SMTP (protokół obsługujący<br>pocztę e-mail). Jeśli do<br>ustawienia nazwy serwera SMTP<br>użyto adresu IP, tej opcji nie<br>trzeba konfigurować.    |
| DNS Server<br>(Secondary)   | -                                                          | -                                        | 0,0.0,0              | Pozwala wprowadzić adres IP<br>dodatkowego serwera DNS.<br>Pozycję tę należy skonfigurować<br>w przypadku używania protokołu<br>SMTP (protokół obsługujący<br>pocztę e-mail). Jeśli do<br>ustawienia nazwy serwera SMTP<br>użyto adresu IP, tej opcji nie<br>trzeba konfigurować. |

### Zacieniony tekst oznacza domyślne ustawienie fabryczne.

|                             | Element                                                    |                                          |                                                                                              |                                                                                                    |
|-----------------------------|------------------------------------------------------------|------------------------------------------|----------------------------------------------------------------------------------------------|----------------------------------------------------------------------------------------------------|
| Przeglądarka<br>internetowa | Narzędzie<br>konfiguracyjne<br>(Network Setting<br>Plugin) | Konfiguracja karty<br>sieciowej<br>(Mac) | Ustawienie                                                                                   | Opis                                                                                                    |
| Dynamic DNS                 | -                                                          | -                                        | ENABLE<br>NIEAKTYWNE                                                                         | Włącza rejestrowanie na<br>serwerze DNS zmian ustawień<br>takich jak adres IP.                                                                                       |
| Domain<br>Name              | -                                                          | -                                        | (NULL)                                                                                       | Pozwala wprowadzić nazwę<br>domeny, do której należy<br>drukarka.                                                                                                    |
| WINS Server<br>(Primary)    | -                                                          | -                                        | 0,0.0,0                                                                                      | Pozwala określić adres IP<br>lub nazwę serwera nazw<br>(tłumaczącego nazwy<br>komputerów na adresy IP) w<br>przypadku używania serwera<br>nazw w środowisku Windows. |
| WINS Server<br>(Secondary)  | -                                                          | -                                        | 0,0.0,0                                                                                      | Pozwala określić adres IP<br>lub nazwę serwera nazw<br>(tłumaczącego nazwy<br>komputerów na adresy IP) w<br>przypadku używania serwera<br>nazw w środowisku Windows. |
| Scope ID                    | -                                                          | -                                        | (NULL)                                                                                       | Pozwala określić zakres ID<br>dla usługi WINS. Można<br>używać od 1 do 223 znaków<br>alfanumerycznych.                                                               |
| Windows                     | -                                                          | -                                        | ENABLE<br>NIEAKTYWNE                                                                         | Włącza i wyłącza funkcję<br>automatycznego wykrywania w<br>systemie Windows.                                                                                         |
| Macintosh                   | -                                                          | -                                        | ENABLE<br>NIEAKTYWNE                                                                         | Włącza i wyłącza funkcję<br>automatycznego wykrywania w<br>systemie Macintosh.                                                                                       |
| Printer Name                | -                                                          | -                                        | [OKI] + [-] +<br>[printer name]<br>+ [-] + [last six<br>digits of MAC<br>address]            | Określa regułę wyświetlania<br>nazwy drukarki w<br>przypadku włączenia funkcji<br>automatycznego wykrywania.                                                         |
| IPv6                        | -                                                          | -                                        | ENABLE<br>DISABLE<br>([IPv4 Only],<br>[IPv4+v6] i<br>[IPv6 Only]<br>dla protokołu<br>TELNET) | Włącza i wyłącza używanie<br>protokołu IPv6.                                                                                                    |
| WSD Print                   | -                                                          | -                                        | ENABLE<br>NIEAKTYWNE                                                                         | Włącza i wyłącza funkcję WSD<br>Print.                                                                                                    |
| LLTD                        | -                                                          | -                                        | ENABLE<br>NIEAKTYWNE                                                                         | Włącza i wyłącza używanie<br>protokołu LLTD.                                                                                                    |

### ■ SNMP

Zacieniony tekst oznacza domyślne ustawienie fabryczne.

| Element                               |                                                            |                                             |                                                                                |                                                                                                    |  |
|---------------------------------------|------------------------------------------------------------|---------------------------------------------|--------------------------------------------------------------------------------|----------------------------------------------------------------------------------------------------|--|
| Przeglądarka<br>internetowa           | Narzędzie<br>konfiguracyjne<br>(Network Setting<br>Plugin) | Konfiguracja<br>karty<br>sieciowej<br>(Mac) | Ustawienie                                                                     | Opis                                                                                                    |  |
| Contact to Admin                      | -                                                          | -                                           | (NULL)                                                                         | Pozwala wprowadzić informacje<br>kontaktowe administratora<br>systemu. Można wprowadzić<br>maksymalnie 255 znaki<br>alfanumeryczne.                                                                                                    |  |
| Printer Name                          | -                                                          | -                                           | [OKI] + [-] +<br>[printer name] +<br>[-] + [last six digits<br>of MAC address] | Pozwala wprowadzić nazwę<br>drukarki. Można wprowadzić<br>maksymalnie 31 znaki<br>alfanumeryczne.                                                                                                    |  |
| Printer Location                      | -                                                          | -                                           | (NULL)                                                                         | Pozwala wprowadzić lokalizację<br>drukarki. Można wprowadzić<br>maksymalnie 255 znaki<br>alfanumeryczne.                                                                                                    |  |
| Printer Asset Number                  | -                                                          | -                                           | (NULL)                                                                         | Pozwala wprowadzić numer dla<br>funkcji zarządzania zasobami<br>drukarki. Można wprowadzić<br>maksymalnie 32 znaki<br>alfanumeryczne.                                                                                                    |  |
| Use SNMP Settings                     | -                                                          | -                                           | SNMPv1<br>SNMPv3<br>SNMPv3+SNMPv1                                              | Pozwala wprowadzić wersję<br>protokołu SNMP.                                                                                                    |  |
| User Name                             | -                                                          | -                                           | root                                                                           | Pozwala wprowadzić nazwę<br>użytkownika dla protokołu<br>SNMPv3. Można używać od 1 do<br>32 znaków alfanumerycznych.                                                                                                    |  |
| Authentication Settings<br>Passphrase | -                                                          | -                                           | (NULL)                                                                         | Pozwala ustawić hasło<br>do stworzenia klucza<br>uwierzytelniającego do<br>uwierzytelniania pakietów<br>protokołu SNMPv3. Można<br>używać od 8 do 32 znaków<br>alfanumerycznych.                                                                                                    |  |
| -                                     | -                                                          | -                                           | (NULL)                                                                         | Pozwala ustawić klucz<br>uwierzytelniający do<br>uwierzytelniania pakietów<br>protokołu SNMPv3 w formacie<br>szesnastkowym. Algorytm MD5:<br>szesnaście oktetów (32 znaki<br>w formacie szesnastkowych);<br>algorytm SHA: dwadzieścia<br>oktetów (40 znaków w formacie<br>szesnastkowym). |  |
| Authentication Settings<br>Algorithm  | -                                                          | -                                           | MD5<br>SHA                                                                     | Pozwala ustawić algorytm<br>uwierzytelniania pakietów<br>protokołu SNMPv3.                                                                                                    |  |
| Encryption Settings<br>Passphrase     | -                                                          | -                                           | (NULL)                                                                         | Pozwala ustawić hasło<br>do stworzenia klucza do<br>szyfrowania pakietów protokołu<br>SNMPv3. Można używać od 8 do<br>32 znaków alfanumerycznych.                                                                                                    |  |
| -                                     | -                                                          | -                                           | (NULL)                                                                         | Pozwala ustawić hasło<br>do szyfrowania pakietów<br>protokołu SNMPv3 w formacie<br>szesnastkowym. Algorytm MD5:<br>szesnaście oktetów (32 znaki<br>kodu szesnastkowego).                                                                                                    |  |
| Element                          |                                                            |                                             |            |                                                                                                    |
|----------------------------------|------------------------------------------------------------|---------------------------------------------|------------|----------------------------------------------------------------------------------------------------|
| Przeglądarka<br>internetowa      | Narzędzie<br>konfiguracyjne<br>(Network Setting<br>Plugin) | Konfiguracja<br>karty<br>sieciowej<br>(Mac) | Ustawienie | Opis                                                                                                    |
| Encryption Settings<br>Algorithm | -                                                          | -                                           | DES        | Pozwala ustawić algorytm<br>szyfrowania pakietów protokołu<br>SNMPv3. To ustawienie ma<br>stałą wartość [ <b>DES</b> ].                |
| SNMP Read Community              | -                                                          | -                                           | public     | Pozwala określić znak<br>współposiadania dla odczytu<br>dla protokołu SNMPv1. Można<br>użyć maksymalnie 15 znaków<br>alfanumerycznych. |
| SNMP Write Community             | -                                                          | -                                           | public     | Pozwala określić znak<br>współposiadania dla zapisu<br>dla protokołu SNMPv1. Można<br>użyć maksymalnie 15 znaków<br>alfanumerycznych.  |

### ■ NBT

### Zacieniony tekst oznacza domyślne ustawienie fabryczne.

| Element                     |                                                                |                                          |                                                                                |                                                                                                    |
|-----------------------------|----------------------------------------------------------------|------------------------------------------|--------------------------------------------------------------------------------|----------------------------------------------------------------------------------------------------|
| Przeglądarka<br>internetowa | Narzędzie<br>konfiguracyjne<br>(Network<br>Setting<br>Plug-in) | Konfiguracja<br>karty sieciowej<br>(Mac) | Ustawienie                                                                     | Opis                                                                                                    |
| NetBIOS over TCP            | -                                                              | -                                        | ENABLE<br>NIEAKTYWNE                                                           | Włącza i wyłącza używanie protokołu<br>NetBIOS poprzez TCP.                                                                                                    |
| Short Printer Name          | -                                                              | -                                        | [printer name] +<br>[last six digits of<br>Ethernet address<br>(alphanumeric)] | Pozwala wprowadzić nazwę<br>komputera o długości do 15 znaków<br>alfanumerycznych. Wprowadzona nazwa<br>jest identyfikowana w protokołach<br>NetBIOS poprzez TCP/NetBEUI.<br>Wprowadzona nazwa jest wyświetlana<br>na połączonych z siecią komputerach z<br>systemem Windows. |
| Work group Name             | -                                                              | -                                        | PrintServer                                                                    | Pozwala wprowadzić nazwę grupy<br>roboczej o długości do 15 znaków<br>alfanumerycznych. Wprowadzona nazwa<br>jest wyświetlana na połączonych z siecią<br>komputerach z systemem Windows.                                                                                      |
| Comment                     | -                                                              | -                                        | Ethernet Board<br>OkiLAN 9300g                                                 | Pozwala wpisać uwagi o długości<br>do 48 znaków alfanumerycznych.<br>Wprowadzone uwagi są wyświetlane<br>w przypadku wybrania formatu<br>wyświetlania szczegółowego na<br>połączonych z siecią komputerach z<br>systemem Windows.                                             |
| Master Browser              | -                                                              | -                                        | ENABLE<br>NIEAKTYWNE                                                           | Włącza i wyłącza funkcję głównej<br>przeglądarki.                                                                                                    |

# Pułapka drukarki

| Zacionion  | tokat annaana | damuálna | ustouispie | fahmuanna  |
|------------|---------------|----------|------------|------------|
| Zacieniony | ieksi oznacza | uomvsine | ustawienie | Tabryczne. |
|            |               |          |            |            |

| Element                            |                                                            |                                             |                      |                                                                                                    |
|------------------------------------|------------------------------------------------------------|---------------------------------------------|----------------------|----------------------------------------------------------------------------------------------------|
| Przeglądarka<br>internetowa        | Narzędzie<br>konfiguracyjne<br>(Network<br>Setting Plugin) | Konfiguracja<br>karty<br>sieciowej<br>(Mac) | Ustawienie           | Opis                                                                                                    |
| Printer Trap Community<br>Name Set | -                                                          | -                                           | public               | Pozwala wprowadzić nazwę znaku<br>współposiadania pułapki o długości<br>do 31 znaków alfanumerycznych.                                                                                                    |
| Trap Enable 1-5                    | -                                                          | -                                           | ENABLE<br>NIEAKTYWNE | Włącza i wyłącza używanie pułapki<br>drukarki dla protokołu TCP #1-5.                                                                                                    |
| Printer Reboot 1-5                 | -                                                          | -                                           | ENABLE<br>NIEAKTYWNE | Włącza i wyłącza wysyłanie<br>komunikatu SNMP w przypadku<br>ponownego uruchamiania drukarki.                                                                                                    |
| Receive Illegal Trap 1-5           | -                                                          | -                                           | ENABLE<br>NIEAKTYWNE | Włącza i wyłącza używanie<br>pułapki w czasie uzyskiwania<br>dostępu do drukarki ze znakiem<br>współposiadania innym niż<br>określony w opcji [ <b>Printer Trap</b><br><b>Community Name Set</b> ].                                                                           |
| Online 1-5                         | -                                                          | -                                           | ENABLE<br>NIEAKTYWNE | Włącza i wyłącza wysyłanie<br>komunikatu SNMP każdorazowo w<br>przypadku przejścia drukarki do<br>trybu online.                                                                                                    |
| Offline 1-5                        | -                                                          | -                                           | ENABLE<br>NIEAKTYWNE | Włącza i wyłącza wysyłanie<br>komunikatu SNMP każdorazowo w<br>przypadku przejścia drukarki do<br>trybu offline.                                                                                                    |
| Paper Out 1-5                      | -                                                          | -                                           | ENABLE<br>NIEAKTYWNE | Włącza i wyłącza wysyłanie<br>komunikatu SNMP w przypadku<br>wyczerpania się papieru.                                                                                                    |
| Paper Jam 1-5                      | -                                                          | -                                           | ENABLE<br>NIEAKTYWNE | Włącza i wyłącza wysyłanie<br>komunikatu SNMP w przypadku<br>wystąpienia zacięcia papieru.                                                                                                    |
| Cover Open 1-5                     | -                                                          | -                                           | ENABLE<br>NIEAKTYWNE | Włącza i wyłącza wysyłanie<br>komunikatu SNMP każdorazowo<br>w przypadku otwarcia pokrywy<br>drukarki.                                                                                                    |
| Printer Error 1-5                  | -                                                          | -                                           | ENABLE<br>NIEAKTYWNE | Włącza i wyłącza wysyłanie<br>komunikatu SNMP w przypadku<br>wystąpienia błędu drukarki.                                                                                                    |
| Address 1-5                        | -                                                          | -                                           | 0,0.0,0              | Pozwala określić docelowy adres<br>pułapki dla protokołu TCP/IP. Należy<br>wprowadzić wartość w formacie<br>"000.000.000.000". Jeśli adres<br>IP pułapki zostanie ustawiony<br>na 0.0.0.0, pułapka nie będzie<br>wysyłana. Można określić do 5<br>docelowych adresów pułapki. |

# Odbieranie wiadomości e-mail

| Element                                 |                                                            |                                          |            |                                                                                                    |  |
|-----------------------------------------|------------------------------------------------------------|------------------------------------------|------------|----------------------------------------------------------------------------------------------------|--|
| Przeglądarka<br>internetowa             | Narzędzie<br>konfiguracyjne<br>(Network<br>Setting Plugin) | Konfiguracja<br>karty sieciowej<br>(Mac) | Ustawienie | Opis                                                                                                    |  |
| Use Protocol                            | -                                                          | -                                        | Nieaktywne | Określa, czy należy używać funkcji<br>odbierania wiadomości e-mail. Należy<br>wybrać protokół, który będzie używany. |  |
| POP Server Name                         | -                                                          | -                                        | 0.0.0.0    | Określa nazwę serwera POP. Należy wprowadzić nazwę domeny lub adres IP.                                              |  |
| POP User ID                             | -                                                          | -                                        | (NULL)     | Ustawia identyfikator użytkownika do<br>dostępu do serwera POP.                                                      |  |
| POP Password                            | -                                                          | -                                        | (NULL)     | Ustawia hasło dostępu do serwera POP.                                                                                |  |
| APOP Support                            | -                                                          | -                                        | Nieaktywne | Określa, czy ma być używana metoda<br>APOP.                                                                          |  |
| POP Port Number                         | -                                                          | -                                        | 110        | Określa numer portu dostępu do serwera POP.                                                                          |  |
| POP Receive<br>Interval                 | -                                                          | -                                        | 5 (mins)   | Ustawia interwał dostępu do serwera<br>POP w celu odbierania wiadomości<br>e-mail.                                   |  |
| Domain Filter                           | -                                                          | -                                        | Nieaktywne | Określa, czy ma być stosowane filtrowanie domen.                                                                     |  |
| Email from the following listed domains | -                                                          | -                                        | Accept     | Określa, czy należy akceptować<br>lub blokować wiadomości e-mail z<br>określonej domeny.                             |  |
| Domain 1-5                              | -                                                          | -                                        | (NULL)     | Określa domenę do stosowania<br>filtrowania domen.                                                                   |  |
| SMTP Receive Port<br>Number             | -                                                          | -                                        | 25         | Określa numer portu dostępu do<br>urządzenia przez SMTP.                                                             |  |

# wiadomość e-mail

| Element                     |                                                            |                                             |                                                                                        |                                                                                                    |
|-----------------------------|------------------------------------------------------------|---------------------------------------------|----------------------------------------------------------------------------------------|----------------------------------------------------------------------------------------------------|
| Przeglądarka<br>internetowa | Narzędzie<br>konfiguracyjne<br>(Network<br>Setting Plugin) | Konfiguracja<br>karty<br>sieciowej<br>(Mac) | Ustawienie                                                                             | Opis                                                                                                    |
| SMTP Sending                | -                                                          | -                                           | ENABLE                                                                                 | Włącza i wyłącza używanie                                                                                                    |
|                             |                                                            |                                             | NIEAKTYWNE                                                                             | protokołu wysyłającego<br>wiadomości e-mail SMTP.                                                                                                    |
| SMTP Server Name            | -                                                          | -                                           | (NULL)                                                                                 | Pozwala wprowadzić nazwę<br>serwera SMTP. Należy podać<br>nazwę domeny lub adres<br>IP. W przypadku podawania<br>nazwy domeny konieczne<br>jest wprowadzenie ustawień<br>serwerów DNS (główny)<br>(dodatkowy).                     |
| SMTP Port Number            | -                                                          | -                                           | 25                                                                                     | Pozwala wprowadzić numer<br>portu SMTP. Zwykle należy<br>zostawić domyślne ustawienie.                                                                                                    |
| Printer Email Address       | -                                                          | -                                           | (NULL)                                                                                 | Pozwala wprowadzić adres<br>e-mail drukarki.                                                                                                    |
| Return Email Address        | -                                                          | -                                           | (NULL)                                                                                 | Pozwala wprowadzić zwrotny<br>adres e-mail. Zwykle jest to<br>adres e-mail administratora<br>sieci.                                                                                                    |
| Email Address 1-5           | -                                                          | -                                           | (NULL)                                                                                 | Pozwala wprowadzić adres<br>odbiorcy. Można wprowadzić do<br>5 adresów.                                                                                                    |
| Error Notification Method   | -                                                          | -                                           | ZDARZENIE<br>(powiadomienie, gdy<br>wystąpi błąd)<br>PERIOD (Periodic<br>notification) | Pozwala wybrać metodę<br>powiadamiania o błędach.                                                                                                    |
| Mail Sending Interval       | -                                                          | -                                           | 1<br>-<br>24                                                                           | Pozwala wybrać interwał<br>przesyłania powiadomień.<br>Ustawienie to jest dostępne<br>tylko w przypadku wybrania<br>opcji [ <b>PERIOD</b> ].                                                                                       |
| Consumables Warning         | -                                                          | -                                           | DISABLE                                                                                | Pozwala ustawić powiadamianie                                                                                                    |
|                             |                                                            |                                             | Immediate<br>-<br>48H 45M<br>ENABLE                                                    | o ostrzeżeniach dotyczących<br>elementów eksploatacyjnych<br>drukarki (pojemniki z tonerem,<br>bęben itp.). Ustawienie to jest<br>dostępne tylko w przypadku<br>wybrania opcji [ <b>ZDARZENIE</b> ].                               |
| Consumables Warning         | -                                                          | -                                           | ENABLE                                                                                 | Pozwala ustawić powiadamianie<br>o ostrzeżeniach dotyczących<br>elementów eksploatacyjnych<br>drukarki (pojemniki z tonerem,<br>bęben itp.). Ustawienie to jest<br>dostępne tylko w przypadku<br>wybrania opcji [ <b>PERIOD</b> ]. |
| Consumables Error           | -                                                          | -                                           | DISABLE                                                                                | Pozwala ustawić powiadamianie                                                                                                    |
|                             |                                                            |                                             | Immediate<br>-<br>48H 45M<br>ENABLE                                                    | o błędach dotyczących<br>elementów eksploatacyjnych<br>drukarki (pojemniki z tonerem,<br>bęben itp.). Ustawienie to jest<br>dostępne tylko w przypadku<br>wybrania opcji [ <b>ZDARZENIE</b> ].                                     |

Zacieniony tekst oznacza domyślne ustawienie fabryczne.

Ustawienia sieciowe

| Element                     |                                                            |                                             |                                                                  |                                                                                                    |
|-----------------------------|------------------------------------------------------------|---------------------------------------------|------------------------------------------------------------------|----------------------------------------------------------------------------------------------------|
| Przeglądarka<br>internetowa | Narzędzie<br>konfiguracyjne<br>(Network<br>Setting Plugin) | Konfiguracja<br>karty<br>sieciowej<br>(Mac) | Ustawienie                                                       | Opis                                                                                                    |
| Consumables Error           | -                                                          | -                                           | ENABLE<br>DISABLE                                                | Pozwala ustawić powiadamianie<br>o błędach dotyczących<br>elementów eksploatacyjnych<br>drukarki (pojemniki z tonerem,<br>bęben itp.). Ustawienie to jest<br>dostępne tylko w przypadku<br>wybrania opcji [ <b>PERIOD</b> ].                 |
| Maintenance Unit Warning    | -                                                          | -                                           | DISABLE<br>Immediate<br>-<br>2H 0M<br>-<br>48H 45M<br>ENABLE     | Pozwala ustawić powiadamianie<br>o ostrzeżeniach dotyczących<br>zespołów konserwacyjnych<br>(zespół utrwalający, zespół<br>pasa transferu itp.). Ustawienie<br>to jest dostępne tylko w<br>przypadku wybrania opcji<br>[ <b>ZDARZENIE</b> ]. |
| Maintenance Unit Warning    | -                                                          | -                                           | ENABLE<br>DISABLE                                                | Pozwala ustawić powiadamianie<br>o ostrzeżeniach dotyczących<br>zespołów konserwacyjnych<br>(zespół utrwalający, zespół pasa<br>transferu itp.). Ustawienie<br>to jest dostępne tylko w<br>przypadku wybrania opcji<br>[ <b>PERIOD</b> ].    |
| Maintenance Unit Error      | -                                                          | -                                           | DISABLE<br>Immediate<br>-<br>48H 45M<br>ENABLE                   | Pozwala ustawić powiadamianie<br>o błędach dotyczących zespołów<br>konserwacyjnych (zespół<br>utrwalający, zespół pasa<br>transferu itp.). Ustawienie<br>to jest dostępne tylko w<br>przypadku wybrania opcji<br>[ <b>ZDARZENIE</b> ].       |
| Maintenance Unit Error      | -                                                          | -                                           | ENABLE<br>NIEAKTYWNE                                             | Pozwala ustawić<br>powiadamianie o błędach<br>dotyczących zespołów<br>konserwacyjnych (zespół<br>utrwalający, zespół pasa<br>transferu itp.). Ustawienie<br>to jest dostępne tylko w<br>przypadku wybrania opcji<br>[ <b>PERIOD</b> ].       |
| Paper Supply Warning        | -                                                          | -                                           | NIEAKTYWNE<br>Immediate<br>-<br>0H 15M<br>-<br>48H 45M<br>ENABLE | Pozwala ustawić powiadamianie<br>o ostrzeżeniach dotyczących<br>papieru. Ustawienie to jest<br>dostępne tylko w przypadku<br>wybrania opcji [ <b>ZDARZENIE</b> ].                                                                            |
| Paper Supply Warning        | -                                                          | -                                           | ENABLE<br>NIEAKTYWNE                                             | Pozwala ustawić powiadamianie<br>o ostrzeżeniach dotyczących<br>papieru. Ustawienie to jest<br>dostępne tylko w przypadku<br>wybrania opcji [ <b>PERIOD</b> ].                                                                               |

| Element                     |                                                            |                                             |                        |                                                                                                    |
|-----------------------------|------------------------------------------------------------|---------------------------------------------|------------------------|----------------------------------------------------------------------------------------------------|
| Przeglądarka<br>internetowa | Narzędzie<br>konfiguracyjne<br>(Network<br>Setting Plugin) | Konfiguracja<br>karty<br>sieciowej<br>(Mac) | Ustawienie             | Opis                                                                                                    |
| Paper Supply Error          | -                                                          | -                                           | NIEAKTYWNE             | Pozwala ustawić powiadamianie                                                                                                    |
|                             |                                                            |                                             | Immediate              | o błędach dotyczących papieru.                                                                                                    |
|                             |                                                            |                                             | -<br>48H 45M<br>ENABLE | tylko w przypadku wybrania<br>opcji [ <b>ZDARZENIE</b> ].                                                                                   |
| Paper Supply Error          | -                                                          | -                                           | ENABLE                 | Pozwala ustawić powiadamianie                                                                                                    |
|                             |                                                            |                                             | NIEAKTYWNE             | o błędach dotyczących papieru.<br>Ustawienie to jest dostępne<br>tylko w przypadku wybrania<br>opcji [ <b>PERIOD</b> ].                     |
| Printing Paper Warning      | -                                                          | -                                           | NIEAKTYWNE             | Pozwala ustawić powiadamianie                                                                                                    |
|                             |                                                            |                                             | Immediate<br>-         | o ostrzeżeniach dotyczących<br>podawania papieru.<br>Ustawienie to jest dostępne                                                            |
|                             |                                                            |                                             | 48H 45M                | tylko w przypadku wybrania                                                                                                    |
|                             |                                                            |                                             | ENABLE                 |                                                                                                    |
| Printing Paper Warning      | -                                                          | -                                           | ENABLE                 | Pozwala ustawić powiadamianie                                                                                                    |
|                             |                                                            |                                             | NIEAKTYWNE             | o ostrzezeniach dotyczących<br>podawania papieru.                                                                                           |
|                             |                                                            |                                             | -                      | Ustawienia popieral dostępne<br>tylko w przypadku wybrania<br>opcji [ <b>PERIOD</b> ].                                                      |
| Printing Paper Error        | -                                                          | -                                           | NIEAKTYWNE             | Ustawia powiadamianie o                                                                                                    |
|                             |                                                            |                                             | Immediate<br>-         | papieru. Ustawienie to jest<br>dostępne tylko w przypadku                                                                                   |
|                             |                                                            |                                             | 2H 0M                  | wybrania opcji [ <b>ZDARZENIE</b> ].                                                                                                    |
|                             |                                                            |                                             | -<br>48H 45M<br>FNABLE |                                                                                                    |
| Printing Paper Error        | -                                                          | -                                           | ENABLE                 | Pozwala ustawić powiadamianie                                                                                                    |
|                             |                                                            |                                             | NIEAKTYWNE             | o błędach dotyczących<br>podawania papieru. Ustawienie<br>to jest dostępne tylko w<br>przypadku wybrania opcji<br>[ <b>PERIOD</b> ].        |
| Storage Device              | -                                                          | -                                           | NIEAKTYWNE             | Pozwala ustawić powiadamianie                                                                                                    |
|                             |                                                            |                                             | Immediate              | nagazynujących. Ustawienie                                                                                                    |
|                             |                                                            |                                             | -                      | to jest dostępne tylko w                                                                                                    |
|                             |                                                            |                                             | 48H 45M                | przypadku wybrania opcji                                                                                                    |
|                             |                                                            |                                             | ENABLE                 |                                                                                                    |
| Storage Device              | -                                                          | -                                           | ENABLE                 | Pozwala ustawić powiadamianie                                                                                                    |
|                             |                                                            |                                             | NIEAKTYWNE             | no błędach dotyczących urządzeń<br>magazynujących. Ustawienie<br>to jest dostępne tylko w<br>przypadku wybrania opcji<br>[ <b>PERIOD</b> ]. |

| Element                     |                                                            |                                             |                                                                 |                                                                                                    |
|-----------------------------|------------------------------------------------------------|---------------------------------------------|-----------------------------------------------------------------|----------------------------------------------------------------------------------------------------|
| Przeglądarka<br>internetowa | Narzędzie<br>konfiguracyjne<br>(Network<br>Setting Plugin) | Konfiguracja<br>karty<br>sieciowej<br>(Mac) | Ustawienie                                                      | Opis                                                                                                    |
| Print Result Warning        | -                                                          | -                                           | NIEAKTYWNE<br>Immediate<br>-<br>48H 45M<br>ENABLE               | Pozwala ustawić powiadamianie<br>o ostrzeżeniach dotyczących<br>problemów wpływających na<br>efekt drukowania. Ustawienie<br>to jest dostępne tylko w<br>przypadku wybrania opcji<br>[ <b>ZDARZENIE</b> ]. |
| Print Result Warning        | -                                                          | -                                           | ENABLE<br>NIEAKTYWNE                                            | Pozwala ustawić powiadamianie<br>o błędach dotyczących<br>problemów wpływających na<br>efekt drukowania. Ustawienie<br>to jest dostępne tylko w<br>przypadku wybrania opcji<br>[ <b>PERIOD</b> ].          |
| Print Result Error          | -                                                          | -                                           | NIEAKTYWNE<br>Immediate<br>-<br>2H 0M<br>-<br>48H 45M<br>ENABLE | Pozwala ustawić powiadamianie<br>o błędach dotyczących<br>problemów wpływających na<br>efekt drukowania. Ustawienie<br>to jest dostępne tylko w<br>przypadku wybrania opcji<br>[ <b>ZDARZENIE</b> ].       |
| Print Result Error          | -                                                          | -                                           | ENABLE<br>NIEAKTYWNE                                            | Pozwala ustawić powiadamianie<br>o błędach dotyczących<br>problemów wpływających na<br>efekt drukowania. Ustawienie<br>to jest dostępne tylko w<br>przypadku wybrania opcji<br>[ <b>PERIOD</b> ].          |
| Interface Warning           | -                                                          | -                                           | NIEAKTYWNE<br>Immediate<br>-<br>48H 45M<br>ENABLE               | Pozwala ustawić powiadamianie<br>o ostrzeżeniach dotyczących<br>interfejsów (sieć itp.).<br>Ustawienie to jest dostępne<br>tylko w przypadku wybrania<br>opcji [ <b>ZDARZENIE</b> ].                       |
| Interface Warning           | -                                                          | -                                           | ENABLE<br>NIEAKTYWNE                                            | Pozwala ustawić powiadamianie<br>o ostrzeżeniach dotyczących<br>interfejsów (sieć itp.).<br>Ustawienie to jest dostępne<br>tylko w przypadku wybrania<br>opcji [ <b>PERIOD</b> ].                          |
| Interface Error             | -                                                          | -                                           | NIEAKTYWNE<br>Immediate<br>-<br>2H 0M<br>-<br>48H 45M<br>ENABLE | Pozwala ustawić powiadamianie<br>o błędach dotyczących<br>interfejsów (sieć itp.).<br>Ustawienie to jest dostępne<br>tylko w przypadku wybrania<br>opcji [ <b>ZDARZENIE</b> ].                             |

| Element                                       |                                                            |                                             |                                                                 |                                                                                                    |
|-----------------------------------------------|------------------------------------------------------------|---------------------------------------------|-----------------------------------------------------------------|----------------------------------------------------------------------------------------------------|
| Przeglądarka<br>internetowa                   | Narzędzie<br>konfiguracyjne<br>(Network<br>Setting Plugin) | Konfiguracja<br>karty<br>sieciowej<br>(Mac) | Ustawienie                                                      | Opis                                                                                                    |
| Interface Error                               | -                                                          | -                                           | ENABLE<br>NIEAKTYWNE                                            | Pozwala ustawić powiadamianie<br>o błędach dotyczących<br>interfejsów (sieć itp.).<br>Ustawienie to jest dostępne<br>tylko w przypadku wybrania<br>opcji [ <b>PERIOD</b> ].         |
| Security                                      | -                                                          | -                                           | NIEAKTYWNE<br>Immediate<br>-<br>2H 0M<br>-<br>48H 45M<br>ENABLE | Pozwala ustawić powiadamianie<br>o ostrzeżeniach dotyczących<br>funkcji bezpieczeństwa.<br>Ustawienie to jest dostępne<br>tylko w przypadku wybrania<br>opcji [ <b>ZDARZENIE</b> ]. |
| Security                                      | -                                                          | -                                           | ENABLE<br>NIEAKTYWNE                                            | Pozwala ustawić powiadamianie<br>o ostrzeżeniach dotyczących<br>funkcji bezpieczeństwa.<br>Ustawienie to jest dostępne<br>tylko w przypadku wybrania<br>opcji [ <b>PERIOD</b> ].    |
| Others                                        | -                                                          | -                                           | NIEAKTYWNE<br>Immediate<br>-<br>2H 0M<br>-<br>48H 45M<br>ENABLE | Pozwala ustawić powiadamianie<br>o innych błędach krytycznych.<br>Ustawienie to jest dostępne<br>tylko w przypadku wybrania<br>opcji [ <b>ZDARZENIE</b> ].                          |
| Others                                        | -                                                          | -                                           | ENABLE<br>NIEAKTYWNE                                            | Pozwala ustawić powiadamianie<br>o innych błędach krytycznych.<br>Ustawienie to jest dostępne<br>tylko w przypadku wybrania<br>opcji [ <b>PERIOD</b> ].                             |
| Attached Information<br>Printer Mode          | -                                                          | -                                           | ENABLE<br>NIEAKTYWNE                                            | Pozwala ustawić dołączanie<br>nazwy drukarki do informacji<br>o drukarce przekazywanych w<br>wychodzących wiadomościach<br>e-mail.                                                  |
| Attached Information<br>Network Interface     | -                                                          | -                                           | ENABLE<br>NIEAKTYWNE                                            | Pozwala ustawić dołączanie<br>nazwy interfejsu sieciowego<br>do informacji o drukarce<br>przekazywanych w<br>wychodzących wiadomościach<br>e-mail.                                  |
| Attached Information<br>Printer Serial Number | -                                                          | -                                           | ENABLE<br>NIEAKTYWNE                                            | Pozwala ustawić dołączanie<br>numeru seryjnego drukarki<br>do informacji o drukarce<br>przekazywanych w<br>wychodzących wiadomościach<br>e-mail.                                    |
| Attached Information<br>Printer Asset Number  | -                                                          | -                                           | ENABLE<br>NIEAKTYWNE                                            | Pozwala ustawić dołączanie<br>numeru inwentarzowego<br>drukarki do informacji o<br>drukarce przekazywanych w<br>wychodzących wiadomościach<br>e-mail                                |

| Element                                      |                                                            |                                             |                      |                                                                                                    |  |
|----------------------------------------------|------------------------------------------------------------|---------------------------------------------|----------------------|----------------------------------------------------------------------------------------------------|--|
| Przeglądarka<br>internetowa                  | Narzędzie<br>konfiguracyjne<br>(Network<br>Setting Plugin) | Konfiguracja<br>karty<br>sieciowej<br>(Mac) | Ustawienie           | Opis                                                                                                    |  |
| Attached Information<br>Printer Name         | -                                                          | -                                           | ENABLE<br>NIEAKTYWNE | Pozwala ustawić dołączanie<br>nazwy systemu do informacji<br>o drukarce przekazywanych w<br>wychodzących wiadomościach<br>e-mail.                                                                                                    |  |
| Attached Information<br>Printer Location     | -                                                          | -                                           | ENABLE<br>NIEAKTYWNE | Pozwala ustawić dołączanie<br>lokalizacji systemu do<br>informacji o drukarce<br>przekazywanych w<br>wychodzących wiadomościach<br>e-mail.                                                                                                    |  |
| Attached Information IP<br>Address           | -                                                          | -                                           | ENABLE<br>NIEAKTYWNE | Pozwala ustawić dołączanie<br>adresu IP do informacji o<br>drukarce przekazywanych w<br>wychodzących wiadomościach<br>e-mail.                                                                                                    |  |
| Attached Information MAC<br>Address          | -                                                          | -                                           | ENABLE<br>NIEAKTYWNE | Pozwala ustawić dołączanie<br>adresu MAC do informacji o<br>drukarce przekazywanych w<br>wychodzących wiadomościach<br>e-mail.                                                                                                    |  |
| Attached Information Short<br>Printer Number | -                                                          | -                                           | ENABLE<br>NIEAKTYWNE | Pozwala ustawić dołączanie<br>skróconej nazwy drukarki<br>do informacji o drukarce<br>przekazywanych w<br>wychodzących wiadomościach<br>e-mail.                                                                                                    |  |
| Attached Information<br>Printer URL          | -                                                          | -                                           | ENABLE<br>NIEAKTYWNE | Pozwala ustawić dołączanie<br>adresu URL drukarki do<br>informacji o drukarce<br>przekazywanych w<br>wychodzących wiadomościach<br>e-mail.                                                                                                    |  |
| Comment                                      | -                                                          | -                                           | (NULL)               | Pozwala wpisać tekst, który<br>będzie dodawany na końcu<br>wychodzącej wiadomości<br>e-mail. Można wprowadzić<br>4 linie. W jednej linii można<br>wpisać maksymalnie 63 znaki.<br>W przypadku przekroczenie<br>liczby znaków w jednej linii<br>tekst jest automatycznie<br>przenoszony do nowej linii. |  |
| SMTP Authentication<br>Setting               | -                                                          | -                                           | ENABLE<br>NIEAKTYWNE | Włącza i wyłącza<br>uwierzytelnianie dla protokołu<br>SMTP.                                                                                                    |  |
| User ID                                      | -                                                          | -                                           | (NULL)               | Pozwala określić ID użytkownika<br>w procesie uwierzytelniania dla<br>protokołu SMTP.                                                                                                    |  |
| Password                                     | -                                                          | -                                           | (NULL)               | Pozwala określić hasło w<br>procesie uwierzytelniania dla<br>protokołu SMTP.                                                                                                    |  |

# Konserwacja

| Element                     |                                                            |                                             |                   |                                                                                                    |
|-----------------------------|------------------------------------------------------------|---------------------------------------------|-------------------|----------------------------------------------------------------------------------------------------|
| Przeglądarka<br>internetowa | Narzędzie<br>konfiguracyjne<br>(Network<br>Setting Plugin) | Konfiguracja<br>karty<br>sieciowej<br>(Mac) | Ustawienie        | Opis                                                                                                    |
| LAN Scale Setting           | -                                                          | -                                           | NORMALNY<br>SMALL | [NORMALNY]: Zazwyczaj<br>należy używać tego ustawienia.<br>Nawet w przypadku podłączenia<br>do koncentratora z funkcją<br>drzewa rozpinającego drukarka<br>działa wydajnie. W przypadku<br>podłączenia do małej sieci<br>LAN składającej się z niewielu<br>komputerów uruchomienie<br>drukarki zajmie więcej czasu.<br>[SMALL]: To ustawienie<br>jest odpowiednie dla sieci<br>LAN wszelkich rozmiarów. W<br>przypadku podłączenia do<br>koncentratora z funkcją drzewa<br>rozpinającego<br>drukarka może nie działać<br>wydajnie. |

Ogólne ustawienia sieciowe

| Element                     |                                                            |                                             |                                                                      |                                                                                                    |  |
|-----------------------------|------------------------------------------------------------|---------------------------------------------|----------------------------------------------------------------------|----------------------------------------------------------------------------------------------------|--|
| Przeglądarka<br>internetowa | Narzędzie<br>konfiguracyjne<br>(Network<br>Setting Plugin) | Konfiguracja<br>karty<br>sieciowej<br>(Mac) | Ustawienie                                                           | Opis                                                                                                    |  |
| Gigabit network             | -                                                          | -                                           | AKTYWNE<br>NIEAKTYWNE                                                | Określa obsługę sieci<br>gigabitowej.<br>Po włączeniu obsługiwane jest<br>szybkie połączenie 1000Base-T<br>Full/Half, ale drukarka nie<br>przechodzi w tryb uśpienia<br>w przypadku pracy w takim<br>środowisku.                                                                                                    |  |
| HUB Link Setting            | -                                                          | -                                           | AUTO NEGOTIATION                                                     | Pozwala określić szybkość oraz                                                                                                    |  |
|                             |                                                            |                                             | 100Base-TX Full<br>100Base-TX Half<br>10Base-T Full<br>10Base-T Half | drukarką a koncentratorem.<br>Zazwyczaj należy<br>ustawić wartość [ <b>AUTO</b><br><b>NEGOTIATION</b> ].                                                                                                    |  |
| ТСР АСК                     | -                                                          | -                                           | Тур1                                                                 | Pozwala wybrać typ                                                                                                    |  |
|                             |                                                            |                                             | Тур2                                                                 | W przypadku wyboru opcji<br>[ <b>Typ1</b> ] drukarka zwraca<br>odpowiedź dla każdego pakietu.<br>W przypadku wyboru opcji<br>[ <b>Typ2</b> ] drukarka zwraca<br>odpowiedź dla wielu pakietów<br>jednocześnie.<br>Wybór opcji [ <b>Typ2</b> ] może<br>skrócić czas drukowania w<br>przypadku jego wydłużenia z<br>powodu użycia koncentratora.<br>Zazwyczaj należy jednak<br>wybrać opcję [ <b>Typ1</b> ]. |  |

Zacieniony tekst oznacza domyślne ustawienie fabryczne.

Zacieniony tekst oznacza domyślne ustawienie fabryczne.

# Bezpieczeństwo

#### Zacieniony tekst oznacza domyślne ustawienie fabryczne.

| E                           | lement                                                                        |             | Opis                                |                                                                                                    |            |
|-----------------------------|-------------------------------------------------------------------------------|-------------|-------------------------------------|----------------------------------------------------------------------------------------------------|------------|
| Przeglądarka<br>internetowa | NarzędzieKonfiguracjakonfiguracyjnekarty(NetworksieciowejSetting Plugin)(Mac) |             |                                     |                                                                                                    | Ustawienie |
| FTP                         | -                                                                             | -           | ENABLE                              | Pozwala ustawić dostęp do                                                                                                    |            |
|                             |                                                                               |             | NIEAKTYWNE                          | drukarki za pośrednictwem protokołu FTP.                                                                                                    |            |
| Telnet                      | -                                                                             | -           | ENABLE                              | Pozwala ustawić dostęp do                                                                                                    |            |
|                             |                                                                               |             | NIEAKTYWNE                          | protokołu telnet.                                                                                                    |            |
| Web (Port No.: 80)          | Device                                                                        | Web Page    | ENABLE                              | Pozwala ustawić dostęp do                                                                                                    |            |
|                             | Settings(web)                                                                 | Settings    | NIEAKTYWNE                          | przeglądarki internetowej.                                                                                                    |            |
| Web                         | -                                                                             | -           | 1                                   | Pozwala określić numer portu<br>pozwalającego na dostęp do                                                                                                    |            |
|                             |                                                                               |             | -                                   | strony sieci Web drukarki.                                                                                                    |            |
|                             |                                                                               |             | -                                   |                                                                                                    |            |
|                             |                                                                               |             | 65535                               |                                                                                                    |            |
| IPP (Port No.: 631)         | -                                                                             | -           | ENABLE                              | Włącza i wyłącza używanie                                                                                                    |            |
|                             |                                                                               |             | NIEAKTYWNE                          | protokołu IPP.                                                                                                    |            |
| SNMP                        | -                                                                             | -           | ENABLE                              | Pozwala ustawić dostęp do                                                                                                    |            |
|                             |                                                                               |             | NIEAKTYWNE                          | drukarki za posrednictwem<br>protokołu SNMP. Zazwyczaj<br>należy ustawić wartość<br>[ <b>ENABLE</b> ].                                                                                                    |            |
| РОР                         | -                                                                             | -           | Nieaktywne                          | Określa, czy ma być używany protokół POP3.                                                                                                    |            |
| РОР                         | -                                                                             | -           | 110                                 | Określa numer portu<br>odpowiadający protokołowi<br>POP3.                                                                                                    |            |
| SMTP                        | -                                                                             | -           | ENABLE<br>NIEAKTYWNE                | Włącza i wyłącza wysyłanie z<br>użyciem protokołu SMTP.                                                                                                    |            |
| SMTP                        | -                                                                             | -           | 1                                   | Pozwala wybrać numer portu                                                                                                    |            |
|                             |                                                                               |             | -                                   | dla protokołu SMTP.                                                                                                    |            |
|                             |                                                                               |             | 25                                  |                                                                                                    |            |
|                             |                                                                               |             | -                                   |                                                                                                    |            |
|                             |                                                                               |             | 65535                               |                                                                                                    |            |
| ISNIP                       | -                                                                             | -           |                                     | protokołu SNTP.                                                                                                    |            |
| Local Ports                 |                                                                               |             |                                     | Włacza i wyłacza używanie                                                                                                    |            |
|                             |                                                                               |             | NIEAKTYWNE                          | protokołu unikalnego.                                                                                                    |            |
| NetBIOS over TCP            | -                                                                             | -           | ENABLE                              | Włącza i wyłącza używanie                                                                                                    |            |
|                             |                                                                               |             | NIEAKTYWNE                          | protokołu NetBIOS poprzez<br>TCP.                                                                                                    |            |
| Network Password            | Change<br>Password                                                            | Zmień hasło | (ostatnie sześć cyfr<br>adresu MAC) | Należy zmienić hasło<br>administratora sieci,<br>używając do 15 znaków<br>alfanumerycznych. W haśle<br>rozróżniane są wielkie i małe<br>litery. W przypadku utraty<br>wprowadzonego hasła nie ma<br>możliwości jego zmiany. |            |

# **Filtrowanie IP**

| Element                                   |                                                            |                                             |                      |                                                                                                    |
|-------------------------------------------|------------------------------------------------------------|---------------------------------------------|----------------------|----------------------------------------------------------------------------------------------------|
| Przeglądarka<br>internetowa               | Narzędzie<br>konfiguracyjne<br>(Network<br>Setting Plugin) | Konfiguracja<br>karty<br>sieciowej<br>(Mac) | Ustawienie           | Opis                                                                                                    |
| IP Filtering                              | -                                                          | -                                           | ENABLE               | Włącza i wyłącza filtrowanie IP<br>– funkcję ograniczającą dostęp<br>według adresów IP. Ta funkcja<br>wymaga dokładnej znajomości<br>adresów IP. Zazwyczaj<br>należy jednak wybrać<br>opcję [ <b>NIEAKTYWNE</b> ].<br>W przypadku wyboru opcji<br>[ <b>ENABLE</b> ] poniższe ustawienia<br>należy skonfigurować<br>prawidłowo; w przeciwnym<br>wypadku dostęp za<br>pośrednictwem protokołu TCP/<br>IP będzie niemożliwy.                                                                                    |
| Start Address 1-10                        | -                                                          | -                                           | 0,0.0,0              | Należy podać adresy IP,<br>które mogą uzyskiwać<br>dostęp do drukarki. Można<br>podać pojedyncze adresy                                                                                                    |
| End Address 1-10                          | -                                                          | -                                           | 0,0.0,0              | lub zakres adresów. W<br>przypadku podawania zakresu<br>adresów należy podać adresy<br>początkowy i końcowy<br>zakresu. Wprowadzenie<br>wartości "0.0.0.0" wyłącza to<br>ustawienie.                                                                                                    |
| Printing 1-10                             | -                                                          | -                                           | ENABLE<br>NIEAKTYWNE | Pozwala umożliwić drukowanie<br>z adresów IP określonych w<br>Zakresie adresów IP #1-10.                                                                                                    |
| Configuration 1-10                        | -                                                          | -                                           | ENABLE<br>NIEAKTYWNE | Pozwala umożliwić zmienianie<br>konfiguracji urządzenia z<br>adresów IP określonych w<br>Zakresie adresów IP #1–10.                                                                                                    |
| Administrator's IP Address<br>to Register | -                                                          | -                                           | 0,0.0,0              | Pozwala wprowadzić adres<br>IP administratora. Tylko z<br>tego adresu można zawsze<br>uzyskać dostęp do drukarki.<br>Należy pamiętać, że w<br>przypadku uzyskiwania przez<br>administratora dostępu do<br>urządzenia za pośrednictwem<br>serwera proxy w tym<br>ustawieniu wprowadzany jest<br>adres serwera, co zapewnia<br>dostęp do urządzenia<br>wszystkim połączeniom<br>korzystającym z serwera proxy.<br>Zaleca się, aby administrator<br>łączył się z urządzeniem bez<br>pośrednictwa serwera proxy. |

# **Filtrowanie adresów MAC**

| Elem                                       | ent                                                        |                                             |                       |                                                                                                    |
|--------------------------------------------|------------------------------------------------------------|---------------------------------------------|-----------------------|----------------------------------------------------------------------------------------------------|
| Przeglądarka internetowa                   | Narzędzie<br>konfiguracyjne<br>(Network<br>Setting Plugin) | Konfiguracja<br>karty<br>sieciowej<br>(Mac) | Ustawienie            | Opis                                                                                                    |
| MAC Address Filtering                      | -                                                          | -                                           | ENABLE<br>NIEAKTYWNE  | Pozwala włączyć filtrowanie<br>adresów MAC — funkcję<br>umożliwiającą dostęp do<br>urządzenia tylko z wybranych<br>adresów MAC. Ta funkcja<br>wymaga dokładnej znajomości<br>adresów MAC. Zazwyczaj<br>należy jednak wybrać opcję<br>[ <b>NIEAKTYWNE</b> ]. W przypadku<br>wyboru opcji [ <b>ENABLE</b> ]<br>poniższe ustawienia należy<br>skonfigurować prawidłowo; w<br>przeciwnym wypadku dostęp z<br>sieci będzie niemożliwy.                                                                          |
| MAC Address Access                         | -                                                          | -                                           | ACCEPT<br>DENY        | Umożliwia lub blokuje dostęp<br>do urządzenia z adresów MAC<br>określonych w opcji Adres MAC<br>#1-50.                                                                                                    |
| MAC Address #1-50                          | -                                                          | -                                           | 00:00:00:<br>00:00:00 | Należy podać adresy MAC, które<br>mogą uzyskiwać dostęp do<br>drukarki. Wprowadzenie wartości<br>"00:00:00:00:00:00" wyłącza to<br>ustawienie.                                                                                                    |
| Administrator's MAC Address<br>to Register | _                                                          | _                                           | 00:00:00:<br>00:00:00 | Pozwala wprowadzić adres MAC<br>administratora. Tylko z tego<br>adresu można zawsze uzyskać<br>dostęp do drukarki. Należy<br>pamiętać, że w przypadku<br>uzyskiwania przez administratora<br>dostępu do urządzenia za<br>pośrednictwem serwera proxy<br>w tym ustawieniu wprowadzany<br>jest adres serwera, co zapewnia<br>dostęp do urządzenia wszystkim<br>połączeniom korzystającym<br>z serwera proxy. Zaleca się,<br>aby administrator łączył się z<br>urządzeniem bez pośrednictwa<br>serwera proxy. |

# ■ SSL/TLS

| Element                              |                                                            |                                             |                                                                                                    |                                                                                                    |
|--------------------------------------|------------------------------------------------------------|---------------------------------------------|----------------------------------------------------------------------------------------------------|----------------------------------------------------------------------------------------------------|
| Przeglądarka<br>internetowa          | Narzędzie<br>konfiguracyjne<br>(Network<br>Setting Plugin) | Konfiguracja<br>karty<br>sieciowej<br>(Mac) | Ustawienie                                                                                                    | Opis                                                                                                    |
| SSL/TLS                              | -                                                          | -                                           | ENABLE<br>NIEAKTYWNE                                                                                                    | Włącza i wyłącza protokół<br>SSL/TLS.                                                                                                    |
| Cipher Strength                      | -                                                          | -                                           | Weak<br>Standard<br>Strong                                                                                                    | Pozwala ustawić siłę<br>szyfru.                                                                                                    |
| HTTP/IPP                             | -                                                          | -                                           | OFF                                                                                                    | Określa, czy szyfrować<br>odbieranie przez protokół<br>HTTP/IPP.                                                                                                    |
| HTTP/IPP Cipher<br>Level Setting     | -                                                          | -                                           | Standard                                                                                                    | Określa siłę szyfrowania<br>odbierania przez protokół<br>HTTP/IPP.                                                                                                    |
| FTP Receive                          | -                                                          | -                                           | Nieaktywne                                                                                                    | Określa, czy szyfrować<br>odbieranie przez protokół<br>FTP.                                                                                                    |
| FTP Receive Cipher<br>Level Setting  | -                                                          | -                                           | Standard                                                                                                    | Określa siłę szyfrowania<br>odbierania przez protokół<br>FTP.                                                                                                    |
| SMTP Receive                         | -                                                          | -                                           | OFF                                                                                                    | Określa, czy szyfrować<br>odbieranie przez protokół<br>SMTP.                                                                                                    |
| SMTP Receive Cipher<br>Level Setting | -                                                          | -                                           | Standard                                                                                                    | Określa siłę szyfrowania<br>odbierania przez protokół<br>SMTP.                                                                                                    |
| Certificate<br>Generation            | -                                                          | -                                           | Use a Self-signed certificate (Self-<br>signed certificate)<br>Use a certificate signed by a<br>certificate authority (Certificate-<br>authority signed certificate) | Pozwala wygenerować<br>certyfikat z podpisem<br>własnym. Można też<br>wygenerować żądanie<br>przyznania certyfikatu<br>(CSR) i przesłać je do<br>podmiotu certyfikującego,<br>a następnie zainstalować<br>wystawiony certyfikat. |
| Common Name                          | -                                                          | -                                           | (Adres IP drukarki)                                                                                                    | W tym ustawieniu na<br>stałe ustawiony jest adres<br>IP drukarki w przypadku<br>generowania certyfikatu z<br>podpisem własnym.                                                                                                   |
| Organization                         | -                                                          | -                                           | (NULL)                                                                                                    | Nazwa organizacji:<br>Pozwala wpisać oficjalną<br>nazwę organizacji<br>użytkownika. Można<br>wprowadzić maksymalnie<br>64 znaków.                                                                                                |
| Organization Unit                    | -                                                          | -                                           | (NULL)                                                                                                    | Jednostka organizacyjna:<br>Pozwala określić<br>podgrupę, taką jak dział<br>lub pion, w ramach<br>organizacji. Można<br>wprowadzić maksymalnie<br>64 znaków.                                                                     |

| Element                     |                                                            |                                             |                                 |                                                                                                    |
|-----------------------------|------------------------------------------------------------|---------------------------------------------|---------------------------------|----------------------------------------------------------------------------------------------------|
| Przeglądarka<br>internetowa | Narzędzie<br>konfiguracyjne<br>(Network<br>Setting Plugin) | Konfiguracja<br>karty<br>sieciowej<br>(Mac) | Ustawienie                      | Opis                                                                                                    |
| Locality                    | -                                                          | -                                           | (NULL)                          | Nazwa miasta: Pozwala<br>wpisać nazwę miasta<br>lub lokalizacji, w jakiej<br>znajduje się organizacja.<br>Można wprowadzić<br>maksymalnie 128<br>znaków.                                                              |
| State/Province              | -                                                          | -                                           | (NULL)                          | Jednostka<br>administracyjna: Pozwala<br>wpisać nazwę jednostki<br>administracyjnej<br>(np. stan, prowincja,<br>województwo), w jakiej<br>znajduje się organizacja.<br>Można wprowadzić<br>maksymalnie 128<br>znaków. |
| Country/Region              | -                                                          | -                                           | (NULL)                          | Kod kraju: Pozwala<br>wpisać dwuliterowy kod<br>ISO kraju lub regionu,<br>w jakim znajduje się<br>organizacja. (Przykład:<br>JP (Japonia), US (Stany<br>Zjednoczone)). Można<br>wprowadzić maksymalnie<br>2 znaków.   |
| Кеу Туре                    | -                                                          | -                                           | RSA                             | Pozwala ustawić typ<br>klucza do komunikacji<br>szyfrowanej.                                                                                                    |
| Key Size                    | -                                                          | -                                           | 2048 bit<br>1024 bit<br>512 bit | Pozwala ustawić rozmiar<br>klucza do komunikacji<br>szyfrowanej.                                                                                                    |

# ■ SNTP

Zacieniony tekst oznacza domyślne ustawienie fabryczne.

| Element                     |                                                            |                                             |            |                                                                                                    |  |
|-----------------------------|------------------------------------------------------------|---------------------------------------------|------------|----------------------------------------------------------------------------------------------------|--|
| Przeglądarka<br>internetowa | Narzędzie<br>konfiguracyjne<br>(Network<br>Setting Plugin) | Konfiguracja<br>karty<br>sieciowej<br>(Mac) | Ustawienie | Opis                                                                                                |  |
| SNTP                        | -                                                          | -                                           | ENABLE     | Włącza i wyłącza używanie protokołu                                                                 |  |
|                             |                                                            |                                             | NIEAKTYWNE | SNTP.                                                                                               |  |
| NTP Server (Pri.)           | -                                                          | -                                           | (NULL)     | Pozwala ustawić adres IP głównego<br>serwera NTP, z którego pobierane są<br>informacje o czasie.    |  |
| NTP Server (Sec.)           | -                                                          | -                                           | (NULL)     | Pozwala ustawić adres IP dodatkowego<br>serwera NTP, z którego pobierane są<br>informacje o czasie. |  |
| Time Zone                   | -                                                          | -                                           | 00:00      | Pozwala ustawić różnicę czasu względem czasu uniwersalnego GMT.                                     |  |
| Daylight Saving             | -                                                          | -                                           | ON         | Włącza i wyłącza przełączanie urządzenia                                                            |  |
|                             |                                                            |                                             | OFF        | na czas letni.                                                                                      |  |

# Lista zadań

Zacieniony tekst oznacza domyślne ustawienie fabryczne.

| Element                      |                                                            |                                             |                                                            |                                                                                |  |
|------------------------------|------------------------------------------------------------|---------------------------------------------|------------------------------------------------------------|--------------------------------------------------------------------------------|--|
| Przeglądarka<br>internetowa  | Narzędzie<br>konfiguracyjne<br>(Network<br>Setting Plugin) | Konfiguracja<br>karty<br>sieciowej<br>(Mac) | Ustawienie                                                 | Opis                                                                           |  |
| Job queue display<br>setting | -                                                          | -                                           | Document Name Job<br>Condition                             | Pozwala wybrać pozycje<br>wyświetlane na liście zadań (dane                    |  |
|                              |                                                            |                                             | Job Type                                                   | drukowania) oczekujących na<br>wydrukowanie. Jeśli w ustawieniu                |  |
|                              |                                                            |                                             | Computer Name User<br>Name                                 | nie zostanie wprowadzony żaden<br>wybór, wyświetlane będą pozycje<br>domyślne. |  |
|                              |                                                            |                                             | Number of sheets printed<br>Transmit Time<br>Transmit Port |                                                                                |  |

Ustawienia sieciowe

# Drukowanie z sieci Web

| Element                     |                                                            |                                             |                                                   |                                                                                                    |
|-----------------------------|------------------------------------------------------------|---------------------------------------------|---------------------------------------------------|----------------------------------------------------------------------------------------------------|
| Przeglądarka<br>internetowa | Narzędzie<br>konfiguracyjne<br>(Network<br>Setting Plugin) | Konfiguracja<br>karty<br>sieciowej<br>(Mac) | Ustawienie                                        | Opis                                                                                                    |
| Paper Tray                  | -                                                          | -                                           | Podajnik 1<br>Podajnik uniwersalny<br>Podajnik 2* | Pozwala wybrać podajnik<br>używany do drukowania.<br>*W przypadku zainstalowania<br>dodatkowych podajników<br>wyświetlany będzie podajnik 2. |
| Copies                      | -                                                          | -                                           | 1<br>-<br>999                                     | Pozwala wprowadzić liczbę kopii<br>do wydrukowania. Można ustawić<br>maksymalnie 999 kopii.                                                  |
| Collate                     | -                                                          | -                                           | Checked<br>Not checked                            | Włącza i wyłącza sortowanie<br>wydruków.                                                                                                    |
| Fit to page                 | -                                                          | -                                           | Checked<br>Not checked                            | Pozwala wybrać dopasowywanie<br>rozmiaru strony w pliku PDF do<br>rozmiaru papieru w podajniku,<br>jeśli rozmiary te są różne.               |
| Duplex printing             | -                                                          | -                                           | (NULL)<br>Długi bok<br>Krótki bok                 | Pozwala wybrać metodę<br>składania w drukowaniu<br>dwustronnym.                                                                              |
| Page Select                 | -                                                          | -                                           | Checked<br>Not checked                            | Pozwala wybrać strony do<br>drukowania przez określenie<br>pierwszej i ostatniej strony<br>drukowania.                                       |
| PDF Password                | -                                                          | -                                           | Checked<br>Not checked                            | W przypadku drukowania<br>zaszyfrowanego pliku PDF w tej<br>opcji należy wprowadzić hasło do<br>pliku.                                       |

# ■ IEEE802.1X

Zacieniony tekst oznacza domyślne ustawienie fabryczne.

| Element                     |                                                            |                                             |                      |                                                                                                    |
|-----------------------------|------------------------------------------------------------|---------------------------------------------|----------------------|----------------------------------------------------------------------------------------------------|
| Przeglądarka<br>internetowa | Narzędzie<br>konfiguracyjne<br>(Network<br>Setting Plugin) | Konfiguracja<br>karty<br>sieciowej<br>(Mac) | Ustawienie           | Opis                                                                                                    |
| IEEE802.1X                  | -                                                          | -                                           | ENABLE<br>NIEAKTYWNE | Włącza i wyłącza korzystanie ze<br>standardu IEEE802.1X.                                                                                                    |
| ЕАР Туре                    | -                                                          | -                                           | EAP-TLS<br>PEAP      | Pozwala wybrać metodę EAP.                                                                                                    |
| EAP User                    | -                                                          | -                                           | (NULL)               | Pozwala wprowadzić nazwę<br>użytkownika dla metody EAP. Pozycja<br>ta jest dostępna w przypadku<br>wybrania opcji EAP-TLS/PEAP. Można<br>wprowadzić maksymalnie 64 znaki<br>alfanumeryczne.                                                            |
| EAP Password                | -                                                          | -                                           | (NULL)               | Pozwala wprowadzić hasło dla<br>użytkownika EAP. Pozycja ta<br>jest dostępna w przypadku<br>wybrania opcji PEAP. Można<br>wprowadzić maksymalnie 64 znaki<br>alfanumeryczne.                                                                           |
| Use SSL Certificate         | -                                                          | -                                           | ENABLE<br>NIEAKTYWNE | Włącza i wyłącza używanie certyfikatu<br>SSL/TLS do uwierzytelniania w<br>standardzie IEEE802.1X. Wartości<br>"ENABLE" nie można wybrać bez<br>zainstalowanego certyfikatu SSL/TLS.<br>Pozycja ta jest dostępna w przypadku<br>wybrania opcji EAP-TLS. |
| Authenticate<br>Server      | -                                                          | -                                           | ENABLE<br>NIEAKTYWNE | Włącza i wyłącza uwierzytelnianie<br>certyfikatu wysłanego przez serwer<br>RADIUS za pomocą certyfikatu CA.                                                                                                    |

# ■ IPSec

Zacieniony tekst oznacza domyślne ustawienie fabryczne.

| Element                  |                                                            |                                             |                 |                                                                                                    |  |
|--------------------------|------------------------------------------------------------|---------------------------------------------|-----------------|----------------------------------------------------------------------------------------------------|--|
| Przeglądarka internetowa | Narzędzie<br>konfiguracyjne<br>(Network<br>Setting Plugin) | Konfiguracja<br>karty<br>sieciowej<br>(Mac) | Ustawienie      | Opis                                                                                                    |  |
| IPSec                    | -                                                          | -                                           | ENABLE          | Włącza i wyłącza używanie protokołu                                                                                                    |  |
|                          |                                                            |                                             | NIEAKTYW-<br>NE | IPSec.                                                                                                    |  |
| IP Address 1-50          | -                                                          | -                                           | 0,0.0,0         | <ul> <li>Pozwala określić adres hosta,<br/>który może się komunikować za<br/>pośrednictwem protokołu IPSec.</li> <li>W przypadku adresu IPv4 należy<br/>używać znaków jednobajtowych<br/>oddzielonych kropką.</li> <li>W przypadku globalnego<br/>adresu IPv6 należy używać<br/>jednobajtowych znaków<br/>alfanumerycznych oddzielonych<br/>dwukropkiem.</li> <li>Adresy lokalne dla łącza IPv6 nie<br/>są obsługiwane.</li> </ul> |  |
| IKE Encryption Algorithm | -                                                          | -                                           | 3DES-CBC        | Pozwala wybrać metodę szyfrowania<br>IKE.                                                                                                    |  |

| Element                                     |                                                            |                                             |                          |                                                                                                    |
|---------------------------------------------|------------------------------------------------------------|---------------------------------------------|--------------------------|----------------------------------------------------------------------------------------------------|
| Przeglądarka internetowa                    | Narzędzie<br>konfiguracyjne<br>(Network<br>Setting Plugin) | Konfiguracja<br>karty<br>sieciowej<br>(Mac) | Ustawienie               | Opis                                                                                                |
| IKE Hash Algorithm                          | -                                                          | -                                           | SHA-1<br>MD5             | Pozwala wybrać metodę tworzenie<br>skrótów.                                                         |
| Diffie-Hellman Group                        | -                                                          | -                                           | Group1<br>Group2         | Pozwala ustawić grupę Diffiego-<br>Hellmana używaną w ustawieniu<br>Phase1 Proposal.                |
| LifeTime                                    | -                                                          | -                                           | 600<br>86400<br>28800    | Pozwala określić okres życia<br>ISAKMP SA. Zwykle należy używać<br>domyślnych ustawień fabrycznych. |
| Pre-shared Key                              | -                                                          | -                                           | (NULL)                   | Pozwala wprowadzić klucz dzielony.                                                                  |
| Key PFS                                     | -                                                          | -                                           | KEYPFS<br>NOPFS          | Pozwala włączyć używanie<br>zabezpieczenie klucza Key PFS<br>(Perfect Forward Secrecy).             |
| Diffie-Hellman Group when Key<br>PFS Enable | -                                                          | -                                           | Group2<br>Group1<br>Brak | Pozwala ustawić grupę Diffiego-<br>Hellmana używaną do zabezpieczenia<br>klucza Key PFS.            |
| ESP                                         | -                                                          | -                                           | Aktywne<br>Nieaktywne    | Pozwala włączyć używanie funkcji<br>ESP (Encapsulating Security<br>Payload).                        |
| ESP Encryption Algorithm                    | -                                                          | -                                           | 3DES-CBC<br>DES-CBC      | Pozwala włączyć algorytm<br>szyfrowania dla funkcji ESP.                                            |
| ESP Authentication Algorithm                | -                                                          | -                                           | SHA-1<br>MD5<br>OFF      | Pozwala ustawić algorytm<br>uwierzytelniania dla ESP.                                               |
| АН                                          | -                                                          | -                                           | Aktywne<br>Nieaktywne    | Włącza i wyłącza używanie funkcji<br>AH (Authentication Header).                                    |
| AH Authentication Algorithm                 | -                                                          | -                                           | SHA-1<br>MD5             | Pozwala włączyć algorytm<br>szyfrowania dla funkcji AH.                                             |
| LifeTime                                    | -                                                          | -                                           | 600<br>3600<br>86400     | Pozwala określić okres życia<br>IPSec SA. Zwykle należy używać<br>domyślnych ustawień fabrycznych.  |

# Zmienianie ustawień sieciowych ze strony sieci Web

W tej części opisano sposób zmieniania ustawień sieciowych z poziomu strony sieci Web drukarki. Aby móc uzyskać dostęp do strony sieci Web drukarki, komputer musi spełniać poniższe wymogi.

- Protokół TCP/IP musi być włączony.
- Zainstalowana musi być przeglądarka Microsoft Internet Explorer 6.0 lub nowsza wersja, Safari 3.0 lub nowsza wersja lub Firefox 3.0 lub nowsza wersja.

#### 🕖 Informacja

- Ustawienie bezpieczeństwa przeglądarki musi być ustawione na poziomie średnim.
- Aby wejść do menu [Konfig.admin.] konieczne jest zalogowanie się jako administrator. Fabrycznie ustawione domyślne hasło administratora to "aaaaaaa".

#### C Odwołanie

Niektóre z poniższych ustawień można wprowadzić również za pomocą innych programów narzędziowych. Stosowne
informacje znajdują się w części "Opcje ustawień sieciowych" str.106.

Powiadamianie o końcu żywotności i błędach elementów eksploatacyjnych za pośrednictwem poczty elektronicznej (Alerty e-mail)

Na drukarce można ustawić wysyłanie powiadomień w formie wiadomości e-mail o wystąpieniu błędów. Można wybrać jeden ze sposobów powiadamiania:

- Powiadamianie okresowe
- Powiadamianie tylko w przypadku wystąpienia błędu

# Konfigurowanie drukarki

Za pomocą strony sieci Web można skonfigurować ustawienia powiadamiania e-mail.

#### 🖉 Informacja

- Po wpisaniu nazwy domeny w opcjach [SMTP Server] należy skonfigurować serwer DNS w ustawieniach [TCP/ IP].
- Należy skonfigurować serwer pocztowy tak, aby zezwalał drukarce na wysyłanie wiadomości e-mail. Informacje szczegółowe na temat ustawień serwera pocztowego można uzyskać od administratora sieci.
- W przypadku korzystania z programu Internet Explorer 7 lub nowszego przed wysłaniem testowej wiadomości e-mail należy skonfigurować poniższe ustawienia.
   W przeglądarce należy wybrać opcje [Narzędzia]
   [Internet Options], a następnie kliknąć przycisk
   [Custom Level] na karcie [Zabezpieczenia]. Następnie w opcji [Włącz] należy wybrać wartość [Zezwalaj witrynom sieci web na monitowanie o informacje przy użyciu okien inicjowanych przez skrypty].
- Przejdź do strony sieci Web drukarki i zaloguj się jako administrator.
- 2 Należy wybrać opcję [Konfig.admin.].

- 3 Wybierz opcje: [Ustawienia sieci] >
  [Email] > [Send Settings].
- 4 Wykonaj wyświetlane na ekranie instrukcje, aby skonfigurować szczegółowe ustawienia.
- 5 Należy wybrać opcję [Set detail of the SMTP Protocol].
- 6 Jeśli to konieczne, można skonfigurować opcje [Security settings], [Configure attached information] i [Others].
- Kliknij przycisk [Submit].
   Karta sieciowa uruchamia się ponownie, aby zastosować nowe ustawienia.

# Powiadomienia okresowe

- Przejdź do strony sieci Web drukarki i zaloguj się jako administrator.
- 2 Należy wybrać opcję [Konfig.admin.].
- 3 Wybierz opcje: [Ustawienia sieci] > [Email] > [Alert Settings].
- 4 Wprowadź adres e-mail, aby otrzymywać powiadomienia.
- 5 Kliknij przycisk [Setting] dla wprowadzonego adresu.
   Funkcja [Kopia] umożliwia łatwe skopiowanie warunków powiadamiania w celu ich ustawienia dla innego adresu.

- 6 Wykonaj wyświetlane na ekranie instrukcje, aby skonfigurować szczegółowe ustawienia.
- 7 Kliknij przycisk [**OK**].
- 8 Kliknij przycisk [View a Summary of Current Configuration], aby zaznaczyć bieżące ustawienia i kliknij przycisk [X], aby zamknąć okno.

Można także sprawdzić bieżące ustawienia dla maksymalnie dwóch adresów w oknie głównym. Wybierz adresy do sprawdzenia z ramki.

#### 9 Kliknij przycisk [Submit].

Karta sieciowa uruchamia się ponownie, aby zastosować nowe ustawienia.

#### 🖉 Informacja

 Powiadomienia e-mail nie są wysyłane, dopóki nie wystąpią błędy, o których urządzenie ma powiadamiać użytkownika.

# Powiadomienia w przypadku wystąpienia błędów

1 Wykonaj kroki od 1. do 6. z procedury "Powiadomienia okresowe" str.127.

W przypadku wyboru błędu lub ostrzeżenia, o którym użytkownik ma zostać powiadomiony, wyświetlone zostanie okno umożliwiające określenie czasu od wystąpienia zdarzenia do wysłania powiadomienia.

2 Określ czas do wysłania powiadomienia i kliknij przycisk [OK].

W przypadku określenia dłuższego czasu, wysyłane będą tylko powiadomienia o utrzymujących się błędach.

- **3** Kliknij przycisk [**OK**].
- 4 Kliknij przycisk [View a Summary of Current Configuration], aby zaznaczyć bieżące ustawienia i kliknij przycisk [X], aby zamknąć okno. Można także sprawdzić bieżące ustawienia dla maksymalnie dwóch adresów w oknie głównym. Wybierz adresy do sprawdzenia z ramki.
- 5 Kliknij przycisk [Submit]. Karta sieciowa uruchamia się ponownie, aby zastosować nowe ustawienia.

# Kontrolowanie dostępu przy użyciu adresów IP (filtrowanie IP)

Dostęp do drukarki można kontrolować, wykorzystując adresy IP. Można zezwolić na konfigurowanie drukarki tylko z określonych adresów IP. W ustawieniach fabrycznych funkcja filtrowania IP jest wyłączona.

#### ! Uwaga

- Włączając tę funkcję, należy pamiętać, aby podać prawidłowy adres IP. W przypadku podania nieprawidłowego adresu IP, dostęp do drukarki za pośrednictwem protokołu IP nie będzie możliwy.
- W przypadku włączenia funkcji filtrowania IP, dostęp do urządzenia z adresów, które nie zostaną wpisane w poniższych krokach, będzie niemożliwy.

#### 🖉 Informacja

- W funkcji filtrowania IP można używać tylko protokołu IPv4.
- Przejdź do strony sieci Web drukarki i zaloguj się jako administrator.
- 2 Należy wybrać opcję [Konfig.admin.].
- Wybierz opcję [Ustawienia sieci]> [Zabezpieczenia]>[IP Filtering].
- 4 Wykonaj wyświetlane na ekranie instrukcje, aby skonfigurować szczegółowe ustawienia.

#### ! Uwaga

- W przypadku niezarejestrowania żadnego adresu w ustawieniu [Administrator IP Address that has been registered], dostęp do drukarki może być niemożliwy w zależności od określonego zakresu adresów IP.
- W przypadku korzystania z serwera proxy, wartości ustawienia [Your Current Local Host/Proxy IP Address] i obecny adres IP hosta użytkownika mogą się nie zgadzać.

### 5 Kliknij przycisk [**Submit**].

Karta sieciowa uruchamia się ponownie, aby zastosować nowe ustawienia.

# Kontrolowanie dostępu przy użyciu adresów MAC (filtrowanie MAC)

Dostęp do drukarki można kontrolować, wykorzystując adresy MAC. Można umożliwić lub blokować dostęp do drukarki z określonych adresów MAC.

#### ! Uwaga

 Włączając tę funkcję, należy pamiętać, aby podać prawidłowy adres MAC. W przypadku podania nieprawidłowego adresu MAC, dostęp do drukarki za pośrednictwem sieci nie będzie możliwy.

#### 🕖 Informacja

- Nie można ustawić zapewniania lub blokowania dostępu indywidualnie dla poszczególnych adresów.
- Przejdź do strony sieci Web drukarki i zaloguj się jako administrator.
- 2 Należy wybrać opcję [Konfig.admin.].
- 3 Wybierz opcję [Ustawienia sieci]> [Zabezpieczenia]>[MAC Address Filtering].
- 4 Wykonaj wyświetlane na ekranie instrukcje, aby skonfigurować szczegółowe ustawienia.

#### ! Uwaga

- W przypadku niezarejestrowania żadnego adresu w ustawieniu [Administrator MAC Address that has been registered], dostęp do drukarki może być niemożliwy w zależności od określonego adresu MAC.
- W przypadku korzystania z serwera proxy, wartości ustawienia [Your Current Local Host/Proxy MAC Address] i obecny adres MAC hosta użytkownika mogą się nie zgadzać.

#### 5 Kliknij przycisk [**Submit**].

Karta sieciowa uruchamia się ponownie, aby zastosować nowe ustawienia.

# Drukowanie bez sterownika drukarki (Direct Print)

# Drukowanie plików PDF

Pliki PDF można drukować bez instalowania sterownika drukarki. Wystarczy na stronie sieci Web drukarki wskazać plik do wydrukowania i wysłać go do drukarki.

#### 🖉 Informacja

- W zależności od rozmiarów pliku PDF wymagana może być dodatkowa pamięć RAM.
- W zależności od pliku PDF drukowanie może nie przebiec prawidłowo. Jeśli drukowanie nie przebiega prawidłowo, plik należy otworzyć w aplikacji Adobe Reader i wtedy go wydrukować.
- Przejdź do strony sieci Web drukarki i zaloguj się jako administrator.
- 2 Kliknij przycisk [Direct Print].
- 3 Należy wybrać opcję [Web Printing].
- 4 Wykonaj wyświetlane na ekranie instrukcje, aby skonfigurować szczegółowe ustawienia.
- 5 Sprawdź ustawienia i kliknij przycisk [**Drukuj**].

Dane są wysyłane do drukarki i drukowanie zostaje rozpoczęte.

### Konfigurowanie serwera do drukowania plików załączonych do wiadomości e-mail

Urządzenie może drukować załączone pliki po otrzymaniu wiadomości e-mail.

#### ! Uwaga

- Można wydrukować każdorazowo do 10 plików o maksymalnej wielkości 8 MB każdy.
- Można drukować pliki PDF, JPEG i TIFF.
- W celu wydrukowania niektórych plików PDF może być konieczne zainstalowanie dodatkowej pamięci RAM.
- Jeśli występują problemy z drukowaniem pliku PDF, należy go otworzyć w programie Adobe Reader i wydrukować.

# Konfiguracja serwera POP

- 1 Zaloguj się jako administrator na stronie internetowej urządzenia.
- 2 Wybierz opcję [Konfig.admin.].
- 3 Wybierz opcję [Ustawienia sieci] > [Email] > [Receive Settings].

### Wybierz opcję [POP3] i kliknij przycisk [To STEP2].

5 Wykonaj wyświetlane na ekranie instrukcje, aby skonfigurować szczegółowe ustawienia.

#### ! Uwaga

- Należy pamiętać o wprowadzeniu prawidłowej wartości dotyczącej serwera pocztowego. W przypadku włączenia funkcji APOP, jeśli serwer pocztowy jej nie obsługuje, wiadomości e-mail mogą nie być odbierane prawidłowo.
- Po wpisaniu nazwy domeny dotyczącej serwera pocztowego należy skonfigurować serwer DNS w ustawieniach [TCP/IP].

### Kliknij przycisk [Submit].

#### ! Uwaga

6

 Jeśli serwer POP nie obsługuje szyfrowania SSL, wiadomości e-mail mogą nie być poprawnie odbierane.

### Konfiguracja serwera SMTP

- 1 Zaloguj się jako administrator na stronie internetowej urządzenia.
- 2 Wybierz opcję [Konfig.admin.].
- 3 Wybierz opcję [Ustawienia sieci] > [Email] > [Receive Settings].
- 4 Wybierz opcję [SMTP] i kliknij przycisk [To STEP2].
- 5 Wykonaj wyświetlane na ekranie instrukcje, aby skonfigurować szczegółowe ustawienia.
- 6 Kliknij przycisk [**Submit**].

# Szyfrowanie komunikacji przy użyciu protokołu SSL/TLS

Można szyfrować dane przesyłane między komputerem a drukarką. W poniższych przypadkach komunikacja jest szyfrowana za pomocą protokołu SSL/TLS.

- Zmienianie ustawień drukarki ze strony sieci Web drukarki
- Drukowanie IPP
- Drukowanie bezpośrednie

## Tworzenie certyfikatu

Z poziomu strony sieci Web można stworzyć certyfikat. Dostępne są dwa poniższe certyfikaty.

- Certyfikat z podpisem własnym.
- Certyfikat utworzony przez podmiot certyfikujący.

#### ! Uwaga

- W przypadku zmiany adresu IP drukarki po utworzeniu certyfikatu, certyfikat traci ważność. Należy pamiętać o niezmienianiu adresu IP drukarki po utworzeniu certyfikatu.
- Przejdź do strony sieci Web drukarki i zaloguj się jako administrator.
- 2 Należy wybrać opcję [Konfig.admin.].
- Wybierz opcję [Ustawienia sieci] > [Zabezpieczenia] > [SSL/TLS].
- 4 W opcji [Aktywne] wybierz wartość [SSL/TLS].
- 5 W polach [**CommonName**], [**Organization**] itd. wprowadź wymagane informacje.
- Kliknij przycisk [Submit].
   Wyświetlone zostają wprowadzone informacje.
- 7 Sprawdź wprowadzone informacje i naciśnij przycisk [OK].

W przypadku tworzenia certyfikatu z podpisem własnym, procedura jest zakończona. Wykonaj instrukcje wyświetlone na ekranie i zamknij stronę sieci Web.

W przypadku uzyskiwania certyfikatu wydawanego przez podmiot certyfikujący, przejdź do kroku 8.

- 8 Wykonaj instrukcje wyświetlane na ekranie, aby wysłać żądanie wydania certyfikatu (CSR) do podmiotu certyfikującego.
- 9 Wykonaj instrukcje wyświetlane na ekranie, aby zainstalować certyfikat uzyskany od podmiotu certyfikującego. Skopiuj tekst między frazami "----- BEGIN CERTIFICATE -----" a "----- END CERTIFICATE ------" i wklej go w polu tekstowym.
- Kliknij przycisk [Submit].
   Procedura konfiguracji certyfikatu wydawanego przez podmiot certyfikujący jest zakończona.

# Otwieranie strony sieci Web

- 1 Uruchom przeglądarkę internetową.
- 2 Wpisz "http://adres IP drukarki" w pasku adresu i naciśnij przycisk <ENTER (ZATWIERDŹ)>.

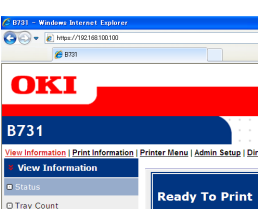

# Drukowanie IPP

Funkcja drukowania IPP umożliwia przesyłanie zadań drukowania z komputera do drukarki przez internet.

# Włączanie drukowania IPP

Drukowanie IPP jest domyślnie wyłączone. Aby korzystać z drukowania IPP najpierw należy włączyć protokół IPP.

- Przejdź do strony sieci Web drukarki i zaloguj się jako administrator.
- 2 Należy wybrać opcję [Admin Setup].
- 3 Wybierz opcję [Network Setup] > [IPP].
- 4 Należy wybrać opcję [Enable].
- 5 Kliknij przycisk [**Submit**].

### Ustawianie drukarki jako drukarki IPP (tylko system Windows)

W komputerze należy dodać drukarkę jako drukarkę IPP.

- Kliknij przycisk [Start] i wybierz pozycje [Urządzia i drukarki] > [Dodaj drukarkę].
- 2 W oknie kreatora [Dodawanie drukarki] wybierz opcję [Dodaj drukarkę sieciową, bezprzewodową lub Bluetooth].
- 3 Z listy dostępnych drukarek wybierz pozycję [Drukarki, której szukam, nie ma na liście].
- 4 Należy wybrać opcję [Wybierz drukarkę udostępnioną według nazwy].
- 5 Wpisz "http://adres IP drukarki/ipp" lub "http://adres IP drukarki/ipp/lp" i kliknij przycisk [**Dalej**].
- 6 Kliknij przycisk [**Użycie dysku**].
- 7 Włóż do napędu komputera Dysk DVD-ROM z oprogramowaniem.
- 8 W polu [Kopiuj pliki producenta z:] wprowadź poniższe wartości i kliknij przycisk [Przeglądaj].
  - Sterownik PCL: "D:\Drivers\EN\PCL".
  - Sterownik PS: "D:\Drivers\EN\PS".
  - Sterownik XPS: "D:\Drivers\EN\XPS".

- Zaznacz plik INF i kliknij przycisk [Otwarta].
- 10 Kliknij przycisk [**OK**].
- **11** Wybierz model i kliknij przycisk [**OK**].
- 12 Kliknij przycisk [Dalej].
- **13** Kliknij przycisk [**Zakończ**].
- 14 Po zakończeniu instalacji wydrukuj stronę testową.

W powyższych przykładach literą D: oznaczono napęd DVD-ROM.

### Ustawianie drukarki jako drukarki IPP (tylko system MAC OS X)

W komputerze należy dodać drukarkę jako drukarkę IPP.

 Włóż do napędu komputera Dysk DVD-ROM z oprogramowaniem i zainstaluj sterownik.

Contraction (1997) (1997) (19977) (19977) (19977) (19977) (19977) (19977) (19977) (199

- "Instrukcja użytkownika (Instalacja)"
- 2 Z menu Apple wybierz opcję [Preferencje systemowe].
- **3** Kliknij przycisk [**Print & Scan**].
- **4** Kliknij przycisk [**+**].
- 5 Kliknij kartę [IP].
- 6 Z listy [Protokół] wybierz pozycję [IPP (Internet Printing Protocol)].
- 7 W polu [Adres] wprowadź adres IP drukarki.
- 8 W polu [Kolejka] wpisz "ipp/Ip".
- 9 Kliknij przycisk [**Dodaj**].
- 10 Kliknij przycisk [Dalej].
- 11 Sprawdź, czy drukarka jest zarejestrowana w oknie [**Print & Scan**].

### Korzystanie z funkcji drukowania IPP

#### 🖉 Informacja

- W poniższych krokach w celach przykładowych użyto Notatnika. Kroki i menu mogą się różnić w zależności od używanej aplikacji.
- 1 Otwórz plik, który chcesz wydrukować.
- 2 Z menu [Plik] wybierz pozycję [Drukuj].
- 3 Z listy [Wybieranie drukarki] wybierz utworzoną drukarkę IPP i kliknij przycisk [Drukuj].

# Szyfrowanie komunikacji przy użyciu protokołu IPSec

Można szyfrować dane przesyłane między komputerem a drukarką.

Komunikacja jest szyfrowana przez protokół IPSec. W przypadku włączenia protokołu IPSec, szyfrowanie jest stosowane dla wszystkich aplikacji używających protokołów IP.

Według adresów IP można określić do 50 hostów. Jeśli z drukarką spróbuje połączyć się host, który nie jest zarejestrowany, zostanie odrzucony. Próba dostępu do niezarejestrowanego hosta również zakończy się niepowodzeniem.

Przed konfiguracją komputera należy skonfigurować drukarkę.

#### 10 Informacja

• Wcześniej należy przygotować klucz dzielony.

### Konfigurowanie drukarki

Aby włączyć IPSec, najpierw należy skonfigurować drukarkę ze strony sieci Web.

#### ! Uwaga

 Po włączeniu IPSec, komunikacja z hostem niezarejestrowanym w poniższej procedurze zostanie odrzucona.

#### 🖉 Informacja

- Należy pamiętać o zanotowaniu wartości wprowadzanych w poniższych krokach. Będą one potrzebne w czasie konfigurowania ustawień IPSec na komputerze.
- Przejdź do strony sieci Web drukarki i zaloguj się jako administrator.
- 2 Należy wybrać opcję [Admin Setup].
- 3 Wybierz opcję [Network Setup] > [Security] > [IPSec].
- 4 Wykonaj wyświetlane na ekranie instrukcje, aby skonfigurować szczegółowe ustawienia.

#### 🖉 Informacja

- Jedna z opcji [**ESP**] lub [**AH**] musi być włączona w konfiguracji dla ustawienia "Phase2 Proposal".
- 5 Kliknij przycisk [Submit]. Karta sieciowa uruchamia się ponownie, aby zastosować nowe ustawienia.

#### ! Uwaga

 Jeśli konfiguracja IPSec była niemożliwa z powodu niezgodności wprowadzonych parametrów lub braku dostępu do strony sieci Web drukarki, należy wyłączyć IPSec z poziomu panelu operatora drukarki lub zainicjować ustawienia sieciowe.

# Konfigurowanie komputera

#### 🖉 Informacja

- Przed konfiguracją komputera należy skonfigurować drukarkę.
- Kliknij przycisk [Start] i wybierz pozycję [Panel sterowania]>[Narzędzia administracyjne].
- 2 Dwukrotnie kliknij ikonę [Zasady zabezpieczeń lokalnych].
- 3 W oknie [Zasady zabezpieczeń lokalnych] kliknij przycisk [IP Security Policies on Local Computer].
- 4 Z menu [Akcja] wybierz pozycję [Utwórz zasadę zabezpieczeń IP...].
- 5 W kreatorze [Kreator zasad zabezpieczeń IP] kliknij przycisk [Dalej].
- 6 Uzupełnij pola [Nazwa] i [Opis], a następnie kliknij przycisk [Dalej].
- 7 Usuń zaznaczenie z pola [Włącz regułę odpowiedzi domyślnej (tylko wcześniejsze wersje systemu Windows)] i kliknij przycisk [Dalej].
- 8 Wybierz opcję [Edytuj właściwości] i kliknij przycisk [Zakończ].
- 9 W oknie właściwości zasad bezpieczeństwa IP kliknij kartę [Ogólne].
- 10 Kliknij przycisk [Ustawienia ].
- 11 W oknie [Ustawienia wymiany klucza] wprowadź wartość (w minutach) dla opcji [Uwierzytelnij i generuj nowy klucz co:].

- Wprowadź tę samą wartość, jak podana w opcji
  [Okres istnienia] w konfiguracji ustawienia "Phase1
  Proposal" w procedurze "Konfigurowanie drukarki"
  str.132. Chociaż wartość opcji [Okres istnienia]
  jest podawana w sekundach, w tym kroku należy
  wprowadzić wartość w minutach.
- 12 Kliknij przycisk [Metody].
- 13 W oknie [Metody zabezpieczeń wymiany klucza] kliknij przycisk [Dodaj].

14 Określ wartości ustawień [Algorytm integralności], [Algorytm szyfrowania] i [Grupa Diffie-Hellman].

### ! Uwaga

- Podaj te same wartości jak w ustawieniach [IKE Encryption Algorithm], [IKE Hush Algorithm] i [Grupa Diffie-Hellman] w czasie konfiguracji ustawienia "Phase1 Proposal" w procedurze "Konfigurowanie drukarki" str.132.
- 15 Kliknij przycisk [OK].
- 16 W oknie [Metody zabezpieczeń wymiany klucza] kliknij przycisk [OK].
- 17 W oknie [Ustawienia wymiany klucza] kliknij przycisk [OK].
- 18 W oknie właściwości zasad bezpieczeństwa IP kliknij kartę [Reguły].
- 19 Kliknij przycisk [Dodaj].
- 20 W kreatorze [Kreator reguł zabezpieczeń] kliknij przycisk [Dalej].
- 21 Na ekranie [Koniec tunelu] wybierz opcję [Ta reguła nie określa żadnego tunelu], a następnie kliknij przycisk [Dalej].
- 22 Na ekranie [**Typ sieci**] wybierz opcję [**Połączenia sieciowe**], a następnie kliknij przycisk [**Dalej**].
- 23 Na ekranie [Lista filtrów IP] kliknij przycisk [Dodaj].
- 24 W oknie [Lista filtrów IP] kliknij przycisk [Dodaj].
- 25 W kreatorze [Kreator filtrów IP] kliknij przycisk [Dalej].
- 26 Na ekranie [Właściwość opisu filtru IP i dublowania] kliknij przycisk [Dalej].
- 27 Na ekranie [Źródło komunikacji IP] kliknij przycisk [Dalej].
- 28 Na ekranie [Miejsce docelowe komunikacji IP] kliknij przycisk [Dalej].

<sup>!</sup> Uwaga

- 29 Na ekranie [Typ protokołu IP] kliknij przycisk [Dalej].
- 30 Kliknij przycisk [Zakończ].
- 31 W oknie [Lista filtrów IP] kliknij przycisk [OK].
- 32 W kreatorze [Kreator reguł zabezpieczeń] wybierz z listy nowy filtr IP i kliknij przycisk [Dalej].
- 33 Na ekranie [Akcja filtrowania] kliknij przycisk [Dodaj].
- 34 W kreatorze [Kreator akcji filtrowania] kliknij przycisk [Dalej].
- 35 Na ekranie [**Nazwa akcji filtrowania**] uzupełnij pola [**Nazwa**] i [**Opis**], a następnie kliknij przycisk [**Dalej**].
- 36 Na ekranie [Ogólne opcje akcji filtrowania] wybierz opcję [Negocjuj protokół zabezpieczeń], a następnie kliknij przycisk [Dalej].
- 37 Na ekranie [Komunikowanie się z komputerami nie obsługującymi zabezpieczeń IPSec] wybierz opcję [Nie zezwalaj na komunikację niezabezpieczoną], a następnie kliknij przycisk [Dalej].
- 38 Na ekranie [Zabezpieczenia komunikacji IP] wybierz opcję [Niestandardowy], a następnie kliknij przycisk [Ustawienia].
- 39 W oknie [Ustawienia niestandardowej metody zabezpieczeń] skonfiguruj stosowne ustawienia i kliknij przycisk [OK].

! Uwaga

- Ustawienia AH i ESP należy skonfigurować tak samo jak w ustawieniu "Phase2 Proposal" w procedurze "Konfigurowanie drukarki" str.132.
- 40 Na ekranie [Zabezpieczenia komunikacji IP] kliknij przycisk [Dalej].
- 41 Wybierz opcję [Edytuj właściwości] i kliknij przycisk [Zakończ].

- 42 W oknie właściwości działania filtra zaznacz pole [Doskonałe utajnienie przekazywania (PFS) klucza sesji], aby włączyć funkcję Key PFS.
- 43 Zaznacz pole [Akceptuj komunikację niezabezpieczoną, ale zawsze odpowiadaj używając protokołu IPSec], jeśli komunikacja IPSec korzysta z adresów globalnych IPv6.
- 44 Kliknij przycisk [**OK**].
- 45 Wybierz opcję [Nowa akcja filtrowania] i kliknij przycisk [Dalej].
- 46 Na ekranie [Metoda uwierzytelniania] wybierz sposób uwierzytelniania i kliknij przycisk [Dalej].
- 47 Kliknij przycisk [Zakończ].
- 48 W oknie właściwości zasad bezpieczeństwa IP kliknij przycisk [OK].
- 49 W oknie [**Zasady zabezpieczeń** lokalnych] wybierz nowe zasady bezpieczeństwa IP.
- 50 Z menu [Akcja] wybierz pozycję [Przypisz].
- 51 Sprawdź, czy dla nowych zasad bezpieczeństwa IP opcja [Przypisane zasady] ma wartość [Tak].
- 52 Na ekranie [X] kliknij przycisk [Zasady zabezpieczeń lokalnych].

# Używanie protokołu SNMPv3

W przypadku używania menedżera SNMP obsługujące protokół SNMPv3, zarządzanie drukarki może być szyfrowane w ramach SNMP.

- Przejdź do strony sieci Web drukarki i zaloguj się jako administrator.
- 2 Należy wybrać opcję [Admin Setup].
- 3 Wybierz opcje: [Network Setup] > [SNMP] > [Settings].
- 4 Wykonaj wyświetlane na ekranie instrukcje, aby skonfigurować szczegółowe ustawienia.
- 5 Kliknij przycisk [Submit].
   Karta sieciowa uruchamia się ponownie, aby zastosować nowe ustawienia.

# Używanie protokołu IPv6

Drukarka obsługuje protokół IPv6. Drukarka uzyskuje adres IPv6 automatycznie. Nie można ręcznie wprowadzić adresu IPv6.

Drukarka obsługuje poniższe protokoły.

- Drukowanie:
  - LPR
  - IPP
  - RAW (Port9100)
  - FTP
- Konfigurowanie:
  - HTTP
  - SNMPv1/v3
  - Telnet

Działanie drukarki jest potwierdzone w określonych warunkach w poniższych zastosowaniach.

| Protokół | System<br>operacyjny                                                     | Aplikacja                    | Warunek        |
|----------|--------------------------------------------------------------------------|------------------------------|----------------|
| LPD      | <ul> <li>Windows 7</li> <li>Windows Vista</li> <li>Windows XP</li> </ul> | LPR (Wiersz<br>polecenia)    | *1, 2, 3       |
| Port9100 | <ul><li>Windows 7</li><li>Windows<br/>Vista</li></ul>                    | LPRng                        | *1, 2, 3       |
| FTP      | <ul> <li>Windows 7</li> <li>Windows Vista</li> <li>Windows XP</li> </ul> | FTP (Wiersz<br>polecenia)    | *1, 2, 3       |
|          | • Mac OS X                                                               | FTP (Terminal)               | *1, 2, 3       |
| HTTP     | Windows XP                                                               | Internet<br>Explorer 6.0     | *1, 2, 3       |
|          | • Mac OS X                                                               | Safari (2.0-<br>v412.2)      | *1, 2,<br>3, 4 |
| Telnet   | <ul> <li>Windows 7</li> <li>Windows Vista</li> <li>Windows XP</li> </ul> | Telnet (Wiersz<br>polecenia) | *1, 2, 3       |
|          | Mac OS X                                                                 | Telnet<br>(Terminal)         | *1, 2, 3       |

- \*1) Aby określić nazwę hosta, należy zmodyfikować plik hosta lub uzyskać dostęp za pomocą serwera DNS.
- \*2) W przypadku protokołu Telnet, jeśli włączony jest tylko protokół IPv6, nie można określić nazwy hosta za pośrednictwem serwera DNS.

- \*3) Nie można określić nazwy hosta, jeśli dostęp uzyskuje się za pomocą adresu lokalnego dla łącza.
- \*4) Adres IPv6 należy wprowadzać w nawiasach kwadratowych.

#### ! Uwaga

• Aby używać protokołu IPv6 w systemie Windows XP, należy zainstalować ten protokół.

## Włączanie protokołu IPv6

- Przejdź do strony sieci Web drukarki i zaloguj się jako administrator.
- 2 Należy wybrać opcję [Admin Setup].
- **3** Wybierz [**Network Setup**]>[**TCP/IP**].
- 4 W opcji [Enable] wybierz wartość [IPv6].
- 5 Kliknij przycisk [Submit]. Karta sieciowa uruchamia się ponownie, aby zastosować nowe ustawienia.

# Sprawdzanie adresu IPv6

Adres IPv6 jest przypisywany automatycznie.

- 1 Należy wybrać opcję [**View** Information].
- 2 Wybierz [Sieć]>[TCP/IP].

#### 🖉 Informacja

 Jeśli adres globalny jest wyświetlany w postaci samych zer, może to być błąd spowodowany użyciem routera.

#### 💷 Odwołanie

 Adres IPv6 można także sprawdzić w raporcie sieci z drukarki dostępnym po wciśnięciu przycisku ▼ i wybraniu opcji [Drukuj informacje] > [Sieć]. Informacje szczegółowe dotyczące raportu i jego drukowania znajdują się w części "Drukowanie informacji o drukowaniu" str.48.

# Używanie standardu IEEE802.1X

Drukarka obsługuje uwierzytelnianie w standardzie IEEE802.1X.

Przed przeprowadzeniem poniższych kroków należy skonfigurować drukarkę i komputer.

#### 1 Odwołanie

 Informacje dotyczące wstępnej konfiguracji oraz adresu IP znajdują się w Podręczniku użytkownika (Instalacja).

### Konfigurowanie drukarki do korzystania ze standardu IEEE802.1X

- Używanie protokołu PEAP
- Przejdź do strony sieci Web drukarki i zaloguj się jako administrator.
- 2 Należy wybrać opcję [Admin Setup].
- 3 Wybierz opcje: [Network Setup] > [IEEE802.1X].
- 4 W opcji [Enable] wybierz wartość [IEEE802.1X].
- 5 W opcji [PEAP] wybierz wartość [EAP Type].
- 6 W polu [**EAP User**] wprowadź nazwę użytkownika.
- 7 W polu [EAP Password] wprowadź hasło.
- 8 Wybierz opcję [**Authenticate Server**] i kliknij przycisk [**Import**].
- 9 Wprowadź nazwę certyfikatu CA i kliknij przycisk [OK]. Określ certyfikat wydany przez podmiot certyfikujący, od którego serwer RADIUS uzyskał certyfikat. Importować można pliki PEM, DER, i PKCS#7.
- 10 Kliknij przycisk [**Submit**]. Karta sieciowa uruchamia się ponownie, aby zastosować nowe ustawienia.
- 11 Kiedy na drukarce wyświetlony zostanie ekran gotowości, wyłącz drukarkę.

12 Przejdź do procedury "Podłączanie drukarki do przełącznika uwierzytelniającego" str.137.

### Używanie protokołu EAP-TLS

- Przejdź do strony sieci Web drukarki i zaloguj się jako administrator.
- 2 Należy wybrać opcję [Admin Setup].
- 3 Wybierz opcje: [Network Setup] > [IEEE802.1X].
- 4 W opcji [Enable] wybierz wartość [IEEE802.1X].
- 5 W opcji [EAP-TLS] wybierz wartość [EAP Type].
- 6 W polu [EAP User] wprowadź nazwę użytkownika.
- 7 Wybierz opcję [Not use SSL/TLS Certificate for EAP authentication] i kliknij przycisk [Import].
- 8 Wprowadź nazwę pliku certyfikatu. Importować można tylko plik PKCS#12.
- 9 Wpisz hasło certyfikatu i kliknij przycisk [OK].
- 10 Wybierz opcję [Authenticate Server] i kliknij przycisk [Import].
- 11 Wprowadź nazwę certyfikatu CA i kliknij przycisk [**OK**].

Określ certyfikat wydany przez podmiot certyfikujący, od którego serwer RADIUS uzyskał certyfikat. Importować można pliki PEM, DER, i PKCS#7.

- 12 Kliknij przycisk [**Submit**]. Karta sieciowa uruchamia się ponownie, aby zastosować nowe ustawienia.
- **13** Kiedy na drukarce wyświetlony zostanie ekran gotowości, wyłącz drukarkę.
- 14 Przejdź do procedury "Podłączanie drukarki do przełącznika uwierzytelniającego" str.137.

### Podłączanie drukarki do przełącznika uwierzytelniającego

- 1 Sprawdź, czy drukarka jest wyłączona.
- 2 Podłącz kabel Ethernet do gniazda sieciowego drukarki.
- 3 Podłącz kabel Ethernet do portu uwierzytelniania w przełączniku uwierzytelniającym.
- 4 Należy włączyć drukarkę.
- 5 Skonfiguruj drukarkę.

Odwołanie

 Informacje dotyczące wstępnej konfiguracji znajdują się w Podręczniku użytkownika (Instalacja).

### Konfigurowanie bezprzewodowej sieci LAN ze strony internetowej (tylko modele bezprzewodowe)

W tym rozdziale wyjaśniono sposób wprowadzania i modyfikowania ustawień bezprzewodowej sieci LAN ze strony internetowej drukarki.

Aby móc uzyskać dostęp do strony internetowej drukarki, komputer musi spełniać poniższe wymogi:

- Protokół TCP/IP musi być włączony.
- Zainstalowana musi być przeglądarka Microsoft Internet Explorer 6.0 lub nowsza wersja, Safari 3.0 lub nowsza wersja lub Firefox 3.0 lub nowsza wersja.

#### 🖉 Informacja

- Funkcje zabezpieczeń przeglądarki internetowej muszą być ustawione na średnim poziomie i pliki cookies muszą być włączone.
- Aby wejść do menu [Konfig.admin.], konieczne jest zalogowanie się jako administrator. Fabrycznie ustawione domyślne hasło administratora to "aaaaaa".

#### Odwołanie

 Niektóre z poniższych ustawień można wprowadzić również za pomocą innych programów narzędziowych. Stosowne informacje znajdują się w części "Opcje ustawień sieciowych" str.106.

Aby móc konfigurować urządzenie ze strony internetowej, należy wcześniej skonfigurować ustawienia przewodowego lub bezprzewodowego połączenia sieciowego.

! Uwaga

 Jeśli ustawiono metodę zabezpieczeń WPA-EAP lub WPA2-EAP, wcześniej muszą zostać skonfigurowane ustawienia w menu [IEEE802.1x]. Ustawienia sieciowe

### Ustawienia IEEE802.1X

- Przejdź do strony internetowej drukarki i zaloguj się jako administrator. Nazwa użytkownika to "root", a domyślne hasło to "aaaaaa".
- 2 Kliknij kartę [IEEE802.1X]. Używanie protokołu EAP-TLS:
  - W opcji [Nieaktywne] wybierz wartość [IEEE802.1X].
  - b W opcji [EAP-TLS] wybierz wartość [EAP Type].
  - W polu [EAP User] wprowadź nazwę użytkownika.
  - Wybierz opcję [Do not use SSL/TLS Certificate for EAP authentication] i kliknij przycisk [Import].
  - Wprowadź nazwę pliku certyfikatu. Importować można tylko plik PKCS#12.
  - f Wpisz hasło certyfikatu i kliknij przycisk [OK].
  - g Wybierz opcję [Authenticate Server] i kliknij przycisk [Import].
  - h Wprowadź nazwę certyfikatu CA i kliknij przycisk [OK].
  - Określ certyfikat wydany przez urząd certyfikacji, z którego serwer RADIUS uzyskał certyfikat. Można importować pliki PEM, DER, i PKCS#7.
  - **j** Kliknij przycisk [**Send**].
  - k Kiedy jednostka główna pojawi się w sieci, przejdź do "Ustawień bezprzewodowej sieci LAN".

#### ! Uwaga

 Jeśli wybrano metodę zabezpieczeń [WPA-EAP] lub [WPA2-EAP] i wybrano [EAP-TLS] w ustawieniu [EAP Type], nie można wybrać pozycji [Not authenticate Server].

#### Używanie protokołu PEAP:

 W opcji [Nieaktywne] wybierz wartość [IEEE802.1X].

- b W opcji [PEAP] wybierz wartość [EAP Type].
- W polu [EAP User] wprowadź nazwę użytkownika.
- d W polu [EAP Password] wprowadź hasło.
- Wybierz opcję [Authenticate Server] i kliknij przycisk [Import].
- f Wprowadź nazwę certyfikatu CA i kliknij przycisk [OK].
- g Określ certyfikat wydany przez urząd certyfikacji, z którego serwer RADIUS uzyskał certyfikat. Można importować pliki PEM, DER, i PKCS#7.
- *h* Kliknij przycisk [**Send**].
- i Kiedy jednostka główna pojawi się w sieci, przejdź do "Ustawień bezprzewodowej sieci LAN".

### Ustawienia bezprzewodowej sieci LAN

- 1 Zaloguj się jako administrator.
- 2 Kliknij kartę [**Ustawienia sieci**].
- 3 Kliknij kolejno opcje [Ustawienie bezprzewodowe] > [Ustawienie ręczne].
- 4 W polu [Basic Settings] w sekcji [Połączenie sieciowe] wybierz wartość [Komunikacja bezprzewodowa].

| Network Connection | Wired 💙                             |  |
|--------------------|-------------------------------------|--|
| SSID               | Wired<br>Wireless (1-32 characters) |  |

### 🖉 Informacja

- Domyślnie wybrana wartość to "Wired".
- 5 W polu [SSID] wprowadź nazwę SSID bezprzewodowego punktu dostępowego, z którym chcesz się połączyć.

| Basic Settings     |                  |
|--------------------|------------------|
| Network Connection | Wireless 💌       |
| SSID               | 1-32 characters) |
|                    |                  |

6 W opcji [Security method] wybierz metodę zabezpieczeń ustawioną na punkcie dostępowym, z którym ma zostać nawiązane połączenie. W zależności od wybranej metody zabezpieczeń skonfiguruj jedno z poniższych ustawień od (1) do (3). W przypadku wybrania wartości [Nieaktywne] kliknij przycisk [Submit] znajdujący się w lewym dolnym rogu strony internetowej. (Niezalecane ze względów bezpieczeństwa).

| Security Settings |                |
|-------------------|----------------|
| Security          | Disable 💌      |
|                   | Disable        |
|                   | WEP<br>WPA-DSK |
|                   | WPA2-PSK       |
|                   | WPA-EAP        |
|                   | WPA2-EAP       |

• Domyślnie wybrana wartość to "Disable".

### (1) Jeśli wybrana jest opcja WEP:

 Jeśli wybrano opcję [WEP], wyświetlana jest opcja [WEP KEY].
 Wprowadź taki klucz WEP, jak ten ustawiony w punkcie dostępowym, z którym ma zostać nawiązane połączenie.

| Security Settings |                                             |
|-------------------|---------------------------------------------|
| Security          | WEP 🔽                                       |
| WEP Key           | 5 or 13 characters)<br>10 or 26 HEX format) |

#### ! Uwaga

 Nie ma ustawienia dotyczącego indeksu klucza WEP. Komunikacja indeksu klucza WEP z bezprzewodowym punktem dostępowym to 1.

#### 🕖 Informacja

- Po wprowadzeniu klucza jego symbole są ze względów bezpieczeństwa wyświetlane jako "\*".
- (2) Jeśli wybrana jest opcja WPA-PSK lub WPA2-PSK:
- a Jeśli wybrano opcję [WPA-PSK] lub [WPA2-PSK], wyświetlane są opcje [Encryption type] i [Pre Shared Key].

b W opcji [Encryption type] wybierz typ szyfrowania (TKIP lub AES) ustawiony na punkcie dostępowym, z którym ma zostać nawiązane połączenie.

| Security Settings   |                                                  |
|---------------------|--------------------------------------------------|
| Security            | WPA-PSK                                          |
| WPA Encryption Type | AES                                              |
| WPA Pre-shared Key  | TKIP<br>AES (8~63 characters)<br>(64 HEX format) |

#### 

- Domyślnie wybrana wartość to "TKIP".
- W zależności od modelu bezprzewodowego punktu dostępowego obsługiwana może być mieszana metoda szyfrowania TKIP/AES. W takiej sytuacji zalecamy użycie metody AES.
- c W opcji [Pre Shared Key] wprowadź wstępny klucz wspólny ustawiony na punkcie dostępowym, z którym ma zostać nawiązane połączenie.

| Security Settings   |                                     |
|---------------------|-------------------------------------|
| Security            | WPA-PSK 💌                           |
| WPA Encryption Type | TKIP V                              |
| WPA Pre-shared Key  | (3~63 characters)<br>54 HEX format) |

#### 🖉 Informacja

- Po wprowadzeniu klucza jego symbole są ze względów bezpieczeństwa wyświetlane jako "\*".
- (3) Jeśli wybrana jest opcja WPA-EAP lub WPA2-EAP:
- a Jeśli wybrano opcję [WPA-EAP] lub [WPA2-EAP], wyświetlana jest opcja [Encryption type].
- b W opcji [Encryption type] wybierz typ szyfrowania (TKIP lub AES) ustawiony na punkcie dostępowym, z którym ma zostać nawiązane połączenie.

| Security Settings   |             |  |
|---------------------|-------------|--|
| Security            | WPA-EAP     |  |
| WPA Encryption Type |             |  |
|                     | TKIP<br>AES |  |

7 Po zakończeniu wprowadzania ustawień podstawowych i zabezpieczeń kliknij przycisk [Submit] znajdujący się w lewym dolnym rogu strony internetowej; ustawienia zostaną zapisane. Łączenie z bezprzewodowym punktem dostępowym może trwać nawet jedną minutę. Jeśli połączenie nie będzie możliwe, za pomocą panelu operatora należy ponownie przeprowadzić konfiguracje ustawień sieci bezprzewodowej lub przełączyć się na przewodową sieć LAN i ponownie przeprowadzić konfigurację ustawień sieci bezprzewodowej ze strony internetowej urządzenia.

# Inne operacje

W tej części opisano sposób inicjalizacji ustawień sieciowych oraz konfigurowania drukarki i komputera do korzystania z serwera DHCP.

# Inicjowanie ustawień sieciowych

#### ! Uwaga

- W procedura pozwala zainicjalizować ustawienia sieciowe.
- 1 Naciśnij przycisk przewijania ▼.
- 2 Naciśnij przycisk przewijania ▼, aby wybrać pozycję [Konfig.admin.], a następnie naciśnij przycisk <ENTER (ZATWIERDŹ)>.
- 3 Za pomocą dziesięcioprzyciskowej klawiatury wprowadź hasło administratora. Fabrycznie ustawione domyślne hasło administratora to "aaaaaa".
- 4 Należy nacisnąć przycisk < ENTER (ZATWIERDŹ)>.
- 5 Sprawdź, czy wybrana jest pozycja [Ustawienia sieci], a następnie naciśnij przycisk <ENTER (ZATWIERDŹ)>.
- 6 Naciśnij przycisk przewijania ▼ , aby wybrać pozycję [Ustawienia fabryczne?], a następnie naciśnij przycisk <ENTER (ZATWIERDŹ)>.
- 7 Sprawdź, czy wybrana jest pozycja [Wykonaj], a następnie naciśnij przycisk <ENTER (ZATWIERDŹ)>. Ustawienia sieciowe zostały zainicjalizowane.

# Korzystanie z serwera DHCP

Adres IP można uzyskiwać z serwera DHCP.

! Uwaga

• Wymagane są uprawnienia administratora.

🖉 Informacja

• Adres IP można uzyskiwać z serwera BOOTP.

# Konfigurowanie serwera DHCP

Serwer DHCP przydziela adresy IP wszystkich urządzeniom hosta w sieci TCP/IP.

#### ! Uwaga

 Aby drukować przez sieć, drukarka musi mieć stały adres IP. Informacje szczegółowe dotyczące nadawania stałego adresu IP można znaleźć w instrukcji serwera DHCP.

#### 🖉 Informacja

- Obsługiwane są poniższe systemy operacyjne:
  - Windows Server 2008 R2, Windows Server 2008 i Windows Server 2003
- W poniższych krokach w celach przykładowych użyto systemu Windows Server 2008 R2. Kroki i menu mogą się różnić w zależności od używanego systemu operacyjnego.
- Kliknij przycisk [Start] i wybierz pozycję [Narzędzia administracyjne]> [Menedżer serwera].

Jeśli w oknie [**Narzędzia administracyjne**] jest już wyświetlana pozycja [**DHCP**], przejdź do kroku 8.

- 2 W obszarze [**Dodaj role**] wybierz pozycję [**Podsumowanie ról**].
- **3** W kreatorze [**Kreator dodawania ról**] kliknij przycisk [**Dalej**].
- 4 Wybierz opcję [SERWER DHCP ] i kliknij przycisk [Dalej].
- 5 Wykonaj instrukcje wyświetlone na ekranie i odpowiednio skonfiguruj ustawienia.
- 6 Na ekranie [Confirm Installation Selection] sprawdź ustawienia i kliknij przycisk [Zainstaluj].
- 7 Po zakończeniu instalacji kliknij przycisk [Zamknij].

- 8 Kliknij przycisk [Start] i wybierz pozycje [Narzędzia administracyjne]
   > [DHCP], aby uruchomić kreatora [DHCP].
- Z listy DHCP wybierz serwer, który zostanie użyty.
- 10 Z menu [Akcja] wybierz pozycję [Nowy zakres].
- 11 W kreatorze [Kreator nowych zakresów] wykonaj instrukcje wyświetlone na ekranie i odpowiednio skonfiguruj ustawienia.

#### 

- Należy pamiętać o skonfigurowaniu ustawień bramy domyślnej.
- Na ekranie [Uaktywnij zakres] wybierz opcję [Tak, chcę uaktywnić ten zakres teraz].
- 12 Kliknij przycisk [Zakończ].
- 13 Wybierz nowy zakres z listy DHCP, a następnie wybierz pozycję [Zastrzeżenia].
- 14 Z menu [Akcja] wybierz pozycję [Nowe zastrzeżenie].
- **15** Skonfiguruj ustawienia.
- 16 Kliknij przycisk [Dodaj].
- 17 Kliknij przycisk [Zamknij].
- 18 Z menu [Plik] wybierz pozycję [Wyjscie].

#### Konfigurowanie drukarki

Poniżej opisano sposób konfiguracji drukarki do używania serwera DHCP/BOOTP.

Należy pamiętać, że z uwagi na domyślne włączenie protokołu DHCP/BOOTP w drukarce, procedury tej nie trzeba wykonywać.

#### 🖉 Informacja

- W poniższych krokach w celach przykładowych użyto Konfiguratora karty sieciowej. Kroki i menu mogą się różnić w zależności od używanego oprogramowania.
- 1 Należy włączyć drukarkę.
- 2 Włącz komputer i włóż Dysk DVD-ROM z oprogramowaniem.

- 3 Kliknij przycisk [Uruchom Setup.exe]. Jeśli pojawi się okno dialogowe [Kontrola konta użytkownika], kliknij przycisk [Tak].
- 4 Przeczytaj umowę licencyjną i kliknij przycisk [Wyrażam zgodę].
- 5 Przeczytaj dokument [Porady środowiskowe dla użytkowników] i kliknij przycisk [Dalej].
- 6 Wybierz urządzenie, którego chcesz użyć, i kliknij przycisk [**Dalej**].
- 7 Wybierz opcję [Połączenie sieciowe] i kliknij przycisk [Dalej].
- 8 Kliknij przycisk [Konfiguracja sieci urządzenia].
- 9 Z dostępnej listy wybierz drukarkę i kliknij przycisk [**Dalej**].
- **10** Wprowadź adres IP i kliknij przycisk [**Konfiguracja**].
- 11 W polu [**Hasło**] wprowadź hasło i kliknij przycisk [**OK**].
  - Domyślne hasło to 6 ostatnich znaków alfanumerycznych adresu MAC.
  - W haśle rozróżniane są wielkie i małe litery.

Karta sieciowa uruchamia się ponownie, aby zastosować nowe ustawienia.

12 Kliknij przycisk [Wyjscie].

# 5. Rozwiązywanie problemów

W tym rozdziale opisano sposób inicjowania, usuwania i aktualizacji sterowników.

# Inicjowanie

W tej sekcji opisano sposób inicjowania dysku twardego i pamięci Flash, a także resetowania ustawień drukarki do wartości domyślnych.

Dane lub ustawienia przechowywane na drukarce można usuwać w celu przywrócenia ustawień do ich stanu z dnia zakupu urządzenia.

#### ! Uwaga

W ustawieniach domyślnych nie można wybrać opcji [Inicjalizacja], ponieważ wybrano ustawienie [Nie] opcji [Konfig. admin.], [Konfiguracja Inne], [Konfiguracja wspólnej pamięci] i [Zezwól na inicjalizację]. Wybierz ustawienie [Tak] opcji [Konfig.admin.], [Konfiguracja Inne], [Konfiguracja wspólnej pamięci] i [Zezwól na inicjalizację].

#### 🖉 Informacja

• Aby uzyskać dostęp do menu [Konfig.admin.], należy wprowadzić hasło administratora. Domyślne hasło to "aaaaaa".

# Inicjowanie dysku twardego

Dysk twardy należy inicjować w przypadku montowania dysku, który był już używany w innej drukarce lub nie jest prawidłowo rozpoznawany.

Dysk twardy służy do przechowywania danych buforowania w czasie drukowania wielu kopii, do zapisywania danych drukowania poufnego/ szyfrowanego oraz do przechowywania danych formularzy i makr. Inicjalizacja usuwa przechowywane dane.

Dysk twardy jest podzielony na trzy partycje. Partycje te to PS, Common i PCL. W czasie inicjowania dysku twardego jest on dzielony na trzy wymienione partycje o rozmiarze zgodnym z wprowadzonymi ustawieniami (domyślnie PS: 30%, Common: 50%, PCL: 20%). Poszczególne partycje można także formatować indywidualnie.

Jeśli w drukarce zostanie zainstalowany dysk twardy, który wcześniej był instalowany w innymi urządzeniu, lub jeśli nie można wykryć zainstalowanego dysku twardego, po włączeniu drukarki na jej wyświetlaczu może pojawić się ekran z pytaniem [**Inicjalizacja Tak/Nie**]. W takim przypadku należy wybrać odpowiedź [**Tak**]. (Dane przechowywane na dysku twardym zostaną skasowane).

W przypadku wybrania odpowiedzi [**Nie**] na wyświetlaczu może się wyświetlić błąd [**Kod błędu 067:Błąd**]. W takim przypadku należy wyłączyć drukarkę i odłączyć dysk twardy lub wyłączyć drukarkę i włączyć ją ponownie bez wyjmowania dysku twardego, a następnie wybrać odpowiedź [**Tak**].

### Formatowanie całej karty

Można sformatować cały dysk twardy zainstalowany w drukarce.

#### ! Uwaga

- W czasie inicjowania całego obszaru dysku twardego usuwane są poniższe dane.
  - Dane zadań drukowania zapamiętane w wyniku działania funkcji [Bezpieczne drukowanie], [Bezpieczne drukowanie szyfrowane] lub [Zapisz do ponownego wydruku].
  - Niestandardowe dane demo
  - Dane formularzy
- Naciśnij przycisk przewijania ▼.
- 2 Naciśnij przycisk przewijania ▼, aby wybrać pozycję [Konfig.admin.], a następnie naciśnij przycisk <ENTER (ZATWIERDŹ)>.
- 3 Za pomocą dziesięcioprzyciskowej klawiatury wprowadź hasło administratora. Domyślne hasło to "aaaaaa".
- 4 Należy nacisnąć przycisk < ENTER (ZATWIERDŹ)>.
- 5 Naciśnij przycisk przewijania ▼, aby wybrać pozycję [Konfiguracja Inne], a następnie naciśnij przycisk <ENTER (ZATWIERDŹ)>.

- 6 Naciśnij przycisk przewijania ▼, aby wybrać pozycję [Konfiguracja HDD], a następnie naciśnij przycisk <ENTER (ZATWIERDŹ)>.
- 7 Sprawdź, czy wybrana jest pozycja [Inicjalizacja], a następnie naciśnij przycisk <ENTER (ZATWIERDŹ)>.
- 8 Sprawdź, czy wybrana jest pozycja

   [Tak], a następnie naciśnij przycisk
   <ENTER (ZATWIERDŹ)>.

   Pojawi się [Wykonać teraz?]. Aby kontynuować, należy wybrać opcję [Tak].

### Formatowanie poszczególnych partycji

Można inicjować pojedyncze partycje na dysku twardym (PS, Common lub PCL).

#### ! Uwaga

- W czasie inicjalizowania pojedynczej partycji usuwane są poniższe dane.
  - PS: Dane formularzy w obszarze PS
  - Common: Dane zadań oraz dane demo zapamiętane w wyniku działania funkcji [Bezpieczne drukowanie], [Bezpieczne drukowanie szyfrowane] lub [Zapisz do ponownego wydruku].
  - PCL: Dane formularzy w obszarze PCL
- Naciśnij przycisk przewijania ▼.
- 2 Naciśnij przycisk przewijania ▼, aby wybrać pozycję [Konfig.admin.], a następnie naciśnij przycisk <ENTER (ZATWIERDŹ)>.
- 3 Za pomocą dziesięcioprzyciskowej klawiatury wprowadź hasło administratora. Domyślne hasło to "aaaaaa".
- 4 Należy nacisnąć przycisk < ENTER (ZATWIERDŹ)>.
- 5 Naciśnij przycisk przewijania ▼, aby wybrać pozycję [Konfiguracja Inne], a następnie naciśnij przycisk <ENTER (ZATWIERDŹ)>.
- 6 Naciśnij przycisk przewijania ▼, aby wybrać pozycję [Konfiguracja HDD], a następnie naciśnij przycisk <ENTER (ZATWIERDŹ)>.

- 7 Naciśnij przycisk przewijania ▼, aby wybrać pozycję [Format], a następnie naciśnij przycisk <ENTER (ZATWIERDŹ)>.
- 8 Naciśnij przycisk przewijania ▼, aby wybrać partycję do zainicjowania, a następnie naciśnij przycisk <ENTER (ZATWIERDŹ)>.
- 9 Sprawdź, czy wybrana jest pozycja [Tak], a następnie naciśnij przycisk <ENTER (ZATWIERDŹ)>.

Pojawi się [**Wykonać teraz?**]. Aby kontynuować, należy wybrać opcję [**Tak**].
## Inicjowanie pamięci flash

W drukarce wbudowana jest pamięć Flash, która służy do przechowywania danych, takich jak formularze itp.

Aby zainicjalizować pamięć flash, należy wykonać poniższe działania.

#### ! Uwaga

- W czasie inicjalizowania pamięci flash usuwane są poniższe dane.
  - Zadania druku poufnego
  - Zapisane zadania do ponownego druku
  - Zaszyfrowane zadania druku poufnego
  - Dane formularzy
- Naciśnij przycisk przewijania ▼.
- 2 Naciśnij przycisk przewijania ▼, aby wybrać pozycję [Konfig.admin.], a następnie naciśnij przycisk <ENTER (ZATWIERDŹ)>.
- 3 Za pomocą dziesięcioprzyciskowej klawiatury wprowadź hasło administratora. Domyślne hasło to "aaaaaa".
- 4 Należy nacisnąć przycisk < ENTER (ZATWIERDŹ)>.
- 5 Naciśnij przycisk przewijania ▼, aby wybrać pozycję [Other Settings], a następnie naciśnij przycisk <ENTER (ZATWIERDŹ)>.
- 6 Naciśnij przycisk przewijania ▼, aby wybrać pozycję [Konfig. Flash], a następnie naciśnij przycisk <ENTER (ZATWIERDŹ)>.
- 7 Sprawdź, czy wybrana jest pozycja [Inicjalizacja], a następnie naciśnij przycisk <ENTER (ZATWIERDŹ)>.
- 8 Sprawdź, czy wybrana jest pozycja

   [Tak], a następnie naciśnij przycisk
   <ENTER (ZATWIERDŹ)>.

  Pojawi się [Wykonać teraz?]. Aby kontynuować, należy wybrać opcję [Tak].

#### Resetowanie ustawień drukarki

W skonfigurowanych ustawieniach można przywracać wartości domyślne.

#### ! Uwaga

- Hasło, ustawienia sieciowe i godzina nie zostaną przywrócone do fabrycznych wartości domyślnych.
- Naciśnij przycisk przewijania ▼.
- 2 Naciśnij przycisk przewijania ▼, aby wybrać pozycję [Konfig.admin.], a następnie naciśnij przycisk <ENTER (ZATWIERDŹ)>.
- 3 Za pomocą dziesięcioprzyciskowej klawiatury wprowadź hasło administratora. Domyślne hasło to "aaaaaa".
- 4 Należy nacisnąć przycisk < ENTER (ZATWIERDŹ)>.
- 5 Naciśnij przycisk przewijania ▼, aby wybrać pozycję [Ustawienia], a następnie naciśnij przycisk <ENTER (ZATWIERDŹ)>.
- 6 Sprawdź, czy wybrana jest pozycja [Resetuj ustawienia], a następnie naciśnij przycisk <ENTER (ZATWIERDŹ)>.
- 7 Sprawdź, czy wybrana jest pozycja [Wykonaj], a następnie naciśnij przycisk <ENTER (ZATWIERDŹ)>.

5

## Usuwanie lub aktualizowanie sterowników drukarki

W tej części opisano sposób usuwania i aktualizowania sterowników drukarki.

#### ! Uwaga

 Procedura i wyświetlane elementy mogą różnić się w zależności od sterownika drukarki i wersji używanego systemu Windows lub Mac OS X.

## Usuwanie sterownika

Sterowniki drukarki można odinstalować.

### System Windows

#### (! Uwaga

- Aby przeprowadzić tę procedurę, należy zalogować się jako administrator.
- Przed usunięciem sterownika należy ponownie uruchomić komputer.
- Kliknij przycisk [Start] i wybierz pozycję [Urządzia i drukarki].
- Kliknij prawym przyciskiem myszy ikonę swojej drukarki i wybierz polecenie [Usuń urządzenie].

W przypadku zainstalowania wielu sterowników, wybierz sterownik do usunięcia w opcji [**Delete print queue**].

3 Jeśli wyświetlony zostanie komunikat potwierdzający, kliknij przycisk [Tak].

#### ! Uwaga

- Jeśli pojawi się komunikat informujący o tym, że wybrane urządzenie jest używane, należy ponownie uruchomić komputer i wykonać kroki 1. i 2.
- 4 Kliknij przycisk [Właściwości serwera wydruku] na górnym pasku po zaznaczeniu jednej z ikon w oknie [Drukarki i faksy].
- 5 Wybierz kartę [**Drivers**].
- Jeśli wyświetlona zostanie opcja
  [Change Driver Settings], kliknij ją.
- 7 Wybierz sterownik drukarki, który ma zostać usunięty, i kliknij przycisk [Usuń].
- 8 W przypadku wyświetlenia wiadomości z pytaniem o usunięcie z systemu tylko sterownika drukarki lub sterownika drukarki i pakietu sterownika wybierz opcję [Remove Driver and Package] i kliknij przycisk [OK].

- Jeśli wyświetlony zostanie komunikat potwierdzający, kliknij przycisk [Tak].
- 10 Jeśli pojawi się okno dialogowe [Remove Driver and Package], kliknij przycisk [Usuń], a następnie przycisk [OK].

#### ! Uwaga

- Jeśli usuwanie nie zostanie pomyślnie przeprowadzone, należy uruchomić ponownie komputer i powtórzyć kroki od 4. do 10.
- 11 Kliknij przycisk [Zamknij] w oknie [Właściwości serwera wydruku].
- **12** Ponownie uruchom komputer.

## W systemie Mac OS X

- Z menu Apple wybierz pozycję [Preferencje systemowe].
- 2 Należy wybrać opcję [Print & Scan].
- **3** Wybierz urządzenie, które ma zostać usunięte, a następnie kliknij [-].

Jeśli wyświetlony zostanie komunikat potwierdzający, kliknij przycisk [**Usuń drukarkę**].

- 4 Zamknij okno [**Print & Scan**].
- 5 Włóż do napędu komputera Dysk DVD-ROM z oprogramowaniem.
- Dwukrotnie kliknij ikony [OKI] >
  [Sterownik] > [PS] > [Uninstaller].
- 7 Zaznacz urządzenie do usunięcia wyświetlane w oknie dialogowym i kliknij przycisk [OK].
- 8 Za pomocą dziesięcioprzyciskowej klawiatury wprowadź hasło administratora i dwa razy kliknij przycisk [OK].
- 9 Wyjmij z napędu komputera Dysk DVD-ROM z oprogramowaniem.

5

## Aktualizacja sterownika

Sterowniki drukarki można aktualizować.

#### Sterownik drukarki w systemie Windows

#### ! Uwaga

- Aby przeprowadzić tę procedurę, należy zalogować się jako administrator.
- Przed rozpoczęciem usuwania sterownika należy uruchomić ponownie komputer.
- Kliknij przycisk [Start] i wybierz pozycję [Urządzia i drukarki].
- 2 Kliknij prawym przyciskiem myszy ikonę swojej drukarki i wybierz polecenie [Preferencje drukowania].

W przypadku zainstalowania wielu sterowników, wybierz sterownik do zaktualizowania w opcji [**Printer Properties**].

Należy wybrać sterownik drukarki do sprawdzenia.

 Na karcie [O] kliknij przycisk [Konfiguracja].

W przypadku sterownika PS należy wybrać kartę [**Opcje wydruków**], a następnie kliknąć przycisk [**O**].

- 4 Sprawdź informację o wersji sterownika i kliknij przycisk [OK].
- 5 Usuń sterownik, który chcesz zaktualizować.

! Uwaga

 Należy usunąć wszystkie sterowniki tego samego typu (PCL, PS i XPS), aby zapewnić prawidłową aktualizację.

💷 Odwołanie

- "Usuwanie sterownika" str.146
- 6 Zainstaluj nowy sterownik drukarki.
  - Informacje o instalowaniu sterownika drukarki znajdują się w Podręczniku użytkownika (Instalacja).

#### W systemie Mac OS X

 Usuń sterownik, który chcesz zaktualizować.

(III) Odwołanie

• "Usuwanie sterownika" str.146

#### 2 Zainstaluj nowy sterownik drukarki.

Odwołanie

 Informacje o instalowaniu sterownika drukarki znajdują się w Podręczniku użytkownika (Instalacja).

5

# Indeks

#### Α

| Automatyczne pobieranie |    |
|-------------------------|----|
| daty                    | 92 |

#### В

| 36 |
|----|
| 29 |
| 45 |
|    |

#### С

| Cienkie linie, uwydatnianie. | 3 | 32 |
|------------------------------|---|----|
| Collate                      | 2 | 27 |

#### D

| Dane drukowania          |
|--------------------------|
| Przechowywanie 41        |
| Direct Print 129         |
| Driver Settings          |
| Zapisywanie42            |
| Drukowanie dwustronne 25 |
| Drukowanie plakatu       |
| Drukowanie ręczne 22     |
| Dysk twardy              |
| Inicjowanie 145          |
| Niepotrzebne zadania,    |
| usuwanie 97              |
| Wolne miejsce,           |
| sprawdzanie97            |
|                          |

#### Ε

| Encrypt  | (Kodow | anie) | . 130, | 132 |
|----------|--------|-------|--------|-----|
| Etykieta |        |       |        | 15  |

#### F

| File             |   |
|------------------|---|
| Drukowanie 4     | 5 |
| Font43, 44       | 4 |
| Format papieru13 | 3 |
| Formularze9      | 7 |
| FTP13            | 5 |
| Funkcja druku    | 7 |
|                  |   |

#### G

## Gęstość......93

#### Η

Hasło ...... 36 Default ..... 50

#### Ι

| Informacje poufne |      |      | . 37 |
|-------------------|------|------|------|
| Inicjowanie       | 141, | 143, | 145  |

#### J

Jakość druku...... 31

#### Κ

| Konfiguracja karty |      |
|--------------------|------|
| sieciowej 104,     | 106  |
| Kontrolowanie      |      |
| dostępu 128,       | 129  |
| Koperta            | . 13 |

#### L

LPD ..... 135

### Μ

Lista menu

Menu

#### konfiguracji...... 51

#### Ν

Narzędzie konfiguracyjne..... 95 Narzędzie OKI LPR..... 100

#### 0

| Okładka | 30 |
|---------|----|
| Overlay | 39 |

#### Ρ

| Pamięć Flash97, 145       |
|---------------------------|
| Panel ustawień języka     |
| Instalacja 99, 104        |
| Podajnik32, 33            |
| Podajnik papieru13        |
| Podajnik uniwersalny 13   |
| PostScript 46             |
| Program narzędziowy 88    |
| Program narzędziowy Gamma |
| Adjuster 93               |
|                           |

#### R

| Rozdzielczość           | 31 |
|-------------------------|----|
| Rozmiary niestandardowe | 17 |

#### S

#### Т

| TELNET | <br> | <br>135 |
|--------|------|---------|
|        |      |         |

### U

| Ustawienia sieciowe 106, | 141 |
|--------------------------|-----|
| Ustawienie               | 48  |

| W             |            |
|---------------|------------|
| Wiele stron 2 | <u>2</u> 4 |
| Ζ             |            |
| Znak wodny 3  | 39         |

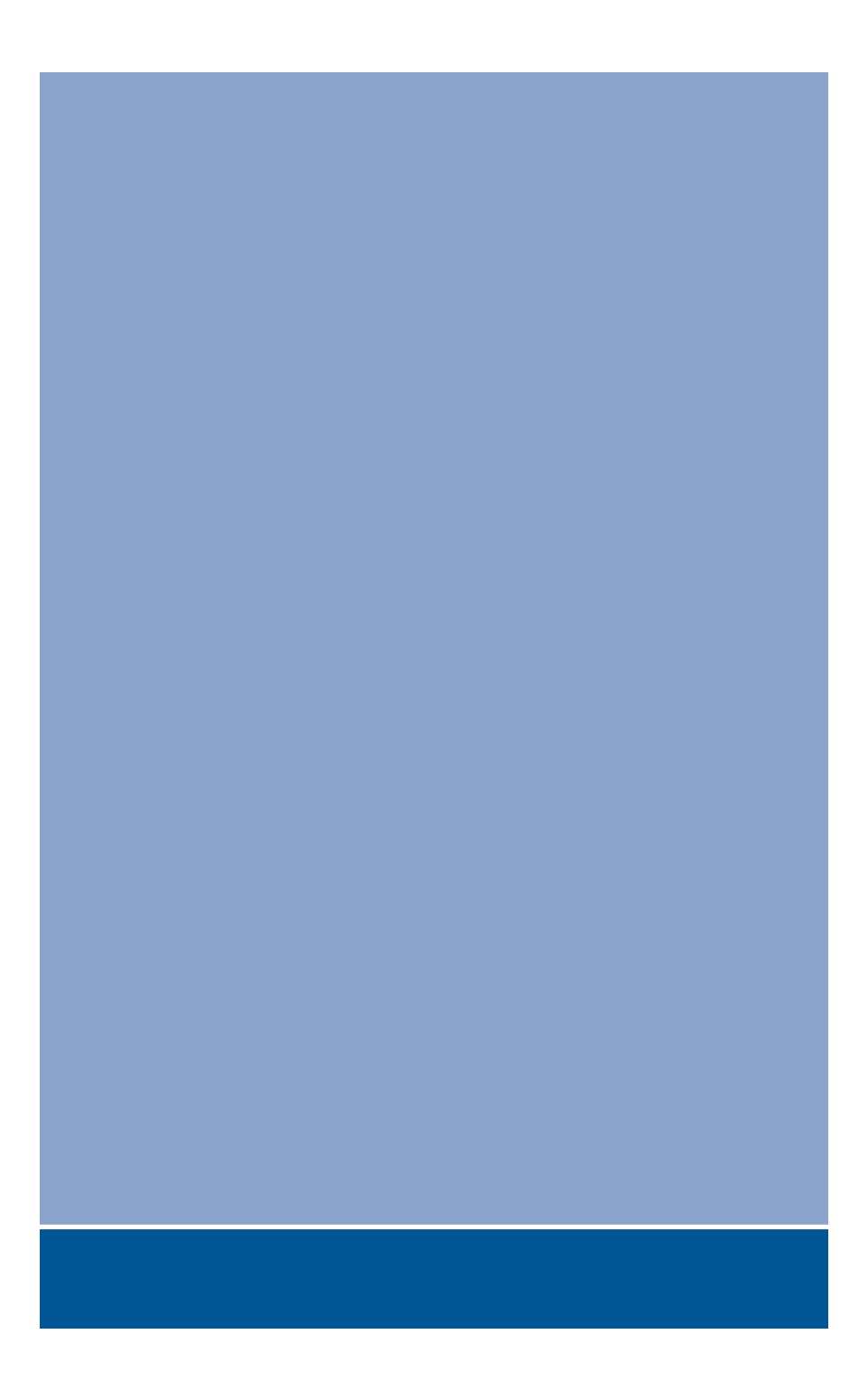

## **Oki Data Corporation**

4-11-22 Shibaura, Minato-ku, Tokyo 108-8551, Japan

www.okiprintingsolutions.com